BA01008F/14/FR/19.22-00 71605503 2022-12-13 01.01.zz (Firmware de l'appareil)

# Manuel de mise en service Levelflex FMP55 PROFIBUS PA

Radar de niveau filoguidé

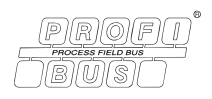

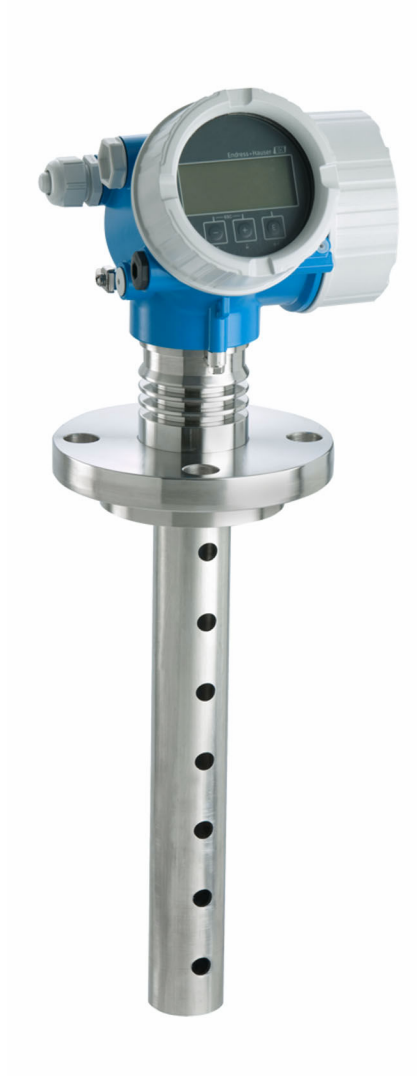

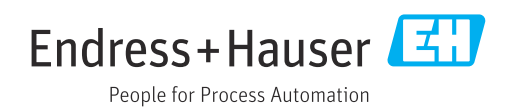

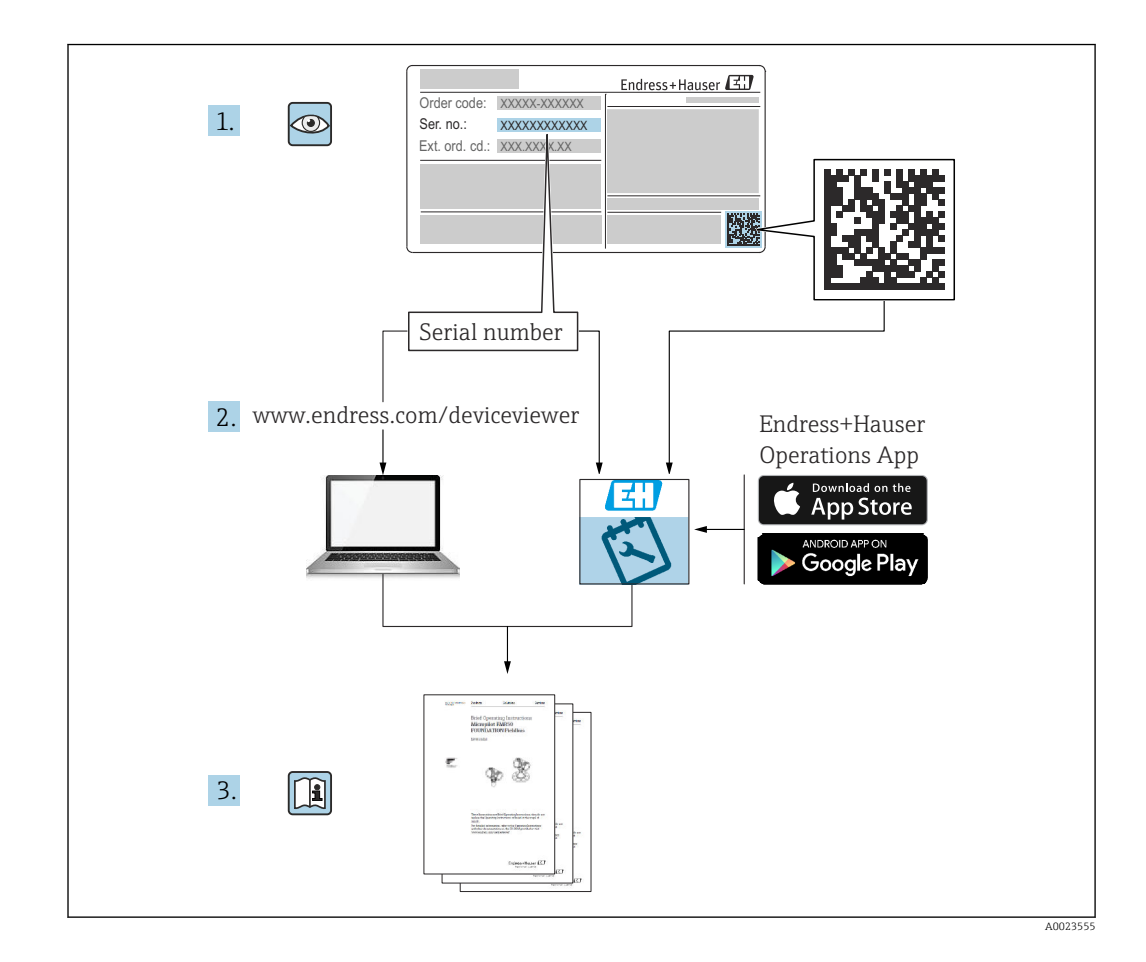

### Sommaire

| 1                               | Informations importantes                                                                                                    |  |  |
|---------------------------------|----------------------------------------------------------------------------------------------------|--|--|
|                                 | concernant le document 5                                                                                                    |  |  |
| 1.1<br>1.2                      | But du présent document5Symboles51.2.1Symboles d'avertissement51.2.2Symboles électriques51.2.3Symboles d'outils51.2.4Symboles pour certains types<br>d'information et graphigues6 |  |  |
| 1.3                             | Documentation71.3.1Information technique (TI)71.3.2Instructions condensées (KA)71.3.3Conseils de sécurité (XA)71.3.4Manuel de sécurité fonctionnelle<br>(FY)7                     |  |  |
| 1.4<br>1.5                      | Termes et abréviations7Marques déposées8                                                                                                    |  |  |
| 2                               | Consignes de sécurité                                                                                                    |  |  |
|                                 | $fondamentales \dots 9$                                                                                                    |  |  |
| 2.1<br>2.2<br>2.3<br>2.4<br>2.5 | Exigences imposées au personnel9Utilisation conforme9Sécurité du travail10Sécurité de fonctionnement10Sécurité du produit102.5.1Marquage CE2.5.2Conformité EAC10                  |  |  |
| 3                               | Description du produit 11                                                                                                    |  |  |
| 3.1                             | Construction du produit                                                                                                    |  |  |
|                                 | 3.1.2 Boîtier de l'électronique 12                                                                                                    |  |  |
| 4                               | Réception des marchandises et                                                                                                    |  |  |
|                                 | identification des produits 13                                                                                                    |  |  |
| 4.1<br>4.2                      | Réception des marchandises13Identification du produit134.2.1Plaque signalétique14                                                                                                 |  |  |
| 5                               | Stockage, transport 15                                                                                                    |  |  |
| 5.1<br>5.2                      | Température de stockage15Transport du produit jusqu'au point de<br>mesure15                                                                                                    |  |  |
| 6                               | Montage 17                                                                                                    |  |  |
| 6.1                             | Conditions de montage176.1.1Position de montage appropriée176.1.2Montage dans des conditions                                                                                      |  |  |
|                                 | confinées                                                                                                    |  |  |

|     | 6.1.3             | Remarques concernant la charge mécanique de la sonde                             | 19       |
|-----|-------------------|----------------------------------------------------------------------------------|----------|
|     | 6.1.4             | Capacité de charge latérale<br>(résistance à la flexion) des sondes<br>coaxiales | 19       |
|     | 6.1.5             | Montage de brides plaguées                                                       | 20       |
|     | 6.1.6             | Fixation de la sonde                                                             | 21       |
|     | 6.1.7             | Situations de montage spéciales                                                  | 22       |
| 6.2 | Montag            | e de l'appareil de mesure                                                        | 26       |
|     | 6.2.1             | Liste d'outils                                                                   | 26       |
|     | 6.2.2             | Montage de l'appareil                                                            | 26       |
|     | 6.2.3             | Montage de la version "Capteur, séparé"                                          | 26       |
|     | 6.2.4             | Rotation du boîtier de transmetteur                                              | 28       |
|     | 6.2.5             | Rotation de l'afficheur                                                          | 29       |
| 6.3 | Contrôl           | e du montage                                                                     | 30       |
| 7   | Racco             | rdement électrique                                                               | 31       |
| 7.1 | Exigenc           | es relatives au raccordement                                                     | 31       |
|     | 7.1.1             | Affectation des bornes                                                           | 31       |
|     | 7.1.2             | Spécification de câble                                                           | 33       |
|     | 7.1.3<br>7.1.4    | Connexion d'appareil                                                             | 33<br>24 |
|     | 7.1.4             |                                                                                  | 34<br>34 |
| 72  | Raccord           | ement de l'annareil                                                              | 35       |
| /.2 | 7.2.1             | Ouverture du couvercle                                                           | 35       |
|     | 7.2.2             | Raccordement                                                                     | 36       |
|     | 7.2.3             | Bornes à ressort enfichables                                                     | 36       |
|     | 7.2.4             | Fermeture du couvercle du                                                        |          |
|     |                   | compartiment de raccordement                                                     | 37       |
| 7.3 | Contrôl           | e du raccordement                                                                | 37       |
| 8   | Métho             | odes de configuration                                                            | 38       |
| 8.1 | Aperçu            |                                                                                  | 38       |
|     | 8.1.1             | Configuration sur site                                                           | 38       |
|     | 8.1.2             | Configuration via l'afficheur déporté                                            |          |
|     | 012               | FHX50                                                                            | 39       |
| 8.2 | 8.1.5<br>Structur | configuration a distance                                                         | 39       |
| 0.2 | menu d            | e configuration                                                                  | 40       |
|     | 8.2.1             | Structure du menu de configuration                                               | 40       |
|     | 8.2.2             | Rôles utilisateur et leurs droits                                                |          |
|     |                   | d'accès                                                                          | 42       |
|     | 8.2.3             | Accès aux données - Sécurité                                                     | 42       |
| 8.3 | Module            | d'affichage et de configuration                                                  | 48       |
|     | 8.3.1             | Affichage                                                                        | 48       |
|     | 8.3.2             | Eléments de configuration                                                        | 51       |
|     | 8.3.3             | Entrer des chiffres et du texte                                                  | 52       |
|     | 0.5.4<br>835      | Affichage de la courbe envelopme sur                                             | 55       |
|     | 0.0.0             | le module d'affichage et de                                                      |          |
|     |                   | configuration                                                                    | 55       |
|     |                   | ······································                                           |          |

| 9                                                                                                    | Intégration dans un réseau                                                                                                    |
|----------------------------------------------------------------------------------------------------|----------------------------------------------------------------------------------------------------|
|                                                                                                    | PROFIBUS 55                                                                                                    |
| 9.1                                                                                                    | Vue d'ensemble du fichier de données mères                                                                                                    |
| 92                                                                                                    | (UCD)                                                                                                    |
| 9.4                                                                                                    | 9.2.1 Adressage hardware                                                                                                    |
|                                                                                                    | 9.2.2 Adressage logiciel 56                                                                                                    |
| 10                                                                                                    | Mise en service au moyen de                                                                                                    |
|                                                                                                    | l'assistant de mise en service 57                                                                                                    |
| 11                                                                                                    | Mise en service via le menu de                                                                                                    |
|                                                                                                    | configuration 58                                                                                                    |
| 11.1                                                                                                    | Contrôle de fonctionnement 58                                                                                                    |
| 11.2                                                                                                    | Réglage de la langue d'interface                                                                                                    |
| 11.3                                                                                                    | Configuration de la mesure d'interface 59                                                                                                    |
| 11.4                                                                                                    | Enregistrement de la courbe enveloppe de référence                                                                                                    |
| 11.5                                                                                                    | Configuration de l'afficheur local                                                                                                    |
|                                                                                                    | nour la mesure d'interface 62                                                                                                    |
|                                                                                                    | 11.5.2 Configuration de l'afficheur local 62                                                                                                    |
| 11.6<br>11.7                                                                                                    | Gestion de la configuration                                                                                                    |
| 11./                                                                                                    | autorisé                                                                                                    |
|                                                                                                    |                                                                                                    |
| 12                                                                                                    | Diagnostic et suppression des                                                                                                    |
| 12                                                                                                    | Diagnostic et suppression des<br>défauts                                                                                                    |
| <b>12</b>                                                                                                    | Diagnostic et suppression des         défauts       65         Suppression des défauts générale       65                                                                                                    |
| <b>12</b><br>12.1                                                                                                    | Diagnostic et suppression des         défauts       65         Suppression des défauts générale       65         12.1.1       Erreurs générales       65                                                                                                    |
| <b>12</b><br>12.1                                                                                                    | Diagnostic et suppression des         défauts       65         Suppression des défauts générale       65         12.1.1 Erreurs générales       65         12.1.2 Erreurs de paramétrage       66                                                                                                    |
| <b>12</b><br>12.1<br>12.2                                                                                                    | Diagnostic et suppression des         défauts       65         Suppression des défauts générale       65         12.1.1 Erreurs générales       65         12.1.2 Erreurs de paramétrage       66         Informations de diagnostic sur l'afficheur       67                                                                                                    |
| <b>12</b><br>12.1<br>12.2                                                                                                    | Diagnostic et suppression des         défauts       65         Suppression des défauts générale       65         12.1.1 Erreurs générales       65         12.1.2 Erreurs de paramétrage       66         Informations de diagnostic sur l'afficheur       67         12.2.1 Message de diagnostic       67                                                                                                    |
| <b>12</b><br>12.1<br>12.2                                                                                                    | Diagnostic et suppression des         défauts       65         Suppression des défauts générale       65         12.1.1 Erreurs générales       65         12.1.2 Erreurs de paramétrage       66         Informations de diagnostic sur l'afficheur       67         12.2.1 Message de diagnostic       67         12.2.2 Consultation des mesures       67                                                                                                    |
| <b>12</b><br>12.1<br>12.2                                                                                                    | Diagnostic et suppression desdéfauts65Suppression des défauts générale6512.1.1 Erreurs générales6512.1.2 Erreurs de paramétrage66Informations de diagnostic sur l'afficheur6712.2.1 Message de diagnostic6712.2.2 Consultation des mesures69                                                                                                    |
| <b>12</b><br>12.1<br>12.2<br>12.3                                                                                                    | Diagnostic et suppression des         défauts       65         Suppression des défauts générale       65         12.1.1 Erreurs générales       65         12.1.2 Erreurs de paramétrage       66         Informations de diagnostic sur l'afficheur       67         12.2.1 Message de diagnostic       67         12.2.2 Consultation des mesures       69         Evénement de diagnostic dans l'outil de       70                                                                                                    |
| <b>12</b><br>12.1<br>12.2<br>12.3                                                                                                    | Diagnostic et suppression des         défauts       65         Suppression des défauts générale       65         12.1.1 Erreurs générales       65         12.1.2 Erreurs de paramétrage       66         Informations de diagnostic sur l'afficheur       67         12.2.1 Message de diagnostic       67         12.2.2 Consultation des mesures       69         Evénement de diagnostic dans l'outil de       70         Liate de diagnostie       71                                                                                                    |
| <ul> <li>12</li> <li>12.1</li> <li>12.2</li> <li>12.3</li> <li>12.4</li> <li>12.5</li> </ul>                                                                       | Diagnostic et suppression des         défauts       65         Suppression des défauts générale       65         12.1.1 Erreurs générales       65         12.1.2 Erreurs de paramétrage       66         Informations de diagnostic sur l'afficheur       67         12.2.1 Message de diagnostic       67         12.2.2 Consultation des mesures       69         Evénement de diagnostic dans l'outil de       70         Liste de diagnostic       71         Liste de sévénements de diagnostic       72                                                                                                    |
| <ul> <li>12</li> <li>12.1</li> <li>12.2</li> <li>12.3</li> <li>12.4</li> <li>12.5</li> <li>12.6</li> </ul>                                                         | Diagnostic et suppression des         défauts       65         Suppression des défauts générale       65         12.1.1 Erreurs générales       65         12.1.2 Erreurs de paramétrage       66         Informations de diagnostic sur l'afficheur       67         12.2.1 Message de diagnostic       67         12.2.2 Consultation des mesures       69         Evénement de diagnostic dans l'outil de       69         Evénement de diagnostic       71         Liste de diagnostic       71         Liste des événements de diagnostic       72         Logbook des événements       74                                                                                                    |
| <ul> <li>12.1</li> <li>12.2</li> <li>12.3</li> <li>12.4</li> <li>12.5</li> <li>12.6</li> </ul>                                                                     | Diagnostic et suppression des         défauts       65         Suppression des défauts générale       65         12.1.1 Erreurs générales       65         12.1.2 Erreurs de paramétrage       66         Informations de diagnostic sur l'afficheur       67         12.2.1 Message de diagnostic       67         12.2.2 Consultation des mesures       69         Evénement de diagnostic dans l'outil de       70         Liste de diagnostic       71         Liste des événements de diagnostic       72         Logbook des événements       74         12.6.1 Historique des événements       74                                                                                                    |
| <ul> <li>12</li> <li>12.1</li> <li>12.2</li> <li>12.3</li> <li>12.4</li> <li>12.5</li> <li>12.6</li> </ul>                                                         | Diagnostic et suppression des         défauts       65         Suppression des défauts générale       65         12.1.1 Erreurs générales       65         12.1.2 Erreurs de paramétrage       66         Informations de diagnostic sur l'afficheur       67         local       67         12.2.1 Message de diagnostic       67         12.2.2 Consultation des mesures       69         Evénement de diagnostic dans l'outil de       69         Evénement de diagnostic       71         Liste de diagnostic       71         Liste de sévénements de diagnostic       72         Logbook des événements       74         12.6.1 Historique des événements       74                                                                                                    |
| <ul> <li>12.1</li> <li>12.2</li> <li>12.3</li> <li>12.4</li> <li>12.5</li> <li>12.6</li> </ul>                                                                     | Diagnostic et suppression des         défauts       65         Suppression des défauts générale       65         12.1.1 Erreurs générales       65         12.1.2 Erreurs de paramétrage       66         Informations de diagnostic sur l'afficheur       67         12.2.1 Message de diagnostic       67         12.2.2 Consultation des mesures       69         Evénement de diagnostic dans l'outil de       69         Evénement de diagnostic       71         Liste de diagnostic       71         Liste de sévénements de diagnostic       72         Logbook des événements       74         12.6.1 Historique des événements       74         12.6.2 Filtrer le journal des événements       74         12.6.3 Aperçu des événements       74                                                                                                    |
| <ul> <li>12.1</li> <li>12.2</li> <li>12.3</li> <li>12.4</li> <li>12.5</li> <li>12.6</li> </ul>                                                                     | Diagnostic et suppression desdéfauts65Suppression des défauts générale6512.1.1 Erreurs générales6512.1.2 Erreurs de paramétrage66Informations de diagnostic sur l'afficheur67local6712.2.1 Message de diagnostic6712.2.2 Consultation des mesures<br>correctives69Evénement de diagnostic dans l'outil de70Liste de diagnostic71Liste des événements de diagnostic72Logbook des événements7412.6.1 Historique des événements7412.6.3 Aperçu des événements75Historique du firmware76                                                                                                    |
| <ul> <li>12.1</li> <li>12.1</li> <li>12.2</li> <li>12.3</li> <li>12.4</li> <li>12.5</li> <li>12.6</li> </ul> 12.7 13                                               | Diagnostic et suppression desdéfauts65Suppression des défauts générale6512.1.1 Erreurs générales6512.1.2 Erreurs de paramétrage66Informations de diagnostic sur l'afficheur67local6712.2.1 Message de diagnostic6712.2.2 Consultation des mesures<br>correctives69Evénement de diagnostic dans l'outil de69Evénement de diagnostic71Liste de sévénements7412.6.1 Historique des événements7412.6.2 Filtrer le journal des événements7412.6.3 Aperçu des événements75Historique du firmware76Maintenance77                                                                                                    |
| <ul> <li>12.1</li> <li>12.1</li> <li>12.2</li> <li>12.3</li> <li>12.4</li> <li>12.5</li> <li>12.6</li> <li>12.7</li> <li>13.1</li> </ul>                           | Diagnostic et suppression desdéfauts65Suppression des défauts générale6512.1.1Erreurs générales6512.1.2Erreurs de paramétrage66Informations de diagnostic sur l'afficheur67local6712.2.1Message de diagnostic6712.2.2Consultation des mesures<br>correctives69Evénement de diagnostic dans l'outil de70Liste de diagnostic71Liste de sévénements de diagnostic72Logbook des événements7412.6.1Historique des événements7412.6.3Aperçu des événements7412.6.3Aperçu des événements75Historique du firmware76Maintenance77Nettovage extérieur77                                                                                                    |
| <ul> <li>12</li> <li>12.1</li> <li>12.2</li> <li>12.3</li> <li>12.4</li> <li>12.5</li> <li>12.6</li> <li>12.7</li> <li>13.1</li> <li>13.1</li> <li>13.2</li> </ul> | Diagnostic et suppression des         défauts       65         Suppression des défauts générale       65         12.1.1 Erreurs générales       65         12.1.2 Erreurs de paramétrage       66         Informations de diagnostic sur l'afficheur       67         12.2.1 Message de diagnostic       67         12.2.2 Consultation des mesures       69         Evénement de diagnostic dans l'outil de       70         Liste de diagnostic       71         Liste des événements de diagnostic       72         Logbook des événements       74         12.6.1 Historique des événements       74         12.6.3 Aperçu des événements       74         12.6.3 Aperçu des événements       75         Historique du firmware       76         Maintenance       77         Nettoyage extérieur       77         Instructions de nettoyage générales       77 |
| <ul> <li>12</li> <li>12.1</li> <li>12.2</li> <li>12.3</li> <li>12.4</li> <li>12.5</li> <li>12.6</li> <li>12.7</li> <li>13.1</li> <li>13.2</li> <li>13.3</li> </ul> | Diagnostic et suppression desdéfauts65Suppression des défauts générale6512.1.1 Erreurs générales6512.1.2 Erreurs de paramétrage66Informations de diagnostic sur l'afficheur67local6712.2.1 Message de diagnostic6712.2.2 Consultation des mesures<br>correctives69Evénement de diagnostic dans l'outil de70Liste de diagnostic71Liste des événements de diagnostic72Logbook des événements7412.6.1 Historique des événements7412.6.2 Filtrer le journal des événements7412.6.3 Aperçu des événements7412.6.3 Aperçu des événements7412.6.3 Aperçu des événements75Historique du firmware76Maintenance77Nettoyage extérieur77Nettoyage des sondes coaxiales77                                                                                                    |

| 14   | Réparation 78                                    |
|------|--------------------------------------------------|
| 14.1 | Informations générales 78                        |
|      | 14.1.1 Concept de réparation                     |
|      | 14.1.2 Réparation des appareils certifiés Ex. 78 |
|      | 14.1.3 Remplacement des modules                  |
|      | électroniques 78                                 |
|      | 14.1.4 Remplacement d'un appareil 78             |
| 14.2 | Pièces de rechange 79                            |
| 14.3 | Retour de matériel 79                            |
| 14.4 | Mise au rebut 79                                 |
| 15   | Accessoires 80                                   |
| 15 1 | Accessoires spécifiques à l'appareil             |
| 17.1 | 15.1.1 Canot de protection climatique 80         |
|      | 15.1.2 Support de montage pour le hoîtier        |
|      | de l'électronique                                |
|      | 15.1.3 Étoile de centrage                        |
|      | 15.1.4 Afficheur séparé FHX50                    |
|      | 15.1.5 Protection contre les surtensions 84      |
|      | 15.1.6 Module Bluetooth BT10 pour les            |
|      | appareils HART 85                                |
| 152  | Accessoires spécifiques à la communication 86    |
| 15.3 | Accessoires spécifiques au service               |
| 15.4 | Composants système                               |
| 16   | Monu do configuration 97                         |
| 10   |                                                  |
| 16.1 | Aperçu du menu de configuration (module          |
|      | d'affichage)                                     |
| 16.2 | Aperçu du menu de configuration (outil de        |
|      | configuration)                                   |
| 16.3 | Menu "Configuration" 101                         |
|      | 16.3.1 Assistant "Suppression" 111               |
|      | 16.3.2 Sous-menu "Analog input 1 6" 112          |
|      | 16.3.3 Sous-menu "Configuration étendue" . 114   |
| 16.4 | Menu "Diagnostic" 160                            |
|      | 16.4.1 Sous-menu "Liste de diagnostic" 162       |
|      | 16.4.2 Sous-menu "Journal d'événements" 163      |
|      | 16.4.3 Sous-menu "Information appareil" . 164    |
|      | 16.4.4 Sous-menu "Valeur mesurée" 166            |
|      | 16.4.5 Sous-menu "Analog input 1 6" 169          |
|      | 16.4.6 Sous-menu "Enregistrement des             |
|      | valeurs mesurées"                                |
|      | 16.4.7 Sous-menu "Simulation" 174                |
|      | 16.4.8 Sous-menu "Test appareil" 178             |
|      | 16.4.9 Sous-menu "Heartbeat" 180                 |
|      |                                                  |
| Inde | x 181                                            |

# 1 Informations importantes concernant le document

### 1.1 But du présent document

Le présent manuel de mise en service contient toutes les informations nécessaires aux différentes phases du cycle de vie de l'appareil : de l'identification du produit, de la réception et du stockage, au montage, au raccordement, à la configuration et à la mise en service, en passant par la suppression des défauts, la maintenance et la mise au rebut.

### 1.2 Symboles

### 1.2.1 Symboles d'avertissement

### **DANGER**

Ce symbole attire l'attention sur une situation dangereuse, entraînant la mort ou des blessures corporelles graves, si elle n'est pas évitée.

### **AVERTISSEMENT**

Ce symbole attire l'attention sur une situation dangereuse, pouvant entraîner la mort ou des blessures corporelles graves, si elle n'est pas évitée.

### **ATTENTION**

Ce symbole attire l'attention sur une situation dangereuse, pouvant entraîner des blessures corporelles de gravité légère ou moyenne, si elle n'est pas évitée.

### AVIS

Ce symbole identifie des informations relatives à des procédures et à des événements n'entraînant pas de blessures corporelles.

### 1.2.2 Symboles électriques

### $\sim$

Courant alternatif

### $\sim$

Courant continu et alternatif

### \_ \_ \_

Courant continu

÷

Prise de terre

Borne qui, du point de vue de l'utilisateur, est reliée à un système de mise à la terre.

### Terre de protection (PE)

Les bornes de terre doivent être raccordées à la terre avant de réaliser d'autres raccordements.

Les bornes de terre se trouvent à l'intérieur et à l'extérieur de l'appareil :

- Borne de terre intérieure : la terre de protection est raccordée au réseau électrique.
- Borne de terre extérieure : l'appareil est raccordé au système de mise à la terre de l'installation.

### 1.2.3 Symboles d'outils

### •

Tournevis cruciforme

### 0

Tournevis plat

O & Tournevis Torx

⊖ € Clé à six pans €

Clé à fourche

### 1.2.4 Symboles pour certains types d'information et graphiques

### Autorisé

Procédures, processus ou actions autorisés **✓ ✓** À préférer

Procédures, processus ou actions à privilégier

X Interdit Procédures, processus ou actions interdits

**Conseil** Indique des informations complémentaires

Renvoi à la documentation

### 

Renvoi au schéma

Remarque ou étape individuelle à respecter

**1., 2., 3.** Série d'étapes

L**→** Résultat d'une étape

Contrôle visuel

### 

Configuration via l'outil de configuration

Paramètre protégé en écriture

**1, 2, 3, ...** Repères

**A, B, C** ... Vues

▲ → 🗈 Consignes de sécurité Respecter les consignes de sécurité contenues dans le manuel de mise en service associé

**Résistance thermique du câble de raccordement** Indique la valeur minimale de résistance thermique des câbles de raccordement

### 1.3 Documentation

Les types de documentation suivants sont disponibles dans l'espace téléchargement du site web Endress+Hauser (www.endress.com/downloads) :

Pour une vue d'ensemble du champ d'application de la documentation technique associée, voir ci-dessous :

- Device Viewer (www.endress.com/deviceviewer) : entrer le numéro de série figurant sur la plaque signalétique
- *Endress+Hauser Operations App* : entrer le numéro de série figurant sur la plaque signalétique ou scanner le code matriciel figurant sur la plaque signalétique.

### 1.3.1 Information technique (TI)

### Aide à la planification

Ce document fournit toutes les caractéristiques techniques relatives à l'appareil et donne un aperçu des accessoires qui peuvent être commandés pour l'appareil.

### 1.3.2 Instructions condensées (KA)

### Prise en main rapide

Ce manuel contient toutes les informations essentielles de la réception des marchandises à la première mise en service.

### 1.3.3 Conseils de sécurité (XA)

Selon l'agrément, les Conseils de sécurité (XA) suivants sont fournis avec l'appareil. Ils font partie intégrante du manuel de mise en service.

La plaque signalétique indique les Conseils de sécurité (XA) qui s'appliquent à l'appareil.

### 1.3.4 Manuel de sécurité fonctionnelle (FY)

En fonction de l'agrément SIL, le Manuel de sécurité fonctionnelle (FY) fait partie intégrante du manuel de mise en service et s'applique en supplément au Manuel de mise en service, à l'Information technique et aux Conseils de sécurité ATEX.

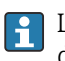

Les différentes exigences qui s'appliquent à la fonction de protection sont décrites dans le Manuel de sécurité fonctionnelle (FY).

### 1.4 Termes et abréviations

### BA

Type de document "Manuel de mise en service"

### KA

Type de document "Manuel d'instructions condensées"

### ΤI

Type de document "Information technique"

### SD

Type de document "Documentation spéciale"

### XA

Type de document "Conseils de sécurité"

### PN

Pression nominale

### MWP

Pression maximale de service La MWP est indiquée sur la plaque signalétique.

#### ToF

Time of Flight

### $\varepsilon_{\rm r}$ (valeur CD)

Coefficient diélectrique relatif

### API

Automate programmable industriel (API)

#### **CDI** Common Data Interface

DB

Distance de blocage ; aucun signal n'est analysé dans la distance de blocage DB.

### API

Automate programmable industriel (API)

#### CDI

Common Data Interface

### PFS

État de la fréquence d'impulsion (sortie tout ou rien)

### 1.5 Marques déposées

### **PROFIBUS®**

Marque déposée par la PROFIBUS Nutzerorganisation e.V., Karlsruhe, Allemagne

#### Bluetooth®

La marque et les logos *Bluetooth*<sup>®</sup> sont la propriété de Bluetooth SIG, Inc. et toute utilisation de ces marques par Endress+Hauser fait l'objet d'une licence. Les autres marques déposées et marques commerciales appartiennent à leurs propriétaires respectifs.

### Apple®

Apple, le logo Apple, iPhone et iPod touch sont des marques déposées par Apple Inc., enregistrées aux États-Unis et dans d'autres pays. App Store est une marque de service d'Apple Inc.

### Android®

Android, Google Play et le logo Google Play sont des marques déposées par Google Inc.

### KALREZ<sup>®</sup>, VITON<sup>®</sup>

Marques déposées par DuPont Performance Elastomers L.L.C., Wilmington, USA

#### TEFLON®

Marque déposée par la société E.I. DuPont de Nemours & Co., Wilmington, USA

### TRI-CLAMP®

Marque déposée par Ladish & Co., Inc., Kenosha, USA

2

### Consignes de sécurité fondamentales

### 2.1 Exigences imposées au personnel

Le personnel chargé de l'installation, la mise en service, le diagnostic et la maintenance doit remplir les conditions suivantes :

- ► Le personnel qualifié et formé doit disposer d'une qualification qui correspond à cette fonction et à cette tâche.
- ► Etre habilité par le propriétaire / l'exploitant de l'installation.
- Etre familiarisé avec les réglementations nationales.
- Avant de commencer le travail, avoir lu et compris les instructions du présent manuel et de la documentation complémentaire ainsi que les certificats (selon l'application).
- ► Suivre les instructions et respecter les conditions de base.
- Le personnel d'exploitation doit remplir les conditions suivantes :
- Etre formé et habilité par le propriétaire / l'exploitant de l'installation conformément aux exigences liées à la tâche.
- Suivre les instructions du présent manuel.

### 2.2 Utilisation conforme

### Domaine d'application et produits mesurés

L'appareil de mesure décrit dans le présent manuel est uniquement destiné à la mesure du niveau et de l'interface de liquides. Selon la version commandée, l'appareil est également capable de mesurer des produits explosibles, inflammables, toxiques et comburants.

En respectant les seuils indiqués dans les "Caractéristiques techniques" et les conditions énumérées dans le manuel de mise en service et la documentation complémentaire, l'appareil de mesure peut être utilisé pour les mesures suivantes uniquement :

- ► Grandeurs de process mesurées : niveau et/ou interface
- Grandeurs de process calculables : volume ou masse dans des cuves de n'importe quelle forme (calculés par linéarisation à partir du niveau)

Afin de garantir un état irréprochable de l'appareil pendant la durée de service :

- Utiliser l'appareil uniquement pour des produits contre lesquels les matériaux en contact avec le process sont suffisamment résistants.
- Respecter les seuils indiqués dans les "Caractéristiques techniques".

### Utilisation incorrecte

Le fabricant décline toute responsabilité quant aux dommages résultant d'une utilisation inappropriée ou non conforme à l'usage prévu.

Clarification des cas limites :

 Pour les produits spéciaux et les produits de nettoyage, Endress+Hauser fournit volontiers une assistance pour vérifier la résistance à la corrosion des matériaux en contact avec le produit, mais n'accepte aucune garantie ou responsabilité.

### **Risques résiduels**

En raison du transfert de chaleur du process ainsi que de la perte de puissance dans l'électronique, la température du boîtier de l'électronique et des modules qu'il contient (p. ex. module d'affichage, module électronique principal et module électronique E/S) peut atteindre 80 °C (176 °F). En service, le capteur peut prendre une température proche de la température du produit.

Risque de brûlure en cas de contact avec les surfaces !

 En cas de températures moyennes élevées, assurer une protection contre le contact pour éviter les brûlures.

### 2.3 Sécurité du travail

Lors des travaux sur et avec l'appareil :

• Porter l'équipement de protection exigé par les réglementations nationales en vigueur.

### 2.4 Sécurité de fonctionnement

Risque de blessure !

- Ne faire fonctionner l'appareil que s'il est en bon état technique, exempt d'erreurs et de défauts.
- ► L'exploitant est responsable du fonctionnement sans défaut de l'appareil.

### Transformations de l'appareil

Les transformations effectuées sur l'appareil sans l'accord du fabricant ne sont pas autorisées et peuvent entraîner des dangers imprévisibles :

► Si des transformations sont malgré tout nécessaires, consulter au préalable le fabricant.

### Réparation

Assurer la sécurité et la fiabilité opérationnelles continues :

- ► N'effectuer des réparations sur l'appareil que si elles sont expressément autorisées.
- ► Respecter les prescriptions nationales relatives à la réparation d'un appareil électrique.
- ► Utiliser exclusivement des pièces de rechange d'origine et des accessoires du fabricant.

### Zone explosible

Pour éliminer tout danger pour les personnes ou l'installation lorsque l'appareil est utilisé dans une zone explosible (p. ex. antidéflagrante, sécurité des réservoirs sous pression) :

- Vérifier sur la plaque signalétique si l'appareil commandé peut être utilisé comme prévu dans la zone explosible.
- Respecter les spécifications figurant dans la documentation complémentaire séparée, qui fait partie intégrante du présent manuel.

### 2.5 Sécurité du produit

Le présent appareil a été construit et testé d'après l'état actuel de la technique et les bonnes pratiques d'ingénierie, et a quitté nos locaux en parfait état. Il satisfait aux exigences générales de sécurité et aux exigences légales.

### AVIS

Perte de l'indice de protection si l'appareil est ouvert dans un environnement humide

Si l'appareil est ouvert dans un environnement humide, l'indice de protection figurant sur la plaque signalétique n'est plus valable. Cela peut également compromettre la sécurité de fonctionnement de l'appareil.

### 2.5.1 Marquage CE

Le système de mesure satisfait aux exigences légales des directives UE en vigueur. Celles-ci sont listées dans la déclaration de conformité UE correspondante avec les normes appliquées.

Le fabricant confirme que l'appareil a réussi les tests en apposant le marquage CE.

### 2.5.2 Conformité EAC

L'ensemble de mesure satisfait aux exigences légales des directives EAC en vigueur. Cellesci sont listées dans la déclaration de conformité EAC correspondante avec les normes appliquées.

Le fabricant confirme que l'appareil a réussi les tests en apposant le marquage EAC.

### 3 Description du produit

### 3.1 Construction du produit

### 3.1.1 Levelflex FMP51/FMP52/FMP54/FMP55

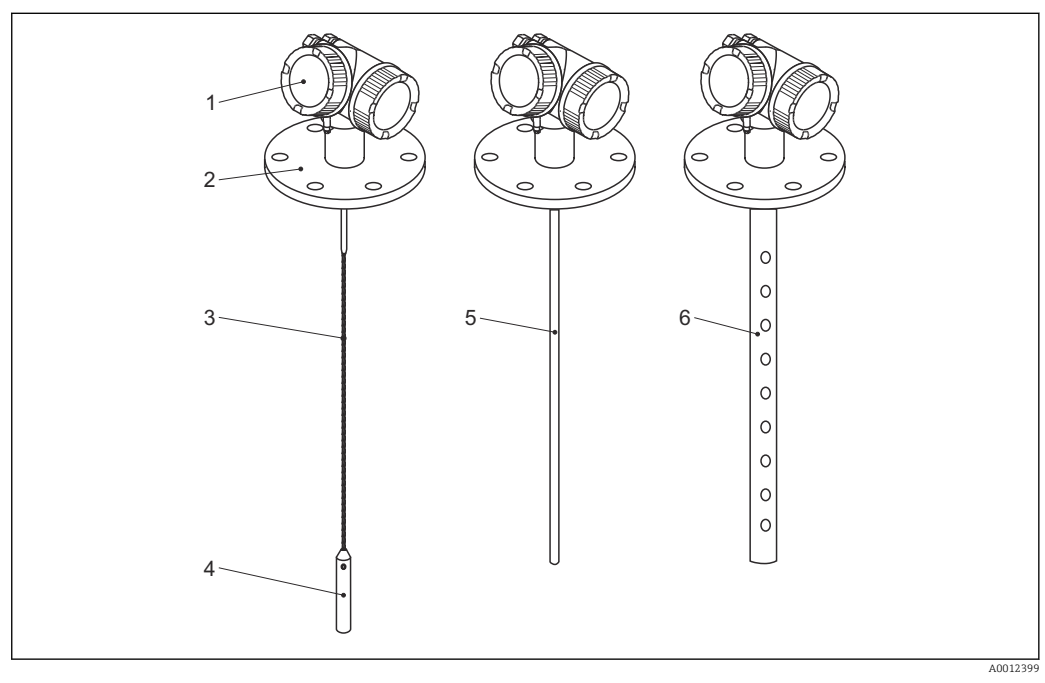

- I Construction du Levelflex
- 1 Boîtier de l'électronique
- 2 Raccord process (ici à titre d'exemple : bride)
- 3 Sonde à câble
- 4 Contrepoids de la sonde
- 5 Sonde à tige
- 6 Sonde coaxiale

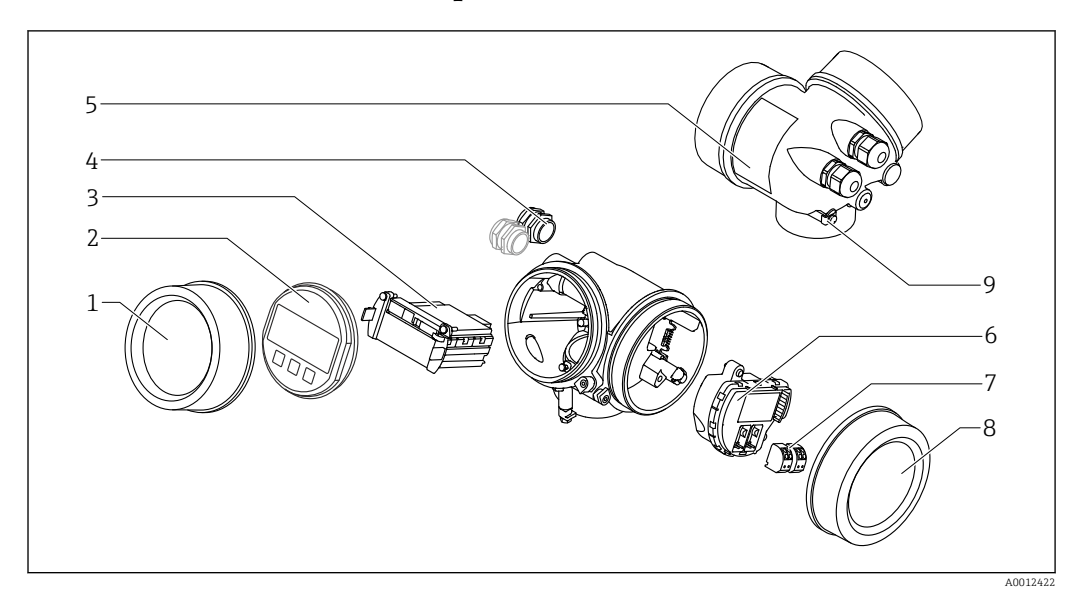

#### 3.1.2 Boîtier de l'électronique

₽ 2 Construction du boîtier de l'électronique

- 1 Couvercle du compartiment de l'électronique
- . Module d'affichage 2
- 3
- Module électronique principal Presse-étoupe (1 ou 2, selon la version de l'appareil) 4
- 5
- Plaque signalétique Module électronique E/S 6
- 7 Bornes de raccordement (bornes à ressort enfichables)
- 8 Couvercle du compartiment de raccordement
- Borne de terre 9

### 4 Réception des marchandises et identification des produits

### 4.1 Réception des marchandises

Vérifier les points suivants lors de la réception des marchandises :

- Les références de commande sur le bordereau de livraison et sur l'autocollant du produit sont-elles identiques ?
- Toutes les marchandises sont-elles intactes ?
- Les indications de la plaque signalétique correspondent-elles aux informations de commande figurant sur le bordereau de livraison ?
- Le cas échéant (voir plaque signalétique) : Les Conseils de sécurité (XA) sont-ils disponibles ?

Si l'une de ces conditions n'est pas remplie, contacter Endress+Hauser.

### 4.2 Identification du produit

Les options suivantes sont disponibles pour l'identification de l'appareil de mesure : Indications de la plaque signalétique

- Référence de commande avec énumération des caractéristiques de l'appareil sur le bordereau de livraison.
- Entrer le numéro de série figurant sur la plaque signalétique dans *W@M Device Viewer* (www.endress.com/deviceviewer) : toutes les informations sur l'appareil sont affichées.
- Entrer le numéro de série figurant sur la plaque signalétique dans *Endress+Hauser Operations App* ou scanner le code matriciel 2D (QR code) sur la plaque signalétique avec l'*Endress+Hauser Operations App* : toutes les informations sur l'appareil de mesure sont affichées.

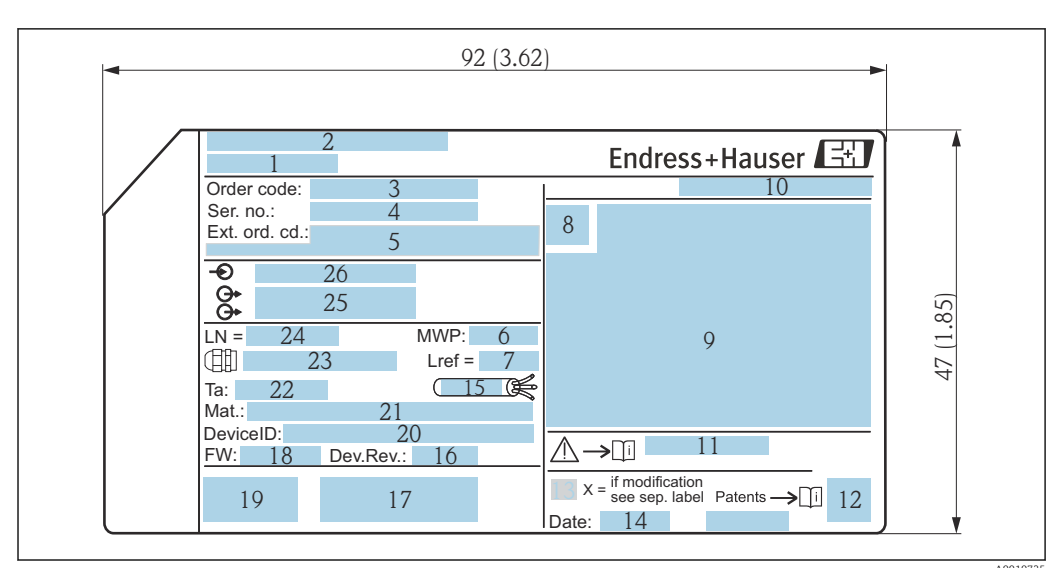

### 4.2.1 Plaque signalétique

🕑 3 Plaque signalétique du Levelflex ; unité de mesure : mm (in)

- 1 Nom de l'appareil
- 2 Adresse du fabricant
- *3 Référence de commande (Order code)*
- 4 Numéro de série (Ser. no.)
- 5 Référence de commande étendue (Ext. ord. cd.)
- 6 Pression de process
- 7 Compensation de la phase gazeuse : longueur de référence
- 8 Symbole du certificat
- 9 Données relatives au certificat et à l'agrément
- 10 Indice de protection : p. ex. IP, NEMA
- 11 Numéro de la documentation Conseils de sécurité : p. ex. XA, ZD, ZE
- 12 Code matriciel 2D (QR code)
- 13 Marque de modification
- 14 Date de fabrication : année-mois
- 15 Gamme de température autorisée pour le câble
- 16 Révision de l'appareil (Dev.Rev.)
- 17 Informations additionnelles sur la version d'appareil (certificats, agréments, protocole de communication) : p. ex. SIL, PROFIBUS
- 18 Version de firmware (FW)
- 19 Marquage CE, C-Tick
- 20 ID appareil (DeviceID)
- 21 Matériaux en contact avec le process
- 22 Température ambiante admissible (T<sub>a</sub>)
- 23 Taille du filetage des presse-étoupes
- 24 Longueur de sonde
- 25 Sorties signal
- 26 Tension d'alimentation
- Jusqu'à 33 caractères de la référence de commande étendue figurent sur la plaque signalétique. Si la référence de commande étendue contient des caractères supplémentaires, ceux-ci ne peuvent pas être indiqués. Il est toutefois possible d'afficher l'ensemble de la référence de commande étendue dans le menu de configuration de l'appareil : paramètre **Référence de commande 1 ... 3**

### 5 Stockage, transport

### 5.1 Température de stockage

- Température de stockage autorisée : -40 ... +80 °C (-40 ... +176 °F)
- Utiliser l'emballage d'origine.

### 5.2 Transport du produit jusqu'au point de mesure

### **AVERTISSEMENT**

Le boîtier ou la tige peuvent être endommagés ou se casser. Risque de blessures !

- Transporter l'appareil de mesure jusqu'au point de mesure dans son emballage d'origine ou en le tenant par le raccord process.
- Toujours fixer les dispositifs de levage (sangles, anneaux, etc.) au raccord process et ne jamais soulever l'appareil par le boîtier électronique ou la sonde. Tenir compte du centre de gravité de l'appareil pour éviter qu'il ne bascule ou ne glisse accidentellement.
- Respecter les consignes de sécurité et les conditions de transport définies pour les appareils de plus de 18 kg (39,6 lbs) (IEC 61010).

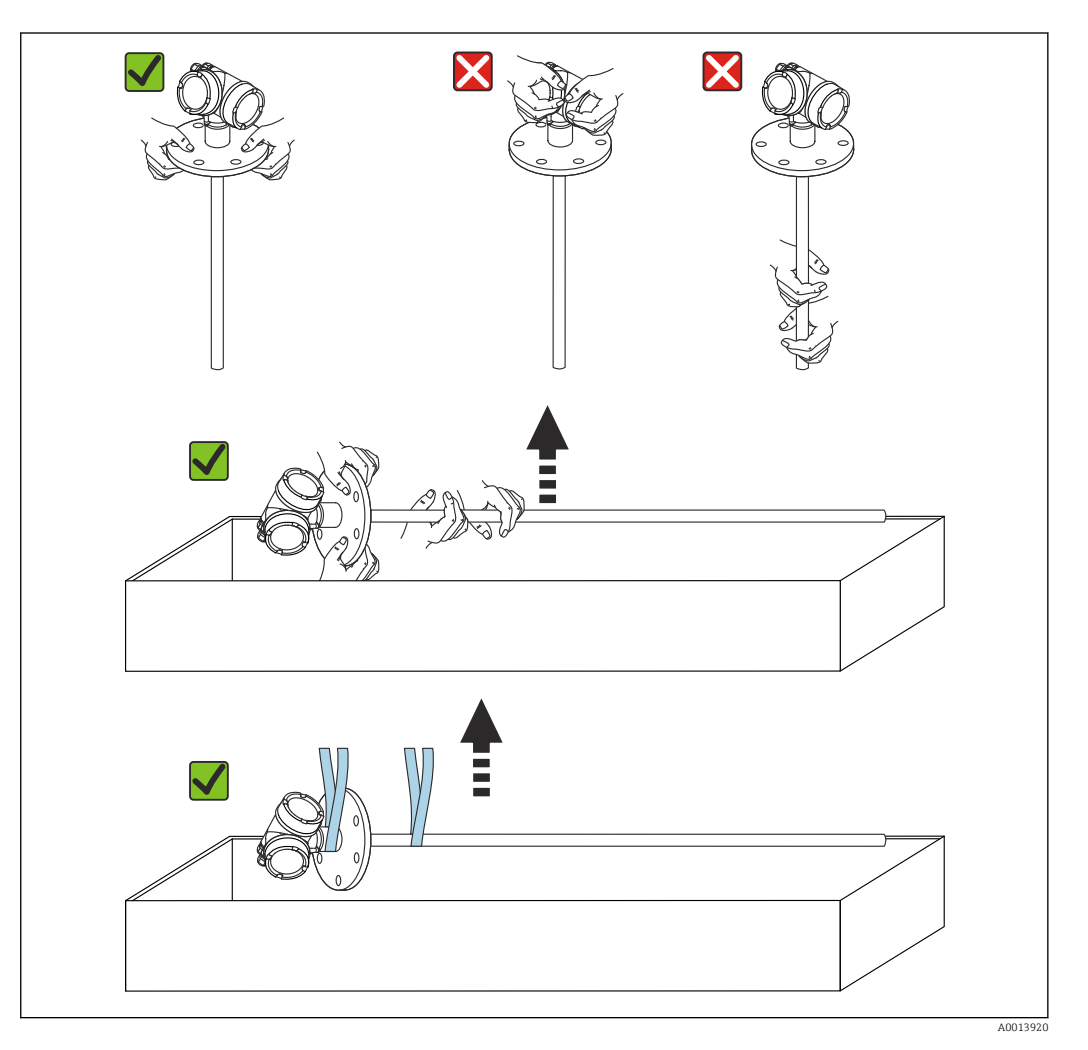

### AVIS

### Sécurité de transport dans le FMP55 avec sonde coaxiale

 Dans le FMP55 avec sonde coaxiale, le tube coaxial n'est pas fixé au boîtier de l'électronique. Pendant le transport, il est maintenu sur la bride de montage par deux serre-câbles. Ces serre-câbles ne doivent pas être détachés lors du transport ou de l'installation de l'appareil, afin d'empêcher l'entretoise de glisser sur la tige de la sonde. Ils ne doivent être retirés que juste avant de visser la bride du raccord process à son emplacement.

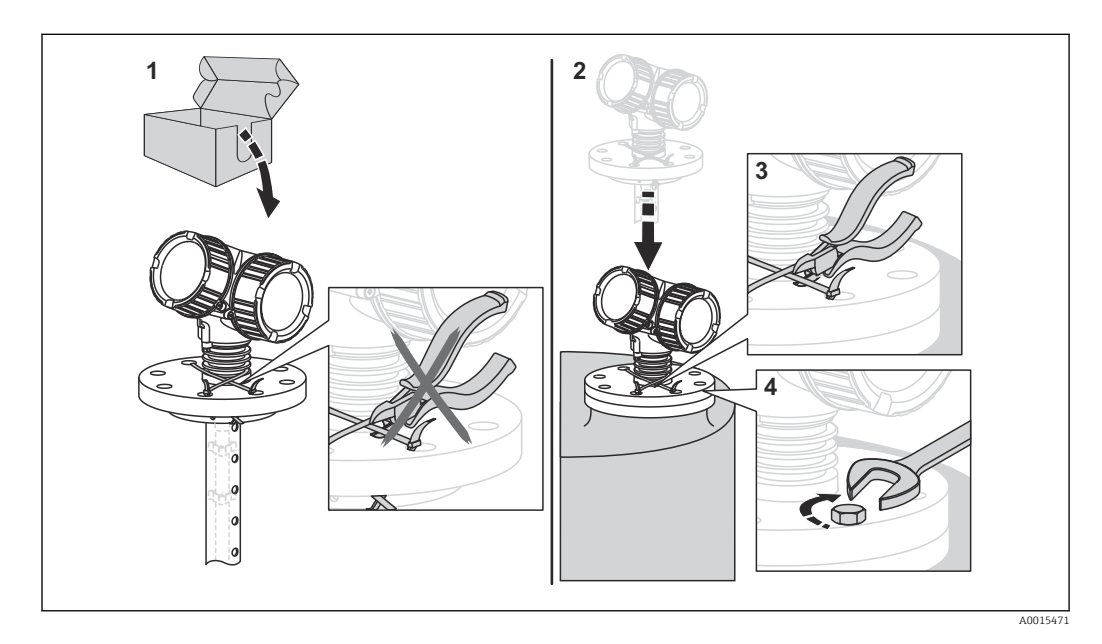

### 6 Montage

### 6.1 Conditions de montage

### 6.1.1 Position de montage appropriée

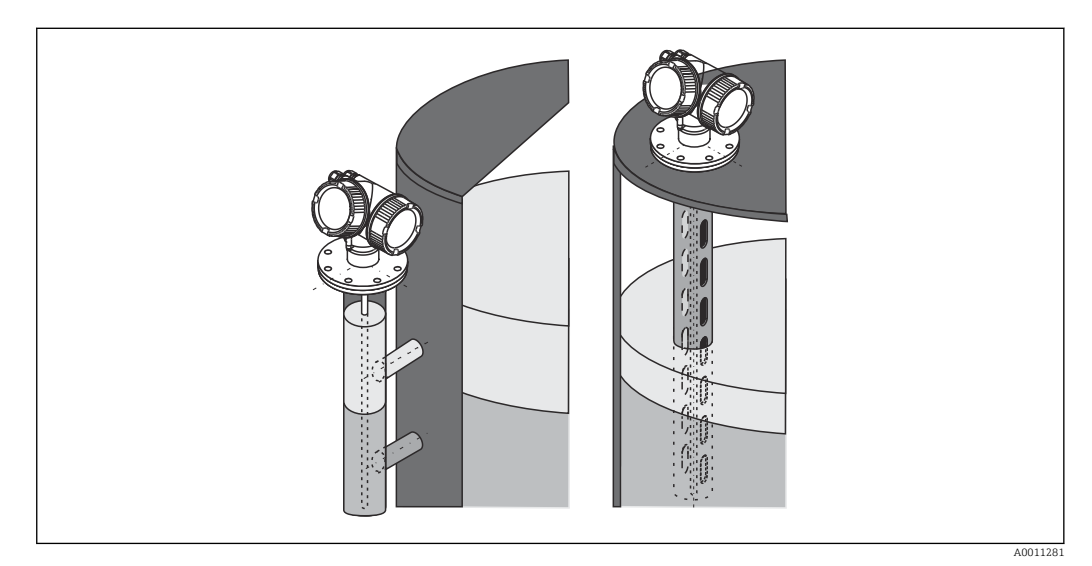

4 Position de montage du Levelflex FMP55

- Sondes à tige/à câble : montage dans un bypass/tube de mesure.
- Les sondes coaxiales peuvent être montées à n'importe quelle distance de la paroi.
- Lorsque l'appareil est monté en extérieur, il peut être protégé contre les intempéries au moyen d'un capot de protection climatique.
- Distance minimale entre l'extrémité de la sonde et le fond de la cuve : 10 mm (0,4 in)

### 6.1.2 Montage dans des conditions confinées

### Montage avec sonde séparée

La version d'appareil avec sonde séparée convient aux espaces de montage réduits. Dans ce cas, le boîtier de l'électronique est monté à un autre emplacement que la sonde.

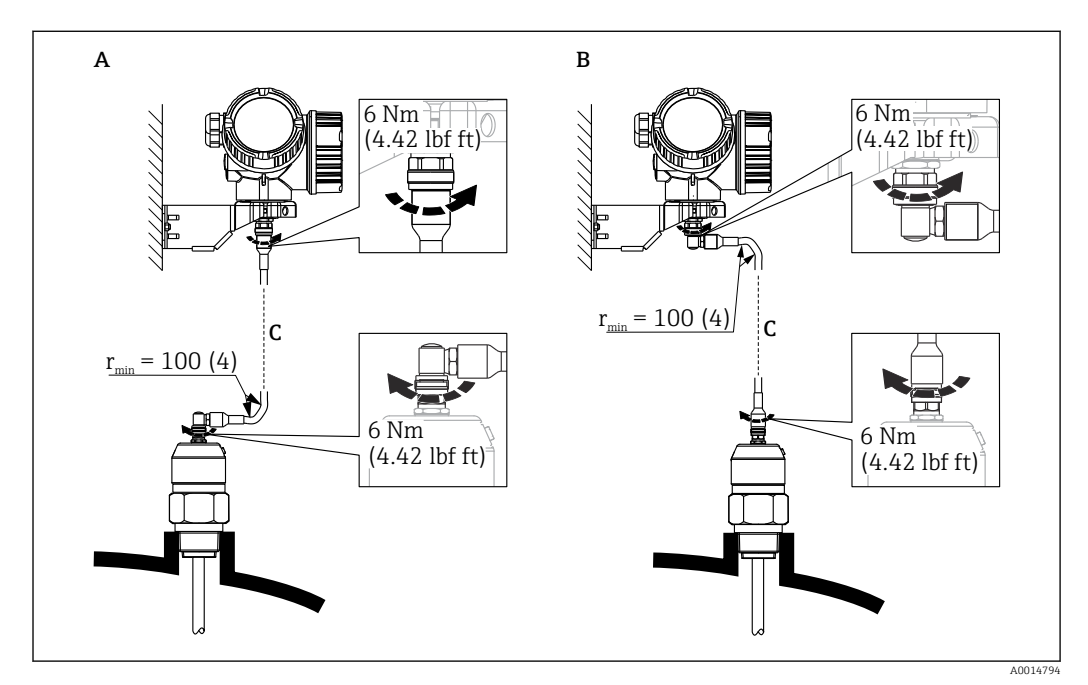

- A Connecteur coudé sur la sonde
- *B Connecteur coudé sur le boîtier de l'électronique*
- C Longueur du câble de raccordement selon la commande
- Structure du produit, caractéristique 600 "Construction de la sonde" : Version MB "Capteur séparé, câble 3 m"
- Avec ces versions, le câble de raccordement est compris dans la livraison. Rayon de courbure minimum : 100 mm (4 inch)
- Avec ces versions, le support de montage pour le boîtier de l'électronique est compris dans la livraison. Possibilités de montage :
  - Montage au mur
  - Montage sur colonne ou conduite DN32 à DN50 (1-1/4 à 2 inch)
- Le câble de raccordement est équipé d'un connecteur droit et d'un connecteur coudé à 90°. Selon les conditions du site, le connecteur coudé peut être raccordé à la sonde ou au boîtier de l'électronique.

La sonde, l'électronique et le câble de raccordement sont compatibles entre eux et portent un numéro de série commun. Seuls des composants ayant le même numéro de série peuvent être raccordés entre eux.

### 6.1.3 Remarques concernant la charge mécanique de la sonde

Capacité de charge de traction des câbles de sonde

*FMP55* Câble 4 mm (1/6") PFA>316 2 kN

Capacité de charge latérale (résistance à la flexion) des sondes à tige

*FMP55* **Tige 16 mm (0,63") PFA>316L** 30 Nm

# 6.1.4 Capacité de charge latérale (résistance à la flexion) des sondes coaxiales

FMP55

**Ø de sonde 42,4 mm 316L** 300 Nm

#### 6.1.5 Montage de brides plaquées

- Tenir compte des points suivants dans le cas de brides plaquées :
  Utiliser le même nombre de vis de bride que de trous dans la bride.
  - Serrer les vis avec le couple de serrage requis (voir tableau).
  - Resserrer les vis après 24 heures ou après le premier cycle de température.
  - Le cas échéant, selon la pression et la température de process, contrôler et resserrer les vis à intervalles réguliers.

Généralement, le placage PTFE de la bride sert aussi de joint entre le piquage et la bride de l'appareil.

| Taille de la bride | Nombre de vis | Couple de serrage |  |
|--------------------|---------------|-------------------|--|
| EN                 |               |                   |  |
| DN40/PN40          | 4             | 35 55 Nm          |  |
| DN50/PN16          | 4             | 45 65 Nm          |  |
| DN50/PN40          | 4             | 45 65 Nm          |  |
| DN80/PN16          | 8             | 40 55 Nm          |  |
| DN80/PN40          | 8             | 40 55 Nm          |  |
| DN100/PN16         | 8             | 40 60 Nm          |  |
| DN100/PN40         | 8             | 55 80 Nm          |  |
| DN150/PN16         | 8             | 75 115 Nm         |  |
| DN150/PN40         | 8             | 95 145 Nm         |  |
| ASME               |               |                   |  |
| 1½"/150lbs         | 4             | 20 30 Nm          |  |
| 11/2"/300lbs       | 4             | 30 40 Nm          |  |
| 2"/150lbs          | 4             | 40 55 Nm          |  |
| 2"/300lbs          | 8             | 20 30 Nm          |  |
| 3"/150lbs          | 4             | 65 95 Nm          |  |
| 3"/300lbs          | 8             | 40 55 Nm          |  |
| 4"/150lbs          | 8             | 45 70 Nm          |  |
| 4"/300lbs          | 8             | 55 80 Nm          |  |
| 6"/150lbs          | 8             | 85 125 Nm         |  |
| 6"/300lbs          | 12            | 60 90 Nm          |  |
| JIS                |               |                   |  |
| 10K 40A            | 4             | 30 45 Nm          |  |
| 10K 50A            | 4             | 40 60 Nm          |  |
| 10K 80A            | 8             | 25 35 Nm          |  |
| 10K 100A           | 8             | 35 55 Nm          |  |
| 10K 100A           | 8             | 75 115 Nm         |  |

### 6.1.6 Fixation de la sonde

### Fixation des sondes coaxiales

Pour l'agrément WHG : un support est nécessaire pour des longueurs de sonde  $\geq$  3 m (10 ft).

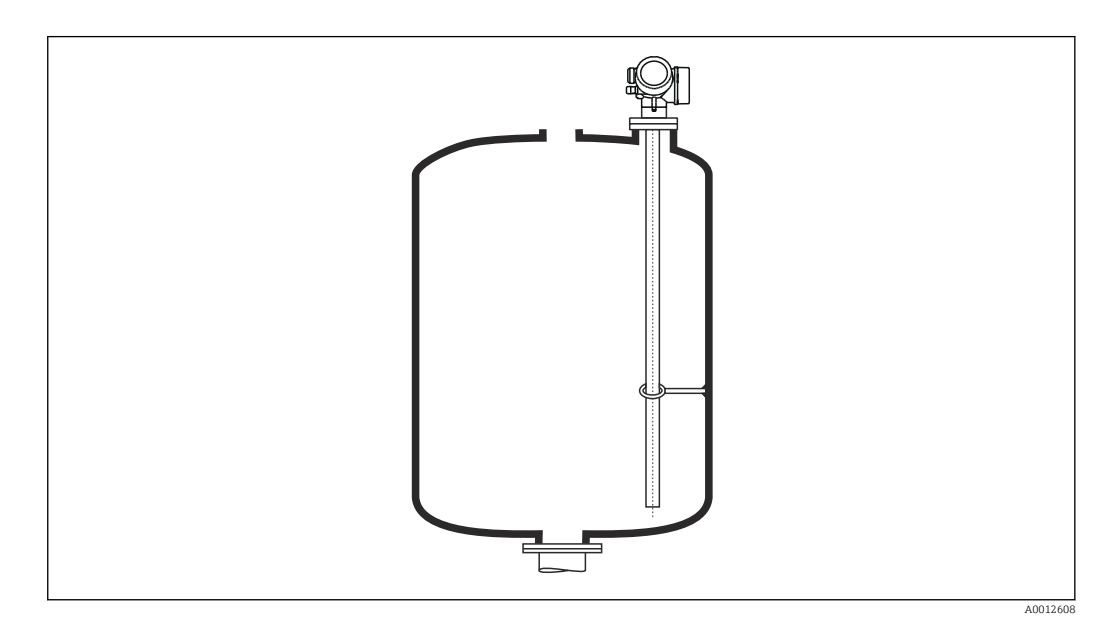

Les sondes coaxiales peuvent être fixées en un point quelconque du tube de masse.

### 6.1.7 Situations de montage spéciales

#### Bypass et tubes de mesure

- L'utilisation de disques de centrage/étoiles/poids (disponibles comme accessoires) est recommandée dans les applications à bypass et tube de mesure.
- Étant donné que le signal de mesure pénètre dans de nombreux plastiques, le montage dans des bypass et des tubes de mesure en plastique peut aboutir à des résultats incorrects. Utiliser par conséquent un bypass ou un tube de mesure en métal.

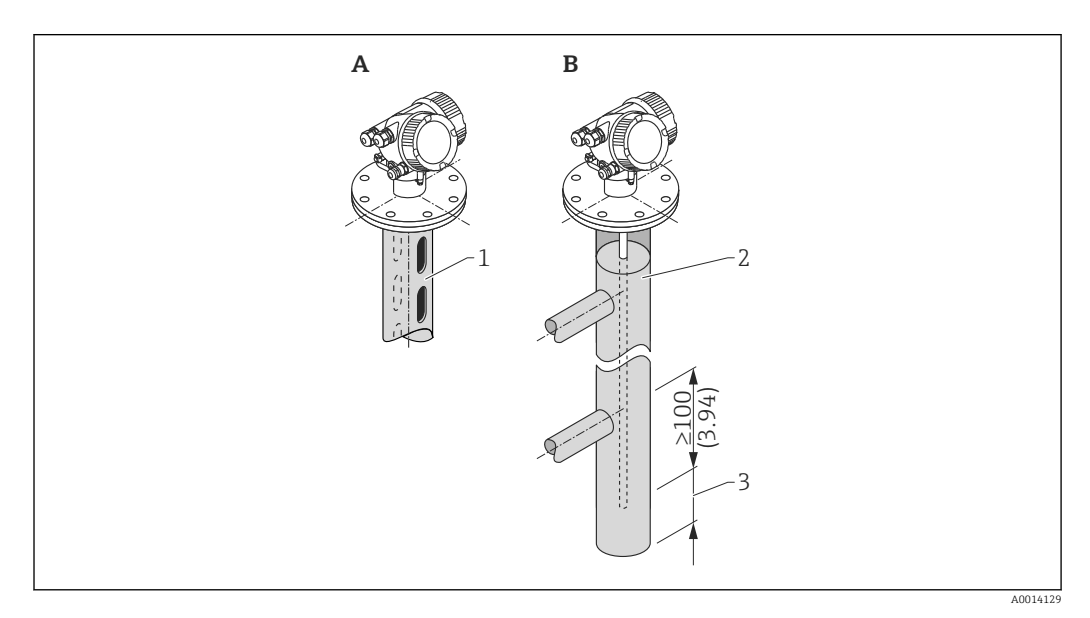

- 1 Montage dans un tube de mesure
- 2 Montage dans un bypass
- 3 Distance minimale entre l'extrémité de la sonde et le bord inférieur du bypass 10 mm (0,4 in)
- Diamètre de conduite : > 40 mm (1,6 in) (pour sondes à tige).
- Une sonde à tige peut être montée dans des conduites d'un diamètre max. de 150 mm (6 in). L'utilisation d'une sonde coaxiale est recommandée pour les diamètres de conduite plus élevés.
- Les sorties latérales, les trous, les fentes et les soudures avec une saillie maximale vers l'intérieur de 5 mm (0,2 in) n'influencent pas la mesure.
- Il ne doit pas y avoir de changements dans le diamètre de la conduite.
- La sonde doit être de 100 mm (4 in) plus longue que la sortie inférieure.

- Les sondes ne doivent pas toucher la paroi de la conduite au sein de la gamme de mesure. Soutenir ou amarrer la sonde si nécessaire. Toutes les sondes à câble sont préparées pour l'amarrage dans des cuves (contrepoids tenseur avec orifice d'ancrage).
- Les sondes ne doivent pas toucher la paroi de la conduite au sein de la gamme de mesure. Si nécessaire, utiliser une étoile de centrage en PFA.
- Les sondes coaxiales peuvent être utilisées sans aucune restriction, à condition que le diamètre de conduite permette leur installation.

Pour les bypass avec formation de condensats (eau) et un produit ayant une faible constante diélectrique (p. ex. les hydrocarbures) :

Avec le temps, le bypass se remplit de condensats jusqu'à la sortie inférieure. Lorsque les niveaux sont bas, l'écho du niveau est alors masqué par l'écho des condensats. Le niveau de condensat est fourni dans cette gamme, et la valeur correcte est uniquement fournie lorsque les niveaux sont plus élevés. Par conséquent, s'assurer que la sortie inférieure se trouve 100 mm (4 in) sous le niveau le plus bas devant être mesuré et installer un disque de centrage métallique au niveau du bord inférieur de la sortie du bas.

Dans les cuves calorifugées, le bypass doit également être isolé pour éviter la formation de condensats.

Affectation du disque/de l'étoile/du poids de centrage au diamètre de conduite

#### Cuves enterrées

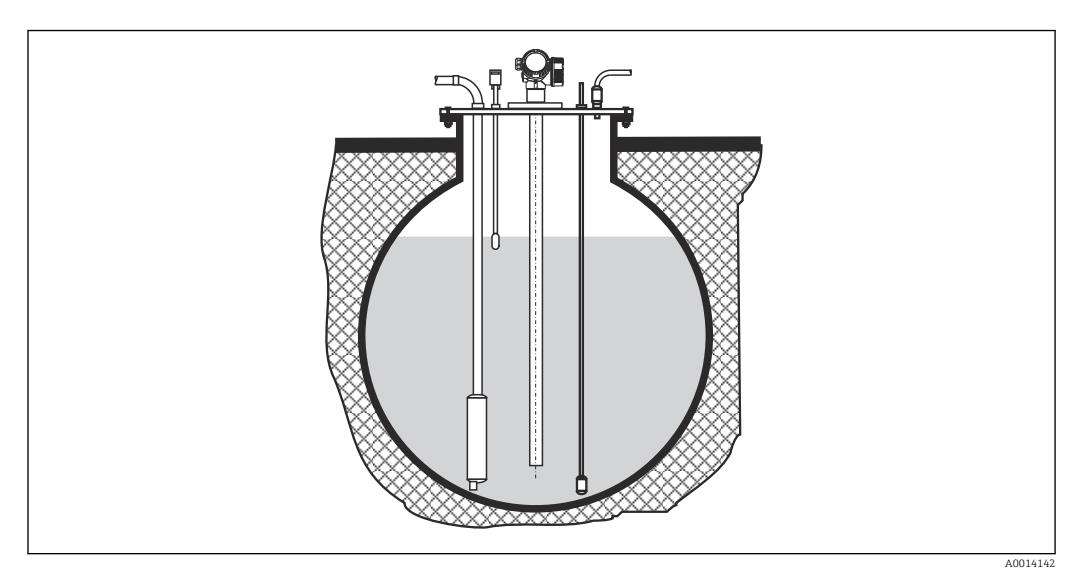

Dans le cas de piquages à grand diamètre, utiliser une sonde coaxiale pour éviter les réflexions sur les parois du piquage.

### Cuves non métalliques

Utiliser une sonde coaxiale en cas de montage dans des cuves non métalliques.

### Cuve avec isolation thermique

Si les températures du process sont élevées, l'appareil doit être inclus dans l'isolation normale de la cuve (1) afin d'empêcher l'échauffement de l'électronique par rayonnement ou convection thermique. L'isolation ne doit pas dépasser les points "MAX" indiqués sur les schémas.

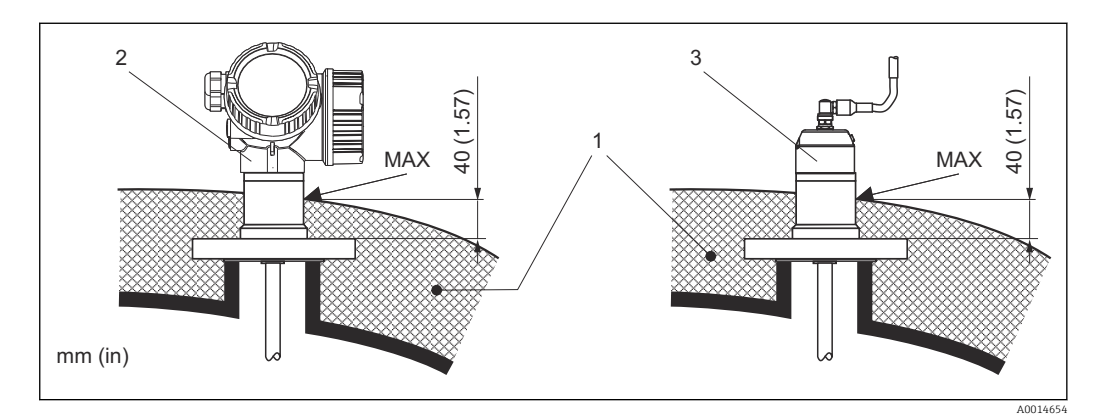

- E 5 Raccord process avec bride
- 1 Isolation de la cuve
- 2 Appareil compact
- 3 Capteur, séparé

### 6.2 Montage de l'appareil de mesure

### 6.2.1 Liste d'outils

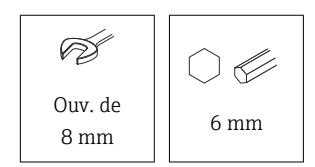

Pour les brides et autres raccords process : utiliser un outil de montage approprié

### 6.2.2 Montage de l'appareil

### Montage d'appareils avec une bride

En cas d'utilisation d'un joint pour le montage de l'appareil, utiliser des vis métalliques non revêtues pour assurer un bon contact électrique entre la bride de process et la bride de la sonde.

### Montage de sondes à câble

### AVIS

### Les décharges électrostatiques peuvent endommager l'électronique.

• Mettre le boîtier à la terre avant de faire descendre la sonde à câble dans la cuve.

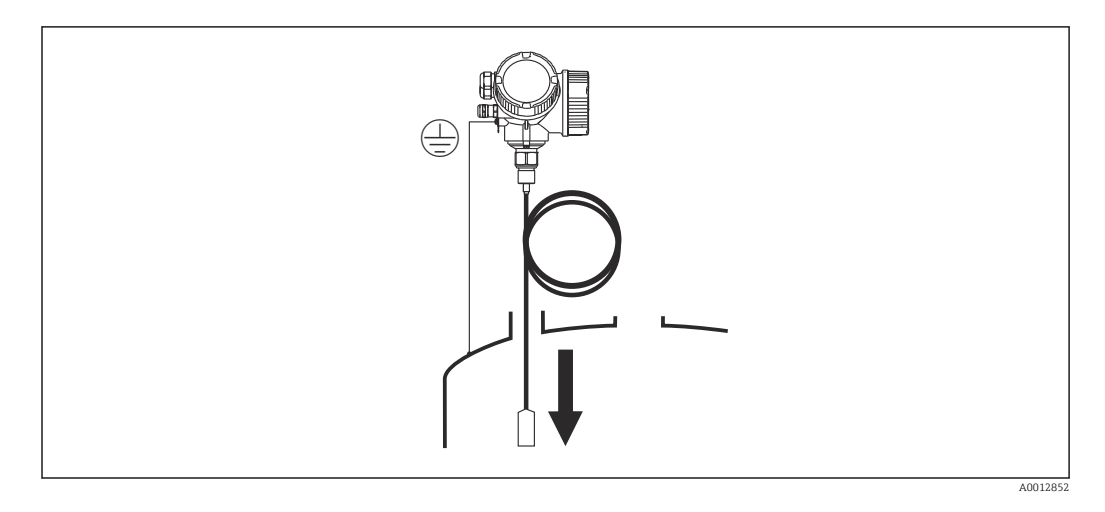

Lors de l'introduction de la sonde à câble dans la cuve, tenir compte des points suivants :

- Dérouler lentement le câble et faire descendre la sonde avec précaution dans la cuve.
- Veiller à empêcher le câble de se déformer ou de former une boucle.
- Éviter toute oscillation incontrôlée du poids, étant donné que cela risquerait d'endommager des éléments internes de la cuve.

### 6.2.3 Montage de la version "Capteur, séparé"

Cette section ne s'applique qu'aux versions d'appareil "Construction de la sonde" = "Capteur, séparé" (caractéristique 600, version MB/MC/MD).

Les éléments suivants sont compris dans la livraison avec la version "Construction de la sonde" = "Séparé" :

- La sonde avec raccord process
- Le boîtier de l'électronique
- Le support pour le montage du boîtier de l'électronique sur un mur ou une colonne
- Le câble de raccordement (dans la longueur commandée). Le câble est équipé d'un connecteur droit et d'un connecteur coudé à 90°. Selon les conditions du site, le connecteur coudé peut être raccordé à la sonde ou au boîtier de l'électronique.

### **ATTENTION**

## Les contraintes mécaniques peuvent endommager les connecteurs du câble de raccordement ou provoquer leur desserrage.

- Dans un premier temps, monter la sonde et le boîtier de l'électronique et les fixer solidement. Ensuite, raccorder le câble de raccordement.
- Poser le câble de raccordement de manière à ce qu'il ne soit pas soumis à des contraintes mécaniques. Rayon de courbure minimal : 100 mm (4 in).
- Lors du raccordement du câble, brancher le connecteur droit avant le connecteur coudé. Couple de serrage pour les écrous-raccords des deux connecteurs : 6 Nm.
- La sonde, l'électronique et le câble de raccordement sont compatibles entre eux et portent un numéro de série commun. Seuls des composants ayant le même numéro de série peuvent être raccordés entre eux.

En présence de fortes vibrations, un produit de freinage, p. ex. Loctite 243, peut également être utilisé sur les connecteurs enfichables.

#### Montage du boîtier de l'électronique

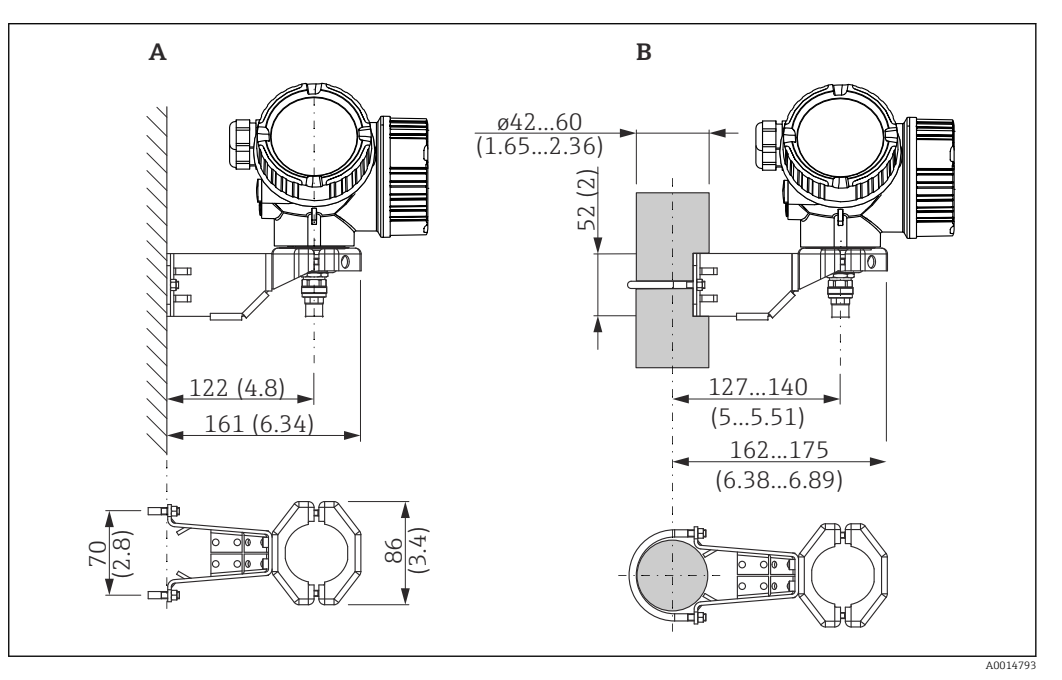

Image: Montage du boîtier de l'électronique avec le support de montage. Unité de mesure mm (in)

A Montage au mur

Montage sur colonne

#### Raccordement du câble de raccordement

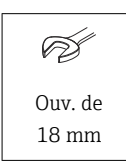

R

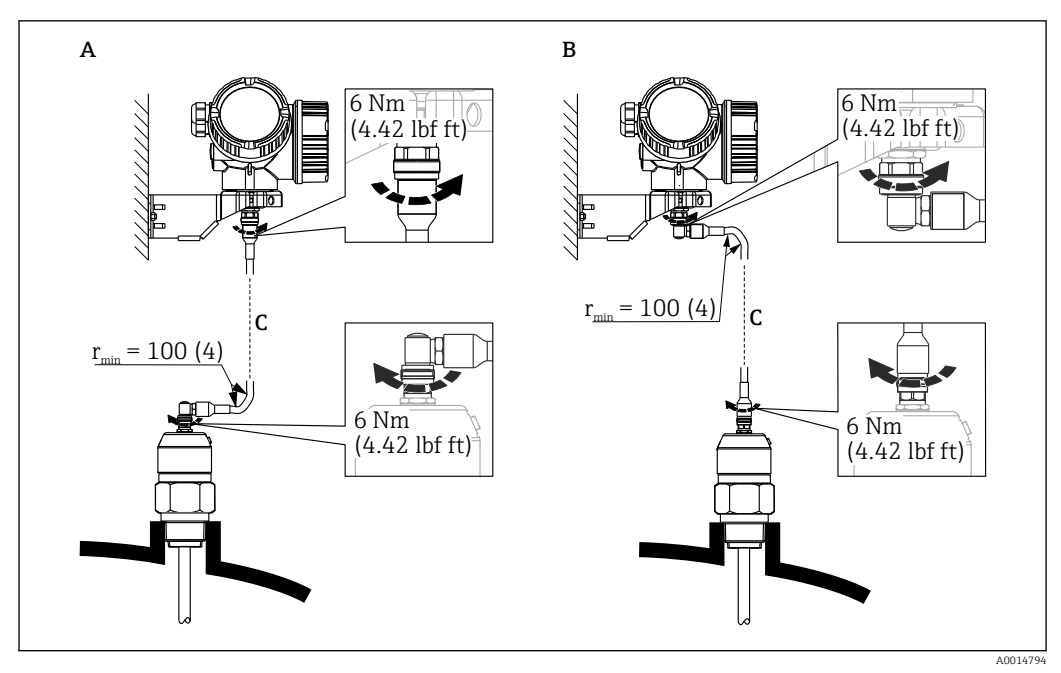

- Raccordement du câble de raccordement. Le câble peut être raccordé des manières suivantes :. Unité de mesure mm (in)
- A Connecteur coudé sur la sonde
- *B Connecteur coudé sur le boîtier de l'électronique*
- C Longueur du câble de raccordement selon la commande

### 6.2.4 Rotation du boîtier de transmetteur

Pour faciliter l'accès au compartiment de raccordement ou à l'afficheur, le boîtier du transmetteur peut être tourné :

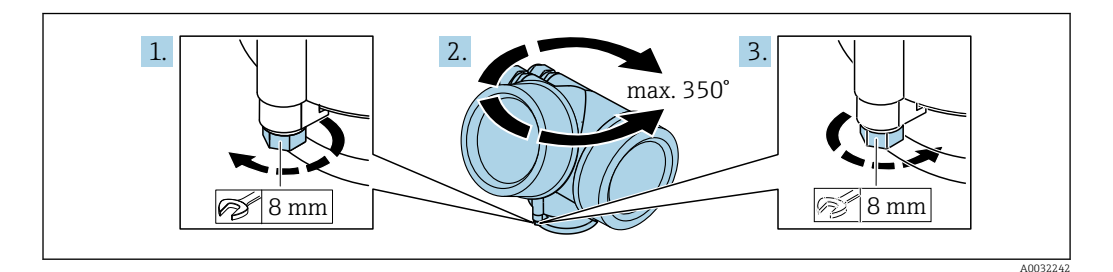

- 1. Desserrer la vis de fixation avec la clé à molette.
- 2. Tourner le boîtier dans la direction souhaitée.
- **3**. Serrer la vis de fixation (1,5 Nm pour un boîtier en plastique ; 2,5 Nm pour un boîtier en aluminium ou en inox).

### 6.2.5 Rotation de l'afficheur

### Ouverture du couvercle

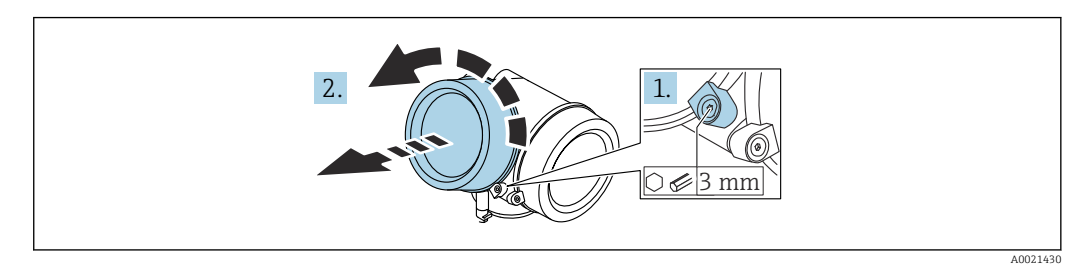

- 1. Desserrer la vis du crampon de sécurité du couvercle du compartiment de l'électronique à l'aide d'une clé à six pans (3 mm) et tourner le crampon 90 ° dans le sens inverse des aiguilles d'une montre.
- 2. Dévisser le couvercle du compartiment de l'électronique et contrôler le joint de couvercle ; le remplacer si nécessaire.

#### Rotation du module d'affichage

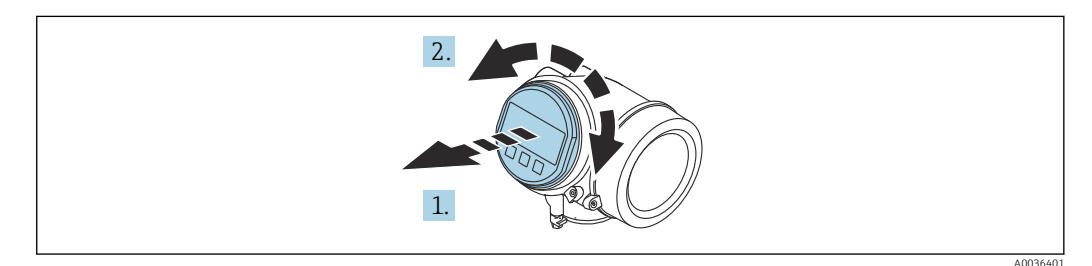

- 1. Retirer le module d'affichage en effectuant un léger mouvement de rotation.
- 2. Tourner le module d'affichage dans la position souhaitée : max.  $8 \times 45^{\circ}$  dans chaque direction.
- **3.** Poser le câble spiralé dans l'espace entre le boîtier et le module électronique principal, puis enficher le module d'affichage sur le compartiment de l'électronique jusqu'à ce qu'il s'enclenche.

#### Fermeture du couvercle du compartiment de l'électronique

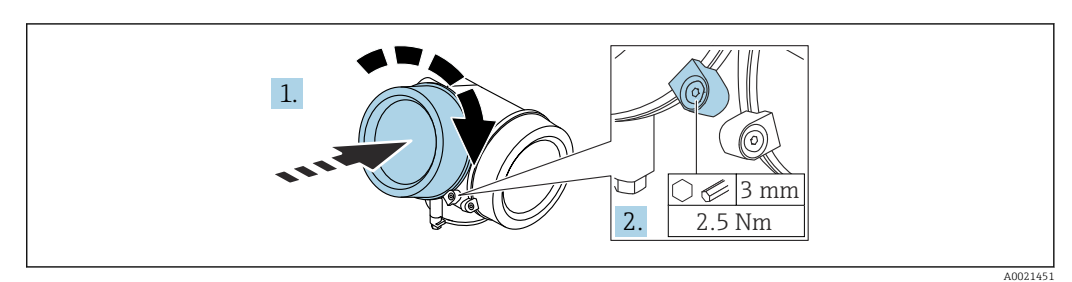

- 1. Visser le couvercle du compartiment de l'électronique.
- 2. Tourner le crampon de sécurité 90 ° dans le sens des aiguilles d'une montre puis, à l'aide d'une clé à six pans (3 mm), serrer la vis du crampon de sécurité sur le couvercle du compartiment de l'électronique avec un couple de serrage de 2,5 Nm.

### 6.3 Contrôle du montage

L'appareil est-il endommagé (contrôle visuel) ?

L'appareil est-il conforme aux spécifications du point de mesure ?

- Température de process
- Pression de process
- Gamme de température ambiante
- Gamme de mesure

 $\Box$  Le numéro d'identification et le marquage du point de mesure sont-ils corrects (contrôle visuel) ?

 $\square$  L'appareil est-il suffisamment protégé contre les intempéries et le rayonnement solaire direct ?

□L'appareil est-il suffisamment protégé contre les chocs ?

□Toutes les vis de montage et vis de sécurité sont-elles bien serrées ?

L'appareil est-il correctement fixé ?

### 7 Raccordement électrique

### 7.1 Exigences relatives au raccordement

### 7.1.1 Affectation des bornes

Affectation des bornes, 4 fils : 4 ... 20 mA HART, 90 ... 253 V<sub>AC</sub>

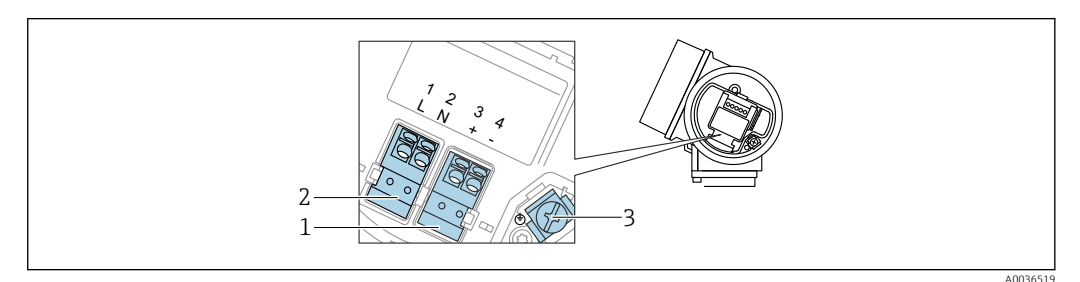

 $\blacksquare$  8 Affectation des bornes, 4 fils : 4 ... 20 mA HART, 90 ... 253  $V_{AC}$ 

- 1 Raccordement 4 ... 20 mA HART (actif) : bornes 3 et 4
- 2 Raccordement, tension d'alimentation : bornes 1 et 2
- 3 Borne pour blindage de câble

### **ATTENTION**

#### Pour assurer la sécurité électrique :

- ▶ Ne pas déconnecter la connexion de terre de protection.
- Déconnecter l'appareil de la tension d'alimentation avant la déconnexion de la terre de protection.

Raccorder la terre de protection à la borne de terre interne (3) avant le raccordement de la tension d'alimentation. Si nécessaire, raccorder le câble d'équipotentialité à la borne de terre externe.

Afin de garantir la compatibilité électromagnétique (CEM) : ne **pas** mettre l'appareil à la terre exclusivement via le conducteur de protection du câble d'alimentation. Au lieu de cela, la mise à la terre fonctionnelle doit se faire également via le raccord process (bride ou raccord fileté) ou via la borne de terre externe.

Il faut installer un interrupteur secteur facilement accessible à proximité de l'appareil. Le commutateur doit être marqué comme sectionneur pour l'appareil (IEC/EN61010).

### Affectation des bornes PROFIBUS PA / FOUNDATION Fieldbus

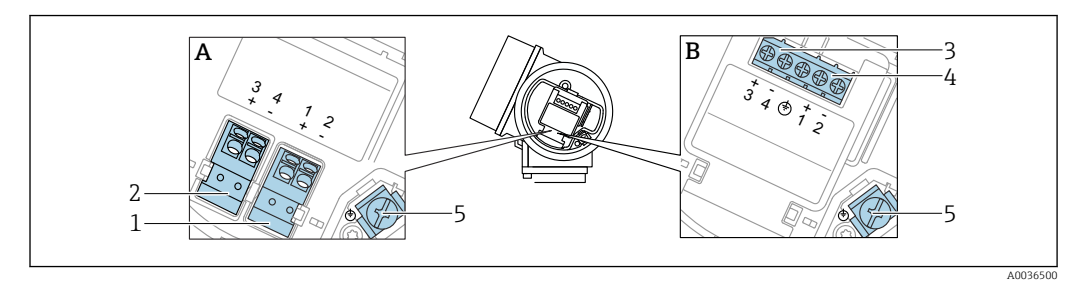

Affectation des bornes PROFIBUS PA / FOUNDATION Fieldbus

- A Sans parafoudre intégré
- B Avec parafoudre intégré
- 1 Raccordement, PROFIBUS PA / FOUNDATION Fieldbus : bornes 1 et 2, sans parafoudre intégré
- 2 Raccordement, sortie tout ou rien (collecteur ouvert) : bornes 3 et 4, sans parafoudre intégré
- 3 Raccordement, sortie tout ou rien (collecteur ouvert) : bornes 3 et 4, avec parafoudre intégré
- 4 Raccordement, PROFIBUS PA / FOUNDATION Fieldbus : bornes 1 et 2, avec parafoudre intégré
- 5 Borne pour blindage de câble

#### Schéma de principe PROFIBUS PA / FOUNDATION Fieldbus

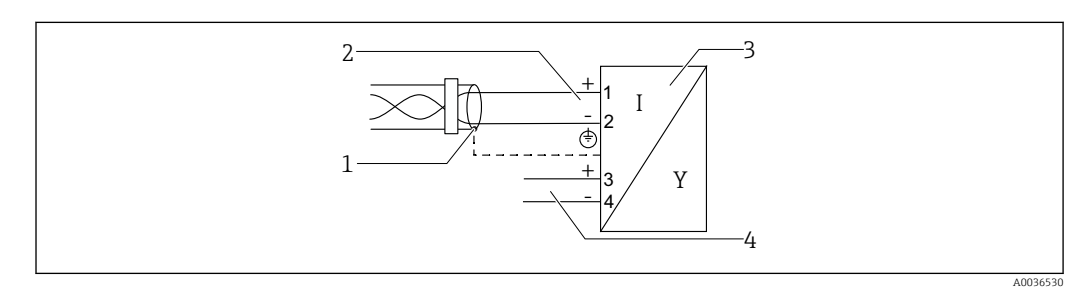

📧 10 Schéma de principe PROFIBUS PA / FOUNDATION Fieldbus

- 1 Blindage de câble : respecter la spécification de câble
- 2 Raccordement PROFIBUS PA / FOUNDATION Fieldbus
- 3 Appareil de mesure
- 4 Sortie tout ou rien (collecteur ouvert)

#### Exemples de raccordement de la sortie tout ou rien

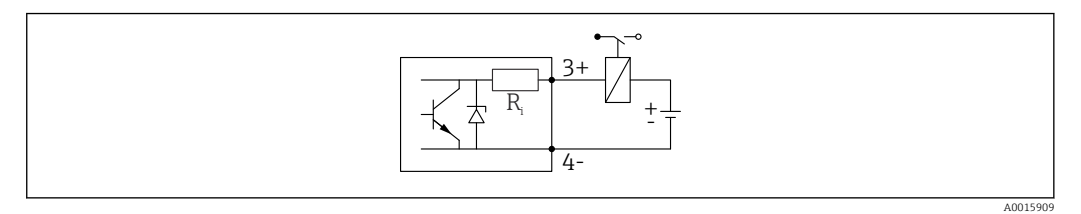

🖻 11 Raccordement d'un relais

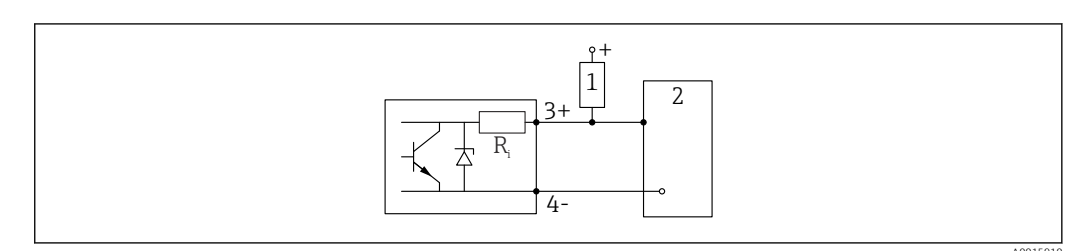

- I2 Raccordement à une entrée numérique
- 1 Résistance de pull-up
- 2 Entrée numérique

Pour une immunité aux interférences optimale, il est recommandé de raccorder une résistance externe (résistance interne du relais ou résistance de pull-up) <  $1000 \Omega$ .

### 7.1.2 Spécification de câble

- Appareils sans protection intégrée contre les surtensions Bornes à ressort enfichables pour sections de fil 0,5 ... 2,5 mm<sup>2</sup> (20 ... 14 AWG)
- Appareil avec protection intégrée contre les surtensions
   Bornes à visser pour sections de fil 0,2 ... 2,5 mm<sup>2</sup> (24 ... 14 AWG)
- Pour une température ambiante  $T_U \ge 60 \degree C (140 \degree F)$  : utiliser un câble pour des températures  $T_U + 20 \text{ K}$ .

#### PROFIBUS

Utiliser une paire torsadée blindée, de préférence de type A.

Pour plus d'informations sur les spécifications de câble, voir le manuel de mise en service BA00034S "PROFIBUS DP/PA : Guidelines for planning and commissioning", la Directive PNO 2.092 "PROFIBUS PA User and Installation Guideline" et la norme IEC 61158-2 (MBP).

### 7.1.3 Connexion d'appareil

Dans le cas des versions de l'appareil munies d'un connecteur, il n'est pas nécessaire d'ouvrir le boîtier pour raccorder le câble de signal.

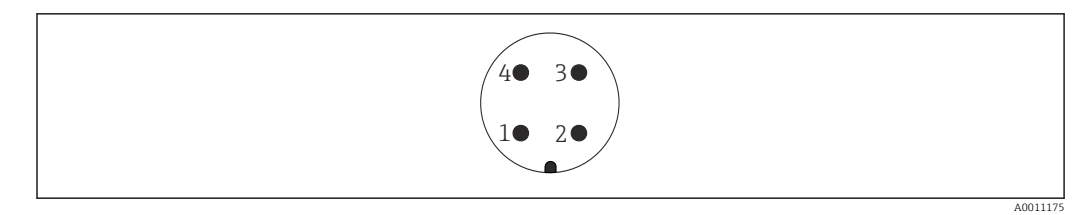

■ 13 Affectation des broches du connecteur M12

- 1 Signal +
- 2 Non utilisée
- 3 Signal -
- 4 Masse

### 7.1.4 Tension d'alimentation

#### **PROFIBUS PA, FOUNDATION Fieldbus**

| "Alimentation électrique ; sortie" <sup>1)</sup>                                                       | "Agrément" <sup>2)</sup>                                                                                                    | Tension aux bornes   |
|----------------------------------------------------------------------------------------------------|----------------------------------------------------------------------------------------------------|----------------------|
| E : 2 fils ; FOUNDATION Fieldbus, sortie tout ou rien<br>G : 2 fils ; PROFIBUS PA, sortie tout ou rien | <ul> <li>Non Ex</li> <li>Ex nA</li> <li>Ex nA[ia]</li> <li>Ex ic</li> <li>Ex ic[ia]</li> <li>Ex d[ia] / XP</li> <li>Ex ta / DIP</li> <li>CSA GP</li> </ul> | 9 32 V <sup>3)</sup> |
|                                                                                                    | <ul> <li>Ex ia / IS</li> <li>Ex ia + Ex d[ia] / IS + XP</li> </ul>                                                                                         | 9 30 V <sup>3)</sup> |

1) Caractéristique 020 dans la structure de commande

2) Caractéristique 010 dans la structure de commande

3) Les tensions d'entrée jusqu'à 35 V ne détruisent pas l'appareil.

| En fonction de la polarité                 | Non |
|--------------------------------------------|-----|
| Conforme FISCO/FNICO<br>selon IEC 60079-27 | Oui |

### 7.1.5 Parafoudre

Si l'appareil doit être utilisé pour la mesure de niveau de liquides inflammables, qui nécessite une protection contre les surtensions selon DIN EN 60079-14, standard d'essai 60060-1 (10 kA, impulsion 8/20  $\mu$ s), il faut installer un module de protection contre les surtensions.

#### Module de protection contre les surtensions intégré

Il existe un parafoudre intégré pour les appareils 2 fils HART ainsi que pour PROFIBUS PA et FOUNDATION Fieldbus.

Structure du produit : Caractéristique 610 "Accessoire monté", option NA "Protection contre les surtensions".

| Caractéristiques techniques |                |  |
|-----------------------------|----------------|--|
| Résistance par voie         | 2 × 0,5 Ω max. |  |
| Tension continue de seuil   | 400 700 V      |  |
| Tension de choc de seuil    | < 800 V        |  |

| Caractéristiques techniques           |          |  |
|---------------------------------------|----------|--|
| Capacité à 1 MHz                      | < 1,5 pF |  |
| Courant nominal de décharge (8/20 µs) | 10 kA    |  |

#### Module de protection contre les surtensions externe

Les parafoudres Endress+Hauser HAW562 et HAW569, par exemple, sont adaptés pour la protection externe contre les surtensions.

- Vous trouverez plus d'informations dans les documents suivants :
  - HAW562 : TI01012K
  - HAW569 : TI01013K

### 7.2 Raccordement de l'appareil

### **AVERTISSEMENT**

### Risque d'explosion !

- Respecter les normes nationales en vigueur.
- Respecter les spécifications des Conseils de sécurité (XA).
- ▶ N'utiliser que les presse-étoupe spécifiés.
- Veiller à ce que l'alimentation électrique corresponde aux indications figurant sur la plaque signalétique.
- ► Mettre l'appareil hors tension avant d'effectuer le câblage.
- Raccorder la ligne d'équipotentialité à la borne de terre extérieure avant la mise sous tension.

#### Outils/accessoires nécessaires :

- Pour les appareils avec un verrou de couvercle : clé à six pans d'ouv. de 3
- Pince à dénuder
- En cas d'utilisation de câbles torsadés : il faut une extrémité préconfectionnée pour chaque fil à raccorder.

### 7.2.1 Ouverture du couvercle

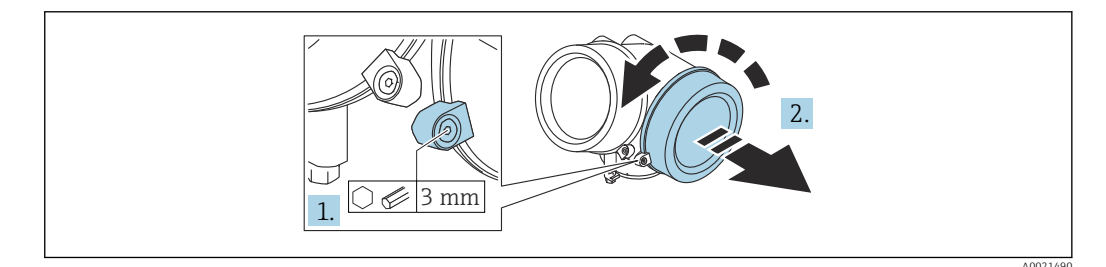

- 1. Desserrer la vis du crampon de sécurité du couvercle du compartiment de raccordement à l'aide d'une clé à six pans (3 mm) et tourner le crampon 90 ° dans le sens inverse des aiguilles d'une montre.
- **2.** Dévisser le couvercle du compartiment de raccordement et contrôler le joint de couvercle ; le remplacer si nécessaire.

### 7.2.2 Raccordement

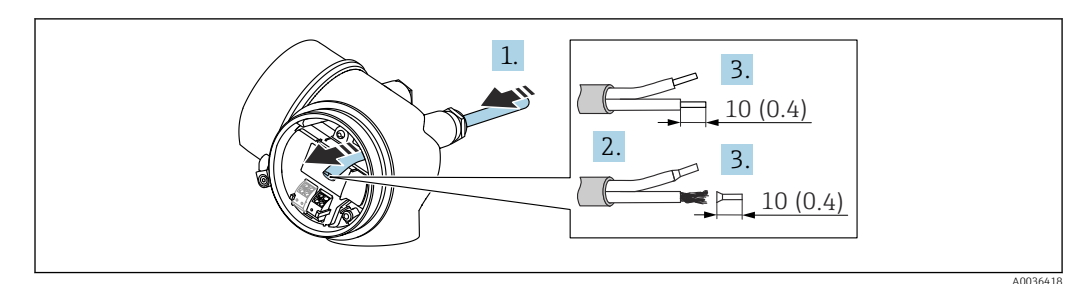

📧 14 Unité de mesure : mm (in)

- 1. Passer le câble à travers l'entrée de câble. Pour garantir l'étanchéité, ne pas retirer la bague d'étanchéité de l'entrée de câble.
- 2. Retirer la gaine de câble.
- **3.** Dénuder les extrémités de câble 10 mm (0,4 in). Dans le cas de fils toronnés : sertir en plus des embouts.
- 4. Serrer fermement les presse-étoupes.
- 5. Raccorder le câble conformément à l'affectation des bornes.

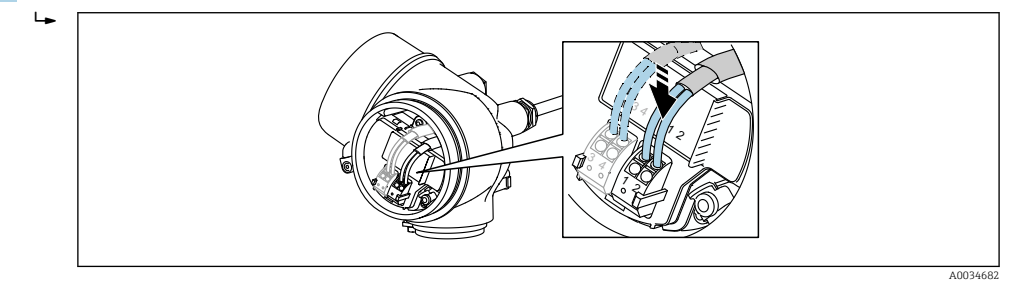

6. En cas d'utilisation de câbles blindés : raccorder le blindage du câble à la borne de terre.

### 7.2.3 Bornes à ressort enfichables

Le raccordement électrique des versions d'appareil sans parafoudre intégré s'effectue via des bornes à ressort enfichables. Des âmes rigides ou des âmes flexibles avec extrémités préconfectionnées peuvent être introduites directement dans la borne sans utiliser le levier, et créer automatiquement un contact.

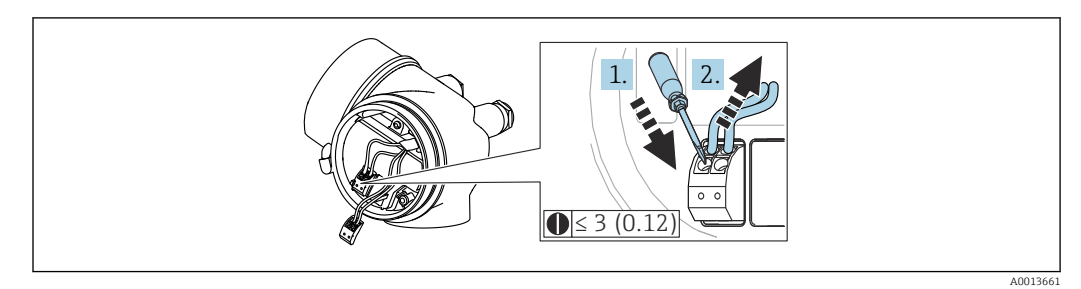

🖻 15 Unité de mesure : mm (in)

Pour retirer le câble de la borne :

- **1.** À l'aide d'un tournevis plat  $\leq$  3 mm, appuyer sur la fente entre les deux trous de borne
- 2. Tirer simultanément l'extrémité du câble hors de la borne.
### 7.2.4 Fermeture du couvercle du compartiment de raccordement

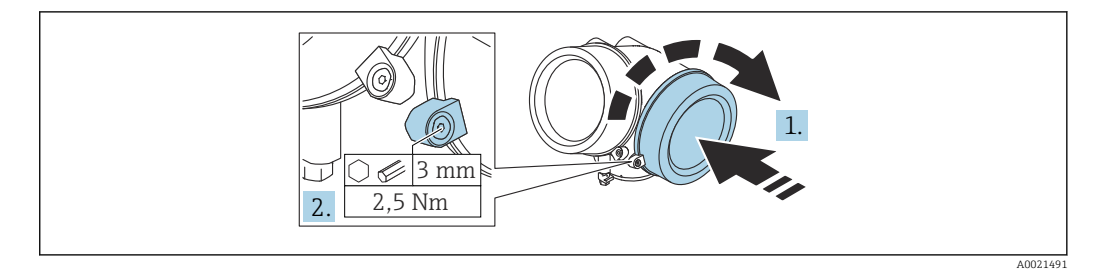

1. Visser le couvercle du compartiment de raccordement.

2. Tourner le crampon de sécurité 90 ° dans le sens des aiguilles d'une montre puis, à l'aide d'une clé à six pans (3 mm), serrer la vis du crampon de sécurité sur le couvercle du compartiment de raccordement avec un couple de serrage de 2,5 Nm.

## 7.3 Contrôle du raccordement

L'appareil et les câbles sont-ils intacts (contrôle visuel) ?

Les câbles utilisés satisfont-ils aux exigences ?

Les câbles montés sont-ils dotés d'une décharge de traction adéquate ?

□Tous les presse-étoupe sont-ils montés, bien serrés et étanches ?

La tension d'alimentation correspond-elle aux indications sur la plaque signalétique ?

□ L'affectation des bornes est-elle correcte ?

Le cas échéant : le fil de terre est-il correctement raccordé ?

□ Si la tension d'alimentation est présente, l'appareil est-il opérationnel et des valeurs apparaissent-elles sur le module d'affichage ?

□ Tous les couvercles de boîtier sont-ils montés et serrés ?

Le crampon de sécurité est-il fermement serré ?

## 8 Méthodes de configuration

## 8.1 Aperçu

## 8.1.1 Configuration sur site

| Configuration avec                                               | Boutons-poussoirs                                                                                                    | Commande tactile                                                                    |  |
|------------------------------------------------------------------|----------------------------------------------------------------------------------------------------|-------------------------------------------------------------------------------------|--|
| Caractéristique de<br>commande<br>"Affichage ;<br>Configuration" | Option <b>C</b> "SD02"                                                                                                    | Option <b>E</b> "SD03"                                                              |  |
|                                                                  | A0036312                                                                                                    | A0036313                                                                            |  |
| Eléments<br>d'affichage                                          | Afficheur à 4 lignes                                                                                                    | Afficheur à 4 lignes<br>Rétroéclairage blanc ; rouge en cas de<br>défaut d'appareil |  |
|                                                                  | Affichage pour la représentation des grandeurs configurable individuellement                                                                                           | de mesure et des grandeurs d'état,                                                  |  |
|                                                                  | Température ambiante admissible pour l'affichage : -20 +70 °C (-4 +158 °F)<br>En dehors de la gamme de température, la lisibilité de l'affichage peut être altérée.    |                                                                                     |  |
| Eléments de configuration                                        | Configuration sur site avec 3 boutons-<br>poussoirs ( $\pm$ , $\Box$ , $\Xi$ )                                                                                         | Configuration de l'extérieur via 3 touches<br>optiques : +, □, E                    |  |
|                                                                  | Eléments de configuration également accessible                                                                                                    | es dans les différentes zones Ex                                                    |  |
| Fonctionnalités<br>supplémentaires                               | Fonction de sauvegarde de données<br>La configuration d'appareil peut être enregistrée dans le module d'affichage.                                                     |                                                                                     |  |
|                                                                  | Fonction de comparaison de données<br>La configuration d'appareil enregistrée dans le module d'affichage peut être comparée à la<br>configuration d'appareil actuelle. |                                                                                     |  |
|                                                                  | Fonction de transmission de données<br>La configuration du transmetteur peut être tran<br>module d'affichage.                                                          | ismise vers un autre appareil à l'aide du                                           |  |

### 8.1.2 Configuration via l'afficheur déporté FHX50

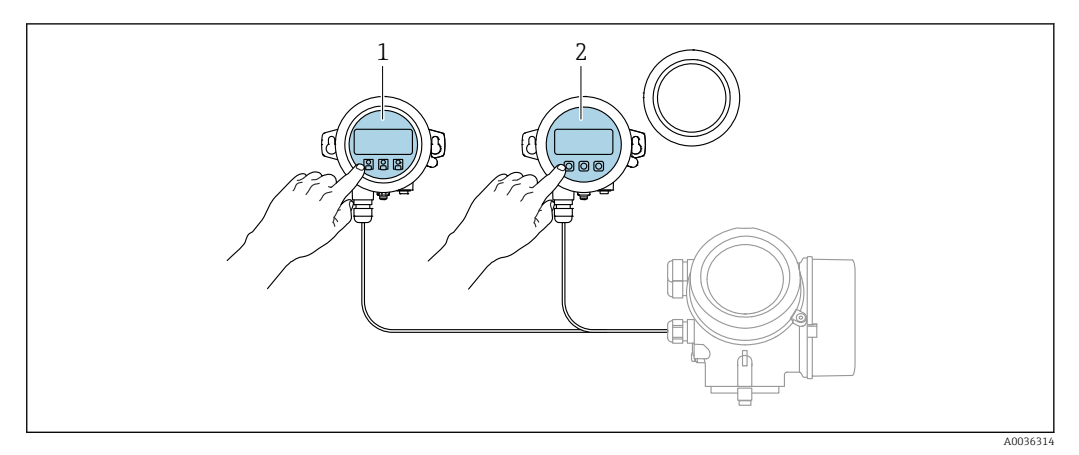

I6 Possibilités de configuration via FHX50

1 Afficheur SD03, touches optiques ; configuration possible via le verre du couvercle

2 Afficheur SD02, touches ; le couvercle doit être ouvert pour la configuration

### 8.1.3 Configuration à distance

### Via protocole PROFIBUS PA

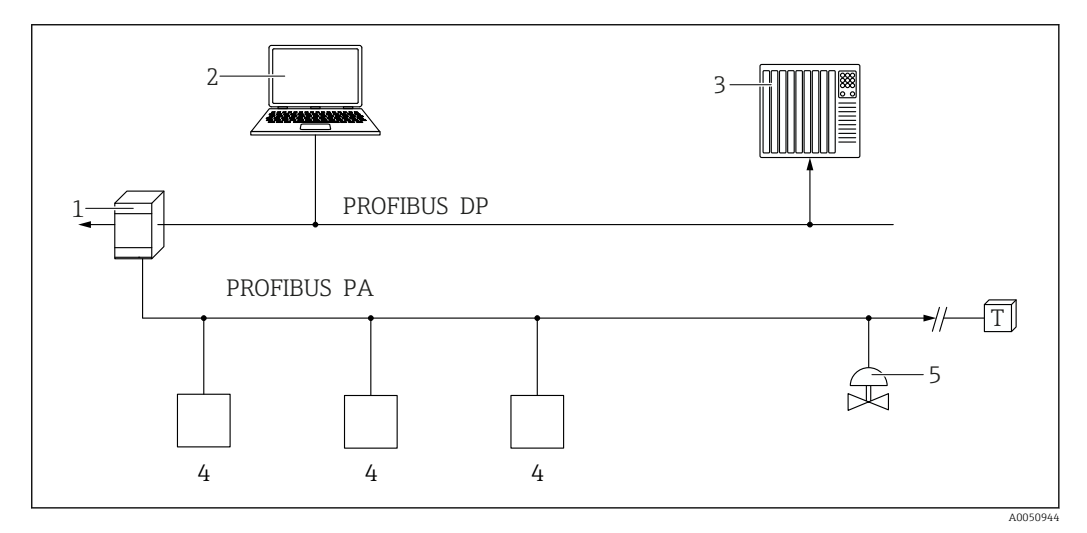

1 Coupleur de segments

- 2 Ordinateur avec PROFIusb et outil de configuration (p. ex. DeviceCare/FieldCare)
- 3 API (automate programmable industriel)
- 4 Transmetteur
- 5 Autres fonctions (vannes, etc.)

### Via interface service (CDI)

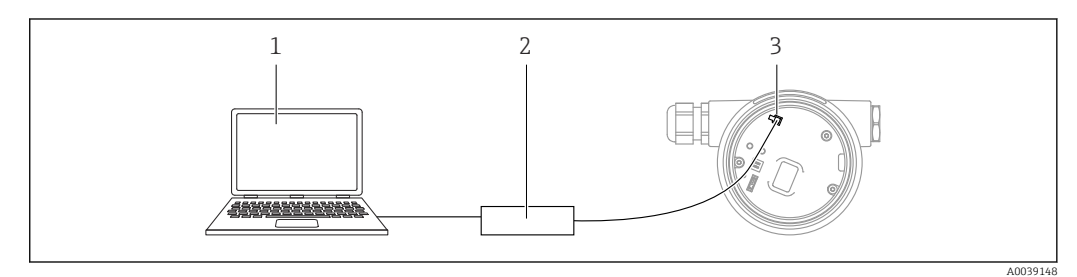

- 1 Ordinateur avec outil de configuration FieldCare/DeviceCare
- 2 Commubox FXA291
- 3 Interface service (CDI) de l'appareil de mesure (= Endress+Hauser Common Data Interface)

# 8.2 Structure et principe de fonctionnement du menu de configuration

## 8.2.1 Structure du menu de configuration

| Menu                                                                                                    | Sous-menu /<br>paramètre                  | Signification                                                                                                    |
|----------------------------------------------------------------------------------------------------|-------------------------------------------|----------------------------------------------------------------------------------------------------|
|                                                                                                    | Language <sup>1)</sup>                    | Définit la langue de programmation de<br>l'afficheur local                                                                                                    |
| Mise en service <sup>2)</sup>                                                                                                    |                                           | Lance l'assistant interactif pour la mise en<br>service guidée.<br>Il n'est généralement pas nécessaire de<br>réaliser des réglages supplémentaires dans<br>les autres menus lorsque l'assistant a<br>terminé.                                                                                                    |
| Configuration                                                                                                    | Paramètre 1<br><br>Paramètre N            | Une fois ces paramètres réglés, la mesure<br>devrait en principe être entièrement<br>configurée.                                                                                                    |
|                                                                                                    | Configuration<br>étendue                  | <ul> <li>Contient d'autres sous-menus et paramètres :</li> <li>Pour une configuration plus personnalisée de la mesure (adaptation à des conditions de mesure particulières).</li> <li>Pour la conversion de la valeur mesurée (mise à l'échelle, linéarisation).</li> <li>Pour la mise à l'échelle du signal de sortie.</li> </ul> |
| Diagnostic                                                                                                    | Liste de diagnostic                       | Contient jusqu'à 5 messages d'erreur<br>actuellement valables.                                                                                                    |
|                                                                                                    | Journal<br>d'événements <sup>3)</sup>     | Contient les 20 derniers messages d'erreur<br>(qui ne sont plus valables).                                                                                                    |
|                                                                                                    | Information<br>appareil                   | Contient des informations pour<br>l'identification de l'appareil.                                                                                                    |
|                                                                                                    | Valeur mesurée                            | Contient toutes les valeurs mesurées actuelles.                                                                                                    |
|                                                                                                    | Enregistrement<br>des valeurs<br>mesurées | Contient l'évolution dans le temps de chaque valeur mesurée.                                                                                                    |
|                                                                                                    | Simulation                                | Sert à la simulation des valeurs mesurées ou des valeurs de sortie.                                                                                                    |
|                                                                                                    | Test appareil                             | Contient tous les paramètres pour tester la capacité de mesure de l'appareil.                                                                                                    |
|                                                                                                    | Heartbeat <sup>4)</sup>                   | Contient tous les assistants pour les packs<br>application <b>Heartbeat Verification</b> et<br><b>Heartbeat Monitoring</b> .                                                                                                    |
| <b>Expert</b> <sup>5)</sup><br>Contient tous les paramètres de l'appareil<br>(y compris ceux qui sont déjà contenus<br>dans l'un des autres menus). Ce menu est<br>organisé d'après les blocs de fonctions de | Système                                   | Contient tous les paramètres d'appareil de<br>niveau supérieur, qui ne concernent ni la<br>mesure ni la communication des valeurs<br>mesurées.                                                                                                    |
| l'appareil.                                                                                                    | Capteur                                   | Contient tous les paramètres pour la configuration de la mesure.                                                                                                    |
| décrits dans les documents suivants :<br>GP01001F (PROFIBUS PA)                                                                                                    | Sortie                                    | Contient tous les paramètres pour la configuration de la sortie tout ou rien (PFS).                                                                                                    |

| Menu | Sous-menu /<br>paramètre | Signification                                                                                       |
|------|--------------------------|----------------------------------------------------------------------------------------------------|
|      | Communication            | Contient tous les paramètres pour la<br>configuration de l'interface de<br>communication numérique. |
|      | Diagnostic               | Contient tous les paramètres pour la<br>détection et à l'analyse des erreurs de<br>fonctionnement.  |

Dans le cas de la configuration via des outils de configuration (p. ex. FieldCare), le paramètre "Language" se 1) trouve sous "Configuration  $\rightarrow$  Configuration étendue  $\rightarrow$  Affichage" Uniquement en cas de configuration via un système FDT/DTM

- 2)
- , 3) 4)
- Disponible uniquement en cas de configuration via l'afficheur local Disponible uniquement en cas de configuration via DeviceCare ou FieldCare
- Lorsque l'utilisateur ouvre le menu "Expert", il est toujours invité à entrer un code d'accès. Si aucun code d'accès spécifique au client n'a été défini, "0000" doit être entré. 5)

### 8.2.2 Rôles utilisateur et leurs droits d'accès

Les deux rôles utilisateur **Opérateur** et **Maintenance** ont un accès en écriture aux paramètres différent lorsqu'un code d'accès spécifique à l'appareil a été défini. Celui-ci protège la configuration de l'appareil via l'afficheur local contre les accès non autorisés (Verweisziel existiert nicht, aber @y.link.required='true').

| Droits d'accès aux | paramètres |
|--------------------|------------|
|--------------------|------------|

| Rôle utilisateur | Accès en lecture                       |                   | Accès en écriture                      |                   |
|------------------|----------------------------------------|-------------------|----------------------------------------|-------------------|
|                  | Sans code d'accès<br>(au départ usine) | Avec code d'accès | Sans code d'accès<br>(au départ usine) | Avec code d'accès |
| Opérateur        | V                                      | V                 | V                                      |                   |
| Maintenance      | V                                      | V                 | V                                      | V                 |

En cas d'entrée d'un code d'accès erroné, l'utilisateur reçoit les droits d'accès du rôle **Opérateur**.

Le rôle d'utilisateur avec lequel l'utilisateur est actuellement connecté, est indiqué par le paramètre **Droits d'accès via afficheur** (pour la configuration via l'afficheur) ou paramètre **Droits d'accès via logiciel** (pour la configuration via l'outil de configuration).

### 8.2.3 Accès aux données - Sécurité

### Protection en écriture via code d'accès

A l'aide du code d'accès spécifique à l'appareil, les paramètres pour la configuration de l'appareil de mesure sont protégés en écriture et leurs valeurs ne sont plus modifiables via la configuration locale.

### Définir le code d'accès via l'afficheur local

- Naviguer jusqu'à : Configuration → Configuration étendue → Administration → Définir code d'accès → Définir code d'accès
- 2. Définir comme code d'accès un code numérique à 4 chiffres max.
- 3. Répéter le code numérique dans le paramètre **Confirmer le code d'accès** pour le confirmer.
  - └ Le symbole ⓓ apparaît devant tous les paramètres protégés en écriture.

### Définir le code d'accès via un outil de configuration (p. ex. FieldCare)

- Naviguer jusqu'à : Configuration → Configuration étendue → Administration → Définir code d'accès
- 2. Définir comme code d'accès un code numérique à 4 chiffres max.
  - └ La protection en écriture est active.

### Paramètres toujours modifiables

Certains paramètres, qui n'influencent pas la mesure, sont exclus de la protection en écriture. Malgré le code d'accès défini, ils peuvent toujours être modifiés, même si les autres paramètres sont verrouillés.

L'appareil reverrouille automatiquement les paramètres protégés en écriture si aucune touche n'est actionnée pendant 10 minutes dans les vues de navigation et d'édition. Lorsque l'utilisateur quitte les modes de navigation et d'édition pour revenir au mode d'affichage des valeurs mesurées, l'appareil verrouille automatiquement au bout de 60 s les paramètres protégés en écriture.

- - désactivé qu'au moyen de ce code → 
    <sup>(1)</sup>/<sub>2</sub> 44.
    Dans les documents "Description des paramètres d'appareil", chaque paramètre protégé en écriture est identifié par le symbole <sup>(2)</sup>/<sub>2</sub>.

### Annuler la protection en écriture via le code d'accès

Lorsque le symbole  $\square$  apparaît sur l'afficheur local, devant un paramètre, cela signifie que ce dernier est protégé en écriture par un code d'accès spécifique à l'appareil et que sa valeur n'est actuellement pas modifiable via l'afficheur local  $\rightarrow \square$  42.

La protection en écriture de la configuration sur site peut être désactivée en entrant le code d'accès spécifique à l'appareil.

- 1. Après avoir appuyé sur 🗉, l'utilisateur est invité à entrer le code d'accès.
- 2. Entrer le code d'accès.
  - └ Le symbole ☐ placé devant les paramètres disparaît ; tous les paramètres précédemment protégés en écriture sont à nouveau déverrouillés.

### Désactiver la fonction de protection en écriture à l'aide du code d'accès

### Via l'afficheur local

- Naviguer jusqu'à : Configuration → Configuration étendue → Administration → Définir code d'accès → Définir code d'accès
- 2. Entrer **0000**.
- 3. Répéter **0000** dans leparamètre **Confirmer le code d'accès** pour confirmer.
  - └→ La fonction de protection en écriture est désactivée. Les paramètres peuvent être modifiés sans entrer de code d'accès.

### Via un outil de configuration (p. ex. FieldCare)

- Naviguer jusqu'à : Configuration → Configuration étendue → Administration → Définir code d'accès
- 2. Entrer **0000**.
  - └→ La fonction de protection en écriture est désactivée. Les paramètres peuvent être modifiés sans entrer de code d'accès.

### Protection en écriture via commutateur de verrouillage

Contrairement à la protection en écriture des paramètres via un code d'accès spécifique à l'utilisateur, cela permet de verrouiller l'accès en écriture à l'ensemble du menu de configuration – à l'exception du **paramètre "Affichage contraste"**.

Les valeurs des paramètres sont à présent en lecture seule et ne peuvent plus être modifiées (à l'exception du **paramètre "Affichage contraste"**) :

- Via afficheur local
- Via protocole PROFIBUS PA
- Via protocole PROFIBUS DP

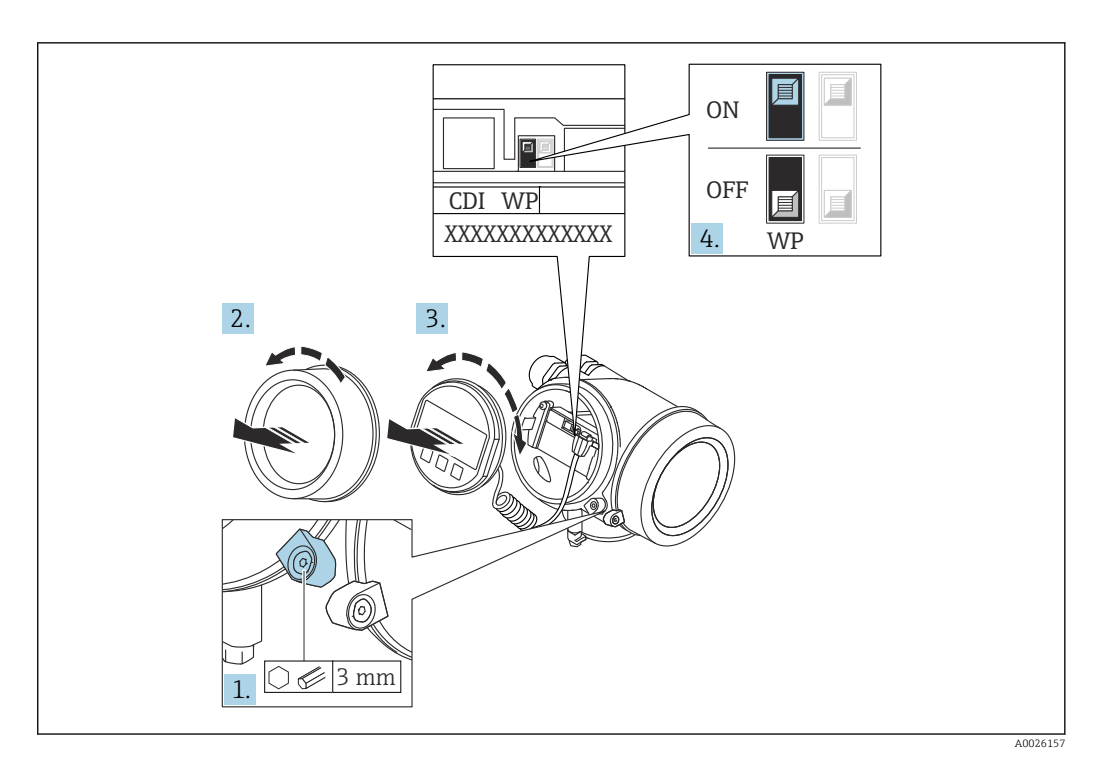

- 1. Desserrer le crampon de sécurité.
- 2. Dévisser le couvercle du compartiment de l'électronique.
- 3. Retirer le module d'affichage en effectuant un léger mouvement de rotation. Afin de faciliter l'accès au commutateur de verrouillage, fixer le module d'affichage sur le bord du compartiment de l'électronique.

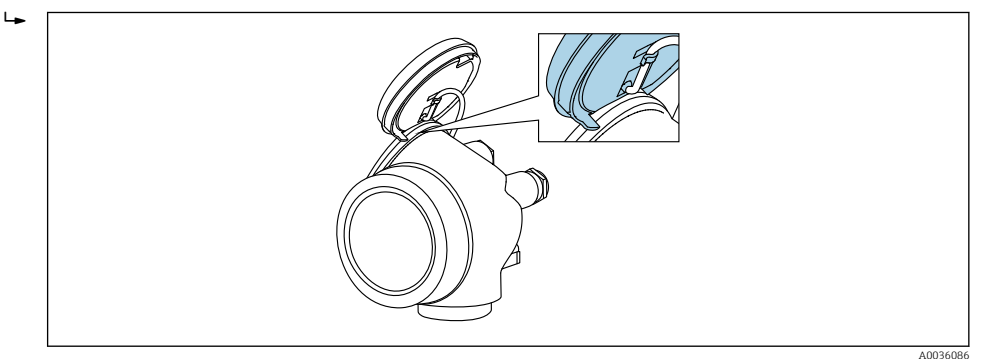

- Mettre le commutateur de verrouillage (WP) du module électronique principal sur ON permet d'activer la protection en écriture du hardware. Mettre le commutateur de verrouillage (WP) du module électronique principal sur OFF (réglage par défaut) permet de désactiver la protection en écriture du hardware.
  - Si la protection en écriture du hardware est activée, l'option Protection en écriture hardware est affichée dans le paramètre État verrouillage. En outre, sur l'afficheur local, le symbole apparaît devant les paramètres dans l'en-tête de l'affichage de fonctionnement et dans la vue de navigation.

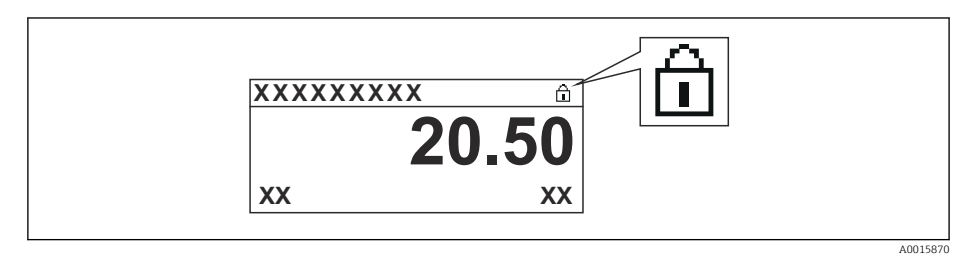

Lorsque la protection en écriture du hardware est désactivée, aucune option n'est affichée dans le paramètre **État verrouillage**. Sur l'afficheur local, le symbole 🖻 disparaît devant les paramètres dans l'en-tête de l'affichage de fonctionnement et dans la vue de navigation.

- 5. Poser le câble dans l'espace entre le boîtier et le module électronique principal, puis enficher le module d'affichage dans la direction souhaitée sur le compartiment de l'électronique, jusqu'à ce qu'il s'enclenche.
- 6. Suivre la procédure inverse pour remonter le transmetteur.

### Activer et désactiver le verrouillage des touches

Le verrouillage des touches permet de verrouiller l'accès à tout le menu de configuration sur site. Lorsque l'accès est verrouillé, il n'est plus possible de naviguer au sein du menu de configuration ou de modifier les valeurs des différents paramètres. Seules les valeurs mesurées peuvent être lues, au moyen de l'affichage de fonctionnement.

Le verrouillage des touches peut être activé et désactivé via un menu contextuel.

Activer le verrouillage des touches

- P Module d'affichage SD03 uniquement
  - Le verrouillage des touches est activé automatiquement :
  - Si aucune commande n'a été réalisée via l'afficheur pendant > 1 minute.
  - Après chaque redémarrage de l'appareil.

### Pour activer automatiquement le verrouillage des touches :

1. L'appareil se trouve dans l'affichage des valeurs mesurées.

Appuyer sur E pendant au moins 2 secondes.

- 🕒 Un menu contextuel apparaît.
- 2. Dans le menu contextuel, sélectionner l'option Verrouillage touche actif.
  - └ Le verrouillage des touches est activé.

Si l'utilisateur essaie d'accéder au menu de configuration alors que le verrouillage des touches est activé, le message **"Verrouillage des touches activé"** apparaît.

Désactiver le verrouillage des touches

1. Le verrouillage des touches est activé.

Appuyer sur E pendant au moins 2 secondes.

- 🕒 Un menu contextuel apparaît.
- 2. Dans le menu contextuel, sélectionner l'option Verrouillage touche inactif.
   Le verrouillage des touches est désactivé.

#### Technologie sans fil Bluetooth®

## La transmission du signal via la technologie sans fil Bluetooth® fait appel à une technique cryptographique testée par l'institut Fraunhofer

- Sans l'app SmartBlue, l'appareil n'est pas visible via la technologie sans fil Bluetooth<sup>®</sup>
- Une seule connexion point-à-point entre un capteur et un smartphone/une tablette est établie

## 8.3 Module d'affichage et de configuration

### 8.3.1 Affichage

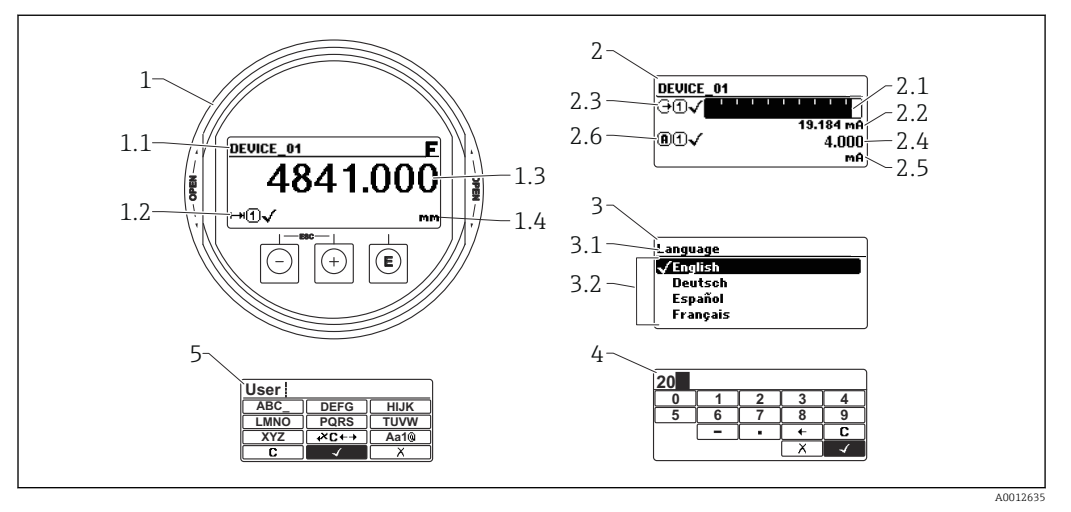

I7 Format d'affichage sur le module d'affichage et de configuration

- 1 Affichage de la valeur mesurée (1 valeur taille max.)
- 1.1 En-tête avec tag et symbole d'erreur (en cas d'erreur)
- 1.2 Symboles de la valeur mesurée
- 1.3 Valeur mesurée
- 1.4 Unité
- 2 Affichage de la valeur mesurée (bargraph + 1 valeur)
- 2.1 Bargraph de la valeur mesurée 1
- 2.2 Valeur mesurée 1 (avec unité)
- 2.3 Symboles de la valeur mesurée 1
- 2.4 Valeur mesurée 2
- 2.5 Unité pour valeur mesurée 2
- 2.6 Symboles de la valeur mesurée 2
- 3 Affichage des paramètres (ici : paramètres avec liste de sélection)
- 3.1 En-tête avec nom du paramètre et symbole d'erreur (en cas d'erreur)
- 3.2 Liste de sélection ;  $\blacksquare$  indique la valeur de paramètre actuelle.
- 4 Matrice d'entrée pour les nombres
- 5 Matrice d'entrée pour les textes, les nombres et les caractères spéciaux

### Symboles d'affichage pour les sous-menus

| Symbole |          | Signification                                                                                                    |
|---------|----------|----------------------------------------------------------------------------------------------------|
| 69      | A0018367 | Affich./Config.<br>Apparaît :<br>• Dans le menu principal à côté de la sélection "Affich./Config."<br>• Dans l'en-tête à gauche dans le menu "Affich./Config."                            |
| ٦       | A0018364 | <ul> <li>Configuration</li> <li>Apparaît :</li> <li>Dans le menu principal à côté de la sélection "Configuration"</li> <li>Dans l'en-tête à gauche dans le menu "Configuration</li> </ul> |
| ÷       | A0018365 | Expert<br>Apparaît :<br>• Dans le menu principal à côté de la sélection "Expert"<br>• Dans l'en-tête à gauche dans le menu "Expert"                                                       |
| ୍ଦୁ     | A0018366 | Diagnostic<br>Apparaît :<br>• Dans le menu principal à côté de la sélection "Diagnostic"<br>• Dans l'en-tête à gauche dans le menu "Diagnostic"                                           |

### Signaux d'état

| Symbole              | Signification                                                                                                    |
|----------------------|----------------------------------------------------------------------------------------------------|
| F 40032902           | <b>"Défaut"</b><br>Un défaut de l'appareil s'est produit. La valeur mesurée n'est plus valide.                                                                                                    |
| <b>C</b>             | <b>"Test fonction"</b><br>L'appareil se trouve en mode maintenance (p. ex. pendant une simulation).                                                                                                    |
| <b>S</b><br>A0032904 | <ul> <li>"En dehors de la spécification"</li> <li>L'appareil fonctionne :</li> <li>En dehors de ses spécifications techniques (p.ex. pendant le démarrage ou un nettoyage)</li> <li>En dehors de la configuration effectuée par l'utilisateur (p. ex. niveau en dehors de la gamme configurée)</li> </ul> |
| <b>M</b>             | <b>"Maintenance nécessaire"</b><br>Il est nécessaire de procéder à la maintenance de l'appareil. La valeur mesurée est<br>toujours valide.                                                                                                    |

### Symboles d'affichage pour l'état de verrouillage

| Symbole  | Signification                                                                                                    |
|----------|----------------------------------------------------------------------------------------------------|
| A0013148 | <b>Paramètre en lecture seule</b><br>Le paramètre s'affiche mais n'est pas modifiable.                                                                                                    |
|          | Appareil verrouillé                                                                                                    |
| A0013150 | <ul> <li>Devant le nom d'un paramètre : l'appareil est verrouillé via le hardware et/ou le software.</li> <li>Dans l'en-tête de l'affichage de la valeur mesurée : l'appareil est verrouillé via le hardware.</li> </ul> |

### Symboles de la valeur mesurée

| Symbole                | Signification                                                                                                    |
|------------------------|----------------------------------------------------------------------------------------------------|
| Valeurs mesurées       |                                                                                                    |
| ~~                     | Niveau                                                                                                    |
| A0032892               |                                                                                                    |
| A0032893               | Distance                                                                                                    |
| G+<br>A0032908         | Sortie courant                                                                                                    |
| <b>(A</b> )            | Courant mesuré                                                                                                    |
| (U)<br>A0032895        | Tension aux bornes                                                                                                    |
| A0032896               | Température de l'électronique ou du capteur                                                                                 |
| Voies de mesure        |                                                                                                    |
| (1)                    | Voie de mesure 1                                                                                                    |
| <b>(2)</b>             | Voie de mesure 2                                                                                                    |
| État de la valeur mesu | rée                                                                                                    |
| A0018361               | État "Alarme"<br>La mesure est interrompue. La sortie prend l'état d'alarme défini. Un message de<br>diagnostic est généré. |
| A0018360               | État "Avertissement"<br>L'appareil continue de mesurer. Un message de diagnostic est généré.                                |

## 8.3.2 Éléments de configuration

| Touche              | Signification                                                                                                    |
|---------------------|----------------------------------------------------------------------------------------------------|
|                     | Touche Moins                                                                                                    |
|                     | <i>Dans un menu, un sous-menu</i><br>Dans une liste de sélection : déplace la barre de sélection vers le haut.                                                                                                    |
|                     | <i>Dans l'éditeur alphanumérique</i><br>Dans le masque de saisie : déplace la barre de sélection vers la gauche (en arrière).                                                                                                    |
|                     | Touche Plus                                                                                                    |
| +                   | <i>Dans un menu, un sous-menu</i><br>Dans une liste de sélection : déplace la barre de sélection vers le bas.                                                                                                    |
| A0018329            | <i>Dans l'éditeur alphanumérique</i><br>Dans le masque de saisie : déplace la barre de sélection vers la droite (en avant).                                                                                                    |
|                     | Touche Entrée                                                                                                    |
| E<br>40018328       | <ul> <li>Pour l'affichage des valeurs mesurées</li> <li>Appuyer brièvement sur la touche pour ouvrir le menu de configuration.</li> <li>Une pression sur la touche pendant 2 s ouvre le menu contextuel.</li> </ul>                                                                                                    |
|                     | <ul> <li>Dans un menu, un sous-menu</li> <li>Pression brève sur la touche :<br/>Ouvre le menu, sous-menu ou paramètre sélectionné.</li> <li>Pression sur la touche pendant 2 s dans un paramètre :<br/>Si disponible, ouvre le texte d'aide pour la fonction du paramètre.</li> </ul>                                                                                                    |
|                     | <ul> <li>Dans l'éditeur alphanumérique</li> <li>Pression brève sur la touche : <ul> <li>Ouvre le groupe sélectionné.</li> <li>Exécute l'action sélectionnée.</li> </ul> </li> <li>Une pression sur la touche pendant 2 s confirme la valeur de paramètre modifiée.</li> </ul>                                                                                                    |
|                     | Combinaison de touches Échap (presser simultanément les touches)                                                                                                    |
| +-+<br>A0032909     | <ul> <li>Dans un menu, un sous-menu</li> <li>Pression brève sur la touche : <ul> <li>Quitte le niveau de menu actuel et passe au niveau immédiatement supérieur.</li> <li>Si un texte d'aide est ouvert, ferme le texte d'aide du paramètre.</li> </ul> </li> <li>Une pression sur la touche pendant 2 s permet de revenir à l'affichage de la valeur mesurée ("position Home").</li> </ul> |
|                     | <i>Dans l'éditeur alphanumérique</i><br>Ferme l'éditeur de texte ou numérique sans appliquer les modifications.                                                                                                    |
| <b>—</b> + <b>E</b> | Combinaison de touches Moins/Entrée (presser simultanément les touches et les maintenir enfoncées)                                                                                                    |
| A0032910            | Diminue le contraste (réglage plus clair).                                                                                                    |
| ++E                 | Combinaison de touches Plus/Entrée (presser simultanément les touches et les maintenir enfoncées)                                                                                                    |
| A0032911            | Augmente le contraste (réglage plus sombre).                                                                                                    |

| Éditeur numérique                                                                                                    | Éditeur de texte                                                                                                    |
|----------------------------------------------------------------------------------------------------|----------------------------------------------------------------------------------------------------|
|                                                                                                    |                                                                                                    |
| $ \begin{array}{c ccccccccccccccccccccccccccccccccccc$                                                                                       | $2 \qquad \boxed{\begin{array}{c} \textbf{User} \\ \textbf{ABC} \\ \textbf{LMNO} \\ \textbf{XYZ} \\ \textbf{XYZ}$ |
|                                                                                                    |                                                                                                    |
| <ol> <li>Vue d'édition</li> <li>Zone d'affichage des valeurs entrées</li> <li>Masque de saisie</li> <li>Éléments de configuration</li> </ol> |                                                                                                    |

### 8.3.3 Entrer des chiffres et du texte

### Masque de saisie

Les symboles de saisie et de configuration suivants sont disponibles dans le masque de saisie de l'éditeur alphanumérique :

Éditeur numérique

| Symbole       | Signification                                          |
|---------------|--------------------------------------------------------|
| 0<br><br>9    | Sélectionner des chiffres de 0 à 9.                    |
| A0015998      | Insère un séparateur décimal à la position du curseur. |
|               | Insère un signe moins à la position du curseur.        |
| A0013985      | Confirme la sélection.                                 |
| A0016621      | Décale le curseur d'une position vers la gauche.       |
| X<br>A0013986 | Quitte la saisie sans appliquer les modifications.     |
| A0014040      | Efface tous les caractères entrés.                     |

Éditeur de texte

| Symbole         | Signification                     |
|-----------------|-----------------------------------|
| ABC_<br><br>XYZ | Sélectionner des lettres de A à Z |
| A0013997        |                                   |

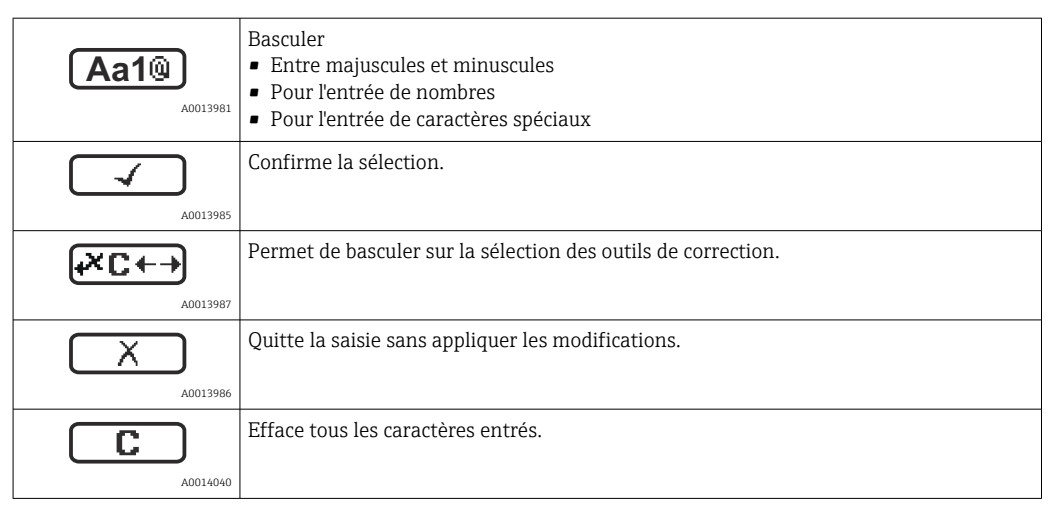

#### Correction de texte sous ⊮c↔

| Symbole    | Signification                                                       |
|------------|---------------------------------------------------------------------|
| C 40032907 | Efface tous les caractères entrés.                                  |
| A0018324   | Décale le curseur d'une position vers la droite.                    |
| A0018326   | Décale le curseur d'une position vers la gauche.                    |
| A0032906   | Efface un caractère directement à gauche de la position du curseur. |

### 8.3.4 Ouverture du menu contextuel

Le menu contextuel permet à l'utilisateur d'appeler rapidement et directement les menus suivants à partir de l'affichage de fonctionnement :

- Setup
- Conf. backup disp.
- Envelope curve
- Keylock on

### Appel et fermeture du menu contextuel

L'utilisateur se trouve dans l'affichage opérationnel.

1. Appuyer sur 🗉 pendant 2 s.

└ Le menu contextuel s'ouvre.

| XXXVVVVVVV<br>Setup<br>Conf.backup disp<br>Env. curve<br>m(1) Keylock on<br>kg/h |
|----------------------------------------------------------------------------------|
|----------------------------------------------------------------------------------|

2. Appuyer simultanément sur  $\Box$  +  $\pm$ .

└ Le menu contextuel est fermé et l'affichage opérationnel apparaît.

### Appel du menu via le menu contextuel

- 1. Ouvrir le menu contextuel.
- 2. Appuyer sur 🗄 pour naviguer vers le menu souhaité.

A0037872

3. Appuyer sur 🗉 pour confirmer la sélection.

└→ Le menu sélectionné s'ouvre.

# 8.3.5 Affichage de la courbe enveloppe sur le module d'affichage et de configuration

Pour évaluer le signal de mesure, il est possible de visualiser la courbe enveloppe et la courbe de mapping - si une suppression des échos parasites a été enregistrée - sur le module d'affichage et de configuration :

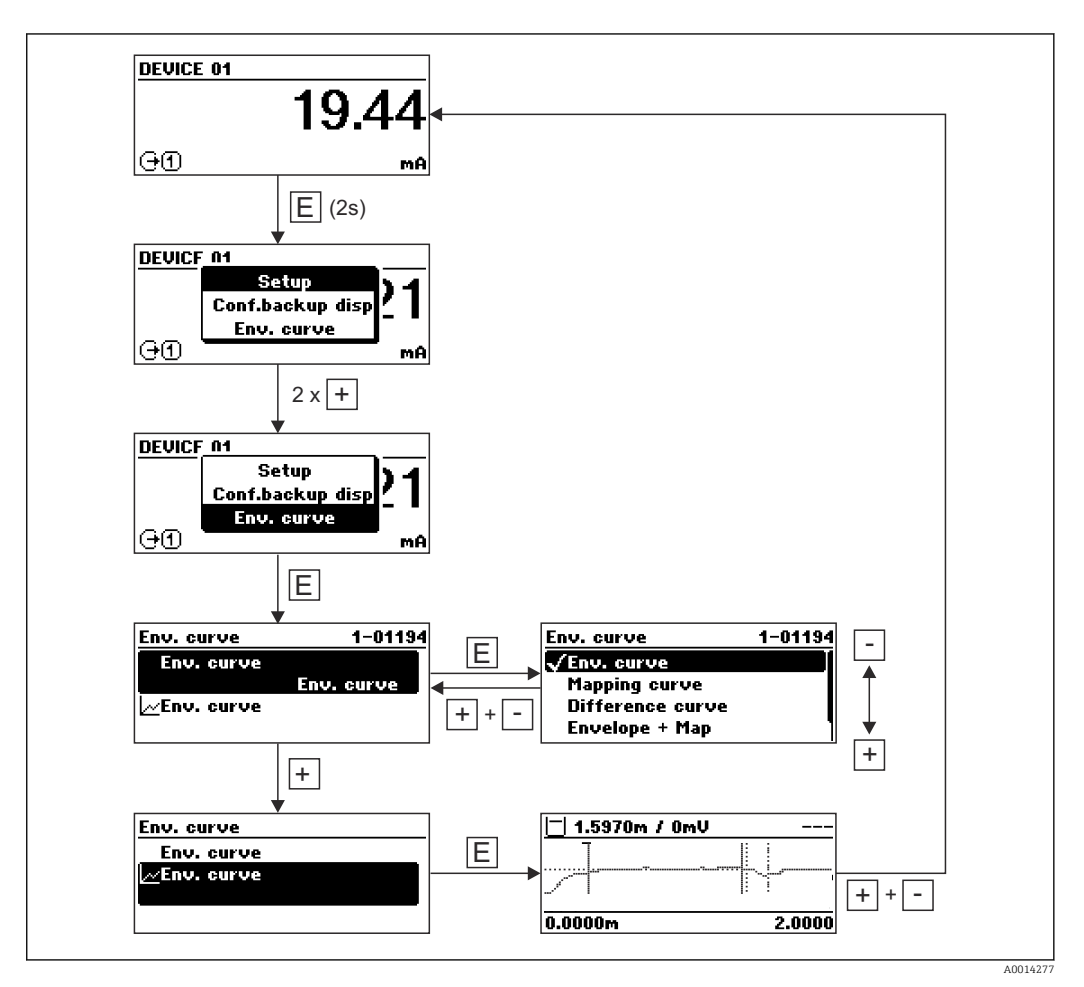

## 9 Intégration dans un réseau PROFIBUS

## 9.1 Vue d'ensemble du fichier de données mères (GSD)

| ID fabricant            | 17 (0x11)                                                  |
|-------------------------|------------------------------------------------------------|
| Numéro d'identification | 0x1558                                                     |
| Version Profile         | 3.02                                                       |
| Fichier GSD             | Informations et fichiers disponibles sur :                 |
| Version du fichier GSD  | <ul><li>www.endress.com</li><li>www.profibus.org</li></ul> |

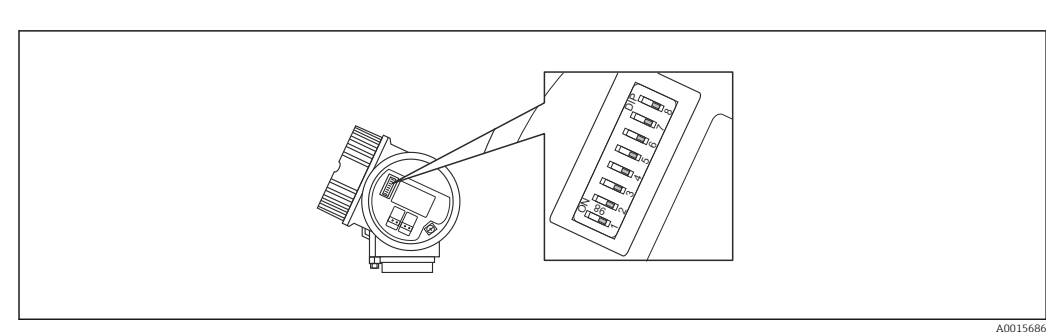

## 9.2 Réglage de l'adresse de l'appareil

E 18 Commutateur d'adresses dans le compartiment de raccordement

### 9.2.1 Adressage hardware

1. Régler le commutateur 8 en position "OFF".

2. Régler l'adresse avec les commutateurs 1 à 7 selon le tableau ci-dessous.

Le changement d'adresse est effectif après 10 secondes. L'appareil est redémarré.

| Commutate<br>ur                | 1 | 2 | 3 | 4 | 5  | 6  | 7  |
|--------------------------------|---|---|---|---|----|----|----|
| Valeur en<br>position<br>"ON"  | 1 | 2 | 4 | 8 | 16 | 32 | 64 |
| Valeur en<br>position<br>"OFF" | 0 | 0 | 0 | 0 | 0  | 0  | 0  |

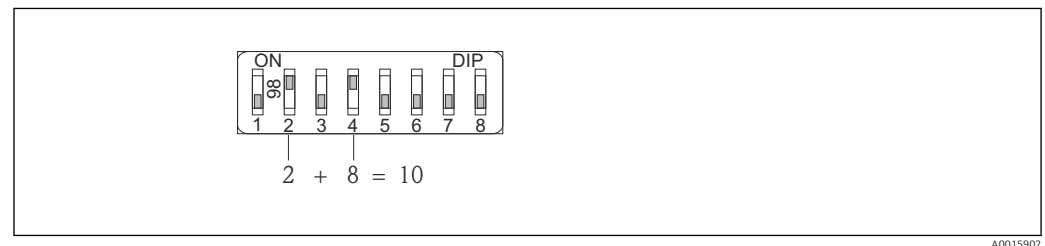

Exemple pour l'adressage hardware ; le commutateur 8 est en position "OFF" ; les commutateurs 1 à 7 définissent l'adresse.

### 9.2.2 Adressage logiciel

- 1. Régler le commutateur 8 sur "ON".
- 2. L'appareil redémarre automatiquement et utilise l'adresse actuelle (réglage par défaut : 126).
- 3. Régler l'adresse via le menu de configuration : Configuration  $\rightarrow$  Adresse capteur

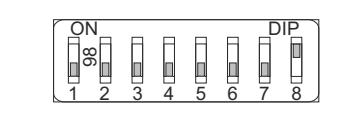

E 20 Exemple pour l'adressage software ; le commutateur 8 est en position "ON" ; l'adresse est définie dans le menu de configuration → Adresse capteur).

# 10 Mise en service au moyen de l'assistant de mise en service

Un assistant est disponible dans FieldCare et DeviceCare <sup>1)</sup> pour guider l'utilisateur tout au long de la première mise en service.

1. Connecter l'appareil à FieldCare ou DeviceCare.

2. Ouvrir l'appareil dans FieldCare ou DeviceCare.

└ Le tableau de bord (page d'accueil) de l'appareil s'affiche :

| 1                                      |              |                              |                       |
|----------------------------------------|--------------|------------------------------|-----------------------|
| Wizard                                 |              |                              |                       |
| Commissioning SIL/WHG confirmation     |              |                              |                       |
| Instrument health status               |              |                              |                       |
| OK                                     |              |                              |                       |
|                                        |              |                              |                       |
| Process variables - Device tag: Levelf | ex 2000,000  | Level linearized             | Thickness upper layer |
|                                        | - 1600,000   | 50,604 %                     | 22.138 %              |
|                                        | 1200,000<br> | ,                            | ,                     |
| 28 166                                 | 800,000      | Absolute interface amplitude |                       |
| %                                      | 400,000<br>  | 127,067 mv                   |                       |
|                                        |              |                              |                       |

- 1 Le bouton "Commissioning" ouvre l'assistant
- 3. Cliquer sur "Commissioning" pour lancer l'assistant.
- 4. Entrer la valeur appropriée pour chaque paramètre ou sélectionner l'option adaptée. Ces valeurs sont copiées directement dans l'appareil.
- 5. Cliquer sur "Next" pour passer à la page suivante.
- 6. Une fois toutes les pages remplies, cliquer sur "Finish" pour fermer l'assistant.

Si l'assistant est interrompu avant saisie de tous les paramètres nécessaires, l'appareil peut se trouver dans un état indéfini. Dans ce cas, il est conseillé de rétablir les réglages usine.

<sup>1)</sup> DeviceCare peut être téléchargé à l'adresse www.software-products.endress.com. Pour télécharger le logiciel, il est nécessaire de s'enregistrer sur le portail des logiciels Endress+Hauser.

## 11 Mise en service via le menu de configuration

## **11.1** Contrôle de fonctionnement

Avant la mise en service du point de mesure, s'assurer que les contrôles du montage et du raccordement ont été effectués :

## 11.2 Réglage de la langue d'interface

Réglage par défaut : anglais ou langue nationale commandée

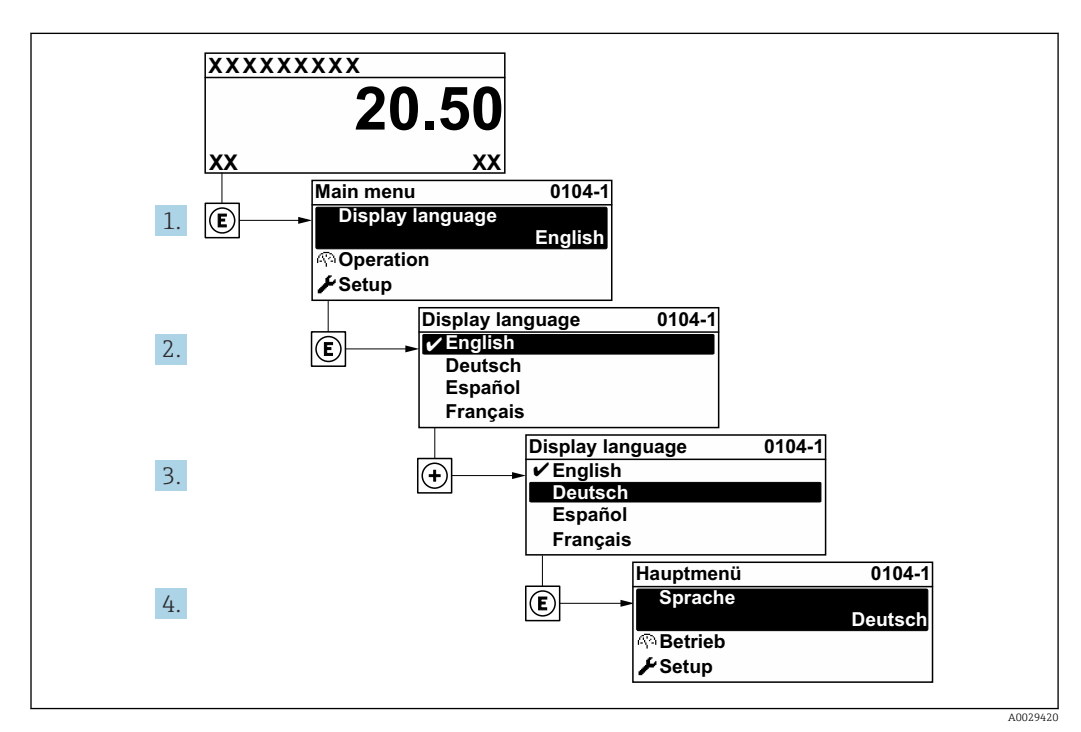

■ 21 Exemple d'afficheur local

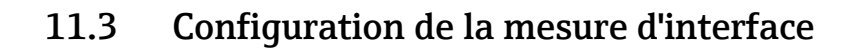

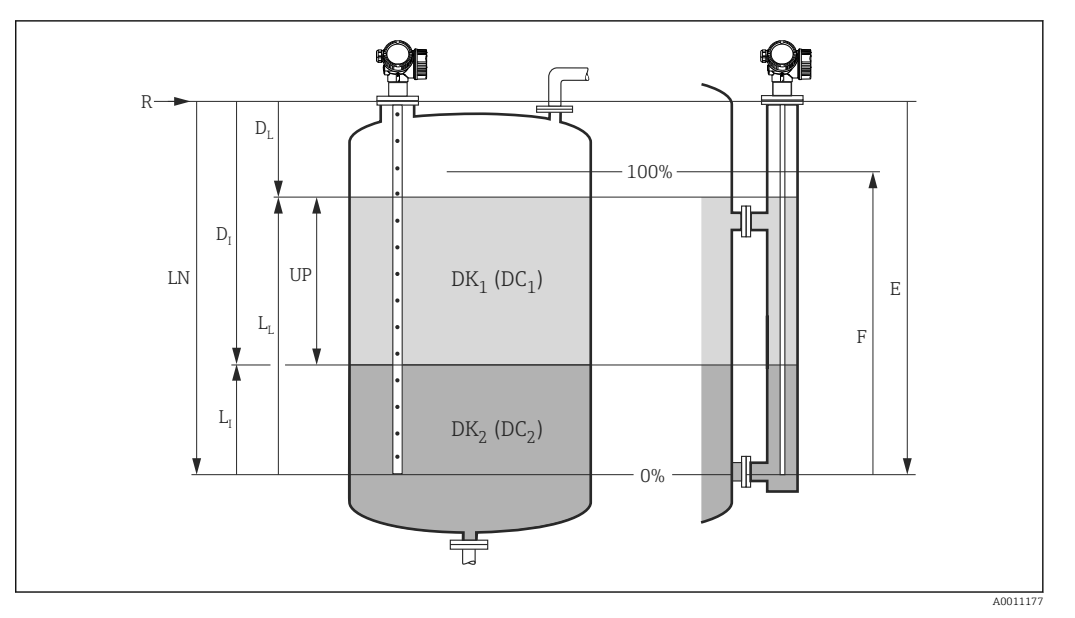

- 🖻 22 Paramètres de configuration pour la mesure d'interface
- LN Longueur de sonde
- *R Point de référence de la mesure*
- DI Distance interface (distance entre la bride et la phase inférieure)
- LI Interface
- DL Distance
- LL Niveau
- UP Epaisseur couche supérieureE Distance du point zéro (= point zéro)
- *F* Plage de mesure (= étendue de mesure)
- Naviguer jusqu'à : Configuration → Désignation du point de mesure
   Entrer la désignation du point de mesure.
- 2. Naviguer jusqu'à : Configuration  $\rightarrow$  Adresse capteur
  - 🕒 Entrer l'adresse bus de l'appareil (uniquement pour l'adressage du software).
- 3. Naviguer jusqu'à : Configuration  $\rightarrow$  Mode de fonctionnement
  - ← Sélectionner l'option Interface avec capacitif.
- 4. Naviguer jusqu'à : Configuration → Unité de longueur
  - └ → Sélectionner l'unité de distance.
- 5. Naviguer jusqu'à : Configuration → Type de cuve
   Le Sélectionner le type de cuve.
- 6. Pour le paramètre **Type de cuve** = Bypass / tube de mesure :
  - Naviguer jusqu'à : Configuration  $\rightarrow$  Diamètre du tube
  - └ Indiquer le diamètre du bypass ou du tube de mesure.
- 7. Naviguer jusqu'à : Configuration  $\rightarrow$  Constante diélectrique
  - $\blacktriangleright$  Indiquer la constante diélectrique relative ( $\epsilon_r$ ) de la phase supérieure.
- 8. Naviguer jusqu'à : Configuration → Distance du point zéro
  - Indiquer la distance vide E (distance entre le point de référence R et le repère 0 %).
- **9.** Naviguer jusqu'à : Configuration  $\rightarrow$  Plage de mesure
  - └ Indiquer la distance pleine F (distance entre le repère 0 % et le repère 100 %).
- **10.** Naviguer jusqu'à : Configuration  $\rightarrow$  Niveau
  - └ → Affiche le niveau mesuré  $L_L$ .

- **11.** Naviguer jusqu'à : Configuration  $\rightarrow$  Interface
  - → Affiche la hauteur de l'interface L<sub>I</sub>.
- **12.** Naviguer jusqu'à : Configuration  $\rightarrow$  Distance
  - └ → Affiche la distance  $D_L$  entre le point de référence R et le niveau  $L_L$ .
- **13.** Naviguer jusqu'à : Configuration  $\rightarrow$  Distance interface
  - └ → Affiche la distance D<sub>I</sub> entre le point de référence R et l'interface L<sub>I</sub>.
- 14. Naviguer jusqu'à : Configuration  $\rightarrow$  Qualité signal
  - ← Affiche la qualité du signal de l'écho de niveau évalué.
- **15**. Configuration via l'afficheur local :
  - Naviguer jusqu'à : Configuration  $\rightarrow$  Suppression  $\rightarrow$  Confirmation distance
  - S'assurer que la cuve a été entièrement vidangée. Sélectionner ensuite l'option Réservoir vide.
- 16. Via un outil de configuration (p. ex. FieldCare) :
  - Naviguer jusqu'à : Configuration  $\rightarrow$  Confirmation distance
  - S'assurer que la cuve a été entièrement vidangée. Sélectionner ensuite l'option Réservoir vide.

### AVIS

Mesure erronée en raison d'une constante diélectrique incorrecte de la phase inférieure

Si la phase inférieure n'est pas de l'eau, sa valeur CD (Constante diélectrique) doit être indiquée lorsque Mode de fonctionnement = Interface avec capacitif. Navigation : Configuration → Configuration étendue → Interface → Constante diélectrique phase inférieure

### AVIS

### Mesure erronée en raison d'une capacité à vide incorrecte

Dans le cas des sondes à tige ou à câble en bypass, une mesure correcte est uniquement possible pour Mode de fonctionnement= Interface avec capacitif après détermination de la capacité à vide. À cette fin, sélectionner Confirmation distance = Réservoir vide après le montage de la sonde, lorsque la cuve est entièrement vide. Dans des cas exceptionnels uniquement (lorsqu'il est impossible de vider la cuve pendant la mise en service), une capacité à vide calculée peut être entrée pour les sondes à tige dans les paramètres suivants : Expert → Capteur → Interface → Capacité vide.

P Dans le cas des sondes coaxiales, la capacité à vide est toujours étalonnée en usine.

## 11.4 Enregistrement de la courbe enveloppe de référence

Une fois la mesure configurée, il est recommandé d'enregistrer la courbe enveloppe actuelle comme courbe enveloppe de référence. Celle-ci peut être utilisée par la suite dans le cadre du diagnostic. Le paramètre **Sauvegarde courbe de référence** permet d'enregistrer la courbe enveloppe.

### Chemin dans le menu

Expert  $\rightarrow$  Diagnostic  $\rightarrow$  Diagnostic courbe enveloppe  $\rightarrow$  Sauvegarde courbe de référence

### Signification des options

- Non
  - Aucune action

Oui

La courbe enveloppe actuelle est sauvegardée comme courbe de référence.

Pour les appareils disposant de la version de software 01.00.zz, ce sous-menu n'est visible que pour le rôle utilisateur "Service".

La courbe enveloppe de référence ne peut être affichée dans le diagramme des courbes enveloppes de FieldCare qu'après avoir été chargée depuis l'appareil dans FieldCare. Cette opération s'effectue avec la fonction "Charger courbe de référence" dans FieldCare.

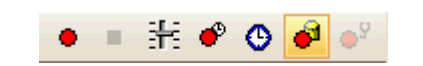

El 23 Fonction "Charger courbe de référence"

## 11.5 Configuration de l'afficheur local

# **11.5.1** Réglage par défaut de l'afficheur local pour la mesure d'interface

| Paramètre          | Réglage par défaut pour les appareils avec<br>1 sortie courant | Réglage par défaut pour les appareils<br>avec 2 sorties courant |
|--------------------|----------------------------------------------------------------|-----------------------------------------------------------------|
| Format d'affichage | 1 valeur, taille max.                                          | 1 valeur, taille max.                                           |
| Affichage valeur 1 | Interface linéarisée                                           | Interface linéarisée                                            |
| Affichage valeur 2 | Niveau linéarisé                                               | Niveau linéarisé                                                |
| Affichage valeur 3 | Epaisseur couche supérieure                                    | Sortie courant 1                                                |
| Affichage valeur 4 | Sortie courant 1                                               | Sortie courant 2                                                |

### 11.5.2 Configuration de l'afficheur local

L'afficheur local peut être configuré dans le sous-menu suivant : Configuration  $\rightarrow$  Configuration étendue  $\rightarrow$  Affichage

## 11.6 Gestion de la configuration

Après la mise en service, il est possible de sauvegarder la configuration actuelle de l'appareil, de la copier sur un autre point de mesure ou de restaurer la configuration précédente. Cette opération s'effectue à l'aide du paramètre **Gestion données** et des options disponibles.

### Chemin dans le menu

Configuration  $\rightarrow$  Configuration étendue  $\rightarrow$  Sauvegarde de données vers l'afficheur  $\rightarrow$  Gestion données

### Signification des options

- Annuler
- Aucune action n'est exécutée et l'utilisateur quitte le paramètre.
- Sauvegarder

Une copie de sauvegarde de la configuration actuelle de l'appareil est mémorisée dans le module d'affichage de l'appareil à partir de l'HistoROM (intégré dans l'appareil).

Restaurer

La dernière copie de sauvegarde de la configuration de l'appareil est restaurée dans l'HistoROM de l'appareil à partir du module d'affichage.

Dupliquer

La configuration du transmetteur de l'appareil est dupliquée sur un autre appareil à l'aide du module d'affichage. Les paramètres suivants, qui caractérisent chaque point de mesure, ne sont **pas** transférés :

- Type de produit
- Comparer

La configuration de l'appareil mémorisée dans le module d'affichage est comparée à la configuration actuelle de l'appareil dans l'HistoROM. Le résultat de la comparaison est indiquée dans le paramètre **Comparaison résultats**.

Effacer sauvegarde

La copie de sauvegarde de la configuration d'appareil est effacée du module d'affichage de l'appareil.

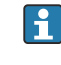

Pendant que cette action est en cours, la configuration via l'afficheur local est verrouillée et un message indique l'état de progression du processus sur l'afficheur.

En cas de restauration d'une copie de sauvegarde sur un appareil autre que celui d'origine, au moyen de l'option **Restaurer**, différentes fonctions personnalisées de l'appareil peuvent ne pas être disponibles dans certains cas. De même, dans certains cas, il n'est pas possible de rétablir l'état d'origine en revenant à "l'état à la livraison".

Pour copier la configuration sur un autre appareil, utiliser uniquement l'option **Dupliquer**.

## 11.7 Protection des réglages contre un accès non autorisé

Il existe deux manières de protéger les réglages contre un accès non autorisé :

- Verrouillage via les paramètres (verrouillage software)
- Verrouillage au moyen d'un commutateur de verrouillage (verrouillage hardware)

## 12 Diagnostic et suppression des défauts

## 12.1 Suppression des défauts générale

### 12.1.1 Erreurs générales

| Erreur                                                                                                    | Cause possible                                                                                                    | Solution                                                                                                    |
|----------------------------------------------------------------------------------------------------|----------------------------------------------------------------------------------------------------|----------------------------------------------------------------------------------------------------|
| L'appareil ne réagit pas.                                                                                                    | Absence de tension.                                                                                                    | Appliquer la tension correcte.                                                                                                    |
|                                                                                                    | Les câbles de raccordement ne sont pas en contact avec les bornes.                                                                                                 | Vérifier les contacts des câbles et corriger si nécessaire.                                                                                           |
| Aucune valeur affichée                                                                                                    | L'affichage est trop clair ou trop<br>sombre.                                                                                                    | <ul> <li>Augmenter le contraste en appuyant simultanément sur ± et E.</li> <li>Diminuer le contraste en appuyant simultanément sur = et E.</li> </ul> |
|                                                                                                    | Le connecteur du câble de l'afficheur<br>n'est pas correctement enfiché.                                                                                           | Enficher correctement le connecteur.                                                                                                    |
|                                                                                                    | L'afficheur est défectueux.                                                                                                    | Remplacer l'afficheur.                                                                                                    |
| "Erreur de communication"<br>s'affiche lors du démarrage de                                                                                              | Interférences électromagnétiques                                                                                                    | Vérifier la mise à la terre de<br>l'appareil.                                                                                                    |
| l'appareil ou lors du raccordement<br>de l'afficheur.                                                                                                    | Rupture du câble de l'afficheur ou<br>connecteur de l'afficheur défectueux.                                                                                        | Remplacer l'afficheur.                                                                                                    |
| Impossible de copier les<br>paramètres d'un appareil à l'autre<br>via l'afficheur.<br>Seules les options "Sauvegarder" et<br>"Annuler" sont disponibles. | L'afficheur avec la sauvegarde n'est<br>pas détecté correctement si la<br>sauvegarde des données n'a pas été<br>préalablement effectuée sur le nouvel<br>appareil. | Raccorder l'afficheur (avec la<br>sauvegarde) et redémarrer<br>l'appareil.                                                                            |
| La communication via l'interface<br>CDI ne fonctionne pas.                                                                                               | Mauvais réglage de l'interface COM<br>sur l'ordinateur.                                                                                                    | Vérifier le réglage de l'interface<br>COM sur l'ordinateur et corriger si<br>nécessaire.                                                              |
| L'appareil délivre des mesures incorrectes.                                                                                                    | Erreur de paramétrage                                                                                                    | Vérifier et corriger le paramétrage.                                                                                                    |

### 12.1.2 Erreurs de paramétrage

| Problème                                                                       | Cause possible                                                                                                    | Action corrective                                                                                                    |
|--------------------------------------------------------------------------------|----------------------------------------------------------------------------------------------------|----------------------------------------------------------------------------------------------------|
| La valeur mesurée est<br>incorrecte                                            | Si la distance mesurée (Configuration<br>→ Distance) correspond à la distance<br>réelle :<br>Erreur d'étalonnage                  | <ul> <li>Vérifier le paramètre Distance du point zéro (→    103) et le corriger si nécessaire.</li> <li>Vérifier le paramètre Plage de mesure (→    104) et le corriger si nécessaire.</li> <li>Vérifier la linéarisation et la corriger si nécessaire (sous-menu Linéarisation (→    124)).</li> </ul> |
|                                                                                | Si la distance mesurée (Configuration<br>→ Distance) ne correspond pas à la<br>distance réelle :<br>Un écho parasite est présent. | Exécuter la suppression des échos parasites (paramètre <b>Confirmation distance</b> ( $\rightarrow \square 108$ )).                                                                                                    |
| Pas de changement de la<br>valeur mesurée lors du<br>remplissage/de la vidange | Un écho parasite est présent.                                                                                                    | Exécuter la suppression des échos parasites (paramètre <b>Confirmation distance</b> ( $\Rightarrow \square 108$ )).                                                                                                    |
|                                                                                | Formation de dépôts sur la sonde.                                                                                                 | Nettoyer la sonde.                                                                                                    |
|                                                                                | Erreur dans le suivi de l'écho.                                                                                                   | Désactiver le suivi de l'écho (Expert<br>→ Capteur → Suivi écho → Mode<br>évaluation = <b>Pas d'historique</b> ).                                                                                                    |
| message de diagnostic <b>Perte</b><br>écho apparaît à la mise sous<br>tension. | Seuil d'écho trop élevé.                                                                                                    | <ul> <li>Vérifier le paramètre Groupe de produit<br/>(→  <sup>●</sup> 103).</li> <li>Si nécessaire, sélectionner un réglage<br/>plus précis avec le paramètre Propriété<br/>produit.</li> </ul>                                                                                                    |
|                                                                                | Écho de niveau supprimé.                                                                                                    | Effacer la suppression des échos<br>parasites et recommencer<br>l'enregistrement si nécessaire<br>(paramètre <b>Enregistrement</b><br><b>suppression</b> (→ 🖺 110)).                                                                                                    |
| L'appareil affiche un niveau<br>alors que la cuve est vide.                    | Longueur de sonde incorrecte                                                                                                    | Effectuer une correction de la longueur de sonde (paramètre <b>Confirmation longueur de sonde</b> ( $\rightarrow \textcircled{B}$ 140)).                                                                                                    |
|                                                                                | Écho parasite                                                                                                    | Réaliser une suppression des échos<br>parasites sur toute la longueur de la<br>sonde lorsque la cuve est vide<br>(paramètre <b>Confirmation distance</b><br>$( \rightarrow \square 108)$ ).                                                                                                    |
| Pente du niveau incorrecte<br>sur l'ensemble de la gamme<br>de mesure          | Type de cuve mal réglé.                                                                                                    | Sélectionner le paramètre <b>Type de cuve</b> $(\rightarrow \textcircled{B} 102)$ correct.                                                                                                    |

### Erreurs de paramétrage pour la mesure de niveau

### Erreurs de paramétrage pour la mesure d'interface

| Problème                                                                                | Cause possible                                                                                             | Action corrective                                                                                                    |
|-----------------------------------------------------------------------------------------|----------------------------------------------------------------------------------------------------|----------------------------------------------------------------------------------------------------|
| Pente incorrecte de la valeur<br>d'interface mesurée                                    | La constante diélectrique (valeur CD)<br>de la phase supérieure est mal<br>réglée.                         | Entrer la constante diélectrique (valeur CD) correcte de la phase supérieure (paramètre <b>Constante diélectrique</b> $( \rightarrow \textcircled{B} 106)$ ). |
| Les valeurs mesurées pour<br>l'interface et pour le niveau<br>total sont identiques.    | Le seuil d'écho pour le niveau total<br>est trop élevé à cause d'une constante<br>diélectrique incorrecte. | Entrer la constante diélectrique (valeur CD) correcte de la phase supérieure (paramètre <b>Constante diélectrique</b> $( \rightarrow \textcircled{B} 106)$ ). |
| Le niveau total passe au<br>niveau de l'interface dans le<br>cas des interfaces minces. | L'épaisseur de la phase supérieure est<br>inférieure à 60 mm.                                              | La mesure d'une interface est<br>uniquement possible si sa hauteur<br>dépasse 60 mm.                                                                          |

## 12.2 Informations de diagnostic sur l'afficheur local

### 12.2.1 Message de diagnostic

Les défauts détectés par le système d'autosurveillance de l'appareil de mesure sont affichés sous forme de message de diagnostic en alternance avec l'affichage de la valeur mesurée.

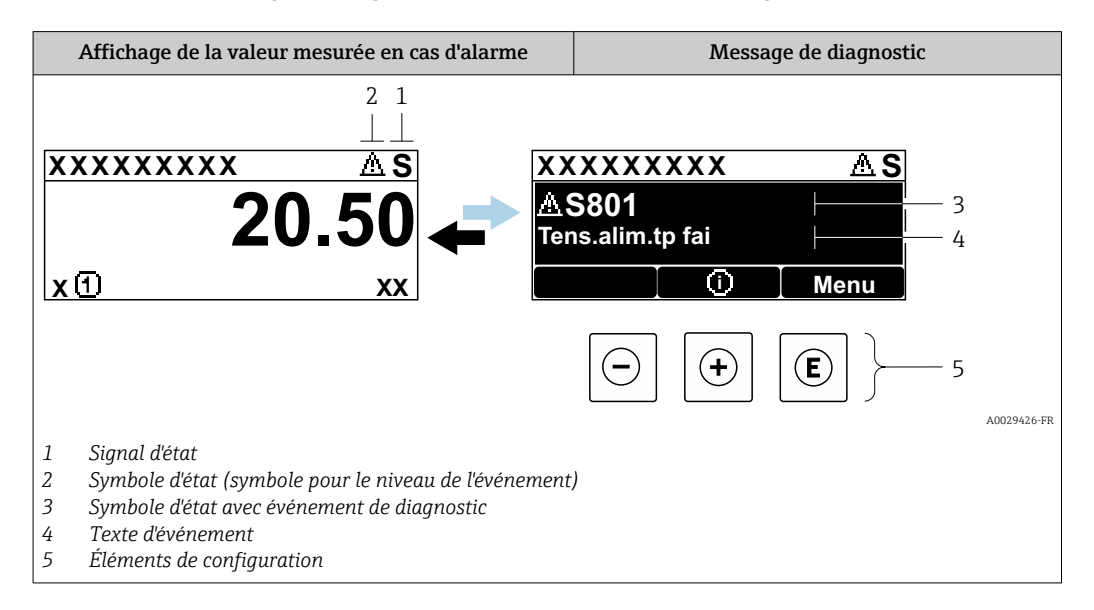

### Signaux d'état

| F | A0032902 | <b>Option "Défaut (F)"</b><br>Un défaut de l'appareil s'est produit. La valeur mesurée n'est plus valide.                                                                                                    |
|---|----------|----------------------------------------------------------------------------------------------------|
| C | A0032903 | <b>Option "Test fonction (C)"</b><br>L'appareil se trouve en mode maintenance (p. ex. pendant une simulation).                                                                                                    |
| S | A0032904 | <ul> <li>Option "En dehors de la spécification (S)"</li> <li>L'appareil fonctionne :</li> <li>En dehors de ses spécifications techniques (p.ex. pendant le démarrage ou un nettoyage)</li> <li>En dehors de la configuration effectuée par l'utilisateur (p. ex. niveau en dehors de la gamme configurée)</li> </ul> |
| Μ | A0032905 | <b>Option "Maintenance nécessaire (M)"</b><br>Il est nécessaire de procéder à la maintenance de l'appareil. La valeur mesurée est toujours valide.                                                                                                    |

### Symbole d'état (symbole pour le niveau de l'événement)

| ۵ | <b>État "Alarme"</b><br>La mesure est interrompue. Les signaux de sortie adoptent l'état d'alarme défini. Un<br>message de diagnostic est généré. |
|---|----------------------------------------------------------------------------------------------------|
| A | <b>État "Avertissement"</b><br>L'appareil continue de mesurer. Un message de diagnostic est généré.                                               |

### Événement de diagnostic et texte d'événement

Le défaut peut être identifié à l'aide de l'événement de diagnostic. Le texte d'événement y contribue en fournissant des informations sur le défaut. En outre, le symbole d'état associé est affiché devant l'événement de diagnostic.

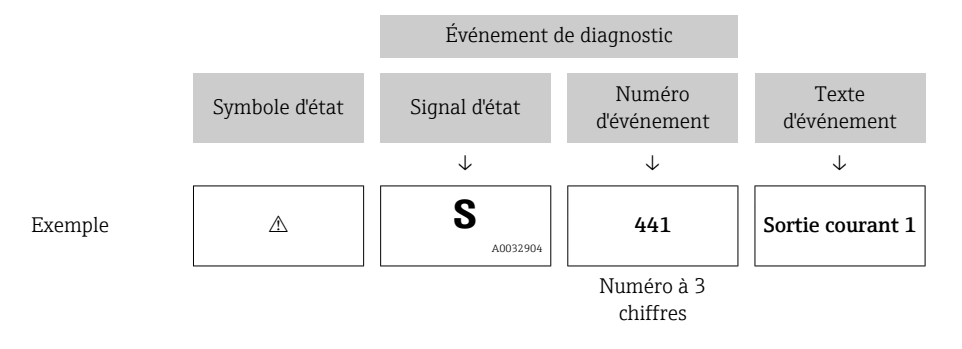

Si deux ou plusieurs événements de diagnostic se produisent simultanément, seul le message de diagnostic ayant la priorité la plus élevée est affiché. Les autres messages de diagnostic en attente peuvent être affichés dans le sous-menu **Liste de diagnostic**.

Les anciens messages de diagnostic qui n'ont plus cours sont indiqués de la façon suivante :

- Sur l'affichage local :
  - Dans le sous-menu Journal d'événements
- Dans FieldCare :

Via la fonction "Event List / HistoROM".

### Éléments de configuration

| Fonctions de configuration dans le menu, sous-menu |                                                                         |  |  |
|----------------------------------------------------|-------------------------------------------------------------------------|--|--|
| +                                                  | <b>Touche Plus</b><br>Ouvre le message relatif aux mesures correctives. |  |  |
| E                                                  | <b>Touche Entrée</b><br>Ouvre le menu de configuration.                 |  |  |

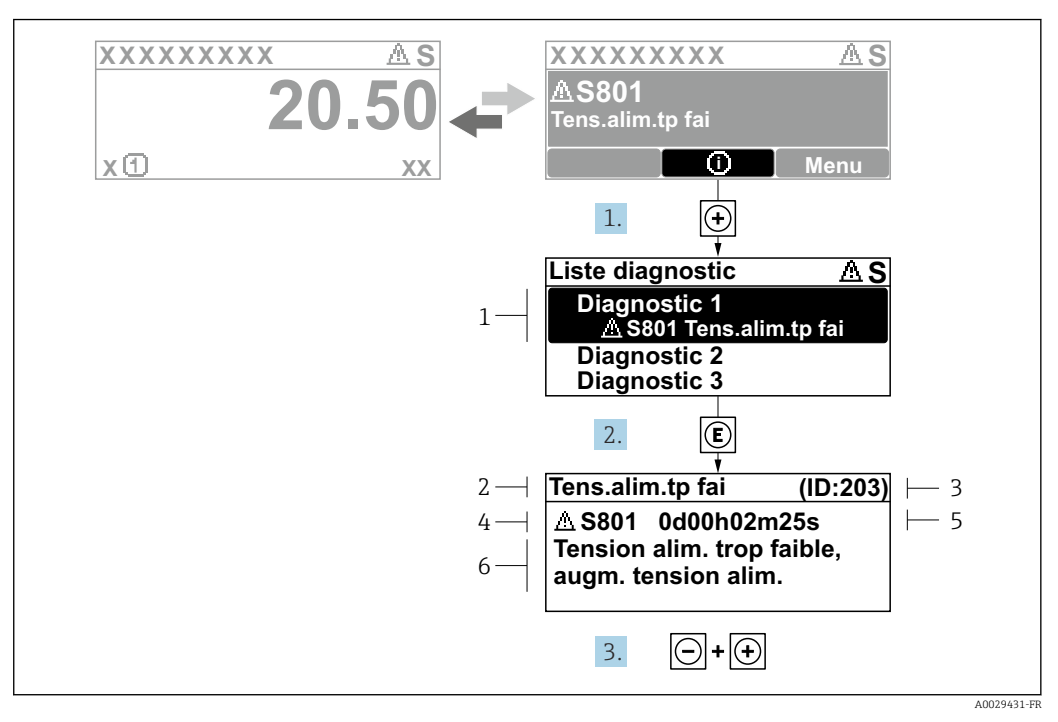

### 12.2.2 Consultation des mesures correctives

■ 24 Message relatif aux mesures correctives

- 1 Informations de diagnostic
- 2 Texte court
- 3 ID service
- 4 Comportement de diagnostic avec code de diagnostic
- 5 Durée de fonctionnement lorsque l'erreur s'est produite
- 6 Mesures correctives

L'utilisateur se trouve dans le message de diagnostic.

1. Appuyer sur 
⊕ (symbole ①).

- └ Le sous-menu **Liste de diagnostic** s'ouvre.
- 2. Sélectionner l'événement de diagnostic souhaité avec ⊕ ou 🖯 et appuyer sur 🗉.
  - └ Le message relatif aux mesures correctives de l'événement de diagnostic sélectionné s'ouvre.
- 3. Appuyer simultanément sur  $\Box$  +  $\pm$ .
  - └ Le message relatif aux mesures correctives se ferme.

L'utilisateur se trouve dans le menu **Diagnostic** dans une entrée d'événement diagnostic, p. ex. dans la **Liste de diagnostic** ou dans **Dernier diagnostic**.

1. Appuyer sur E.

- Le message relatif aux mesures correctives de l'événement de diagnostic sélectionné s'ouvre.
- 2. Appuyer simultanément sur  $\Box$  +  $\pm$ .

└ Le message relatif aux mesures correctives se ferme.

## 12.3 Evénement de diagnostic dans l'outil de configuration

Si un événement de diagnostic s'est produit dans l'appareil, le signal d'état apparaît en haut à gauche dans la barre d'état de l'outil de configuration avec le symbole correspondant pour le comportement en cas d'événement selon NAMUR NE 107 :

- Défaut (F)
- Test fonction (C)
- En dehors de la spécification (S)
- Maintenance nécessaire (M)

### A : Via le menu de configuration

- 1. Aller jusqu'au menu Diagnostic.
  - Dans le paramètre **Diagnostic actuel**, l'événement de diagnostic est affiché avec un texte d'événement.
- 2. Sur la droite dans la zone d'affichage, passez le curseur sur le paramètre **Diagnostic actuel**.

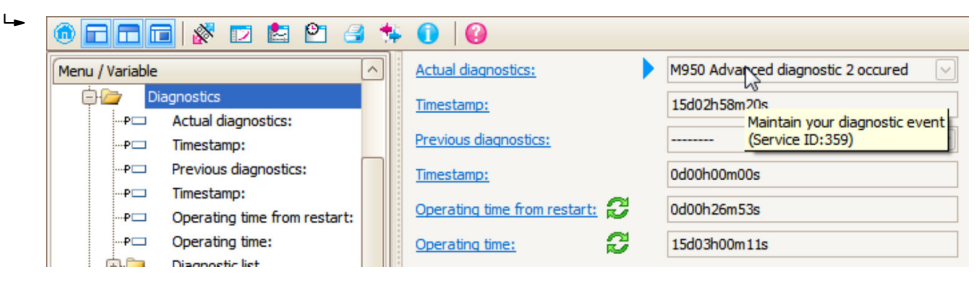

Une infobulle avec mesure corrective pour l'événement diagnostic apparaît.

## B : Via la fonction "Créer documentation"

| 1. | o E E E 🕺 🗹 🖆 🕐       | 3 🞋 🕕        | 0         |
|----|-----------------------|--------------|-----------|
|    | Menu / Variable       | 13           | Value     |
|    | 🖻 🦢 Diagnostics       | Create Docur | mentation |
|    | P Actual diagnostics: |              |           |

Sélectionner la fonction "Créer documentation".

| Documentation       |               |  |  |  |
|---------------------|---------------|--|--|--|
| Documentation       | Status        |  |  |  |
|                     | Initialized   |  |  |  |
| Title Pages         | Initialized   |  |  |  |
|                     | Initialized   |  |  |  |
| Signatures Page     | Initialized   |  |  |  |
| Device parameters   | Initialized   |  |  |  |
| Linearization table | Initialized   |  |  |  |
| Envelope curve      | Initialized   |  |  |  |
| Extended HistoROM   | Initialized   |  |  |  |
| Diagram data        | Initialized   |  |  |  |
| Data overview       | Initialized   |  |  |  |
| Compare Datasets    | Not available |  |  |  |
|                     | Documentation |  |  |  |

S'assurer que "Aperçu données" est coché.

- 3. Cliquez sur "Enregistrer sous..." pour enregistrer un PDF du protocole.
  - └ Le protocole contient les messages de diagnostic et les informations relatives aux mesures correctives.

### C : Via la fonction "Liste des événements / HistoROM étendu"

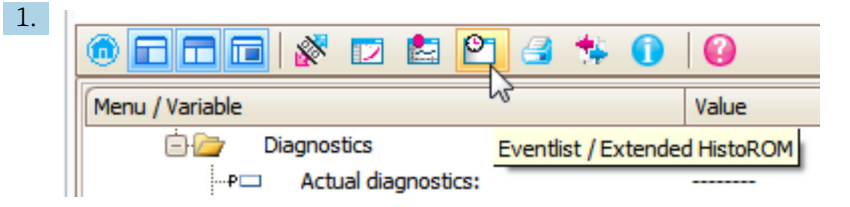

Sélectionner la fonction "Liste des événements / HistoROM étendu".

| 2. | Online-Parametrierung 🗙 | Eventliste / Erweitertes HistoROM | ×   |
|----|-------------------------|-----------------------------------|-----|
|    | 한 🚔 🗄 🗹 🕑 🔍             | a s 🛪 🔟 🖌 🌋                       | 🛃 🖪 |
|    |                         | 43                                |     |

Sélectionner la fonction "Charger liste des événements".

└→ La liste des événements, avec les informations relatives aux mesures correctives, figure dans la fenêtre "Aperçu données".

### 12.4 Liste de diagnostic

La sous-menu **Liste de diagnostic** comprend jusqu'à 5 messages de diagnostic actuels. S'il y a plus de 5 messages de diagnostic, ce sont les messages avec la plus haute priorité qui sont affichés.

### Chemin de navigation

Diagnostic  $\rightarrow$  Liste de diagnostic

### Appeler et fermer les mesures correctives

1. Appuyer sur E.

- └ Le message relatif aux mesures correctives de l'événement diagnostic sélectionné s'ouvre.
- 2. Appuyer simultanément sur  $\Box$  +  $\pm$ .
  - └ Le message relatif aux mesures correctives se ferme.

## 12.5 Liste des événements de diagnostic

| Numéro de<br>diagnostic | Texte court                       | Mesures correctives                                                                                                    | Signal<br>d'état<br>[au<br>départ<br>usine] | Comportement du<br>diagnostic<br>[au départ usine] |
|-------------------------|-----------------------------------|----------------------------------------------------------------------------------------------------|---------------------------------------------|----------------------------------------------------|
| Diagnostic du o         | capteur                           |                                                                                                    |                                             |                                                    |
| 003                     | Rupture de sonde détectée         | <ol> <li>Contrôler suppression</li> <li>Contrôler capteur</li> </ol>                                                            | F                                           | Alarm                                              |
| 046                     | Colmatage sur la sonde            | Nettoyer sonde                                                                                                    | F                                           | Alarm                                              |
| 104                     | Câble HF                          | <ol> <li>Sécher connexion de câble HF<br/>et vérifier l'étanchéité</li> <li>Changer câble HF</li> </ol>                         | F                                           | Alarm                                              |
| 105                     | Câble HF                          | <ol> <li>Serrer connexion de câble HF</li> <li>Vérifier sensor</li> <li>Changer câble HF</li> </ol>                             | F                                           | Alarm                                              |
| 106                     | Capteur                           | <ol> <li>Vérifier capteur</li> <li>Vérifier câble HF</li> <li>Contacter SAV</li> </ol>                                          | F                                           | Alarm                                              |
| Diagnostic de l         | 'électronique                     |                                                                                                    |                                             |                                                    |
| 242                     | SW incompatible                   | 1. Contrôler Software                                                                                                    | F                                           | Alarm                                              |
| 252                     | Module incompatible               | <ol> <li>Contrôler modules<br/>électroniques</li> <li>Changer module E/S ou<br/>électronique principale</li> </ol>              | F                                           | Alarm                                              |
| 261                     | Module électronique               | <ol> <li>Redémarrer capteur</li> <li>Contrôler modules électroniq.</li> <li>Chang.mod.E/S ou<br/>électronique princ.</li> </ol> | F                                           | Alarm                                              |
| 262                     | Connexion module                  | <ol> <li>Contrôler liaisons avec<br/>module</li> <li>Remplacer module<br/>électronique</li> </ol>                               | F                                           | Alarm                                              |
| 270                     | Défaut électronique<br>principale | Changer électronique principale                                                                                                 | F                                           | Alarm                                              |
| 271                     | Défaut électronique<br>principale | <ol> <li>Redémarrer appareil</li> <li>Changer électronique<br/>principale</li> </ol>                                            | F                                           | Alarm                                              |
| 272                     | Défaut électronique<br>principale | <ol> <li>Redémarrer appareil</li> <li>Contacter service après-vente</li> </ol>                                                  | F                                           | Alarm                                              |
| 273                     | Défaut électronique<br>principale | <ol> <li>Opération d'urgence via<br/>afficheur</li> <li>Changer électronique<br/>principale</li> </ol>                          | F                                           | Alarm                                              |
| 275                     | Défaut module E/S                 | Changer module E/S                                                                                                    | F                                           | Alarm                                              |
| 276                     | Défaut module E/S                 | <ol> <li>Redémarrer appareil</li> <li>Changer module E/S</li> </ol>                                                             | F                                           | Alarm                                              |
| 282                     | Mémoire de données                | <ol> <li>Redémarrer appareil</li> <li>Contacter service après-vente</li> </ol>                                                  | F                                           | Alarm                                              |
| 283                     | Contenu mémoire                   | <ol> <li>Transférer données ou RAZ<br/>capteur</li> <li>Contactez SAV</li> </ol>                                                | F                                           | Alarm                                              |
| Numéro de<br>diagnostic | Texte court                        | Mesures correctives                                                                                                    | Signal<br>d'état<br>[au<br>départ<br>usine] | Comportement du<br>diagnostic<br>[au départ usine] |
|-------------------------|------------------------------------|----------------------------------------------------------------------------------------------------|---------------------------------------------|----------------------------------------------------|
| 311                     | Défaut électronique                | <ol> <li>Transférer données ou RAZ<br/>capteur</li> <li>Contactez SAV</li> </ol>                                            | F                                           | Alarm                                              |
| 311                     | Défaut électronique                | Maintenance requise!<br>1. Ne pas resetter<br>2. Contacter Service                                                          | М                                           | Warning                                            |
| Diagnostic de l         | a configuration                    |                                                                                                    |                                             |                                                    |
| 410                     | Transmission données               | <ol> <li>Vérifier liaison</li> <li>Réessayer le transfert de<br/>données</li> </ol>                                         | F                                           | Alarm                                              |
| 412                     | Download en cours                  | Download en cours, veuillez<br>patienter                                                                                    | С                                           | Warning                                            |
| 435                     | Linéarisation                      | Contrôler tableau de<br>linéarisation                                                                                       | F                                           | Alarm                                              |
| 437                     | Configuration incompatible         | <ol> <li>Redémarrer appareil</li> <li>Contacter service après-vente</li> </ol>                                              | F                                           | Alarm                                              |
| 438                     | Bloc de données                    | <ol> <li>Contrôler fichier données</li> <li>Contrôler configuration</li> <li>Up/download de la nvelle<br/>config</li> </ol> | М                                           | Warning                                            |
| 482                     | Block in OOS                       | Saisir Block en mode AUTO                                                                                                   | F                                           | Alarm                                              |
| 484                     | Simulation mode défaut             | Désactiver simulation                                                                                                    | С                                           | Alarm                                              |
| 485                     | Simulation valeur mesurée          | Désactiver simulation                                                                                                    | С                                           | Warning                                            |
| 494                     | Simulation sortie commutation      | Désactiver simulation sortie tout ou rien                                                                                   | С                                           | Warning                                            |
| 495                     | Simulation événement<br>diagnostic | Désactiver simulation                                                                                                    | С                                           | Warning                                            |
| 497                     | Simulation block sortie            | Désactiver la simulation                                                                                                    | С                                           | Warning                                            |
| 585                     | Simulation distance                | Désactiver simulation                                                                                                    | С                                           | Warning                                            |
| Diagnostic du           | process                            |                                                                                                    |                                             |                                                    |
| 801                     | Energie trop faible                | Tension d'alimentation trop<br>faible, augmenter tension<br>d'alimentation                                                  | S                                           | Warning                                            |
| 825                     | Température de<br>fonctionnement   | 1. Vérifier température<br>ambiante                                                                                         | S                                           | Warning                                            |
| 825                     | Température de<br>fonctionnement   | 2. Vérifier température process                                                                                             | F                                           | Alarm                                              |
| 921                     | Changement de référence            | <ol> <li>Contrôler configuration de<br/>référence</li> <li>Contrôler pression</li> <li>Contrôler capteur</li> </ol>         | S                                           | Warning                                            |
| 936                     | Perturbation<br>électromagnétique  | Contrôler installation sur CEM                                                                                              | F                                           | Alarm                                              |
| 941                     | Perte écho                         | Contrôler paramètre 'valeur DC'                                                                                             | F                                           | Alarm <sup>1)</sup>                                |
| 942                     | Dans distance de sécurité          | <ol> <li>Contrôler niveau</li> <li>Contrôler distance de sécurité</li> <li>RAZ</li> </ol>                                   | S                                           | Alarm <sup>1)</sup>                                |
| 943                     | dans la distance de<br>blocage     | Précision réduite, contrôler<br>niveau                                                                                      | S                                           | Warning                                            |

| Numéro de<br>diagnostic | Texte court                       | Mesures correctives                      | Signal<br>d'état<br>[au<br>départ<br>usine] | Comportement du<br>diagnostic<br>[au départ usine] |
|-------------------------|-----------------------------------|------------------------------------------|---------------------------------------------|----------------------------------------------------|
| 944                     | Plage de niveau                   | Précision réduite                        | S                                           | Warning                                            |
| 950                     | Diagnostique avancé 1 2<br>apparu | Effectuer votre opération de maintenance | М                                           | Warning <sup>1)</sup>                              |

1) Le comportement de diagnostic peut être modifié.

## 12.6 Logbook des événements

#### 12.6.1 Historique des événements

Vous aurez un aperçu chronologique des messages d'événements apparus dans le sousmenu **Liste événements**<sup>2)</sup>.

#### Chemin de navigation

Diagnostic  $\rightarrow$  Journal d'événements  $\rightarrow$  Liste événements

Un maximum de 100 messages d'événement est affiché dans l'ordre chronologique.

L'historique des événements comprend des entrées relatives à des :

- Evénements de diagnostic
- Evénement d'information

A chaque événement est affecté, non seulement le moment de son apparition, mais aussi un symbole indiquant si l'événement est apparu ou terminé :

- Evénement de diagnostic
  - ${old O}$  : Un événement s'est produit
  - G: Un événement s'est achevé
- Evénement d'information

 ${f \odot}$  : Un événement s'est produit

#### Appeler et fermer les mesures correctives

- 1. Appuyer sur 🗉
  - Le message relatif aux mesures correctives de l'événement diagnostic sélectionné s'ouvre.
- 2. Appuyer simultanément sur  $\Box$  +  $\pm$ .
  - └ Le message relatif aux mesures correctives se ferme.

#### 12.6.2 Filtrer le journal des événements

A l'aide du paramètre **Options filtre**, vous pouvez définir la catégorie de messages d'événement à afficher dans le sous-menu sous-menu **Liste événements**.

#### Chemin de navigation

Diagnostic  $\rightarrow$  Journal d'événements  $\rightarrow$  Options filtre

#### Catégories de filtrage

- Tous
- Défaut (F)
- Test fonction (C)

<sup>2)</sup> Ce sous-menu n'est disponible que dans le cas de la configuration via l'affichage local. En cas de configuration via FieldCare, la liste des événements peut être affichée avec la fonction "Liste événements / HistoROM" de FieldCare.

- En dehors de la spécification (S)Maintenance nécessaire (M)
- Information

#### 12.6.3 Aperçu des événements d'information

| Evénement<br>d'information | Texte d'événement                       |
|----------------------------|-----------------------------------------|
| I1000                      | (Appareil ok)                           |
| I1089                      | Démarrage appareil                      |
| 11090                      | RAZ configuration                       |
| I1091                      | Configuration modifiée                  |
| 11092                      | Mémoire valeurs effacée                 |
| I1110                      | Interrupteur protection écriture changé |
| I1137                      | Electronique changée                    |
| I1151                      | Reset historiques                       |
| I1154                      | Reset tension bornes Min/Max            |
| I1155                      | Réinitialisation température électron.  |
| I1156                      | Erreur mémoire tendance                 |
| I1157                      | Liste événements erreur mémoire         |
| I1185                      | Backup afficheur effectué               |
| I1186                      | Retour valeur via afficheur             |
| I1187                      | Config copiée avec afficheur            |
| I1188                      | Données afficheur effacées              |
| I1189                      | Comparaison données                     |
| I1256                      | Afficheur: droits d'accès modifié       |
| I1264                      | Séquence de sécurité interrompue!       |
| I1335                      | Firmware changé                         |
| I1397                      | Fieldbus: droits d'accès modifié        |
| I1398                      | CDI: droits d'accès modifié             |
| I1512                      | download démarré                        |
| I1513                      | Download fini                           |
| I1514                      | Upload démarré                          |
| I1515                      | Upload fini                             |

| Date    | Version        | Modifications                                                                                                    | Documentation (FMP55, PROFIBUS)                            |                                             |                                                            |  |  |  |
|---------|----------------|----------------------------------------------------------------------------------------------------|------------------------------------------------------------|---------------------------------------------|------------------------------------------------------------|--|--|--|
|         | de<br>firmware |                                                                                                    | Manuel de mise en service                                  | Description des<br>paramètres de l'appareil | Information technique                                      |  |  |  |
| 07.2011 | 01.00.zz       | Software d'origine                                                                                                    | BA01008F/00/FR/10.10                                       | GP01001F/00/FR/10.10                        | TI01003F/00/FR/13.11                                       |  |  |  |
| 02.2015 | 01.01.zz       | <ul> <li>Prise en charge de<br/>l'afficheur SD03</li> <li>Langues supplémentaires</li> <li>Fonction HistoROM<br/>étendue</li> <li>Bloc de fonctions<br/>"Diagnostic étendu"<br/>intégré</li> <li>Améliorations et<br/>corrections d'erreur</li> </ul> | BA01008F/00/FR/14.14<br>BA01008F/00/FR/15.16 <sup>1)</sup> | GP01001F/00/FR/13.14                        | TI01003F/00/FR/17.14<br>TI01003F/00/FR/20.16 <sup>1)</sup> |  |  |  |

## 12.7 Historique du firmware

1) Contient des informations sur les assistants Heartbeat disponibles dans la version actuelle de DTM pour DeviceCare et FieldCare.

La version de firmware peut être commandée explicitement via la structure du produit. De cette façon, il est possible de garantir la compatibilité de la version de firmware avec une intégration système existante ou prévue.

## 13 Maintenance

Aucune maintenance particulière n'est nécessaire.

## 13.1 Nettoyage extérieur

Lors du nettoyage extérieur, veiller à toujours utiliser des produits de nettoyage qui n'attaquent pas la surface du boîtier et les joints.

## 13.2 Instructions de nettoyage générales

Selon l'application, des salissures ou des dépôts peuvent se former sur la sonde. Une couche mince et régulière a peu d'impact sur la mesure. Des couches épaisses peuvent amortir le signal et réduire la gamme de mesure. La formation très irrégulière de dépôts ou de grumeaux (due p. ex. à la cristallisation) peut entraîner des mesures incorrectes. Dans ce cas, recourir au principe de la mesure sans contact ou contrôler régulièrement la sonde pour s'assurer qu'elle n'est pas contaminée.

Nettoyage avec une solution à base de soude (p. ex. procédés NEP) : si le raccord est en contact avec le produit, des erreurs de mesure plus importantes peuvent survenir en comparaison avec les conditions de fonctionnement de référence. Le contact avec le produit peut fausser temporairement les mesures.

## 13.3 Nettoyage des sondes coaxiales

Le tube de masse peut être démonté par le bas pour les opérations de nettoyage. Lors du désassemblage et du réassemblage, veiller à ne pas déplacer les entretoises entre la tige de la sonde et le tube de masse. Une entretoise se trouve à env. 10 cm (4 in) de l'extrémité de la sonde. Selon la longueur de sonde, il peut y avoir d'autres entretoises réparties régulièrement sur toute la longueur de la sonde.

## 14 Réparation

## 14.1 Informations générales

## 14.1.1 Concept de réparation

Selon le concept de réparation Endress+Hauser, les appareils sont construits de façon modulaire et les réparations peuvent être effectuées par le SAV Endress+Hauser ou par des clients spécialement formés.

Les pièces de rechange sont disponibles par kits avec les instructions de remplacement correspondantes.

Pour plus de renseignements sur le SAV et les pièces de rechange, contacter le SAV Endress+Hauser.

## 14.1.2 Réparation des appareils certifiés Ex

#### AVERTISSEMENT

**Toute réparation incorrecte peut compromettre la sécurité électrique !** Risque d'explosion !

- Les réparations sur les appareils certifiés Ex doivent être effectuées par les collaborateurs SAV d'Endress+Hauser ou le personnel spécialisé dans le respect des règlementations nationales.
- Il est impératif de respecter les normes et les règlementations nationales pertinentes concernant les zones explosibles, ainsi que les Conseils de sécurité et les certificats.
- Utiliser exclusivement des pièces de rechange d'origine Endress+Hauser.
- Noter la désignation de l'appareil sur la plaque signalétique. Les pièces ne doivent être remplacées que par des pièces identiques.
- Les réparations doivent être effectuées conformément aux instructions.
- Seule l'équipe du SAV Endress+Hauser est autorisée à modifier un appareil certifié et à le transformer en une autre version certifiée.

## 14.1.3 Remplacement des modules électroniques

Après le remplacement des modules électroniques, il n'est pas nécessaire de réétalonner l'appareil, étant donné que les paramètres sont stockés dans l'HistoROM situé dans le boîtier. Lors du remplacement de l'électronique principale, il peut être nécessaire d'enregistrer une nouvelle suppression des échos parasites.

## 14.1.4 Remplacement d'un appareil

Après le remplacement d'un appareil complet, il est possible de transférer à nouveau les paramètres dans l'appareil en utilisant l'une des méthodes suivantes :

• Via le module d'affichage

Condition : la configuration de l'ancien appareil a été mémorisée au préalable dans le module d'affichage.

 Via FieldCare Condition : la configuration de l'ancien appareil a été mémorisée au préalable dans un ordinateur via FieldCare.

Les mesures peuvent reprendre sans nouvel étalonnage. Seule la suppression des échos parasites doit éventuellement être effectuée à nouveau.

## 14.2 Pièces de rechange

- Certains composants remplaçables de l'appareil de mesure sont identifiés au moyen d'une plaque signalétique des pièces de rechange. Celle-ci contient des informations sur les pièces de rechange.
- Dans le couvercle du compartiment de raccordement de l'appareil se trouve une plaque signalétique des pièces de rechange comprenant les indications suivantes :
  - Une liste des pièces de rechange les plus importantes pour l'appareil de mesure, y compris leurs références de commande.
- L'URL du W@M Device Viewer (www.endress.com/deviceviewer) : Toutes les pièces de rechange pour l'appareil de mesure, accompagnées de la référence de commande, sont répertoriées ici et peuvent être commandées. Les utilisateurs peuvent également télécharger les Instructions de montage associées, si disponibles.

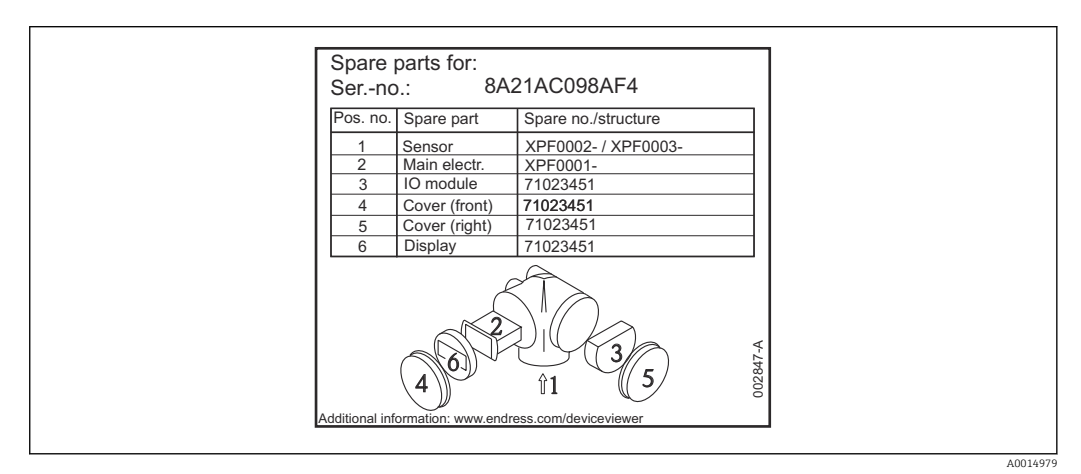

E 25 Exemple de plaque signalétique des pièces de rechange dans le couvercle du compartiment de raccordement

Numéro de série de l'appareil de mesure :

- Situé sur l'appareil et la plaque signalétique des pièces de rechange.
- Peut être consulté via le paramètre "Numéro de série" dans le sous-menu "Information appareil".

## 14.3 Retour de matériel

Les exigences pour un retour sûr de l'appareil peuvent varier en fonction du type d'appareil et de la législation nationale.

1. Consulter la page web pour les informations :

http://www.endress.com/support/return-material

Sélectionner la région.

2. Retourner l'appareil s'il a besoin d'être réparé ou étalonné en usine, ou si le mauvais appareil a été commandé ou livré.

## 14.4 Mise au rebut

## X

Si la directive 2012/19/UE sur les déchets d'équipements électriques et électroniques (DEEE) l'exige, le produit porte le symbole représenté afin de réduire la mise au rebut des DEEE comme déchets municipaux non triés. Ne pas éliminer les produits portant ce marquage comme des déchets municipaux non triés. Les retourner au fabricant en vue de leur mise au rebut dans les conditions applicables.

## 15 Accessoires

## 15.1 Accessoires spécifiques à l'appareil

#### 15.1.1 Capot de protection climatique

Le capot de protection climatique peut être commandé conjointement avec l'appareil via la structure de produit "Accessoire fourni".

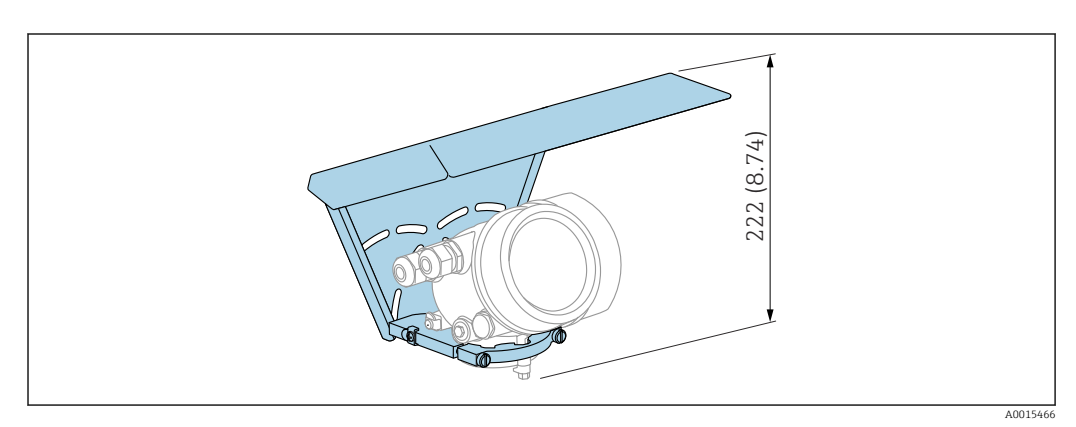

🖻 26 Hauteur. Unité de mesure mm (in)

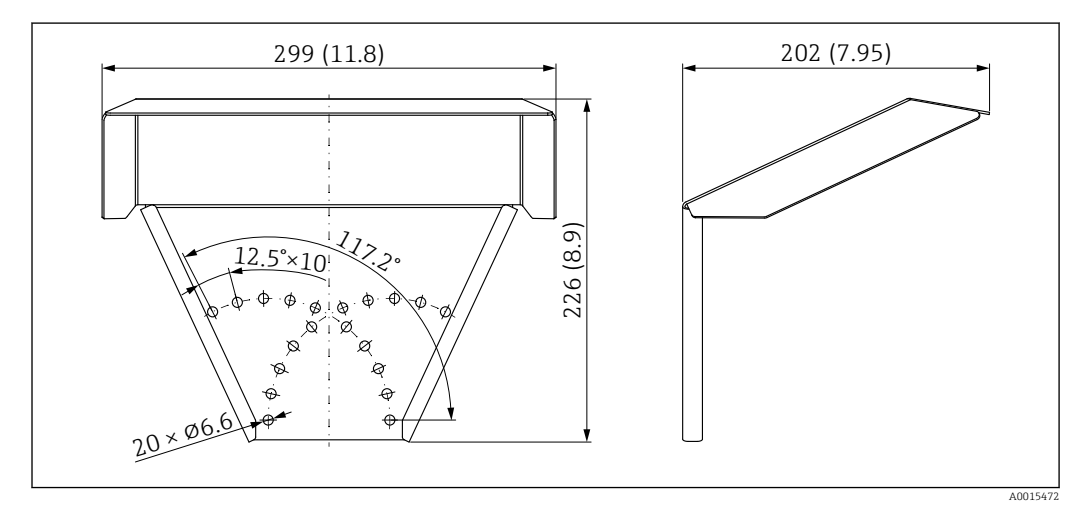

🗟 27 Dimensions. Unité de mesure mm (in)

Matériau 316L

**Référence de commande pour les accessoires :** 71162242

| Accessoires                                             | Description                                                                                                    |
|---------------------------------------------------------|----------------------------------------------------------------------------------------------------|
| Support de montage pour<br>le boîtier de l'électronique | A B<br><u>Ø4260</u><br>(1.652.36)                                                                                                    |
|                                                         | 122 (4.8)<br>161 (6.34)                                                                                                    |
|                                                         |                                                                                                    |
|                                                         | <ul> <li>28 Support de montage pour le boîtier de l'électronique ; unité de mesure : mm (in)</li> </ul>                                                                                                    |
|                                                         | <ul><li>A Montage au mur</li><li>B Montage sur colonne</li></ul>                                                                                                    |
|                                                         | Avec les versions d'appareil "Capteur séparé" (voir caractéristique 060 de la structure du produit), le support de montage est compris dans la livraison. Cependant, il peut également être commandé séparément comme accessoire (référence de commande : 71102216). |

## 15.1.2 Support de montage pour le boîtier de l'électronique

| Accessoires                                                        | Description                                                                                                    |
|--------------------------------------------------------------------|----------------------------------------------------------------------------------------------------|
| Étoile de centrage PFA                                             | 39)                                                                                                    |
| <ul> <li>φ 16,4 mm (0,65 in)</li> <li>φ 37 mm (1,46 in)</li> </ul> | 0 (0.                                                                                                    |
| convient pour                                                      |                                                                                                    |
| FMP55                                                              |                                                                                                    |
|                                                                    |                                                                                                    |
|                                                                    | 4 (0.65)                                                                                                    |
|                                                                    | A: ø16.                                                                                                    |
|                                                                    | A0014577                                                                                                    |
|                                                                    | A Pour sonde 8 mm (0,3 in)<br>B Pour sondes 12 mm (0,47 in) et 16 mm (0,63 in)                                                                                                    |
|                                                                    | L'étoile de centrage est adaptée aux sondes avec diamètre de tige de 8 mm (0,3 in),<br>12 mm (0,47 in) et 16 mm (0,63 in) (sondes à tige revêtues incluses) et peut être<br>utilisée dans des conduites de DN40 à DN50. Voir aussi manuel de mise en service<br>BA00378F. |
|                                                                    | <ul> <li>Matériau : PFA</li> <li>Gamme de température de process autorisée : -200 +250 °C (-328 +482 °F)</li> <li>Référence</li> </ul>                                                                                                    |
|                                                                    | <ul> <li>Sonde 8 mm (0,3 in) : 71162453</li> <li>Sonde 12 mm (0,47 in) : 71157270</li> <li>Sonde 16 mm (0,63 in) : 71069065</li> </ul>                                                                                                    |
|                                                                    | L'étoile de centrage PFA peut également être commandée directement avec<br>l'appareil (structure de commande Levelflex, caractéristique 610 "Accessoire<br>monté", option OE).                                                                                            |

## 15.1.3 Étoile de centrage

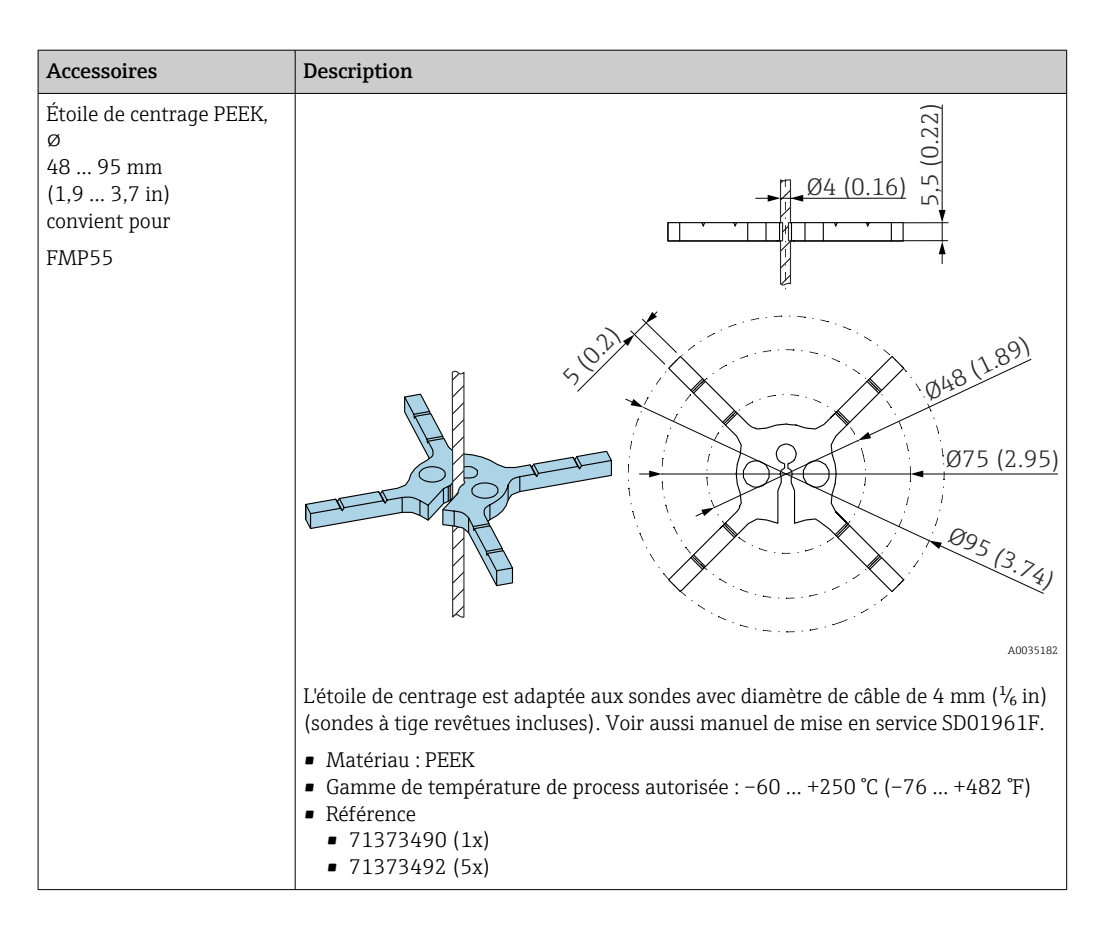

## 15.1.4 Afficheur séparé FHX50

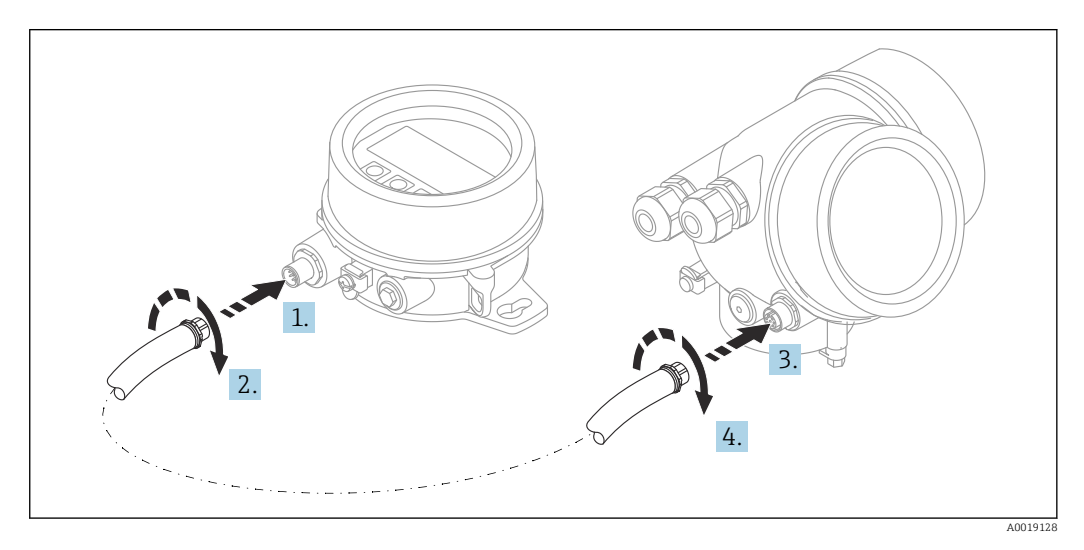

#### Caractéristiques techniques

- Matériau :
  - Plastique PBT
  - 316L/1.4404
  - Aluminium
- Indice de protection : IP68 / NEMA 6P et IP66 / NEMA 4x
- Compatible avec le module d'affichage :
  - SD02 (boutons-poussoirs)
  - SD03 (commande tactile)

- Câble de raccordement :
  - Câble fourni avec l'appareil jusqu'à 30 m (98 ft)
  - Câble standard fourni par le client jusqu'à 60 m (196 ft)
- Température ambiante :-40 ... 80 °C (-40 ... 176 °F)
- Température ambiante (option) : -50 ... 80 °C (-58 ... 176 °F) <sup>3)</sup>

#### Informations à fournir à la commande

 S'il est prévu d'utiliser l'afficheur séparé, la version d'appareil "Préparé pour l'afficheur FHX50" doit être commandée.

Pour le FHX50, l'option "Préparé pour l'afficheur FHX50" doit être sélectionnée sous "Version appareil de mesure".

 Si un appareil de mesure n'a pas été commandé en version "Préparé pour l'afficheur FHX50" et qu'il est nécessaire de l'équiper ultérieurement d'un FHX50, il faut commander pour le FHX50 la version "Pas préparé pour l'afficheur FHX50" sous "Version appareil de mesure". Dans ce cas, un kit de transformation pour l'appareil est fourni avec le FHX50. Le kit permet de préparer l'appareil pour pouvoir utiliser le FHX50.

L'utilisation du FHX50 peut être limitée dans le cas de transmetteurs avec agrément. Un appareil ne peut être équipé ultérieurement du FHX50 que si l'option "Préparé pour FHX50" est répertoriée dans les Conseils de sécurité (XA) correspondants sous *Spécifications de base*, "Affichage, configuration".

Tenir également compte des Conseils de sécurité (XA) du FHX50.

La transformation n'est pas possible pour des transmetteurs avec :

- Un agrément pour l'utilisation dans des zones avec poussières inflammables (agrément Ex poussières)
- Mode de protection Ex nA

Pour plus de détails, voir la "Documentation spéciale" SD01007F

#### 15.1.5 Protection contre les surtensions

Le parafoudre pour appareils alimentés par boucle de courant peut être commandé conjointement avec l'appareil via la partie "Accessoire monté" de la structure de commande du produit.

Le parafoudre peut être utilisé pour des appareils alimentés par boucle de courant.

- Appareils à 1 voie OVP10
- Appareils à 2 voies OVP20

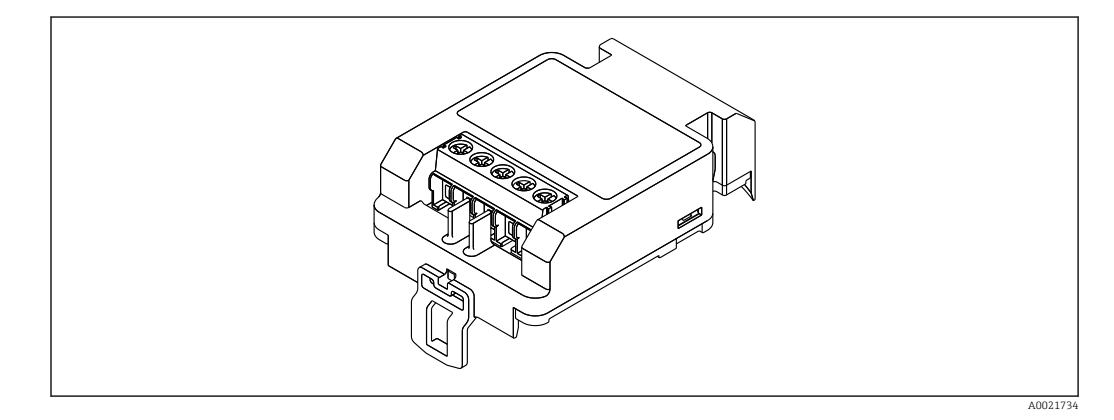

<sup>3)</sup> cette gamme s'applique si l'option JN "Température ambiante transmetteur" -50 °C (-58 °F) a été sélectionnée dans la caractéristique 580 "Test, certificat". Si la température est en permanence inférieure à -40 °C (-40 °F), on peut s'attendre à des taux de défaillances plus élevés.

#### Caractéristiques techniques

- Résistance par voie : 2 × 0,5  $\Omega_{max.}$
- Tension continue de seuil : 400 ... 700 V
- Tension de choc de seuil : < 800 V</li>
- Capacité à 1 MHz : < 1,5 pF</li>
- Courant de fuite nominal (8/20 µs) : 10 kA
- Convient pour les sections de conducteur : 0,2 ... 2,5 mm<sup>2</sup> (24 ... 14 AWG)

#### En cas de rétrofit :

- Référence de commande pour appareils à 1 voie (OVP10) : 71128617
- Référence de commande pour appareils à 2 voies (OVP20) : 71128619
- L'utilisation du module de protection contre les surtensions peut être limitée selon l'agrément du transmetteur. Un appareil ne peut être équipé ultérieurement du module de protection contre les surtensions que si l'option *NA* (protection contre les surtensions) est répertoriée sous *Spécifications optionnelles* dans les Conseils de sécurité (XA) correspondants.
- Afin de respecter les distances de sécurité nécessaires durant l'utilisation du module de protection contre les surtensions, il faut également remplacer le couvercle du boîtier en cas de rétrofit.

Selon le type de boîtier, le couvercle approprié peut être commandé à l'aide de la référence de commande suivante :

- Boîtier GT18 : 71185516
- Boîtier GT19 : 71185518
- Boîtier GT20 : 71185517

👔 Pour plus de détails, voir la "Documentation spéciale" SD01090F

#### 15.1.6 Module Bluetooth BT10 pour les appareils HART

Le module Bluetooth BT10 peut être commandé conjointement avec l'appareil via la partie "Accessoire monté" de la structure de commande du produit.

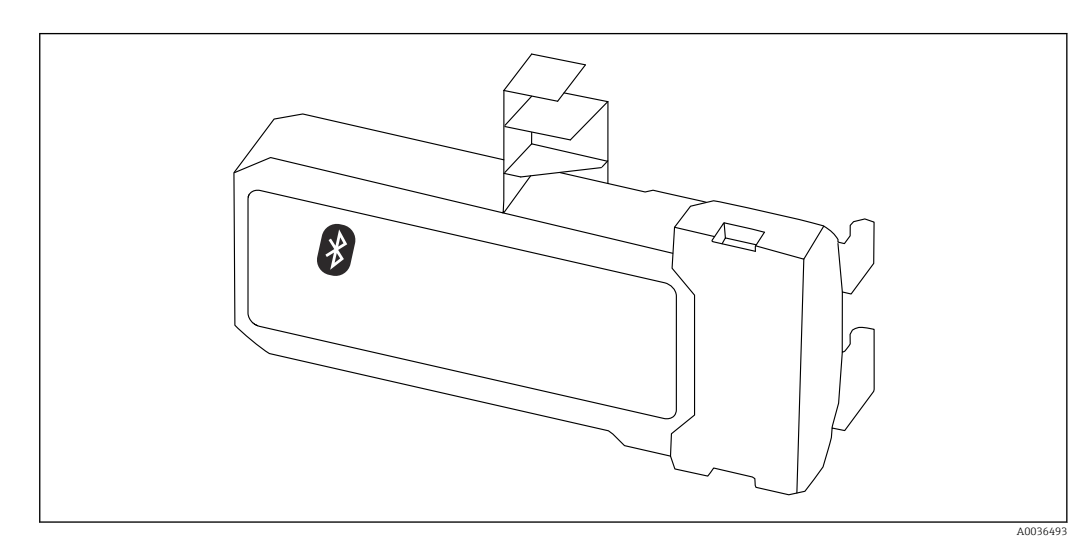

#### Caractéristiques techniques

- Configuration rapide et simple avec l'app SmartBlue
- Aucun outil ou adaptateur supplémentaire n'est nécessaire
- Courbe de signal via SmartBlue (app)
- Transmission de données point à point unique cryptée (testée par l'institut Fraunhofer) et communication protégée par mot de passe via technologie sans fil Bluetooth<sup>®</sup>
- Gamme sous conditions de référence :
   > 10 m (33 ft)
- En cas d'utilisation du module Bluetooth, la tension d'alimentation minimum de l'appareil augmente jusqu'à 3 V.

#### En cas de rétrofit :

- Référence de commande : 71377355
- Selon l'agrément du transmetteur, l'utilisation du module Bluetooth peut être limitée. Un appareil ne peut être équipé ultérieurement du module Bluetooth que si l'option NF (module Bluetooth) est répertoriée sous Spécifications optionnelles dans les Conseils de sécurité (XA) correspondants.

Pour plus de détails, voir la "Documentation spéciale" SD02252F 

#### 15.2 Accessoires spécifiques à la communication

#### **Commubox FXA291**

Relie les appareils de terrain Endress+Hauser à une interface CDI (= Endress+Hauser Common Data Interface) et au port USB d'un ordinateur de bureau ou portable Référence : 51516983

Pour plus de détails, voir l'Information technique TI00405C

#### 15.3 Accessoires spécifiques au service

#### DeviceCare SFE100

Outil de configuration pour appareils de terrain HART, PROFIBUS et FOUNDATION Fieldbus

Information technique TI01134S **I** 

#### FieldCare SFE500

Outil d'Asset Management basé sur FDT

Il est capable de configurer tous les équipements de terrain intelligents de l'installation et facilite leur gestion. Grâce à l'utilisation d'informations d'état, il constitue en outre un moyen simple, mais efficace, de contrôler leur fonctionnement.

**I** 

Information technique TI00028S

#### 15.4 Composants système

#### Enregistreur graphique Memograph M

L'enregistreur graphique Memograph M fournit des informations sur toutes les grandeurs importantes du process. Les valeurs mesurées sont enregistrées de façon sûre, les seuils sont surveillés et les points de mesure sont analysés. La sauvegarde des données est réalisée dans une mémoire interne de 256 Mo et également sur une carte SD ou une clé USB.

Information technique TI00133R et manuel de mise en service BA00247R

# 16 Menu de configuration

# 16.1 Aperçu du menu de configuration (module d'affichage)

|                 | Nav                 | vigation          | 9    | Menu de configuration |         |
|-----------------|---------------------|-------------------|------|-----------------------|---------|
| Language        |                     |                   |      |                       |         |
| ✔ Configuration |                     |                   |      |                       | → 🗎 101 |
|                 | Désignation du poi  | nt de mesure      |      |                       | → 🗎 101 |
|                 | Adresse capteur     |                   |      |                       | → 🗎 101 |
|                 | Mode de fonctionn   | ement             |      |                       | → 🗎 101 |
|                 | Unité de longueur   |                   |      |                       | → 🗎 102 |
|                 | Type de cuve        |                   |      |                       | → 🗎 102 |
|                 | Diamètre du tube    |                   |      |                       | → 🗎 102 |
|                 | Constante diélectri | que               |      |                       | → 🗎 106 |
|                 | Groupe de produit   |                   |      |                       | → 🗎 103 |
|                 | Distance du point z | éro               |      |                       | → 🗎 103 |
|                 | Plage de mesure     |                   |      |                       | → 🗎 104 |
|                 | Niveau              |                   |      |                       | → 🗎 105 |
|                 | Interface           |                   |      |                       | → 🗎 107 |
|                 | Distance            |                   |      |                       | → 🗎 105 |
|                 | Distance interface  |                   |      |                       | → 🗎 108 |
|                 | Qualité signal      |                   |      |                       | → 🗎 106 |
|                 | ► Suppression       |                   |      |                       | → 🗎 111 |
|                 |                     | Confirmation dist | ance |                       | → 🗎 111 |
|                 |                     | Fin suppression   |      |                       | → 🗎 111 |

|                   | Enregistrement sup     | pression                                                       | → 🗎 111    |
|-------------------|------------------------|----------------------------------------------------------------|------------|
|                   | Distance               |                                                                | → 🗎 111    |
| ► Analog inputs   |                        |                                                                |            |
|                   | ► Analog input 1.      | 6                                                              | → 🗎 112    |
|                   |                        | Channel                                                        | → 🗎 112    |
|                   |                        | PV filter time                                                 | → 🗎 112    |
|                   |                        | Fail safe type                                                 | → 🗎 113    |
|                   |                        | Fail safe value                                                | → 🗎 113    |
| ► Configuration é | tendue                 |                                                                | → 🗎 114    |
|                   | État verrouillage      |                                                                | → 🗎 114    |
|                   | Droits d'accès via afi | ficheur                                                        | → 🗎 115    |
|                   | Entrer code d'accès    |                                                                | → 🗎 115    |
|                   | ► Interface            |                                                                | → 🗎 116    |
|                   |                        | Propriété process                                              | → 🗎 116    |
|                   |                        | Propriété interface                                            | → 🗎 116    |
|                   |                        | Constanto diáloctriquo phaso infériouro                        | → 🖹 117    |
|                   |                        |                                                                | ) E 11/    |
|                   |                        |                                                                | 7 🗉 110    |
|                   |                        | Distance de blocage                                            | → 目 118    |
|                   |                        | Correction du niveau                                           | → 🗎 119    |
|                   |                        | <ul> <li>Calcul automatique constante<br/>diélectr.</li> </ul> | → 🗎 122    |
|                   |                        | Mesure manuelle couche supérieu                                | re → 🗎 122 |
|                   |                        | Constante diélectrique                                         | → 🗎 122    |
|                   |                        | Utiliser valeur cste diélectr. calculé                         | e → 🗎 122  |
|                   |                        |                                                                |            |

| <br>               |                      | 1              |         |
|--------------------|----------------------|----------------|---------|
| Linéarisation      |                      |                | → 🗎 124 |
|                    | Type de linéarisatio | n              | → 🖺 126 |
|                    | Unité après linéaris | ation          | → 🗎 127 |
|                    | Texte libre          |                | → 🗎 128 |
|                    | Valeur maximale      |                | → 🗎 129 |
|                    | Diamètre             |                | → ➡ 130 |
|                    | Hauteur intermédia   | ire            | → ➡ 130 |
|                    | Mode tableau         |                | → 🗎 130 |
|                    | ► Editer table       |                |         |
|                    |                      | Niveau         |         |
|                    |                      | Valeur client  |         |
|                    | Activer tableau      |                | → 🗎 132 |
| ► Réglages de sécu | urité                | ]              | → 🗎 134 |
|                    | Sortie perte écho    |                | → 🗎 134 |
|                    | Valeur perte écho    |                | → 🗎 134 |
|                    | Rampe perte écho     |                | → 🗎 135 |
|                    | Distance de blocage  |                | → 🗎 135 |
| ► Confirmation W   | HG                   | ]              | → 🗎 137 |
| ► WHG désactivé    |                      | ]              | → 🗎 138 |
|                    | Désactiver protectio | on en écriture | → 🗎 138 |
|                    | Code incorrect       |                | → 🗎 138 |

| ► Réglages sonde                | → 🗎 139 |
|---------------------------------|---------|
| Sonde mise à la terre           | → 🗎 139 |
| ► Correction longueur de sonde  | → 🗎 141 |
| Confirmation longueur de sonde  | → 🗎 141 |
| Longueur de sonde actuelle      | → 🗎 141 |
| ► Sortie commutation            | → 🗎 142 |
| Affectation sortie état         | → 🗎 142 |
| Affecter état                   | → 🗎 142 |
| Affecter seuil                  | → 🗎 143 |
| Affecter niveau diagnostic      | → 🗎 143 |
| Seuil d'enclenchement           | → 🗎 144 |
| Temporisation à l'enclenchement | → 🗎 145 |
| Seuil de déclenchement          | → 🗎 145 |
| Temporisation au déclenchement  | → 🗎 146 |
| Mode défaut                     | → 🗎 146 |
| Etat de commutation             | → 🗎 146 |
| Signal sortie inversé           | → 🗎 146 |
| ► Affichage                     | → 🗎 148 |
| Language                        | → 🗎 148 |
| Format d'affichage              | → 🗎 148 |
| Affichage valeur 1 4            | → 🗎 150 |
| Nombre décimales 1 4            | → 🗎 150 |
| Affichage intervalle            | → 🗎 151 |
| Amortissement affichage         | → 🗎 151 |
| Ligne d'en-tête                 | → 🗎 151 |

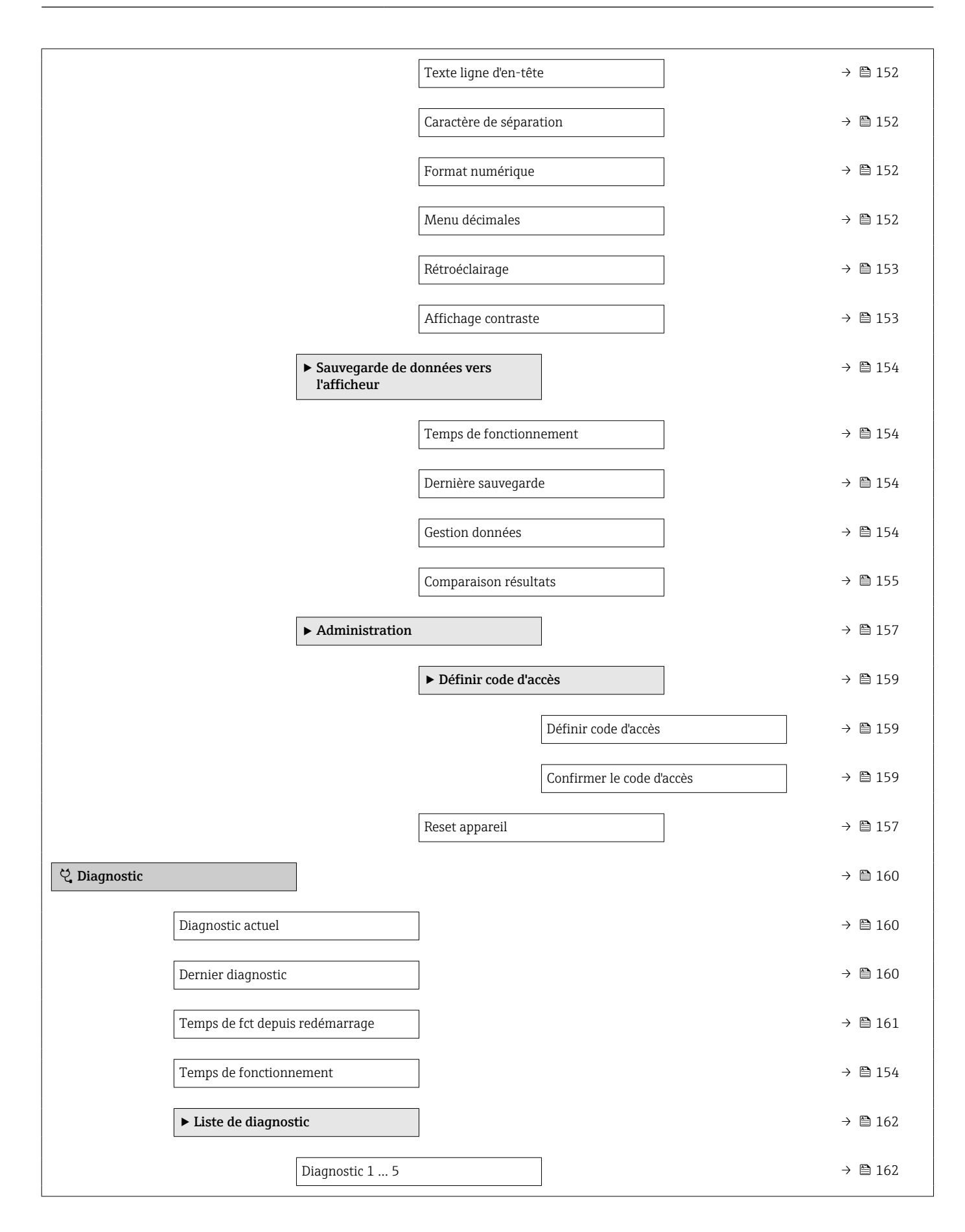

| Journal d'événe   | ments                   |           |   | → 🗎 163 |
|-------------------|-------------------------|-----------|---|---------|
|                   | Options filtre          |           |   |         |
|                   | ► Liste événements      |           |   | → 🗎 163 |
| ► Information app | pareil                  |           |   | → 🗎 164 |
|                   | Désignation du point de | e mesure  |   | → 🗎 164 |
|                   | Numéro de série         |           |   | → 🗎 164 |
|                   | Version logiciel        |           |   | → 🗎 164 |
|                   | Nom d'appareil          |           |   | → 🗎 164 |
|                   | Code commande           |           |   | → 🗎 165 |
|                   | Référence de command    | le 1 3    |   | → 🗎 165 |
|                   | Status PROFIBUS Maste   | er Config |   | → 🗎 165 |
|                   | PROFIBUS ident numbe    | er        |   | → 🖺 165 |
| ► Valeur mesurée  |                         |           |   | → 🗎 166 |
|                   | Distance                |           |   | → 🗎 105 |
|                   | Niveau linéarisé        |           |   | → 🖺 129 |
|                   | Distance interface      |           |   | → 🗎 108 |
|                   | Interface linéarisée    |           |   | → 🗎 129 |
|                   | Epaisseur couche supéri | rieure    |   | → 🗎 167 |
|                   | Tension aux bornes 1    |           |   | → 🗎 168 |
|                   | Etat de commutation     |           |   | → 🗎 146 |
| ► Analog inputs   |                         |           |   |         |
|                   | ► Analog input 1 6      |           |   | → 🖺 169 |
|                   | Ch                      | nannel    | ] | → 🗎 112 |
|                   | Ou                      | ut value  | ] | → 🖺 169 |

|                                                 |                               | Out status     |  | → 🗎 170 |
|-------------------------------------------------|-------------------------------|----------------|--|---------|
|                                                 |                               | Out status HEX |  | → 🗎 170 |
| <ul> <li>Enregistrement<br/>mesurées</li> </ul> | des valeurs                   |                |  | → 🗎 171 |
|                                                 | Affecter voie 1 4             |                |  | → 🗎 171 |
|                                                 | Intervalle de mémor           | risation       |  | → 🗎 171 |
|                                                 | Reset tous enregistr          | rements        |  | → 🗎 172 |
|                                                 | ► Affichage voie 1            | 4              |  | → 🗎 173 |
| ► Simulation                                    |                               | ]              |  | → 🗎 175 |
|                                                 | Affectation simulation mesure | ion grandeur   |  | → 🗎 176 |
|                                                 | Valeur variable mes           | surée          |  | → 🗎 176 |
|                                                 | Simulation sortie co          | ommutation     |  | → 🗎 176 |
|                                                 | Etat de commutatio            | n              |  | → 🖺 177 |
|                                                 | Simulation alarme a           | appareil       |  | → 🖺 177 |
|                                                 | Catégorie d'événeme           | ent diagnostic |  |         |
|                                                 | Simulation événeme            | ent diagnostic |  | → 🖺 177 |
| ► Test appareil                                 |                               | ]              |  | → 🖺 178 |
|                                                 | Démarrage test app            | areil          |  | → 🗎 178 |
|                                                 | Résultat test appare          | eil            |  | → 🗎 178 |
|                                                 | Dernier test                  |                |  | → 🖺 178 |
|                                                 | Signal de niveau              |                |  | → 🖺 179 |
|                                                 | Signal de couplage            |                |  | → 🖺 179 |
|                                                 | Signal interface              |                |  | → 🗎 179 |

# 16.2 Aperçu du menu de configuration (outil de configuration)

Navigation

Menu de configuration

| ✗ Configuration                |   | → 🗎 101 |
|--------------------------------|---|---------|
| Désignation du point de mesure |   | → 🖺 101 |
| Adresse capteur                |   | → 🗎 101 |
| Mode de fonctionnement         |   | → 🖺 101 |
| Unité de longueur              |   | → 🗎 102 |
| Type de cuve                   |   | → 🗎 102 |
| Diamètre du tube               |   | → 🗎 102 |
| Groupe de produit              |   | → 🗎 103 |
| Distance du point zéro         |   | → 🗎 103 |
| Plage de mesure                |   | → 🖺 104 |
| Niveau                         |   | → 🖺 105 |
| Distance                       |   | → 🖺 105 |
| Qualité signal                 |   | → 🖺 106 |
| Constante diélectrique         |   | → 🗎 106 |
| Interface                      |   | → 🖺 107 |
| Distance interface             |   | → 🖺 108 |
| Confirmation distance          |   | → 🖺 108 |
| Suppression actuelle           |   | → 🗎 110 |
| Fin suppression                | ] | → 🗎 110 |
| Enregistrement suppression     |   | → 🖺 110 |

| ► Analog inputs    |                        | ]                                       |   |          |
|--------------------|------------------------|-----------------------------------------|---|----------|
|                    | ► Analog input 1 .     | 6                                       |   | → 🗎 112  |
|                    |                        | Channel                                 |   | → 🗎 112  |
|                    |                        | PV filter time                          | ] | → 🗎 112  |
|                    |                        | Fail safe type                          |   | → 🗎 113  |
|                    |                        | Fail safe value                         |   | → 🗎 113  |
| ► Configuration ét | tendue                 | ]                                       | I | → 🖺 114  |
|                    | État verrouillage      | ]                                       |   | → 🗎 114  |
|                    | Droits d'accòs via lor | nicial                                  |   | → 🖾 11/ı |
|                    |                        | JICIEI                                  |   | 7 🗏 114  |
|                    | Entrer code d'accès    |                                         |   | → 🖺 115  |
|                    | ► Interface            |                                         |   | → 🗎 116  |
|                    |                        | Propriété process                       |   | → 🗎 116  |
|                    |                        | Propriété interface                     |   | → 🖺 116  |
|                    |                        | Constante diélectrique phase inférieure |   | → 🗎 117  |
|                    |                        | Unité du niveau                         |   | → 🗎 118  |
|                    |                        | Distance de blocage                     |   | → 🖺 118  |
|                    |                        | Correction du niveau                    |   | → 🖺 119  |
|                    |                        | Mesure manuelle couche supérieure       |   | → 🖺 119  |
|                    |                        | Couche supérieure mesurée               | ] | → 🗎 120  |
|                    |                        | Constante diélectrique                  |   | → 🗎 120  |
|                    |                        | Valeur constante diélectrique calculée  |   | → 🗎 120  |
|                    |                        | Utiliser valeur cste diélectr. calculée | ] | → 🗎 121  |
|                    | ► Linéarisation        |                                         |   | → 🗎 124  |
|                    |                        | Type de linéarisation                   |   | → 🗎 126  |
|                    |                        | Unité après linéarisation               |   | → 🗎 127  |

|                    | Texte libre                       | ] → 🗎 128 |  |
|--------------------|-----------------------------------|-----------|--|
|                    | Niveau linéarisé                  | ) → 🗎 129 |  |
|                    | Interface linéarisée              | ) → 🗎 129 |  |
|                    | Valeur maximale                   | ) → 🗎 129 |  |
|                    | Diamètre                          | ) → 🗎 130 |  |
|                    | Hauteur intermédiaire             | ) → 🗎 130 |  |
|                    | Mode tableau                      | ) → 🗎 130 |  |
|                    | Numéro tableau                    | ) → 🗎 131 |  |
|                    | Niveau                            | ) → 🗎 132 |  |
|                    | Niveau                            | ) → 🗎 132 |  |
|                    | Valeur client                     | ) → 🗎 132 |  |
|                    | Activer tableau                   | ) → 🗎 132 |  |
| ► Réglages de sécu | urité                             | → 🗎 134   |  |
|                    | Sortie perte écho                 | ) → 🗎 134 |  |
|                    | Valeur perte écho                 | ) → 🗎 134 |  |
|                    | Rampe perte écho                  | ) → 🗎 135 |  |
|                    | Distance de blocage               | ) → 🗎 135 |  |
| ► Confirmation W   | HG                                | → 🗎 137   |  |
| ► WHG désactivé    |                                   | → 🗎 138   |  |
|                    | Désactiver protection en écriture | ) → 🗎 138 |  |
|                    | Code incorrect                    | ] → 🗎 138 |  |
| ► Réglages sonde   |                                   | → 🗎 139   |  |
|                    | Sonde mise à la terre             | ) → 🗎 139 |  |
|                    | Longueur de sonde actuelle        | → 🗎 139   |  |
|                    | Confirmation longueur de sonde    | ] → 🗎 140 |  |

| ► Sortie commutat | ion                             |   | → 🗎 142 |
|-------------------|---------------------------------|---|---------|
|                   | Affectation sortie état         | ] | → 🗎 142 |
|                   | Affecter état                   | ] | → 🗎 142 |
|                   | Affecter seuil                  | ] | → 🗎 143 |
|                   | Affecter niveau diagnostic      | ] | → 🗎 143 |
|                   | Seuil d'enclenchement           | ] | → 🗎 144 |
|                   | Temporisation à l'enclenchement | ] | → 🗎 145 |
|                   | Seuil de déclenchement          | ] | → 🗎 145 |
|                   | Temporisation au déclenchement  | ] | → 🖺 146 |
|                   | Mode défaut                     | ] | → 🗎 146 |
|                   | Etat de commutation             | ] | → 🗎 146 |
|                   | Signal sortie inversé           | ] | → 🗎 146 |
| ► Affichage       |                                 |   | → 🗎 148 |
|                   | Language                        |   | → 🖺 148 |
|                   | Format d'affichage              |   | → 🖺 148 |
|                   | Affichage valeur 1 4            |   | → 🗎 150 |
|                   | Nombre décimales 1 4            |   | → 🗎 150 |
|                   | Affichage intervalle            |   | → 🗎 151 |
|                   | Amortissement affichage         |   | → 🗎 151 |
|                   | Ligne d'en-tête                 |   | → 🗎 151 |
|                   | Texte ligne d'en-tête           |   | → 🗎 152 |
|                   | Caractère de séparation         | ] | → 🗎 152 |
|                   | Format numérique                | ] | → 🗎 152 |
|                   | Menu décimales                  | ] | → 🗎 152 |
|                   |                                 | J |         |

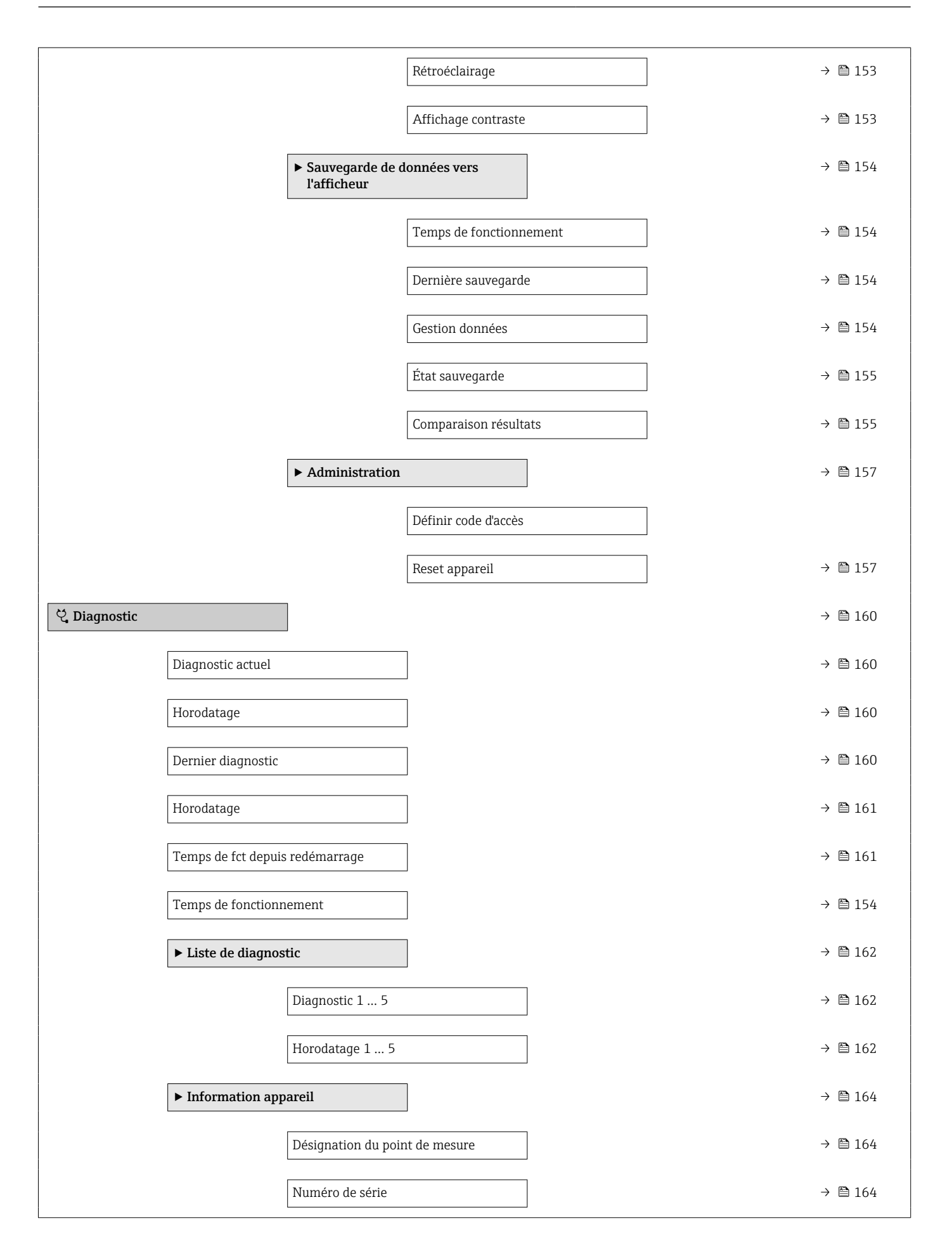

|                            | Version logiciel            |         | → 🗎 164 |
|----------------------------|-----------------------------|---------|---------|
|                            | Nom d'appareil              |         | → 🗎 164 |
|                            | Code commande               |         | → 🗎 165 |
|                            | Référence de commande 1     | 3       | → 🗎 165 |
|                            | Status PROFIBUS Master Con  | nfig    | → 🗎 165 |
|                            | PROFIBUS ident number       |         | → 🗎 165 |
| ► Valeur mesurée           |                             |         | → 🗎 166 |
|                            | Distance                    |         | → 🗎 105 |
|                            | Niveau linéarisé            |         | → 🗎 129 |
|                            | Distance interface          |         | → 🗎 108 |
|                            | Interface linéarisée        |         | → 🗎 129 |
|                            | Epaisseur couche supérieure |         | → 🗎 167 |
|                            | Tension aux bornes 1        |         | → 🗎 168 |
|                            | Etat de commutation         |         | → 🗎 146 |
| ► Analog inputs            |                             |         |         |
|                            | ► Analog input 1 6          |         | → 🗎 169 |
|                            | Channel                     | 1       | → 🗎 112 |
|                            | Out valu                    | le      | → 🗎 169 |
|                            | Out stat                    | rus     | → 🗎 170 |
|                            | Out stat                    | rus HEX | → 🗎 170 |
| Enregistrement<br>mesurées | les valeurs                 |         | → 🗎 171 |
|                            | Affecter voie 1 4           |         | → 🗎 171 |
|                            | Intervalle de mémorisation  |         | → 🗎 171 |
|                            | Reset tous enregistrements  |         | → 🖺 172 |

| ► Simulation    |                                           | → 🗎 175 |
|-----------------|-------------------------------------------|---------|
|                 | Affectation simulation grandeur<br>mesure | → 🖺 176 |
|                 | Valeur variable mesurée                   | → 🗎 176 |
|                 | Simulation sortie commutation             | → 🖺 176 |
|                 | Etat de commutation                       | → 🗎 177 |
|                 | Simulation alarme appareil                | → 🗎 177 |
|                 | Simulation événement diagnostic           | → 🗎 177 |
| ► Test appareil |                                           | → 🗎 178 |
|                 | Démarrage test appareil                   | → 🗎 178 |
|                 | Résultat test appareil                    | → 🗎 178 |
|                 | Dernier test                              | → 🖺 178 |
|                 | Signal de niveau                          | → 🗎 179 |
|                 | Signal de couplage                        | → 🖺 179 |
|                 | Signal interface                          | → 🖺 179 |
| ► Heartbeat     |                                           | → 🖺 180 |

## 16.3 Menu "Configuration"

- Indique comment accéder au paramètre à l'aide du module d'affichage et de configuration
  - Indique comment accéder au paramètre à l'aide d'outils de configuration (p. ex. FieldCare)
  - 🗊 : indique comment verrouiller des paramètres via le code d'accès.

*Navigation* 🛛 🗐 🖾 Configuration

| Désignation du point de me | esure                                                                                                    | æ |
|----------------------------|----------------------------------------------------------------------------------------------------|---|
| Navigation                 | $\blacksquare$ □ Configuration → Désign.point mes                                                                                       |   |
| Description                | Entrer la désignation du point de mesure.                                                                                               |   |
| Entrée                     | Jusqu'à 32 caractères alphanumériques                                                                                                   |   |
|                            |                                                                                                    |   |
| Adresse capteur            |                                                                                                    |   |
| Navigation                 | □ □ Configuration → Adresse capteur                                                                                                    |   |
| Description                | <ul> <li>pour Address mode = Software : Entrer l'adresse bus.</li> <li>pour Address mode = Hardware : Affiche l'adresse bus.</li> </ul> |   |
| Entrée                     | 0126                                                                                                    |   |
|                            |                                                                                                    |   |

| Mode de fonctionnement        |                                                                                                    | £ |
|-------------------------------|----------------------------------------------------------------------------------------------------|---|
| Navigation                    |                                                                                                    |   |
| Prérequis                     | L'appareil dispose du pack application "Mesure d'interface" $^{4)}.$ Toujours disponible pour FMP55.    |   |
| Description                   | Sélectionner le mode de fonctionnement.                                                                 |   |
| Sélection                     | <ul> <li>Niveau</li> <li>Interface avec capacitif<sup>*</sup></li> <li>Interface<sup>*</sup></li> </ul> |   |
| Réglage usine                 | FMP55 : Interface avec capacitif                                                                        |   |
| Information<br>supplémentaire | L'option Interface avec capacitif n'est disponible que pour FMP55.                                      |   |

 <sup>4)</sup> Structure du produit : caractéristique 540 "Packs application", option EB "Mesure d'interface"
 \* Visualisation dépendant des options de commande ou de la configuration de l'appareil

A

A

#### Unité de longueur

| $\bigcirc$ ■ Configuration → Unité | longueur                                                                                                    |
|------------------------------------|----------------------------------------------------------------------------------------------------|
| Unité de longueur pour calcul      | de distance.                                                                                                    |
| Unités SI<br>• mm                  | <i>Unités US</i><br>■ ft<br>■ in                                                                                                  |
|                                    | <ul> <li>Image: Configuration → Unité</li> <li>Unité de longueur pour calcul</li> <li>Unités SI</li> <li>mm</li> <li>m</li> </ul> |

#### Type de cuve

Navigation □ □ Configuration → Type de cuve Prérequis Type de produit = Liquide Description Sélectionner le type de cuve. Sélection Métallique Bypass / tube de mesure Non métallique Installation à l'extérieur Coaxial En fonction de la sonde Réglage usine Information • En fonction de la sonde, les options mentionnées ci-dessus ne sont pas toutes disponibles ou d'autres options peuvent apparaître. supplémentaire • Pour les sondes coaxiales et les sondes avec disque de centrage, le paramètre **Type de** cuve correspond au type de sonde et ne peut pas être modifié.

| Diamètre du tube |                                                                                                    | A |
|------------------|----------------------------------------------------------------------------------------------------|---|
| Navigation       |                                                                                                    |   |
| Prérequis        | <ul> <li>Type de cuve (→  <sup>B</sup> 102) = Bypass / tube de mesure</li> <li>La sonde est revêtue.</li> </ul> |   |
| Description      | Entrer le diamètre du bypass ou du tube de mesure.                                                              |   |
| Entrée           | 0 9,999 m                                                                                                    |   |

| Groupe de produit             |                                                                                               |                                                                                                    |
|-------------------------------|-----------------------------------------------------------------------------------------------|----------------------------------------------------------------------------------------------------|
| Navigation                    |                                                                                               | produit                                                                                                    |
| Prérequis                     | <ul> <li>Pour FMP51/FMP52/FMP54</li> <li>Niveau</li> <li>Type de produit = Liquide</li> </ul> | $_{\rm H}/{\rm FMP55}$ : Mode de fonctionnement ( $\rightarrow \square 101$ ) =                                               |
| Description                   | Sélectionner le groupe de produ                                                               | ıit.                                                                                                    |
| Sélection                     | <ul><li>Autre</li><li>Aqueux (CD &gt;= 4)</li></ul>                                           |                                                                                                    |
| Information<br>supplémentaire | Ce paramètre permet de détern<br>produit. Pour une déterminatio                               | niner grossièrement le coefficient diélectrique (CD) du<br>n plus précise du CD, voir le paramètre <b>Propriété produit</b> . |
|                               | Via le paramètre <b>Groupe de pr</b> e<br>façon suivante :                                    | <b>oduit</b> , le paramètre <b>Propriété produit</b> est préréglé de la                                                       |
|                               | Groupe de produit                                                                             | Propriété produit                                                                                                    |
|                               | Autre                                                                                         | Inconnu                                                                                                    |
|                               | Aqueux (CD >= 4)                                                                              | CD 4 7                                                                                                    |

Dans le cas de faibles coefficients diélectriques, la gamme de mesure peut être réduite. Voir pour cela l'Information technique (TI) de l'appareil concerné.

| Distance du point zéro |                                                    | Â |
|------------------------|----------------------------------------------------|---|
| Navigation             |                                                    |   |
| Description            | Distance raccord process par rapport à niveau min. |   |
| Entrée                 | En fonction de la sonde                            |   |
| Réglage usine          | En fonction de la sonde                            |   |

Information supplémentaire

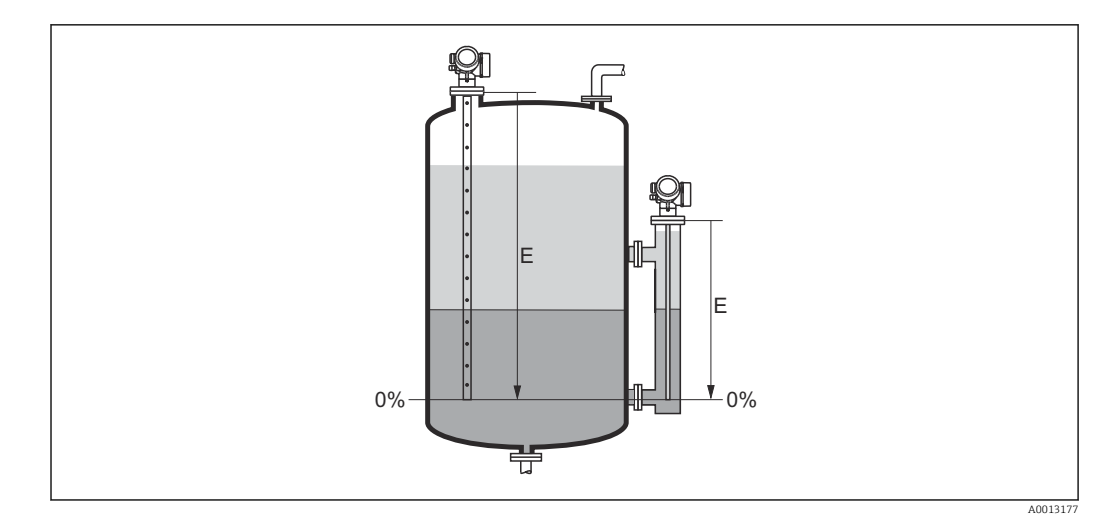

Istance du point zéro (E) pour la mesure d'interface

Pour la mesure d'interface, le paramètre **Distance du point zéro** s'applique aussi bien à la hauteur d'interface qu'au niveau total.

#### Plage de mesure

| Navigation | 9 8 | Configuration $\rightarrow$ Plage de mesure |  |
|------------|-----|---------------------------------------------|--|
|            |     |                                             |  |

**Description** Etendue de mesure : niveau max. - niveau min.

En fonction de la sonde

En fonction de la sonde

Réglage usine

Entrée

Information supplémentaire

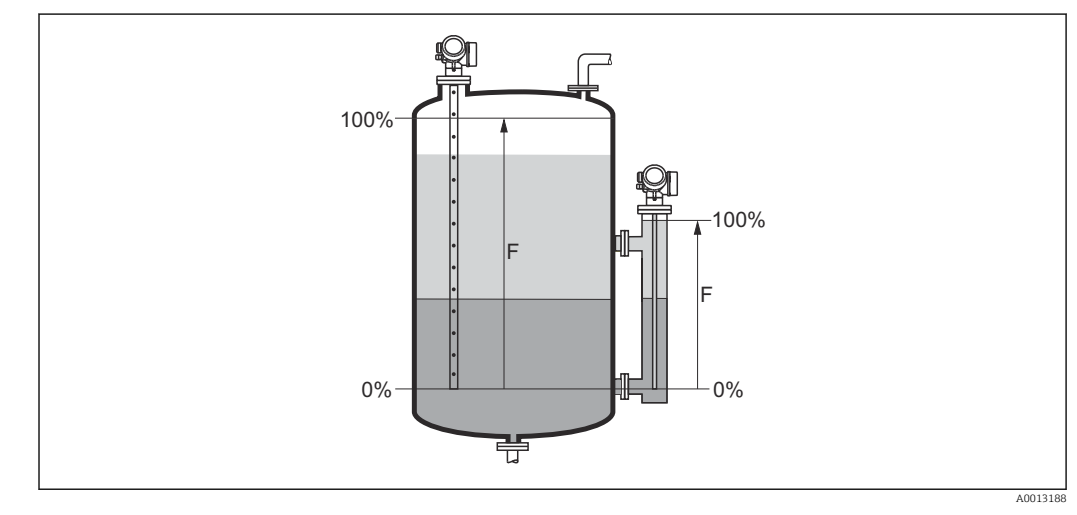

■ 30 Plage de mesure (F) pour la mesure d'interface

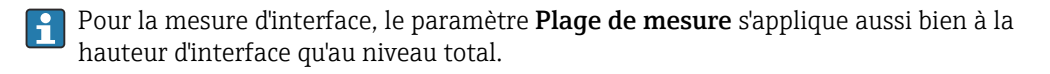

A

#### Niveau

Navigation

88 Configuration  $\rightarrow$  Niveau

Indique le niveau mesuré  $L_L$  (avant linéarisation).

Description

Information supplémentaire

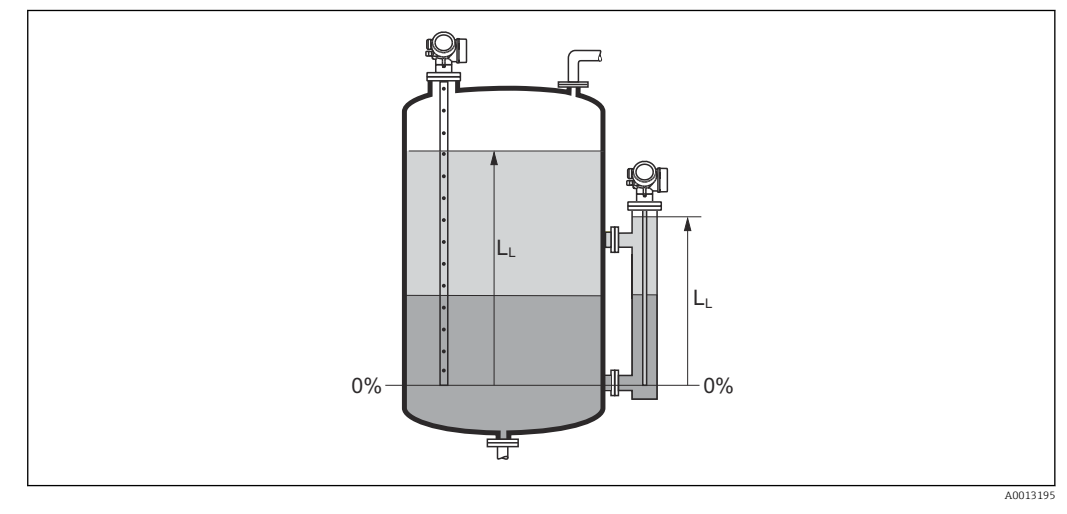

🛃 31 Niveau pour la mesure d'interface

 ■ L'unité est définie dans le paramètre Unité du niveau (→ 
 <sup>(⇒)</sup> 118). • Pour la mesure d'interface, ce paramètre concerne toujours le niveau total.

# Distance Navigation Configuration $\rightarrow$ Distance 8 8 Description Indique la distance mesurée D<sub>L</sub> du point de référence (bord inférieur bride/raccord fileté) au niveau. Information supplémentaire D D, • ÷

🛃 32 Distance pour la mesure d'interface

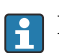

L'unité est définie dans le paramètre **Unité de longueur** ( $\rightarrow \triangleq 102$ ).

A0013199

#### Qualité signal Navigation □ □ Configuration $\rightarrow$ Qualité signal Description Indique la qualité de signal de l'écho évalué. Information Signification de l'affichage supplémentaire Fort L'écho évalué dépasse d'au moins 10 mV le seuil d'écho. Moyen L'écho évalué dépasse d'au moins 5 mV le seuil d'écho. Faible L'écho évalué dépasse de moins de 5 mV le seuil d'écho. Pas de signal L'appareil ne trouve pas d'écho évaluable. La qualité de signal affichée se rapporte toujours à l'écho actuellement évalué : soit l'écho de niveau ou d'interface direct<sup>5</sup> soit l'écho de l'extrémité de sonde. Pour faire la distinction, la qualité de l'écho de l'extrémité de sonde est représentée entre parenthèses. En cas de perte d'écho (**Qualité signal = Pas de signal**), l'appareil délivre le message d'erreur suivant : ■ F941, pour Sortie perte écho (→ 🗎 134) = Alarme. S941, si une autre option a été sélectionnée dans Sortie perte écho (→ <sup>134</sup>).

| Constante diélectrique |                                                                                              |  |
|------------------------|----------------------------------------------------------------------------------------------|--|
| Navigation             | □ □ Configuration → Const. diélectr.                                                         |  |
| Prérequis              | L'appareil dispose du pack application "Mesure d'interface" <sup>6)</sup> .                  |  |
| Description            | Indiquer la constante diélectrique relative $\epsilon_{\rm r}$ de la phase supérieure (DC1). |  |
| Entrée                 | 1,0 100                                                                                      |  |

<sup>5)</sup> De ces deux échos, c'est celui avec la qualité de signal la plus faible qui est affiché.

<sup>6)</sup> Structure du produit : caractéristique 540 "Packs application", option EB "Mesure d'interface"

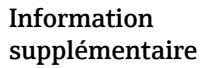

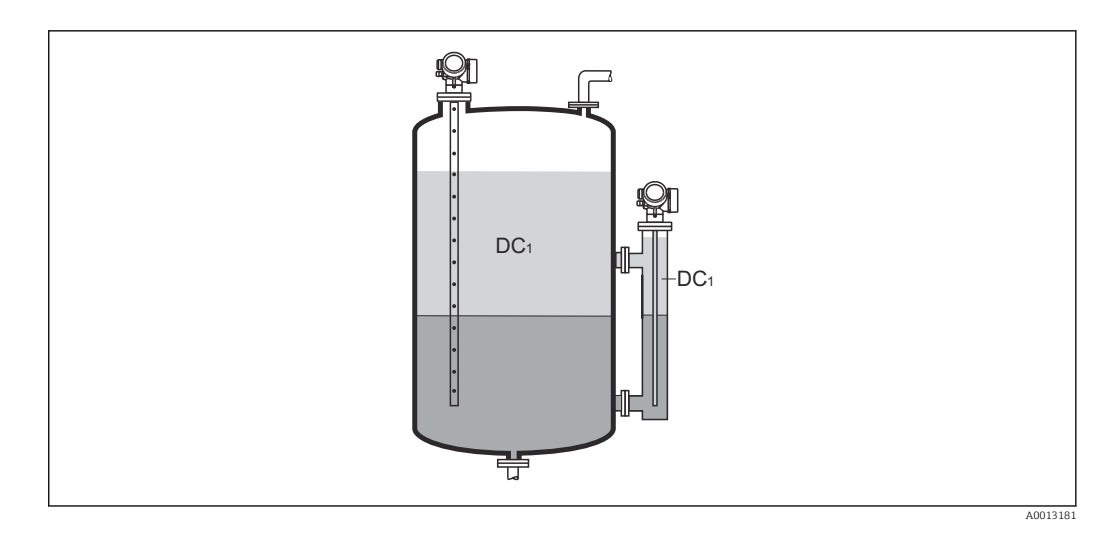

DC1 Constante diélectrique relative de la phase supérieure.

Pour les coefficients diélectriques (valeurs CD) de nombreux milieux couramment utilisés dans l'industrie, se référer à :

- Coefficient diélectrique (valeur CD) Compendium CP01076F
- L'app "Valeurs CD" d'Endress+Hauser (disponible pour Android et iOS)

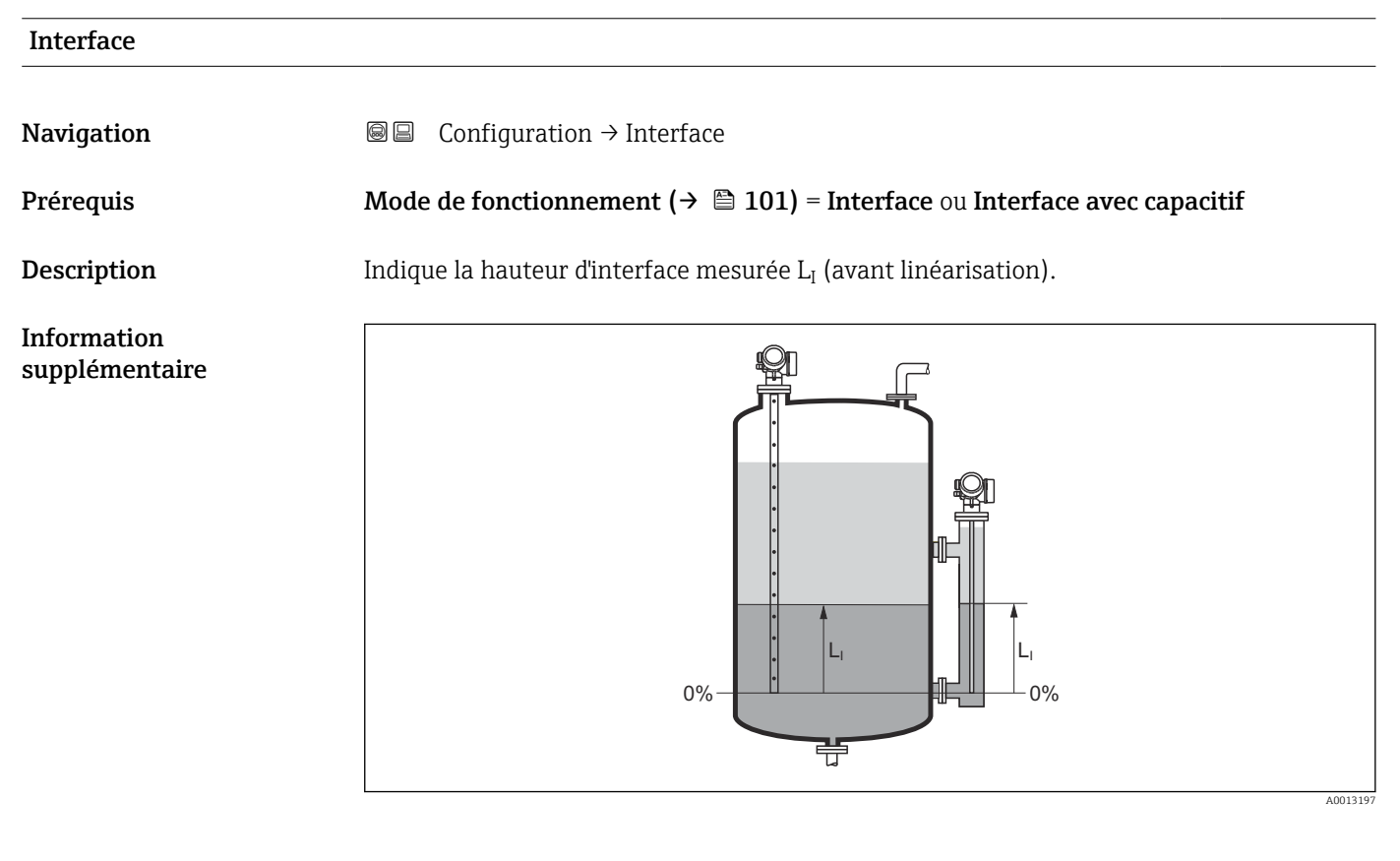

#### **Distance interface**

Navigation

 $\blacksquare$  □ Configuration → Dist. interface

Prérequis

Description

Indique la distance mesurée  $D_{\rm I}$  du point de référence (bord inférieur bride/raccord fileté) à l'interface.

Mode de fonctionnement (→ 🗎 101) = Interface ou Interface avec capacitif

Information supplémentaire

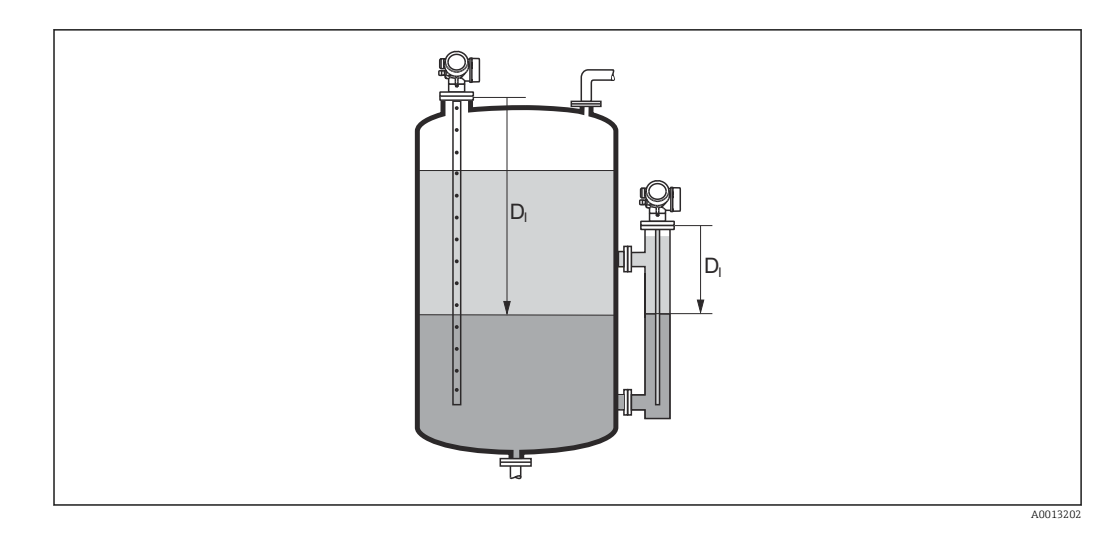

L'unité est définie dans le paramètre **Unité de longueur** (→ 🗎 102).

| Confirmation distance |                                                                                                    | Ê |
|-----------------------|----------------------------------------------------------------------------------------------------|---|
| Navigation            | □ Configuration $\rightarrow$ Confirm.distance                                                                                                    |   |
| Description           | Indique si la distance mesurée correspond à la distance réelle.<br>A l'aide de l'entrée, l'appareil détermine la zone de suppression.                                            |   |
| Sélection             | <ul> <li>Suppression manuelle</li> <li>Distance ok</li> <li>Distance inconnue</li> <li>Distance trop petite *</li> <li>Distance trop grande *</li> <li>Réservoir vide</li> </ul> |   |

Supprimer courbe

<sup>\*</sup> Visualisation dépendant des options de commande ou de la configuration de l'appareil
| Information Si<br>supplémentaire • | gnification des options<br>Suppression manuelle<br>A sélectionner lorsque la zone de suppression doit être déterminée manuellement via le<br>paramètre Fin suppression (→ ) 110). Dans ce cas, il n'est pas nécessaire de comparer<br>la distance affichée et la distance réelle.<br>Distance ok<br>A sélectionner lorsque la distance affichée et la distance réelle correspondent. L'appareil<br>réalise alors une suppression.<br>Distance inconnue<br>A sélectionner lorsque la distance réelle est inconnue. Aucune suppression n'est réalisée.<br>Distance trop petite<br>A sélectionner lorsque la distance affichée est plus petite que la distance réelle.<br>L'appareil recherche l'écho suivant puis retourne au paramètre Confirmation distance.<br>La distance est recalculée et affichée. La comparaison doit être répétée de façon itérative<br>jusqu'à ce que la distance affichée corresponde à la distance réelle. Il est ensuite possible<br>de démarrer l'enregistrement de la suppression en sélectionnant Distance ok.<br>Distance trop grande <sup>71</sup><br>A sélectionner lorsque la distance affichée est plus grande que la distance réelle.<br>L'appareil corrige l'évaluation du signal et retourne au paramètre Confirmation<br>distance. La distance est recalculée et affichée corresponde à la distance réelle.<br>L'appareil corrige l'évaluation du signal et retourne au paramètre Confirmation<br>distance. La distance est recalculée et affichée corresponde à la distance réelle.<br>L'appareil corrige l'évaluation du signal et retourne au paramètre Confirmation<br>distance ok.<br>Réservoir vide<br>A sélectionner lorsque la cuve est entièrement vide. L'appareil enregistre une<br>suppression des échos parasites sur l'ensemble de la gamme de mesure.<br>A sélectionner lorsque la cuve est entièrement vide. L'appareil enregistre une<br>suppression des échos parasites sur l'ensemble de la gamme de mesure moins<br>Threvalle suppression par rapport LS.<br>Map usine<br>A sélectionner lorsqu'une courbe de mapping éventuellement présente doit être effacée. |
|------------------------------------|----------------------------------------------------------------------------------------------------|
|                                    | peut démarrer.<br>A titre de référence, la distance mesurée est affichée avec ce paramètre sur l'affichage                                                                                                    |
| E                                  | Dans le cas des mesures d'interface, la distance se rapporte toujours au niveau total (pas à la hauteur d'interface).                                                                                                    |
| E                                  | Dans le cas du FMP55 avec sonde à tige et Mode de fonctionnement (→ ≅ 101) =<br>Interface avec capacitif, la suppression des échos parasites doit être réalisée avec la<br>cuve vide et l'option Réservoir vide doit être sélectionnée. On s'assure ainsi que<br>l'appareil prend la bonne capacité à vide.                                                                                                    |
|                                    | Dans le cas du FMP55 avec sondes coaxiales, une suppression doit être réalisée au<br>moins dans la zone de mesure proche, car le serrage de la bride peut avoir une<br>influence sur la courbe enveloppe. Ici aussi, il est recommandé de réaliser la<br>suppression sur cuve vide (et de choisir l'option <b>Réservoir vide</b> ).                                                                                                    |
| E                                  | Si la procédure d'aide avec l'option <b>Distance trop petite</b> ou l'option <b>Distance trop</b><br><b>grande</b> est quittée sans confirmer la distance, <b>aucune</b> suppression ne sera réalisée et<br>la procédure sera réinitialisée après 60 s.                                                                                                    |

<sup>7)</sup> Disponible uniquement pour "Expert → Capteur → Suivi écho → paramètre Mode évaluation" = "Historique à court terme" ou "Historique à long terme"

| Suppression actuelle          |                                                                                                    |                  |
|-------------------------------|----------------------------------------------------------------------------------------------------|------------------|
| Navigation                    | □ Configuration $\rightarrow$ Suppres.actuelle                                                                                                    |                  |
| Description                   | Indique la distance jusqu'à laquelle une suppression a déjà été enregistrée.                                                                                                    |                  |
|                               |                                                                                                    |                  |
| Fin suppression               |                                                                                                    | æ                |
| Navigation                    | □ Configuration $\rightarrow$ Fin suppression                                                                                                    |                  |
| Prérequis                     | Confirmation distance ( $ ightarrow 	extsf{B}$ 108) = Suppression manuelle ou Distance trop petite                                                                                                    | e                |
| Description                   | Entrer la nouvelle fin de la suppression.                                                                                                    |                  |
| Entrée                        | 0 200 000,0 m                                                                                                    |                  |
| Information<br>supplémentaire | Ce paramètre définit la distance jusqu'à laquelle la nouvelle suppression doit être<br>enregistrée. La distance est mesurée à partir du point de référence, c'est-à-dire à parti<br>bord inférieur de la bride de montage ou du raccord fileté. | r du             |
|                               | Le paramètre Suppression actuelle (→ 	B 110) est affiché à titre de référence av<br>paramètre sur l'afficheur local. Il indique la distance jusqu'à laquelle une suppress<br>déjà été enregistrée.                                              | vec ce<br>sion a |

| Enregistrement supp           | Enregistrement suppression                                                                                                    |                    |
|-------------------------------|----------------------------------------------------------------------------------------------------|--------------------|
| Navigation                    | □ Configuration $\rightarrow$ Enregis.suppres                                                                                                    |                    |
| Prérequis                     | Confirmation distance ( $\Rightarrow \cong 108$ ) = Suppression manuelle ou Distance trop petite                                                                                                    | 2                  |
| Description                   | Démarrer l'enregistrement de la courbe de mapping.                                                                                                    |                    |
| Sélection                     | <ul><li>Non</li><li>Enregistrement suppression</li><li>Supprimer courbe</li></ul>                                                                                                    |                    |
| Information<br>supplémentaire | <ul> <li>Signification des options</li> <li>Non <ul> <li>Aucune courbe de mapping n'est enregistrée.</li> </ul> </li> <li>Enregistrement suppression <ul> <li>La courbe de mapping est enregistrée. L'appareil indique ensuite la nouvelle distance mesurée ainsi que la zone de suppression actuelle. Dans le cas de la configuration via l'affichage sur site, il faut appuyer sur ☑ pour confirmer ces valeurs.</li> <li>Supprimer courbe <ul> <li>Une courbe de mapping éventuellement présente est effacée. L'appareil indique ensui la nouvelle distance mesurée ainsi que la zone de suppression actuelle. Dans le cas de configuration via l'affichage sur site, il faut appuyer sur ☑ pour confirmer ces valeurs.</li> </ul> </li> </ul></li></ul> | lite<br>e la<br>5. |

|                         | 16.3.1 Assistant "Suppression"                                                                                                    |
|-------------------------|----------------------------------------------------------------------------------------------------|
|                         | <ul> <li>L'assistant Suppression n'est disponible que dans le cas de la configuration via<br/>l'affichage local. Dans le cas de la configuration via l'outil de configuration, les<br/>paramètres pour la suppression se trouvent directement dans le menu Configuration<br/>(→</li></ul> |
|                         | Dans l'assistant <b>Suppression</b> , deux paramètres sont affichés simultanément sur le module d'affichage. Le paramètre du haut peut être modifié, celui du bas est affiché à titre indicatif.                                                                                          |
|                         | Navigation $\Theta$ Configuration $\rightarrow$ Suppression                                                                                                    |
| Confirmation distance   | <br>                                                                                                    |
| Navigation              | ⓐ Configuration → Suppression → Confirm.distance                                                                                                    |
| Description             | → ● 108                                                                                                    |
| Fin suppression         |                                                                                                    |
| Navigation              | $\begin{tabular}{lllllllllllllllllllllllllllllllllll$                                                                                                    |
| Description             | → 🗎 110                                                                                                    |
| Enregistrement suppress | on                                                                                                    |
| Navigation              | $\bigcirc$ Configuration → Suppression → Enregis.suppres                                                                                                    |
| Description             | → 🖺 110                                                                                                    |
| Distance                |                                                                                                    |
| Navigation              | $\begin{tabular}{lllllllllllllllllllllllllllllllllll$                                                                                                    |
| Description             | → 🗎 105                                                                                                    |

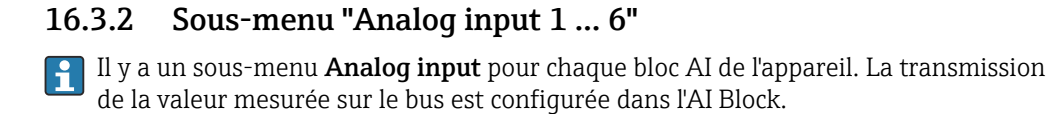

Dans ce sous-menu, il n'est possible de paramétrer que les caractéristiques de base des blocs AI. Pour plus de détails sur la configuration des blocs AI, voir Expert  $\rightarrow$  Analog inputs  $\rightarrow$  Analog input 1 ... 6.

*Navigation*  $\square$  Expert  $\rightarrow$  Analog inputs  $\rightarrow$  Analog input 1 ... 6

| Channel                       |                                                                                                    |  |
|-------------------------------|----------------------------------------------------------------------------------------------------|--|
| Navigation                    | Image: Barbon Structure Image: Barbon Structure <th></th> |  |
| Description                   | Paramètre standard <b>CHANNEL</b> du bloc Analog Input selon le profil PROFIBUS.                                                                                                    |  |
| Sélection                     | <ul> <li>Niveau linéarisé</li> <li>Distance</li> <li>Interface linéarisée *</li> <li>Distance interface *</li> <li>Epaisseur couche supérieure *</li> <li>Tension aux bornes</li> <li>Température électronique</li> <li>Capacité mesurée *</li> <li>Amplitude écho absolue</li> <li>Amplitude écho relative *</li> <li>Amplitude interface relative *</li> <li>Amplitude interface relative *</li> <li>Amplitude absolue EOP</li> <li>Niveau de bruit</li> <li>Décalage apparent EOP</li> <li>Valeur constante diélectrique calculée *</li> <li>Débogage capteur</li> <li>Sortie analogique diag.avan. 1</li> <li>Sortie analogique diag.avan. 2</li> </ul>                                                                                                    |  |
| Information<br>supplémentaire | Assigne une grandeur mesurée au bloc AI.                                                                                                    |  |

| PV filter time |                                                                                                    | £ |
|----------------|----------------------------------------------------------------------------------------------------|---|
| Navigation     | $\square$ $\square$ Expert $\rightarrow$ Analog inputs $\rightarrow$ Analog input 1 $\rightarrow$ PV filter time |   |
| ivavigation    | Se Expert / Malog inputs / Malog input 1 0 / 1 v inter time                                                      |   |
| Description    | Paramètre standard <b>PV_FTIME</b> du bloc Analog Input selon le profil PROFIBUS.                                |   |
| Entrée         | Nombre à virgule flottante positif                                                                               |   |

Visualisation dépendant des options de commande ou de la configuration de l'appareil

# InformationCe paramètre définit la constante d'amortissement τ (en secondes) pour la générer du blocsupplémentaireAnalog Input.

| Fail safe type                |                                                                                                    |  |
|-------------------------------|----------------------------------------------------------------------------------------------------|--|
| Navigation                    | ■ Expert → Analog inputs → Analog input 1 6 → Fail safe type                                                                                                    |  |
| Description                   | Paramètre standard <b>FSAFE_TYPE</b> du bloc Analog Input selon le profil PROFIBUS.                                                                                                    |  |
| Sélection                     | <ul><li>Fail-safe value</li><li>Fallback value</li><li>Off</li></ul>                                                                                                    |  |
| Information<br>supplémentaire | <ul> <li>Signification des options</li> <li>Ce paramètre définit la valeur de sortie du bloc Analog Input en cas d'erreur.</li> <li>Fail-safe value <ul> <li>La valeur de sortie en cas d'erreur est définie dans le paramètre Fail safe value</li> <li>(→ 	113).</li> </ul> </li> <li>Fallback value <ul> <li>La dernière valeur de sortie valable avant l'apparition de l'erreur est conservée.</li> </ul> </li> <li>Off <ul> <li>La valeur de sortie suit la valeur mesurée actuelle. L'état est réglé sur BAD.</li> </ul> </li> </ul> |  |

| Fail safe value               |                                                                                                    | æ |
|-------------------------------|----------------------------------------------------------------------------------------------------|---|
| Navigation                    | Image: Barbon Structure Image: Barbon Structure <td></td> |   |
| Prérequis                     | Fail safe type (→ 🗎 113) = Fail-safe value                                                                                                    |   |
| Description                   | Paramètre standard <b>FSAFE_VALUE</b> du bloc Analog Input selon le profil PROFIBUS.                                                                                                    |   |
| Entrée                        | Nombre à virgule flottante avec signe                                                                                                    |   |
| Information<br>supplémentaire | Ce paramètre définit la valeur de sortie du bloc Analog Input en cas d'erreur.                                                                                                    |   |

# 16.3.3 Sous-menu "Configuration étendue"

*Navigation*  $\square$  Configuration  $\rightarrow$  Config. étendue

| État verrouillage             |                                                                                                    |
|-------------------------------|----------------------------------------------------------------------------------------------------|
| Navigation                    | Image: Boundary State Configuration → Config. étendue → État verrouill.                                                                                                    |
| Description                   | Indique la protection en écriture actuellement active ayant la priorité la plus élevée.                                                                                                    |
| Affichage                     | <ul> <li>Protection en écriture hardware</li> <li>SIL verrouillé</li> <li>WHG verrouillé</li> <li>Temporairement verrouillé</li> </ul>                                                                                                    |
| Information<br>supplémentaire | <ul> <li>Signification et priorités des modes de protection en écriture</li> <li>Protection en écriture hardware (priorité 1)<br/>Le commutateur DIP pour le verrouillage hardware est activé sur le module électronique<br/>principale. L'accès en écriture aux paramètres est ainsi bloqué.</li> <li>SIL verrouillé (priorité 2)<br/>Le mode SIL est activé. L'accès en écriture aux paramètres concernés est ainsi bloqué.</li> <li>WHG verrouillé (priorité 3)<br/>Le mode WHG est activé. L'accès en écriture aux paramètres concernés est ainsi bloqué.</li> <li>Temporairement verrouillé (priorité 4)<br/>En raison d'opérations internes dans l'appareil (par ex. upload/download des données,<br/>reset) l'accès en écriture aux paramètres est temporairement bloqué. Dès la fin de ces<br/>opérations, les paramètres sont à nouveau modifiables.</li> <li>Le symbole na apparaît sur le module d'affichage devant les paramètres ne pouvant pas<br/>être modifiés en raison d'une protection en écriture.</li> </ul> |

### Droits d'accès via logiciel

| Navigation                    | □ Configuration $\rightarrow$ Config. étendue $\rightarrow$ Accès logiciel                                                                                                    |
|-------------------------------|----------------------------------------------------------------------------------------------------|
| Description                   | Montre l'autorisation d'accès aux paramètres via l'outil d'exploitation.                                                                                                    |
| Information<br>supplémentaire | Les droits d'accès peuvent être modifiés via le paramètre <b>Entrer code d'accès</b> $(\Rightarrow \square 115)$ .                                                                                       |
|                               | Si une protection en écriture supplémentaire est activée, elle limite encore plus les droits d'accès actuels. La protection en écriture peut être affichée via le paramètre État verrouillage (→ 🗎 114). |

| Droits d'accès via afficheur  |                                                                                                    |
|-------------------------------|----------------------------------------------------------------------------------------------------|
| Navigation                    |                                                                                                    |
| Prérequis                     | L'appareil possède un affichage sur site.                                                                                                    |
| Description                   | Indique l'autorisation d'accéder aux paramètres via l'afficheur local.                                                                                                    |
| Information<br>supplémentaire | Les droits d'accès peuvent être modifiés via le paramètre <b>Entrer code d'accès</b> $(\rightarrow \square 115)$ .                                                                                      |
|                               | Si une protection en écriture supplémentaire est activée, elle limite encore plus les droits d'accès actuels. La protection en écriture peut être affichée via le paramètre État verrouillage (→  114). |

| □ Configuration $\rightarrow$ Config. étendue $\rightarrow$ Ent.code d'accès                                                                                                    |
|----------------------------------------------------------------------------------------------------|
| Entrer code d'accès pour annuler la protection en écriture des paramètres.                                                                                                    |
| 0 9 999                                                                                                    |
| <ul> <li>Le code d'accès spécifique au client qui a été défini dans le paramètre Définir code d'accès (→ ) 157) doit être entré pour la configuration locale.</li> <li>En cas d'entrée d'un mauvais code d'accès, les utilisateurs conservent leurs droits d'accès actuels.</li> <li>La protection en écriture affecte tous les paramètres repérés par le symbole dans le document. Sur l'afficheur local, le symbole repérés devant un paramètre indique qu'il est protégé en écriture.</li> <li>Si aucune touche n'a été activée pendant 10 minutes ou si l'utilisateur quitte les modes de navigation et d'édition pour revenir au mode d'affichage des valeurs mesurées, l'appareil verrouille automatiquement les paramètres protégés en écriture au bout de 60 s supplémentaires.</li> </ul> |
|                                                                                                    |

#### Sous-menu "Interface"

*Navigation*  $\square$  Configuration  $\rightarrow$  Config. étendue  $\rightarrow$  Interface

| Propriété process             |                                                                                                    | Â                                                                                               |
|-------------------------------|----------------------------------------------------------------------------------------------------|-------------------------------------------------------------------------------------------------|
| Navigation                    | $\blacksquare$ □ Configuration → Config.                                                                                                    | étendue → Interface → Propriét.process                                                          |
| Description                   | Entrer la vitesse de variation ty                                                                                                    | pique de l'interface.                                                                           |
| Sélection                     | <ul> <li>Rapide &gt; 1 m/min</li> <li>Standard &lt; 1 m / min</li> <li>Moyen &lt; 10 cm/min</li> <li>Lent &lt; 1 cm/min</li> <li>Pas de filtre</li> </ul> |                                                                                                 |
| Information<br>supplémentaire | L'appareil adapte les filtres inte<br>de sortie à la vitesse de variatio                                                                                  | ernes de l'évaluation du signal et l'amortissement du signal<br>on de niveau typique indiquée : |
|                               | Propriété process                                                                                                    | Temps de réponse / s                                                                            |
|                               | Rapide > 1 m/min                                                                                                    | 5                                                                                               |
|                               | Standard < 1 m / min                                                                                                    | 15                                                                                              |
|                               | Moyen < 10 cm/min                                                                                                    | 40                                                                                              |

74 2,2

| Propriété interface |  |  |
|---------------------|--|--|
|                     |  |  |

Lent < 1 cm/min

Pas de filtre

| Navigation  | □ □ Configuration → Config. étendue → Interface → Propri.interface                                            |
|-------------|----------------------------------------------------------------------------------------------------|
| Prérequis   | Mode de fonctionnement ( $\rightarrow \triangleq 101$ ) = Interface avec capacitif                            |
| Description | Sélectionner la caractéristique de l'interface.                                                               |
|             | La caractéristique de l'interface détermine comment le radar filoguidé et la mesure capacitive interagissent. |
| Sélection   | <ul> <li>Spécial: CD automatique</li> <li>Colmatage</li> <li>Standard</li> <li>Couche d'émulsion</li> </ul>   |

æ

| Information    | Signification des options                                                                                                    |
|----------------|----------------------------------------------------------------------------------------------------|
| supplémentaire | Spécial: CD automatique                                                                                                    |
|                | Condition :                                                                                                    |
|                | La capacité spécifique (pF/m) est connue <sup>o</sup>                                                                                                    |
|                | Evaluation du signal :                                                                                                    |
|                | Tant qu'il y a une interface nette, le niveau total et la hauteur d'interface sont<br>déterminés par le radar filoguidé. Le coefficient diélectrique du produit supérieur est<br>réajusté en permanence. En présence d'une couche d'émulsion, le niveau total est<br>déterminé par le radar filoguidé, la hauteur d'interface par la mesure capacitive.                      |
|                | Colmatage                                                                                                    |
|                | Condition :                                                                                                    |
|                | Le coefficient diélectrique du produit supérieur ainsi que la capacité spécifique (pF/m)<br>sont connus <sup>8)</sup> .                                                                                                    |
|                | Evaluation du signal :                                                                                                    |
|                | Tant qu'il y a une interface nette, l'épaisseur d'interface est déterminée aussi bien par le<br>radar filoguidé que par la mesure capacitive. Si ces deux valeurs divergent en raison<br>d'un colmatage, un message d'erreur est délivré. En présence d'une couche d'émulsion,<br>le niveau total est déterminé par le radar filoguidé, la hauteur d'interface par la mesure |
|                | Capacitive.                                                                                                    |
|                | Condition:                                                                                                    |
|                | - Condition .<br>Le coefficient diélectrique du produit supérieur est connu                                                                                                    |
|                | Evaluation du signal ·                                                                                                    |
|                | Tant qu'il y a une interface nette, la capacité spécifique (pF/m) est constamment<br>réajustée. Le colmatage a par conséquent un faible impact sur la mesure. En présence<br>d'une couche d'émulsion, le niveau total est déterminé par le radar filoguidé, la hauteur<br>d'interface par la mesure capacitive.                                                              |
|                | Huile/condensat                                                                                                    |
|                | Condition :                                                                                                    |
|                | Le coefficient diélectrique du produit supérieur ainsi que la capacité spécifique (pF/m) sont connus <sup>8)</sup> .                                                                                                    |
|                | Evaluation du signal :                                                                                                    |
|                | Le niveau total est toujours déterminé par le radar filoguidé, la hauteur d'interface toujours par la mesure capacitive.                                                                                                    |
|                |                                                                                                    |

# Constante diélectrique phase inférieure

| Navigation  | □ □ Configuration → Config. étendue → Interface → Cons.dié.ph.inf.            |
|-------------|-------------------------------------------------------------------------------|
| Prérequis   | Mode de fonctionnement (→ 🗎 101) = Interface ou Interface avec capacitif      |
| Description | Indiquer la constante diélectrique $\epsilon_{\rm r}$ de la phase inférieure. |
| Entrée      | 1100                                                                          |

A

<sup>8)</sup> La capacité spécifique des produits dépend du coefficient diélectrique du produit et de la géométrie de la sonde qui peut avoir des tolérances sensibles. Pour les sondes à tige < 2 m, la géométrie de la sonde est mesurée après production. Pour les produits conducteurs, la capacité spécifique est alors réglée en usine.

Information supplémentaire

- Pour les coefficients diélectriques (valeurs CD) de nombreux milieux couramment utilisés dans l'industrie, se référer à :
  - Coefficient diélectrique (valeur CD) Compendium CP01076F
  - L'app "Valeurs CD" d'Endress+Hauser (disponible pour Android et iOS)
- Le réglage par défaut,  $\varepsilon_r = 80$ , est valable pour l'eau à 20 °C (68 °F).

| Unité du niveau               |                                                                                                    |                                                                                                    | Â                                               |
|-------------------------------|----------------------------------------------------------------------------------------------------|----------------------------------------------------------------------------------------------------|-------------------------------------------------|
| Navigation                    | □ Configuration                                                                                                 | u → Config. étendue → Interface → Unité du nivea                                                                                                    | u                                               |
| Description                   | Sélectionner l'unité e                                                                                          | le niveau.                                                                                                    |                                                 |
| Sélection                     | Unités SI<br>• %<br>• m<br>• mm                                                                                 | Unités US<br>■ ft<br>■ in                                                                                                    |                                                 |
| Information<br>supplémentaire | L'unité de niveau pe<br>(→ 🗎 102) :                                                                             | ut différer de l'unité définie dans le paramètre <b>Un</b>                                                                                                    | ité de longueur                                 |
|                               | <ul> <li>L'unité définie dar<br/>(Distance du poir</li> <li>L'unité définie dar<br/>(non linéarisé).</li> </ul> | us le paramètre <b>Unité de longueur</b> est utilisée po<br>I <b>t zéro (→ 曽 103), Plage de mesure (→ 曽 104</b><br>Is le paramètre <b>Unité du niveau</b> est utilisée pour | ur l'étalonnage<br>)).<br>l'affichage du niveau |

| Distance de blocage           |                                                                                                    | Â  |
|-------------------------------|----------------------------------------------------------------------------------------------------|----|
| Navigation                    |                                                                                                    |    |
| Description                   | Entrer la distance de blocage supérieure UB.                                                                                                    |    |
| Entrée                        | 0 200 m                                                                                                    |    |
| Réglage usine                 | <ul> <li>Pour sondes coaxiales : 100 mm (3,9 in)</li> <li>Pour sondes à tige et à câble, jusqu'à 8 m (26 ft) : 200 mm (8 in)</li> <li>Pour les sondes à tige et à câble &gt; 8 m (26 ft) : 0,025 * longueur de sonde</li> </ul> |    |
| Information<br>supplémentaire | Les échos dans la distance de blocage ne sont pas pris en compte lors de l'évaluation d<br>signal. La distance de blocage supérieure est utilisée                                                                               | lu |
|                               | <ul> <li>pour supprimer les échos parasites à l'extrémité supérieure de la sonde.</li> <li>pour supprimer l'écho du niveau total dans le cas de bypass immergé.</li> </ul>                                                      |    |

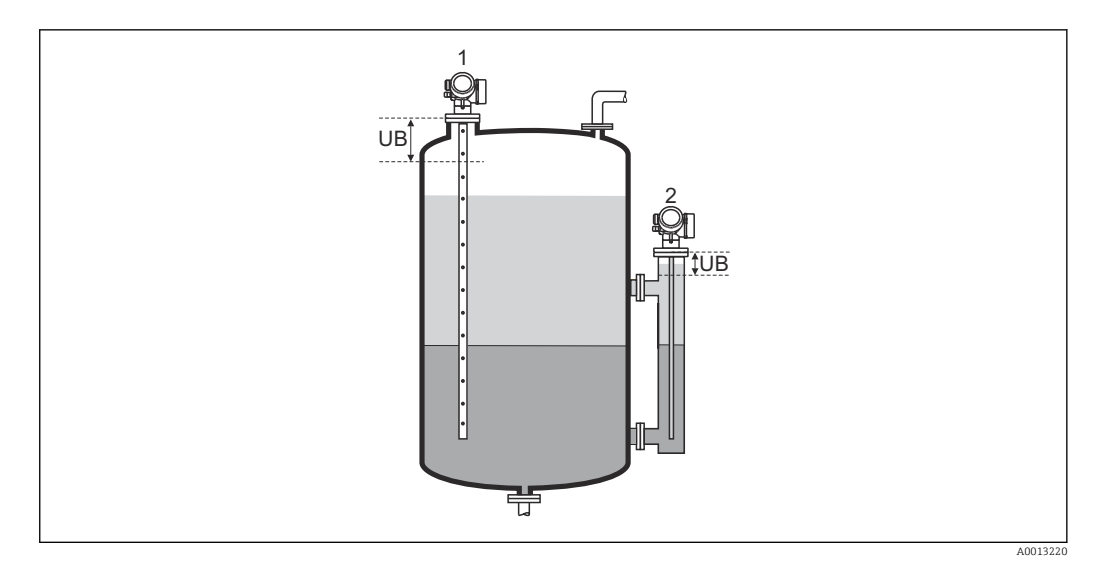

Suppression des échos parasites à l'extrémité supérieure de la sonde
 Suppression du niveau total en cas de bypass immergé
 Distance de blocage supérieure

| Correction du niveau          |                                                                                                    | ß |
|-------------------------------|----------------------------------------------------------------------------------------------------|---|
| Navigation                    |                                                                                                    |   |
| Description                   | Entrer la correction du niveau (si nécessaire).                                                                     |   |
| Entrée                        | -200000,0 200000,0 %                                                                                                |   |
| Information<br>supplémentaire | La valeur indiquée est ajoutée au niveau mesuré et à la hauteur d'interface mesurée (les deux avant linéarisation). | ; |

| Mesure manuelle c | ouche supérieure                                                                                     | ß |
|-------------------|----------------------------------------------------------------------------------------------------|---|
| Navigation        | □ Configuration $\rightarrow$ Config. étendue $\rightarrow$ Interface $\rightarrow$ Mes.man.cou.sup. |   |
| Description       | Entrer l'épaisseur d'interface déterminée par mesure manuelle (épaisseur UP du produi<br>supérieur). | t |
| Entrée            | 0 200 m                                                                                              |   |

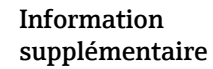

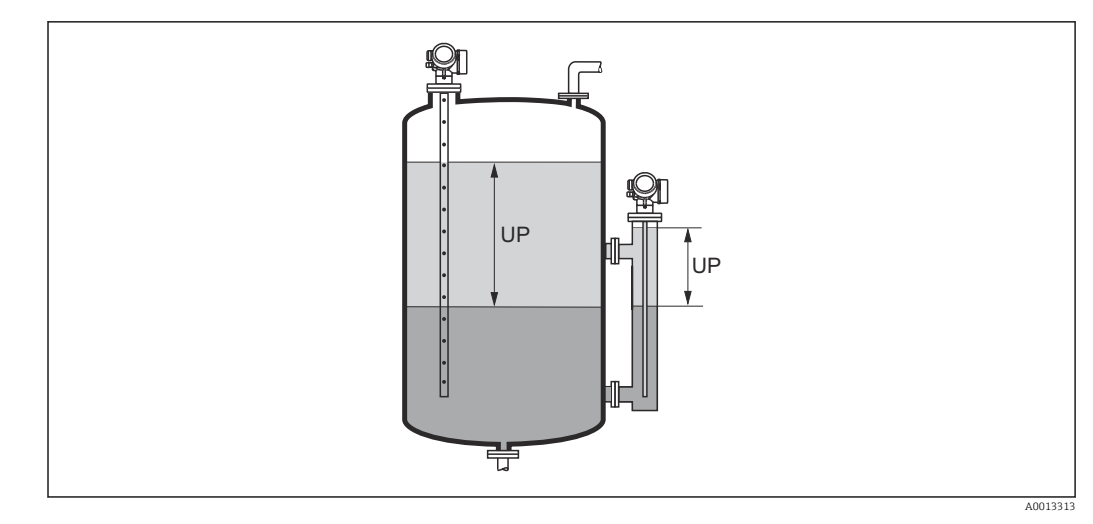

UP Epaisseur d'interface (= épaisseur du produit supérieur)

L'épaisseur d'interface mesurée est affichée avec ce paramètre sur l'afficheur local. En comparant les deux épaisseurs d'interface, l'appareil peut corriger automatiquement le coefficient diélectrique du produit supérieur.

| Couche supérieure mesu   | ırée                                                                                                    |  |
|--------------------------|----------------------------------------------------------------------------------------------------|--|
| Navigation               | □ Configuration $\rightarrow$ Config. étendue $\rightarrow$ Interface $\rightarrow$ Couche sup.mesur             |  |
| Description              | Indique l'épaisseur d'interface mesurée (épaisseur UP du produit du haut).                                       |  |
| Constante diélectrique   |                                                                                                    |  |
|                          |                                                                                                    |  |
| Navigation               | □ Configuration $\rightarrow$ Config. étendue $\rightarrow$ Interface $\rightarrow$ Const. diélectr.             |  |
| Description              | Indique le coefficient diélectrique relatif $\epsilon_r$ du produit supérieur (DC_1) avant correction.           |  |
| Valeur constante diélect | rique calculée                                                                                                   |  |
| Navigation               | □ Configuration $\rightarrow$ Config. étendue $\rightarrow$ Interface $\rightarrow$ Val.CDcalculée               |  |
| Description              | Indique le coefficient diélectrique calculé (c'est-à-dire corrigé) ε <sub>r</sub> du produit supérieur<br>(DC1). |  |

#### Utiliser valeur cste diélectr. calculée A Navigation Configuration $\rightarrow$ Config. étendue $\rightarrow$ Interface $\rightarrow$ Uti.val.CDcal Description Indique si le coefficient diélectrique calculé doit être utilisé. Sélection • Enregistrer et quitter Annuler et quitter Information Signification des options supplémentaire • Enregistrer et quitter Le nouveau coefficient diélectrique calculé est accepté. • Annuler et quitter Le nouveau coefficient diélectrique calculé est rejeté ; l'ancien coefficient diélectrique est toujours utilisé.

Le paramètre Valeur constante diélectrique calculée ( $\Rightarrow \triangleq 120$ ) est affiché sur l'afficheur local avec ce paramètre.

# Endress+Hauser

|                               | Assistant "Calcul automatique constante diélectr."                                                                                                    |
|-------------------------------|----------------------------------------------------------------------------------------------------|
|                               | L'assistant <b>Calcul automatique constante diélectr.</b> n'est disponible que dans le cas de la configuration via l'afficheur local. Dans le cas de la configuration via l'outil de configuration, les paramètres pour le calcul automatique du CD se trouvent directement dans le sous-menu <b>Interface</b> ( $\rightarrow \cong 116$ ) |
|                               | Dans l'assistant <b>Calcul automatique constante diélectr.</b> , un ou deux paramètres sont affichés simultanément. Le paramètre du haut peut être modifié, celui du bas est affiché à titre indicatif.                                                                                                    |
|                               | Navigation $\boxdot$ Configuration $\rightarrow$ Config. étendue $\rightarrow$ Interface $\rightarrow$ Cal.aut.cste.dié                                                                                                    |
| Mesure manuelle couche s      | upérieure 🖻                                                                                                    |
| Navigation                    |                                                                                                    |
| Description                   | → 🗎 119                                                                                                    |
| Constante diélectrique        |                                                                                                    |
| Navigation                    | ⓐ Configuration → Config. étendue → Interface → Cal.aut.cste.dié → Const. diélectr.                                                                                                    |
| Description                   | → 🗎 120                                                                                                    |
| Utiliser valeur cste diélectr | c. calculée                                                                                                    |
| Navigation                    | ⓐ Configuration → Config. étendue → Interface → Cal.aut.cste.dié → Uti.val.CDcal                                                                                                    |
| Description                   | → 🗎 121                                                                                                    |

#### Sous-menu "Linéarisation"

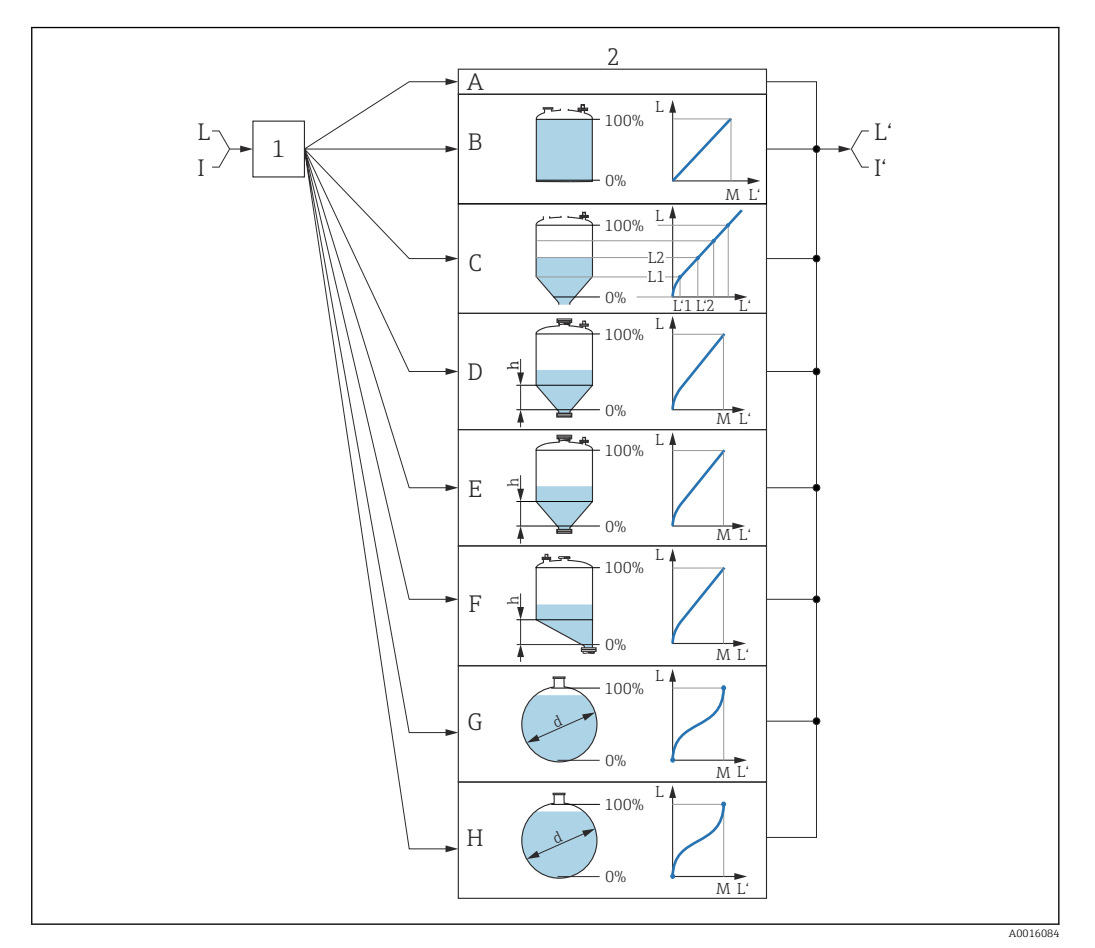

- Linéarisation : conversion du niveau et, si applicable, de l'interface en volume ou en poids ; la conversion 🛃 33 dépend de la forme de la cuve
- 1 Sélection du type et de l'unité de linéarisation
- 2 Configuration de la linéarisation
- Type de linéarisation ( $\rightarrow \square 126$ ) = Aucune Type de linéarisation ( $\rightarrow \square 126$ ) = Linéaire Α
- В
- Type de linéarisation ( $\rightarrow \square 126$ ) = Tableau С
- D *Type de linéarisation (* $\rightarrow \square$  126) = Fond pyramidal
- Ε *Type de linéarisation (* $\rightarrow \square$  126) = Fond conique
- F *Type de linéarisation (* $\rightarrow \square$  126) = Fond incliné
- *Type de linéarisation* ( $\rightarrow \square 126$ ) = *Cylindre horizontal* G
- *Type de linéarisation (* $\rightarrow \square 126$ *) = Cuve sphérique* Η
- Pour "Mode de fonctionnement ( $\rightarrow \square 101$ )" = "Interface" ou "Interface avec capacitif" : interface avant Ι linéarisation (mesurée en unité de niveau)
- ľ Pour "Mode de fonctionnement (→ 🖺 101)" = "Interface" ou "Interface avec capacitif" : interface après linéarisation (correspond au volume ou au poids)
- L Niveau avant linéarisation (mesuré en unité de niveau)
- L' Niveau linéarisé ( $\rightarrow \square 129$ ) (correspond au volume ou au poids)
- М Valeur maximale ( $\rightarrow \square 129$ )
- Diamètre (→ 🖺 130) d
- h Hauteur intermédiaire ( $\rightarrow \square 130$ )

Structure du sous-menu sur l'afficheur local

*Navigation* O Configuration  $\rightarrow$  Config. étendue  $\rightarrow$  Linéarisation

| Type de linéarisation     |
|---------------------------|
| Unité après linéarisation |
| Texte libre               |
| Valeur maximale           |
| Diamètre                  |
| Hauteur intermédiaire     |
| Mode tableau              |
| ► Editer table            |
| Niveau                    |
| Valeur client             |
| Activer tableau           |
|                           |

*Structure du sous-menu dans l'outil de configuration (p. ex. FieldCare)* 

Navigation

Configuration  $\rightarrow$  Config. étendue  $\rightarrow$  Linéarisation

| ► Linéarisation |                           |  |
|-----------------|---------------------------|--|
|                 | Type de linéarisation     |  |
|                 | Unité après linéarisation |  |
|                 | Texte libre               |  |
|                 | Niveau linéarisé          |  |
|                 | Interface linéarisée      |  |
|                 | Valeur maximale           |  |
|                 | Diamètre                  |  |
|                 | Hauteur intermédiaire     |  |
|                 | Mode tableau              |  |
|                 | Numéro tableau            |  |
|                 | Niveau                    |  |
|                 | Niveau                    |  |
|                 | Valeur client             |  |
|                 | Activer tableau           |  |

#### Description des paramètres

*Navigation*  $\blacksquare$  Configuration  $\rightarrow$  Config. étendue  $\rightarrow$  Linéarisation

# Type de linéarisation Image: Configuration → Config. étendue → Linéarisation → Type linéaris. Navigation Sélectionner le type de linéarisation. Description Sélectionner le type de linéarisation. Sélection - Aucune - Linéaire - Tableau - Fond pyramidal - Fond conique - Fond incliné - Cylindre horizontal - Cuve sphérique

Information supplémentaire

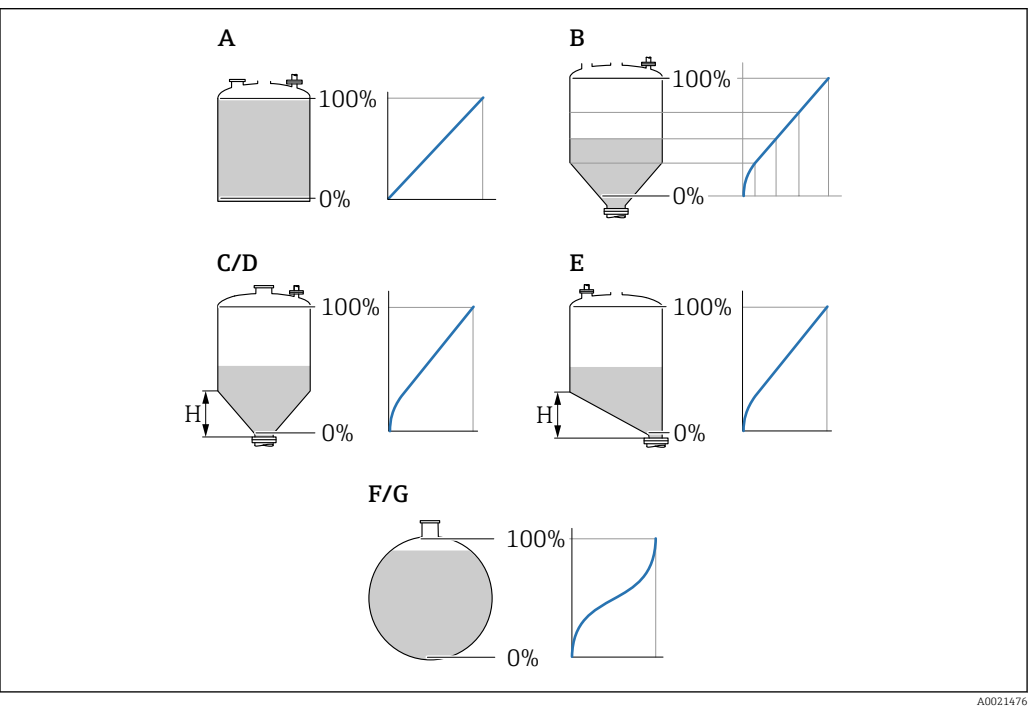

🕑 34 Types de linéarisation

- A Aucune
- B Tableau
- C Fond pyramidal
- D Fond conique
- E Fond incliné
- F Cuve sphérique
- G Cylindre horizontal

#### Signification des options

Aucune

Le niveau est indiqué dans l'unité de niveau sans conversion (linéarisation) préalable.

Linéaire

La valeur de sortie (volume/poids) est proportionnelle au niveau L. Ceci est valable, par exemple, pour des cuves et silos cylindriques verticaux. Les paramètres suivants doivent également être définis :

- Unité après linéarisation (→ 
   <sup>≜</sup> 127)
- Valeur maximale (→ 🗎 129) : volume ou poids maximum
- Tableau

La relation entre le niveau mesuré L et la valeur de sortie (volume/poids) est définie via un tableau de linéarisation. Celui-ci comprend jusqu'à 32 couples de valeurs "niveau - volume" ou "niveau - poids". Les paramètres suivants doivent éqalement être définis :

- Unité après linéarisation (→ 
   <sup>≜</sup> 127)
- Mode tableau ( $\rightarrow \triangleq 130$ )
- Pour chaque point du tableau : Niveau (→ 
   <sup>™</sup> 132)
- Pour chaque point du tableau : Valeur client (→ 
   <sup>1</sup> 132)
- Activer tableau (→ 
   <sup>™</sup>
   <sup>™</sup>
   132)
- Fond pyramidal

La valeur de sortie correspond au volume ou au poids dans un silo à fond pyramidal. Les paramètres suivants doivent également être définis :

- Unité après linéarisation (→ 
   <sup>1</sup> 127)
- Valeur maximale (→ 🗎 129) : volume ou poids maximum
- Hauteur intermédiaire (→ 🗎 130) : la hauteur de la partie pyramidale
- Fond conique

La valeur de sortie correspond au volume ou au poids dans une cuve à fond conique. Les paramètres suivants doivent également être définis :

- Unité après linéarisation ( $\rightarrow \square$  127)
- Valeur maximale (→ 🗎 129) : volume ou poids maximum
- Hauteur intermédiaire (→ 🗎 130) : la hauteur de la partie conique
- Fond incliné

La valeur de sortie correspond au volume ou au poids dans un silo à fond incliné. Les paramètres suivants doivent éqalement être définis :

- Unité après linéarisation ( $\rightarrow \triangleq 127$ )
- Valeur maximale (→ 🗎 129) : volume ou poids maximum
- Hauteur intermédiaire (→ 🗎 130) : hauteur du fond incliné
- Cylindre horizontal

La valeur de sortie correspond au volume ou au poids dans une cuve cylindrique horizontale. Les paramètres suivants doivent également être définis :

- Unité après linéarisation (→ 
   <sup>™</sup> 127)
- Valeur maximale (→ 🗎 129) : volume ou poids maximum
- Diamètre (→ 
   130)
- Cuve sphérique

La valeur de sortie correspond au volume ou au poids dans une cuve sphérique. Les paramètres suivants doivent également être définis :

- Unité après linéarisation ( $\rightarrow \implies 127$ )
- Valeur maximale (→ 🗎 129) : volume ou poids maximum
- Diamètre (→ 
   130)

Unité après linéarisation

Navigation
 B Configuration → Config. étendue → Linéarisation → Unité apr.linéa.
 Prérequis
 Type de linéarisation (→ B 126) ≠ Aucune

A

| Description                   | Sélectionner l'unité pour la valeur linéarisée.                                                                                                    |
|-------------------------------|----------------------------------------------------------------------------------------------------|
| Sélection                     | Sélection/entrée (uint16)<br>1095 = [tonne courte]<br>1094 = [lb]<br>1088 = [kg]<br>1092 = [tonne]<br>1048 = [US Gal.]<br>1049 = [Imp, Gal.]<br>1049 = [Imp, Gal.]<br>$1043 = [ft^3]$<br>$1035 = [dm^3]$<br>$1035 = [dm^3]$<br>$1034 = [m^3]$<br>$1034 = [m^3]$<br>1034 = [m]<br>1014 = [h1]<br>1342 = [%]<br>1010 = [m]<br>1012 = [mm]<br>1018 = [ft]<br>1019 = [inch]<br>1351 = [J/s]<br>1352 = [J/min]<br>1353 = [J/h]<br>$1354 = [m^3/min]$<br>$1354 = [m^3/min]$<br>$1356 = [ft^3/s]$<br>$1357 = [Tt^3/min]$<br>$1358 = [ft^3/h]$<br>1362 = [US Gal./s]<br>1363 = [US Gal./n]<br>1359 = [Imp, Gal./h]<br>1359 = [Imp, Gal./h]<br>1359 = [Imp, Gal./h]<br>1359 = [Imp, Gal./h]<br>1359 = [Imp, Gal./h]<br>1351 = [MJ/a]<br>32815 = [MJ/a] |
| Information<br>supplémentaire | <ul> <li>L'unité sélectionnée est uniquement utilisée à des fins d'affichage. La valeur mesurée n'est pas convertie sur la base de l'unité sélectionnée.</li> <li>Ine linéarisation distance à distance est également possible, c'est-à-dire une linéarisation à partir de l'unité de niveau vers une autre unité de longueur. Sélectionner à cette fin le mode de linéarisation Linéaire. Pour spécifier la nouvelle unité de niveau, sélectionner l'option Free text dans le paramètre Unité après linéarisation, puis entrer l'unité dans le paramètre Texte libre (→ 🖺 128).</li> </ul>                                                                                                    |

| Texte libre |                                                                   | A |
|-------------|-------------------------------------------------------------------|---|
| Navigation  |                                                                   |   |
| Prérequis   | Unité après linéarisation ( $\rightarrow \cong 127$ ) = Free text |   |

| Description                   | Entrer la marque de l'unité.                                                                                                    |   |  |
|-------------------------------|----------------------------------------------------------------------------------------------------|---|--|
| Entrée                        | Jusqu'à 32 caractères alphanumériques (lettres, chiffres, caractères spéciaux)                                                                                                    |   |  |
| Niveau linéarisé              |                                                                                                    |   |  |
| Navigation                    | □ Configuration $\rightarrow$ Config. étendue $\rightarrow$ Linéarisation $\rightarrow$ Niveau linéarisé                                                                                         |   |  |
| Description                   | Indique le niveau linéarisé.                                                                                                    |   |  |
| Information<br>supplémentaire | <ul> <li>L'unité est déterminée par le paramètre Unité après linéarisation →          127.     </li> <li>Pour la mesure d'interface, ce paramètre concerne toujours le niveau total.</li> </ul>  |   |  |
| Interface linéarisée          |                                                                                                    |   |  |
| Navigation                    | □ Configuration $\rightarrow$ Config. étendue $\rightarrow$ Linéarisation $\rightarrow$ Interface linéar                                                                                         |   |  |
| Prérequis                     | Mode de fonctionnement (→ 🖺 101) = Interface ou Interface avec capacitif                                                                                                    |   |  |
| Description                   | Indique la hauteur d'interface linéarisée.                                                                                                    |   |  |
| Information<br>supplémentaire | L'unité est déterminée par le paramètre <b>Unité après linéarisation</b> $\rightarrow \square$ 127.                                                                                              |   |  |
| Valeur maximale               |                                                                                                    | Ê |  |
| Navigation                    | □ Configuration → Config. étendue → Linéarisation → Valeur max.                                                                                                    |   |  |
| Prérequis                     | Le <b>Type de linéarisation (→ ) 126)</b> prend l'une des valeurs suivantes :<br>• Linéaire<br>• Fond pyramidal<br>• Fond conique<br>• Fond incliné<br>• Cylindre horizontal<br>• Cuve sphérique |   |  |

Entrée

-50000,0 ... 50000,0 %

| Diamètre                      |                                                                                                    | ß |
|-------------------------------|----------------------------------------------------------------------------------------------------|---|
| Navigation                    |                                                                                                    |   |
| Prérequis                     | Le <b>Type de linéarisation (→ 🗎 126)</b> prend l'une des valeurs suivantes :<br>■ Cylindre horizontal<br>■ Cuve sphérique |   |
| Entrée                        | 0 9 999,999 m                                                                                                    |   |
| Information<br>supplémentaire | L'unité est définie dans le paramètre <b>Unité de longueur</b> (  A ) 102).                                                |   |

| Hauteur intermédiaire         |                                                                                                    | â |
|-------------------------------|----------------------------------------------------------------------------------------------------|---|
| Navigation                    |                                                                                                    |   |
| Prérequis                     | Le <b>Type de linéarisation (→ 🗎 126)</b> prend l'une des valeurs suivantes :<br>■ Fond pyramidal<br>■ Fond conique<br>■ Fond incliné |   |
| Entrée                        | 0 200 m                                                                                                    |   |
| Information<br>supplémentaire |                                                                                                    |   |

H Hauteur intermédiaire

L'unité est définie dans le paramètre **Unité de longueur** ( $\Rightarrow \square 102$ ).

| Mode tableau |                                                                  |  |
|--------------|------------------------------------------------------------------|--|
| Navigation   | □ Configuration → Config. étendue → Linéarisation → Mode tableau |  |
| Prérequis    | Type de linéarisation (→ 🗎 126) = Tableau                        |  |
| Description  | Sélectionner le mode d'édition du tableau de linéarisation.      |  |

| Sélection                     | <ul> <li>Manuel</li> <li>Semi-automatique<sup>*</sup></li> <li>Effacer tableau</li> <li>Trier tableau</li> </ul>                                                                                                    |
|-------------------------------|----------------------------------------------------------------------------------------------------|
| Information<br>supplémentaire | <ul> <li>Signification des options</li> <li>Manuel Le niveau et la valeur linéarisée correspondante sont entrés manuellement pour chaque point du tableau. </li> <li>Semi-automatique Le niveau est mesuré par l'appareil pour chaque point du tableau. La valeur linéarisée correspondante est entrée manuellement. Effacer tableau Le tableau de linéarisation existant est effacé. Trier tableau Les points du tableau sont triés par ordre croissant. </li> <li>Conditions pour le tableau de linéarisation : <ul> <li>Le tableau peut contenir jusqu'à 32 couples de valeurs "Niveau - Valeur linéarisée".</li> <li>Le tableau doit être monotone (croissant ou décroissant).</li> <li>La première valeur du tableau doit correspondre au niveau minimal.</li> <li>La dernière valeur du tableau doit correspondre au niveau maximal.</li> </ul> </li> <li>Avant d'entrer un tableau de linéarisation, il faut régler correctement les valeurs pour Distance du point zéro (→ 🗎 103) et Plage de mesure (→ 🖺 104).</li> <li>Si des valeurs du tableau doivent être modifiées après un étalonnage plein ou vide, il convient pour assurer une évaluation correcte de supprimer le tableau existant et d'entrer à nouveau le tableau complet. Pour cela, effacer le tableau existant (Mode</li> </ul> |
|                               | <ul> <li>Four entrer le tableau</li> <li>Via FieldCare <ul> <li>Les points du tableau peuvent être entrés via les paramètres Numéro tableau</li> <li>(→ ● 131), Niveau (→ ● 132) et Valeur client (→ ● 132). On peut utiliser en alternative l'éditeur de tableau graphique : Configuration appareil → Fonctions appareil</li> <li>→ Autres fonctions → Tableau de linéarisation (online/offline)</li> </ul> </li> <li>Via afficheur local <ul> <li>Le réglage par défaut de l'unité de niveau est "%". Si le tableau de linéarisation doit être entré en unités physiques, il faut d'abord sélectionner une autre unité adaptée dans le paramètre Unité du niveau (→ ● 118).</li> </ul> </li> </ul>                                                                                                    |

| Numéro tableau |        |                                                                                                    |
|----------------|--------|----------------------------------------------------------------------------------------------------|
| Navigation     |        | Configuration $\rightarrow$ Config. étendue $\rightarrow$ Linéarisation $\rightarrow$ Numéro tableau |
| Prérequis      | Туре   | de linéarisation (→ 🗎 126) = Tableau                                                                 |
| Description    | Sélect | cionner le point du tableau qui doit être entré ou modifié par la suite.                             |
|                |        |                                                                                                    |

<sup>\*</sup> Visualisation dépendant des options de commande ou de la configuration de l'appareil

A

Entrée

1 ... 32

| Niveau (Manuel)        | <u>â</u>                                                                                                    |
|------------------------|----------------------------------------------------------------------------------------------------|
| Navigation             | □ Configuration $\rightarrow$ Config. étendue $\rightarrow$ Linéarisation $\rightarrow$ Niveau                                           |
| Prérequis              | <ul> <li>Type de linéarisation (→ ≅ 126) = Tableau</li> <li>Mode tableau (→ ≌ 130) = Manuel</li> </ul>                                   |
| Description            | Indiquer le niveau du point du tableau (valeur avant linéarisation).                                                                     |
| Entrée                 | Nombre à virgule flottante avec signe                                                                                                    |
| Niveau (Semi-automatiq | ue)                                                                                                    |
| Navigation             | □ Configuration $\rightarrow$ Config. étendue $\rightarrow$ Linéarisation $\rightarrow$ Niveau                                           |
| Prérequis              | <ul> <li>Type de linéarisation (→  <sup>B</sup> 126) = Tableau</li> <li>Mode tableau (→  <sup>B</sup> 130) = Semi-automatique</li> </ul> |
| Description            | Indique le niveau mesuré (avant linéarisation). Cette valeur est acceptée pour le point du tableau.                                      |
| Valeur client          | Â                                                                                                    |
| Navigation             | □ Configuration $\rightarrow$ Config. étendue $\rightarrow$ Linéarisation $\rightarrow$ Valeur client                                    |
| Prérequis              | Type de linéarisation (→ 🗎 126) = Tableau                                                                                                |
| Description            | Entrer la valeur linéarisée du point du tableau.                                                                                         |
| Entrée                 | Nombre à virgule flottante avec signe                                                                                                    |
| Activer tableau        | Ê                                                                                                    |
| Navigation             |                                                                                                    |
| Prérequis              | Type de linéarisation (→ 🗎 126) = Tableau                                                                                                |
| Description            | Activer ou désactiver le tableau de linéarisation.                                                                                       |
| Sélection              | <ul><li>Désactiver</li><li>Activer</li></ul>                                                                                             |

Information supplémentaire

#### Signification des options

Désactiver

Aucune linéarisation n'est calculée.

Si **Type de linéarisation (** $\rightarrow \triangleq$  **126)** = **Tableau**, l'appareil délivre le message d'erreur F435.

Activer

La valeur mesurée est linéarisée selon le tableau entré.

Lors de l'édition du tableau, le paramètre **Activer tableau** est automatiquement remis sur **Désactiver** et doit ensuite être réglé à nouveau sur **Activer**.

#### Sous-menu "Réglages de sécurité"

*Navigation*  $\blacksquare \square$  Configuration  $\rightarrow$  Config. étendue  $\rightarrow$  Régla.sécurité

| Sortie perte écho             | ۵                                                                                                    |
|-------------------------------|----------------------------------------------------------------------------------------------------|
| Navigation                    | ■ □ Configuration → Config. étendue → Régla.sécurité → Sort.perte écho                                                                                                    |
| Description                   | Signal de sortie en cas de perte de l'écho.                                                                                                    |
| Sélection                     | <ul> <li>Dernière valeur valable</li> <li>Rampe perte écho</li> <li>Valeur perte écho</li> <li>Alarme</li> </ul>                                                                                                    |
| Information<br>supplémentaire | <ul> <li>Signification des options</li> <li>Dernière valeur valable En cas de perte d'écho, la dernière valeur mesurée valable est maintenue. </li> <li>Rampe perte écho<sup>9)</sup> En cas de perte d'écho, la sortie est dirigée vers 0% ou 100% avec une rampe constante. La pente de la rampe est définie dans le paramètre Rampe perte écho (→ ) 135). </li> <li>Valeur perte écho<sup>9)</sup> En cas de perte de l'écho, la sortie prend la valeur définie dans le paramètre Valeur perte écho (→ ) 134). </li> <li>Alarme La sortie réagit comme en cas d'alarme ; voir paramètre Mode défaut</li></ul> |

| Valeur perte écho             |                                                                                                    | Ê |
|-------------------------------|----------------------------------------------------------------------------------------------------|---|
| Navigation                    |                                                                                                    |   |
| Prérequis                     | Sortie perte écho (→ 🗎 134) = Valeur perte écho                                                                                                    |   |
| Description                   | Valeur de sortie en cas de perte de l'écho                                                                                                    |   |
| Entrée                        | 0 200 000,0 %                                                                                                    |   |
| Information<br>supplémentaire | L'unité est la même que celle définie pour la sortie :<br>■ Sans linéarisation : <b>Unité du niveau (→ 🗎 118)</b><br>■ Avec linéarisation : <b>Unité après linéarisation (→ 🖺 127)</b> |   |

9) Visible uniquement si "Type de linéarisation (→ 🗎 126)" = "Aucune"

#### Ê

| Rampe j | perte | écho |
|---------|-------|------|
|---------|-------|------|

| Navigation | 8 8 | Configuration $\rightarrow$ Config. étendue $\rightarrow$ Régla.sécurité $\rightarrow$ Rampe perte écho |
|------------|-----|----------------------------------------------------------------------------------------------------|
| g          |     |                                                                                                    |

Prérequis Sortie perte écho (→ 🖺 134) = Rampe perte écho

Pente de la rampe en cas de perte de l'écho

Nombre à virgule flottante avec signe

Entrée

Description

Information supplémentaire

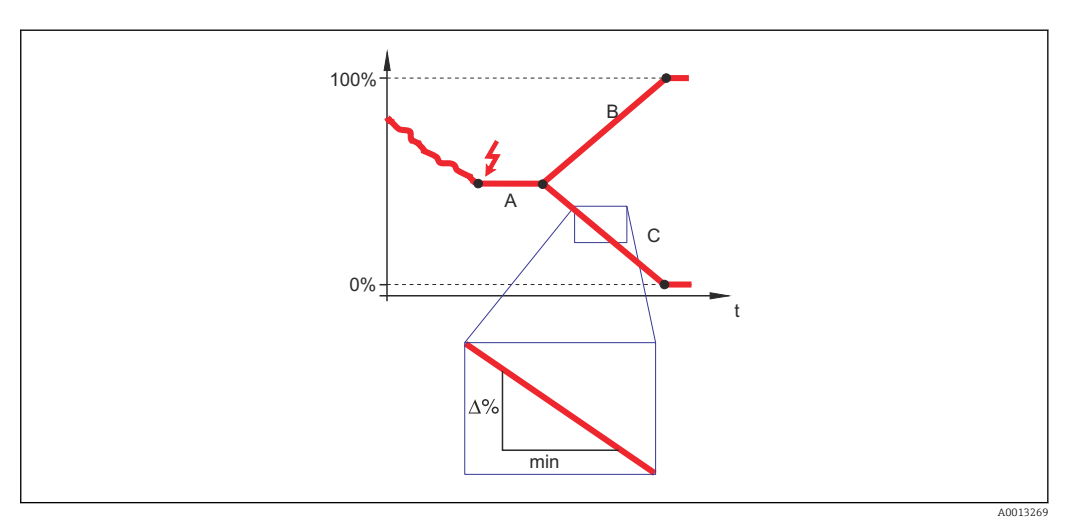

- A Temporisation perte écho
- *B* Rampe perte écho ( $\rightarrow \square 135$ ) (valeur positive)
- C Rampe perte écho ( $\rightarrow \square$  135) (valeur négative)
- La pente de la rampe est indiquée en pourcentage de la gamme de mesure paramétrée par minute (%/min).
- Pente négative de la rampe : La valeur mesurée est dirigée vers 0%.
- Pente positive de la rampe : La valeur mesurée est dirigée vers 100%.

#### Distance de blocage

| Navigation    | □ □ Configuration → Config. étendue → Régla.sécurité → Distance blocage                                                                                                    |
|---------------|----------------------------------------------------------------------------------------------------|
| Description   | Entrer la distance de blocage supérieure UB.                                                                                                    |
| Entrée        | 0 200 m                                                                                                    |
| Réglage usine | <ul> <li>Pour sondes coaxiales : 0 mm (0 in)</li> <li>Pour sondes à tige et à câble, jusqu'à 8 m (26 ft) : 200 mm (8 in)</li> <li>Pour sondes à tige et à câble &gt; 8 m (26 ft) : 0,025 * longueur de sonde</li> </ul> |
|               | Pour FMP51/FMP52/FMP54 avec le pack application <b>Mesure d'interface</b> <sup>10)</sup> et pour FMP55 :                                                                                                    |

<sup>10)</sup> Caractéristique de commande 540 "Pack application", option EB "Mesure d'interface"

æ

#### Information supplémentaire

Les signaux dans la distance de blocage supérieure ne sont évalués que s'ils étaient hors de la distance de blocage à la mise sous tension de l'appareil et qu'ils se sont déplacés dans la distance de blocage en raison d'un changement de niveau en cours de fonctionnement. Les signaux qui se trouvaient déjà dans la distance de blocage à la mise sous tension de l'appareil, sont ignorés.

Ce comportement n'est valide que si les conditions suivantes sont remplies :

- Expert → Capteur → Suivi écho → Mode évaluation = Historique à court terme ou Historique à long terme)
- Expert → Capteur → Compensation phase gazeuse → Mode CPG= Marche, On sans correction ou Correction externe

Si l'une de ces conditions n'est pas remplie, les signaux dans la distance de blocage seront toujours ignorés.

Il est possible de définir un comportement différent pour les signaux dans la distance de blocage dans le paramètre **Type d'évaluation distance de blocage**.

Si nécessaire, un comportement différent pour les signaux dans la distance de blocage peut être défini par le SAV Endress+Hauser.

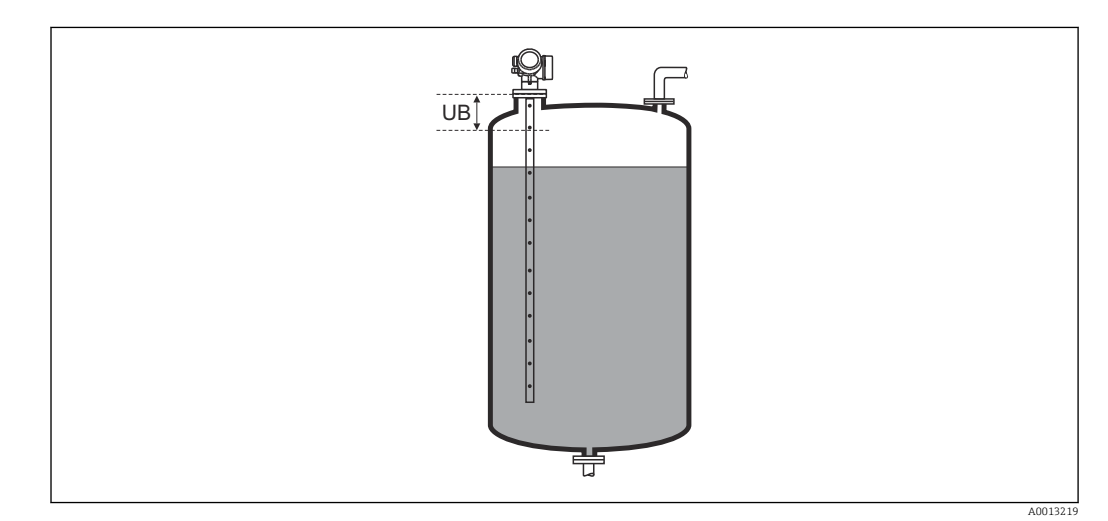

■ 35 Distance de blocage (UB) pour la mesure dans les liquides

#### Assistant "Confirmation WHG"

L'assistant **Confirmation WHG** n'est disponible que pour les appareils avec agrément WHG (caractéristique 590 : "Autre agrément", option LC : "Sécurité antidébordement WHG"), tant qu'ils ne sont pas verrouillés selon WHG.

L'assistant **Confirmation WHG** est nécessaire pour verrouiller l'appareil selon WHG. Pour plus de détails, voir le "Manuel de sécurité fonctionnelle" de l'appareil concerné. Il contient la procédure de verrouillage et les paramètres de la séquence.

*Navigation*  $\blacksquare$  Configuration  $\rightarrow$  Config. étendue  $\rightarrow$  Confirmation WHG

#### Assistant "WHG désactivé"

L'assistant **WHG désactivé** (→ 
□ 138) n'est visible que si l'appareil est verrouillé WHG. Pour plus de détails, voir le "Manuel de sécurité fonctionnelle" de l'appareil concerné.

*Navigation*  $\square$  Configuration  $\rightarrow$  Config. étendue  $\rightarrow$  WHG désactivé

| Désactiver protection en écriture |  |
|-----------------------------------|--|
|                                   |  |

| Navigation  | □ □ Configuration → Config. étendue → WHG désactivé → Désact.prot.écr. |
|-------------|------------------------------------------------------------------------|
| Description | Entrer le code d'accès.                                                |
| Entrée      | 0 65 535                                                               |

| Code incorrect |                                                                                   |  |
|----------------|-----------------------------------------------------------------------------------|--|
| Navigation     |                                                                                   |  |
| Description    | Indique qu'un mauvais code d'accès a été entré. Décider de la procédure à suivre. |  |
| Sélection      | <ul><li>Entrez à nouveau le code</li><li>Interruption séquence</li></ul>          |  |

# Sous-menu "Réglages sonde"

|                       | Le sous-menu <b>Réglages sonde</b> permet de s'assurer que l'appareil affecte correctement signal de l'extrémité de la sonde dans la courbe enveloppe. L'affectation est correcte si longueur de sonde affichée par l'appareil correspond à la longueur de sonde réelle. La correction automatique de la longueur de sonde ne peut être réalisée que si la sonde est montée dans la cuve et est découverte sur toute la longueur (pas de produit). Si la cuve partiellement remplie et que la longueur de sonde est connue, sélectionner <b>Confirmat longueur de sonde</b> ( $\rightarrow \cong 140$ ) = Entrée manuelle pour entrer manuellement la vale                                                                                                    | le<br>la<br>st<br>e est<br><b>ion</b><br>eur. |
|-----------------------|----------------------------------------------------------------------------------------------------|-----------------------------------------------|
|                       | <ul> <li>Si la sonde a été raccourcie et qu'ensuite un mapping a été enregistré, il n'est alors possible de réaliser une correction automatique de la longueur de sonde. Dans ce di ly a deux possibilités :</li> <li>D'abord effacer la courbe de mapping avec le paramètre Enregistrement suppression (→          <sup>(⇒)</sup> 110). La correction de la longueur de sonde sera alors à nouveau possible. Une nouvelle courbe de mapping peut ensuite être enregistré avec le paramètre Enregistrement suppression (→          <sup>(⇒)</sup> 110).</li> <li>Alternative : Sélectionner Confirmation longueur de sonde (→          <sup>(⇒)</sup> 140) = Entre manuelle et entrer manuellement la longueur de sonde dans le paramètre Longueur de sonde actuelle →          <sup>(⇒)</sup> 139.</li> </ul> | ; pas<br>cas,<br>e<br>rée                     |
|                       | La correction automatique de la longueur de sonde n'est possible que si la bonne option a été sélectionnée dans le paramètre <b>Sonde mise à la terre</b> ( $\rightarrow \square$ 139).                                                                                                    |                                               |
|                       | Navigation $\square$ Configuration $\rightarrow$ Config. étendue $\rightarrow$ Réglages sonde                                                                                                    |                                               |
| Sonde mise à la terre |                                                                                                    | Ê                                             |

| Navigation  | ■ Configuration → Config. étendue → Réglages sonde → Sonde à la terre |
|-------------|-----------------------------------------------------------------------|
| Prérequis   | Mode de fonctionnement ( $\rightarrow \square 101$ ) = Niveau         |
| Description | Indique si la sonde est reliée à la terre.                            |
| Sélection   | <ul><li>Non</li><li>Oui</li></ul>                                     |

| Longueur de sonde | actuelle                                                                                                    | Â         |
|-------------------|----------------------------------------------------------------------------------------------------|-----------|
| Navigation        | □ Configuration $\rightarrow$ Config. étendue $\rightarrow$ Réglages sonde $\rightarrow$ Long.sonde actu.                                                                                                    |           |
| Description       | <ul> <li>Dans la plupart des cas :<br/>Indique la longueur de sonde en fonction du signal de l'extrémité de sonde actumesuré.</li> <li>Pour Confirmation longueur de sonde (→  140) = Entrée manuelle :<br/>Entrer la longueur de sonde effective.</li> </ul> | iellement |
| Entrée            | 0 200 m                                                                                                    |           |

| Confirmation longue           | r de sonde                                                                                                    |
|-------------------------------|----------------------------------------------------------------------------------------------------|
| Navigation                    | □ Configuration $\rightarrow$ Config. étendue $\rightarrow$ Réglages sonde $\rightarrow$ Conf.long. sonde                                                                                                    |
| Description                   | Indique si la valeur affichée dans la paramètre <b>Longueur de sonde actuelle</b> $\rightarrow \implies 139$ correspond à la longueur de sonde effective. Sur la base de cette entrée, l'appareil effectue une correction de la longueur de sonde.                                                                                                    |
| Sélection                     | <ul> <li>Longueur de sonde OK</li> <li>Sonde trop courte</li> <li>Sonde trop longue</li> <li>Sonde recouverte</li> <li>Entrée manuelle</li> <li>Longueur de sonde inconnue</li> </ul>                                                                                                    |
| Information<br>supplémentaire | <ul> <li>Signification des options</li> <li>Longueur de sonde OK <ul> <li>A sélectionner lorsque la longueur de sonde affichée est correcte. Il n'est pas nécessaire de corriger. L'appareil quitte la séquence.</li> </ul> </li> <li>Sonde trop courte <ul> <li>A sélectionner lorsque la valeur affichée est plus petite que la longueur de sonde réelle. Le signal de l'extrémité de la sonde est réaffecté et la longueur de sonde recalculée est indiquée dans le paramètre Longueur de sonde actuelle → </li> <li>139. La procédure doit être répétée de façon itérative jusqu'à ce que la longueur de sonde affichée corresponde a la longueur de sonde réelle.</li> </ul> </li> </ul>                                                                                      |
|                               | <ul> <li>Sonde trop longue</li> <li>A sélectionner lorsque la valeur affichée est plus grande que la longueur de sonde réelle.<br/>Le signal de l'extrémité de la sonde est réaffecté et la longueur de sonde recalculée est<br/>indiquée dans le paramètre Longueur de sonde actuelle →  <sup>(1)</sup> 139. La procédure doit<br/>être répétée de façon itérative jusqu'à ce que la longueur de sonde affichée corresponde a<br/>la longueur de sonde réelle.</li> <li>Sonde recouverte<br/>A sélectionner lorsque la sonde est recouverte (partiellement ou entièrement). Dans ce<br/>cas, il n'est pas possible de corriger la longueur de sonde.</li> <li>Entrée manuelle<br/>A sélectionner lorsque la correction automatique de la longueur de sonde ne doit pas</li> </ul> |
|                               | <ul> <li>être réalisée. Il faut au lieu de cela entrer manuellement la longueur de sonde dans le paramètre Longueur de sonde actuelle →  <sup>(1)</sup> 139.<sup>11)</sup></li> <li>Longueur de sonde inconnue A sélectionner lorsque la longueur de sonde réelle est inconnue. Dans ce cas, il n'est pas possible de corriger la longueur de sonde. </li> </ul>                                                                                                    |

<sup>11)</sup> Dans le cas de la configuration via FieldCare, l'option **Entrée manuelle** ne doit pas être explicitement sélectionnée ; il est toujours possible ici d'éditer manuellement la longueur de sonde.

Assistant "Correction longueur de sonde"

Le assistant **Correction longueur de sonde** n'est disponible que dans le cas de la configuration via l'affichage local. Dans le cas de la configuration via l'outil de configuration, les paramètres pour la correction de la longueur de sonde se trouvent directement dans le sous-menu **Réglages sonde** (→ 🗎 139).

Navigation $\boxdot$ Configuration  $\rightarrow$  Config. étendue  $\rightarrow$  Réglages sonde $\rightarrow$  Corr.long.sonde

| Confirmation longueur de s | onde | [                                                                                        | Â          |
|----------------------------|------|------------------------------------------------------------------------------------------|------------|
| Navigation                 |      | Configuration → Config. étendue → Réglages sonde → Corr.long.sonde → Conf.long sonde     | <b>g</b> . |
| Description                | → 🗎  | 140                                                                                      |            |
| Longueur de sonde actuelle | 2    |                                                                                          | Â          |
| Navigation                 | 8 8  | Configuration → Config. étendue → Réglages sonde → Corr.long.sonde<br>→ Long.sonde actu. |            |
| Description                | → 🗎  | 139                                                                                      |            |

#### Sous-menu "Sortie commutation"

Le sous-menu **Sortie commutation** ( $\rightarrow \square$  142) n'est visible que pour les appareils avec sortie tout ou rien. <sup>12)</sup>

*Navigation*  $\square$  Configuration  $\rightarrow$  Config. étendue  $\rightarrow$  Sort.commutation

| Affectation sortie état       |                                                                                                    |
|-------------------------------|----------------------------------------------------------------------------------------------------|
| Navigation                    | Image: Book Sector Affection → Config. étendue → Sort.commutation → Affect. sor. état                                                                                                    |
| Description                   | Choisissez une fonction pour la sortie relais.                                                                                                    |
| Sélection                     | <ul> <li>Arrêt</li> <li>Marche</li> <li>Comportement du diagnostique</li> <li>Seuil</li> <li>Sortie Numérique</li> </ul>                                                                                                    |
| Information<br>supplémentaire | <ul> <li>Signification des options</li> <li>Arrêt <ul> <li>La sortie est toujours ouverte (non conductrice).</li> </ul> </li> <li>Marche <ul> <li>La sortie est toujours fermée (conductrice).</li> </ul> </li> <li>Comportement du diagnostique <ul> <li>La sortie est normalement fermée et ne s'ouvre qu'en présence d'un message de diagnostic (événement). Le paramètre Affecter niveau diagnostic (→ ■ 143) définit pour quel type de message de diagnostic la sortie s'ouvre.</li> </ul> </li> <li>Seuil <ul> <li>La sortie est normalement fermée et ne s'ouvre qu'en cas de dépassement par excès ou par défaut de seuils librement définissables. Les seuils sont définis via les paramètres suivants : <ul> <li>Affecter seuil (→ ■ 143)</li> <li>Seuil denclenchement (→ ■ 144)</li> <li>Seuil de déclenchement (→ ■ 145)</li> </ul> </li> <li>Sortie Numérique <ul> <li>Létat de commutation de la sortie suit la valeur de sortie numérique d'un bloc DI. Le bloc DI est défini dans le paramètre Affecter état (→ ■ 142).</li> </ul> </li> <li>In simulation de la sortie de commutation peut être réalisée avec les options Arrêt ou Marche.</li> </ul></li></ul> |

| Affecter état |                                                      |  |
|---------------|------------------------------------------------------|--|
| Navigation    |                                                      |  |
| Prérequis     | Affectation sortie état (→ 🗎 142) = Sortie Numérique |  |
| Description   | Affecter l'état de l'appareil pour la sortie état.   |  |

<sup>12)</sup> Caractéristique de commande 020 "Alimentation ; Sortie", option B, E ou G

| Sélection                     | ■ Arrêt                                                                                                    |
|-------------------------------|----------------------------------------------------------------------------------------------------|
|                               | <ul> <li>Sortie digitale diagnostique avancé 1</li> </ul>                                                                                                    |
|                               | <ul> <li>Sortie digitale diagnostique avancé 2</li> </ul>                                                                                                    |
|                               | <ul> <li>Sortie digitale 1</li> </ul>                                                                                                    |
|                               | <ul> <li>Sortie digitale 2</li> </ul>                                                                                                    |
|                               | <ul> <li>Sortie digitale 3</li> </ul>                                                                                                    |
|                               | <ul> <li>Sortie digitale 4</li> </ul>                                                                                                    |
| Information<br>supplémentaire | Les options <b>Sortie digitale diagnostique avancé 1</b> et <b>Sortie digitale diagnostique</b><br><b>avancé 2</b> se rapportent aux blocs de diagnostic étendu. Un signal de commutation généré<br>dans ces blocs peut être transmis via la sortie de commutation. |
|                               |                                                                                                    |

| Affecter seuil |                                                                                                    |  |
|----------------|----------------------------------------------------------------------------------------------------|--|
| Navigation     |                                                                                                    |  |
| Prérequis      | Affectation sortie état ( $\rightarrow \cong 142$ ) = Seuil                                                                                                    |  |
| Sélection      | <ul> <li>Arrêt</li> <li>Niveau linéarisé</li> <li>Distance</li> <li>Interface linéarisée<sup>*</sup></li> <li>Distance interface<sup>*</sup></li> <li>Epaisseur couche supérieure<sup>*</sup></li> <li>Tension aux bornes</li> <li>Température électronique</li> <li>Capacité mesurée<sup>*</sup></li> <li>Amplitude écho relative</li> <li>Amplitude interface relative<sup>*</sup></li> <li>Amplitude écho absolue</li> <li>Amplitude interface absolue<sup>*</sup></li> </ul> |  |

| Affecter niveau diagnostic |                                                                                   |  |
|----------------------------|-----------------------------------------------------------------------------------|--|
| Navigation                 | $\square$ □ Configuration → Config. étendue → Sort.commutation → Affec.niv.diagn. |  |
| Prérequis                  | Affectation sortie état (Ə 🖺 142) = Comportement du diagnostique                  |  |
| Description                | Affecter un comportement de diagnostique pour la sortie état.                     |  |
| Sélection                  | <ul><li>Alarme</li><li>Alarme ou avertissement</li></ul>                          |  |

Avertissement

<sup>\*</sup> Visualisation dépendant des options de commande ou de la configuration de l'appareil

A

# Seuil d'enclenchement

| Navigation                    | $\square$ □ Configuration → Config. étendue → Sort.commutation → Seuil enclench.                                                                                                    |
|-------------------------------|----------------------------------------------------------------------------------------------------|
| Prérequis                     | Affectation sortie état ( $\rightarrow \triangleq 142$ ) = Seuil                                                                                                    |
| Description                   | Entrer valeur mesurée pour point d'enclenchement.                                                                                                    |
| Entrée                        | Nombre à virgule flottante avec signe                                                                                                    |
| Information<br>supplémentaire | Le comportement à la commutation dépend de la position relative des paramètres <b>Seuil</b> d'enclenchement et <b>Seuil de déclenchement</b> :                                                                                                    |
|                               | <ul> <li>Seuil d'enclenchement &gt; Seuil de déclenchement</li> <li>La sortie se ferme lorsque la valeur mesurée dépasse le Seuil d'enclenchement.</li> <li>La sortie s'ouvre lorsque la valeur mesurée chute sous le Seuil de déclenchement.</li> </ul> |

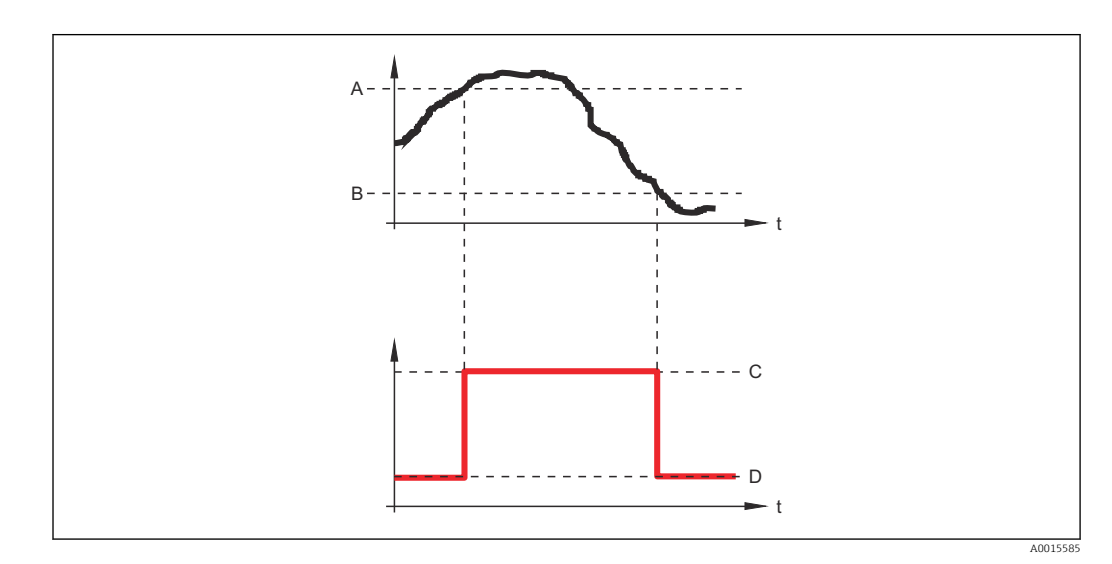

- A Seuil d'enclenchement
- B Seuil de déclenchement
- C Sortie fermée (conducteur)
- D Sortie ouverte (non conducteur)

# Seuil d'enclenchement < Seuil de déclenchement

- La sortie se ferme lorsque la valeur mesurée chute sous le **Seuil d'enclenchement**.
- La sortie s'ouvre lorsque la valeur mesurée dépasse le Seuil de déclenchement.
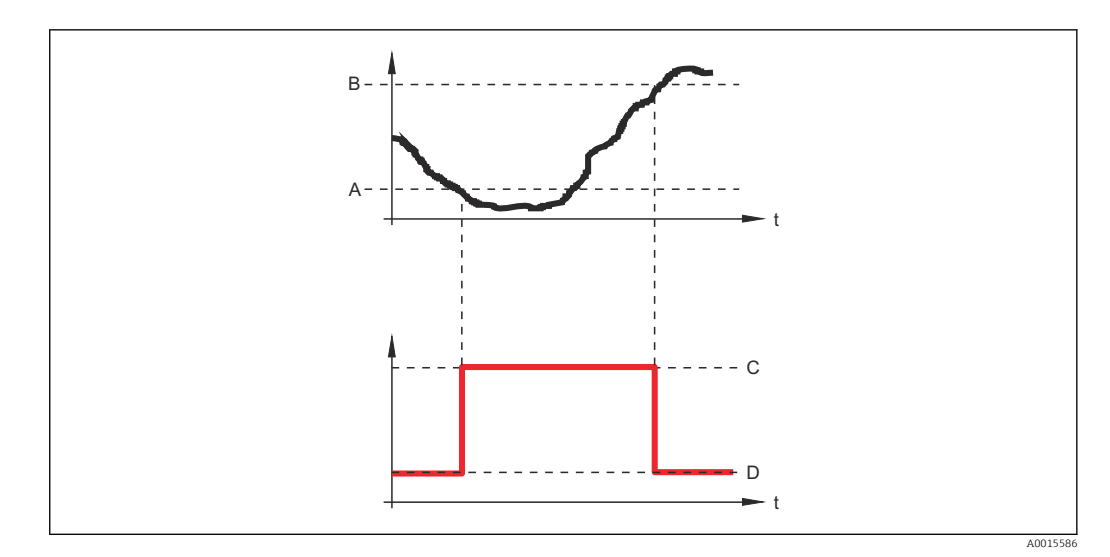

- A Seuil d'enclenchement
- *B* Seuil de déclenchement
- *C* Sortie fermée (conducteur)
- D Sortie ouverte (non conducteur)

| Temporisation à l'enclenchement |  |  |
|---------------------------------|--|--|
|                                 |  |  |

| Navigation  | □ Configuration → Config. étendue → Sort.commutation → Tempo.enclench.                                    |
|-------------|----------------------------------------------------------------------------------------------------|
| Prérequis   | <ul> <li>Affectation sortie état (→  ☐ 142) = Seuil</li> <li>Affecter seuil (→  ☐ 143) ≠ Arrêt</li> </ul> |
| Description | Définir un délai pour le démarrage de la sortie état.                                                     |
| Entrée      | 0,0 100,0 s                                                                                               |

| Seuil de déclenchement        |                                                                                                    | Â   |
|-------------------------------|----------------------------------------------------------------------------------------------------|-----|
| Navigation                    | □ Configuration → Config. étendue → Sort.commutation → Seuil déclench.                                                                                                    |     |
| Prérequis                     | Affectation sortie état (→ 🗎 142) = Seuil                                                                                                    |     |
| Description                   | Entrer valeur mesurée pour point de déclenchement.                                                                                                    |     |
| Entrée                        | Nombre à virgule flottante avec signe                                                                                                    |     |
| Information<br>supplémentaire | Le comportement à la commutation dépend de la position relative des paramètres <b>Seu</b><br>d'enclenchement et <b>Seuil de déclenchement</b> (description : voir paramètre <b>Seuil</b><br>d'enclenchement ( $\rightarrow \square 144$ )). | uil |

A

| Temporisation au décler       | nchement                                                                                                    | A |
|-------------------------------|----------------------------------------------------------------------------------------------------|---|
| Navigation                    | Image: Boost Section → Config. étendue → Sort.commutation → Tempo. déclench.                                                    |   |
| Prérequis                     | <ul> <li>Affectation sortie état (→  <sup>B</sup> 142) = Seuil</li> <li>Affecter seuil (→  <sup>B</sup> 143) ≠ Arrêt</li> </ul> |   |
| Description                   | Définir le délai pour l'arrêt de la sortie état.                                                                                |   |
| Entrée                        | 0,0 100,0 s                                                                                                    |   |
| Mode défaut                   |                                                                                                    |   |
| Navigation                    | □ Configuration → Config. étendue → Sort.commutation → Mode défaut                                                              |   |
| Prérequis                     | Affectation sortie état (→ 🗎 142) = Seuil ou Sortie Numérique                                                                   |   |
| Description                   | Définir le comportement des sorties en cas d'alarme.                                                                            |   |
| Sélection                     | <ul> <li>Etat actuel</li> <li>Ouvert</li> <li>Fermé</li> </ul>                                                                  |   |
| Information<br>supplémentaire |                                                                                                    |   |
| Etat de commutation           |                                                                                                    |   |
| Navigation                    | □ □ Configuration → Config. étendue → Sort.commutation → Etat commut.                                                           |   |
| Description                   | Montre l'état actuel de la sortie TOR.                                                                                          |   |
| Signal sortie inversé         |                                                                                                    |   |
| Navigation                    | $\Box$ ⊂ Configuration → Config. étendue → Sort.commutation → Signal sor.inver                                                  |   |

Inverser le signal de sortie.

NonOui

Description

Sélection

#### Information supplémentaire

#### Signification des options

Non

La sortie tout ou rien se comporte selon la description ci-dessus.

Oui

Les états **Ouvert** et **Fermé** sont inversés par rapport à la description ci-dessus.

#### Sous-menu "Affichage"

Le sous-menu **Affichage** n'est visible que si un afficheur est raccordé à l'appareil.

| Language                      |                                                                                                    |
|-------------------------------|----------------------------------------------------------------------------------------------------|
| Navigation                    | □ Configuration → Config. étendue → Affichage → Language                                                                                                    |
| Description                   | Régler la langue d'affichage.                                                                                                    |
| Sélection                     | <ul> <li>English</li> <li>Deutsch*</li> <li>Français*</li> <li>Español*</li> <li>Italiano*</li> <li>Nederlands*</li> <li>Portuguesa</li> <li>Polski*</li> <li>pycский язык (Russian)*</li> <li>Svenska*</li> <li>Türkçe*</li> <li>中文 (Chinese)*</li> <li>日本語 (Japanese)*</li> <li>한국어 (Korean)*</li> <li>Bahasa Indonesia*</li> <li>tiếng Việt (Vietnamese)*</li> <li>čeština (Czech)*</li> </ul> |
| Réglage usine                 | La langue sélectionnée dans la caractéristique 500 de la structure de commande.<br>Si aucune langue n'a été sélectionnée : <b>English</b>                                                                                                    |
| Information<br>supplémentaire |                                                                                                    |
| Format d'affichage            |                                                                                                    |
| Navigation                    | □ □ Configuration → Config. étendue → Affichage → Format d'affich.                                                                                                    |
| Description                   | Sélectionner la manière dont les valeurs mesurées sont affichées.                                                                                                    |
| Sélection                     | <ul> <li>1 valeur, taille max.</li> <li>1 valeur + bargr.</li> <li>2 valeurs</li> <li>3 valeurs, 1 grande</li> <li>4 valeurs</li> </ul>                                                                                                    |

Visualisation dépendant des options de commande ou de la configuration de l'appareil

A0019963

#### Information supplémentaire

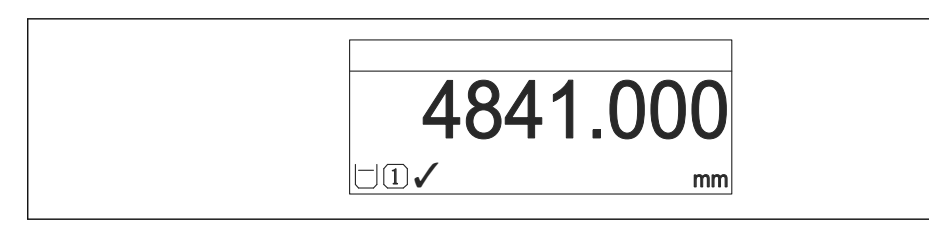

☑ 36 "Format d'affichage" = "1 valeur, taille max."

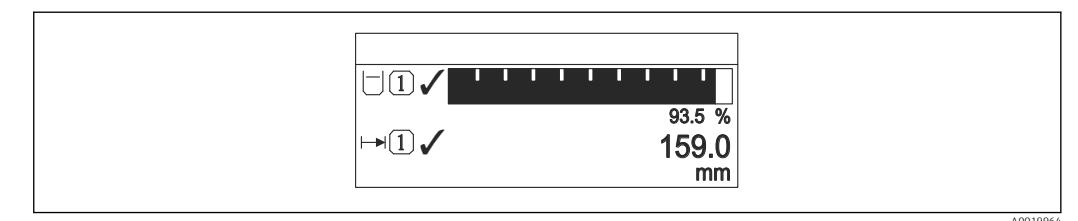

#### ■ 37 "Format d'affichage" = "1 valeur + bargr."

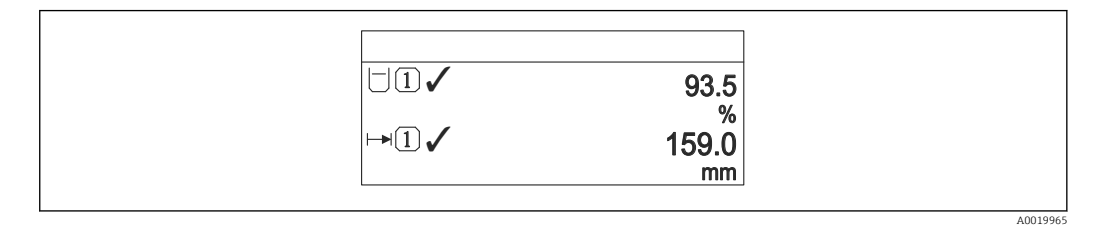

☑ 38 "Format d'affichage" = "2 valeurs"

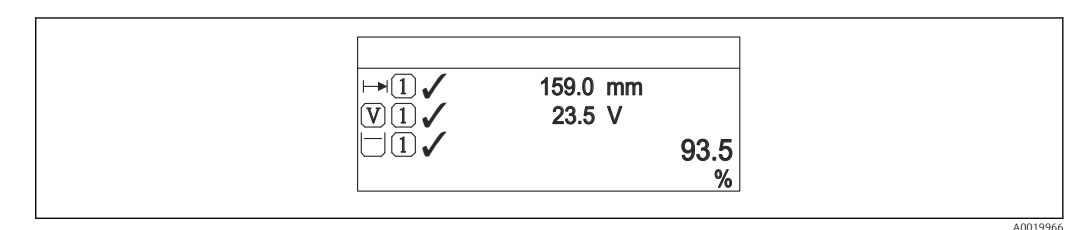

💽 39 "Format d'affichage" = "3 valeurs, 1 grande"

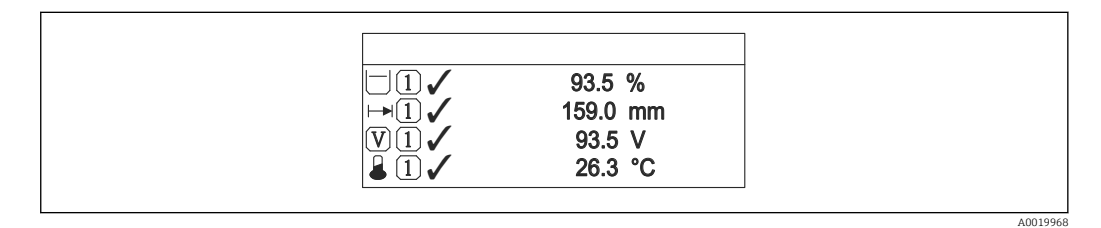

☑ 40 "Format d'affichage" = "4 valeurs"

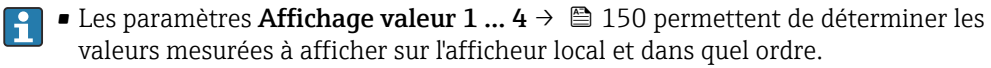

#### Affichage valeur 1 ... 4

A

| Navigation           | ■ Configuration $\rightarrow$ Config. étendue $\rightarrow$ Affichage $\rightarrow$ Affich.valeur 1                                                                                                    |
|----------------------|----------------------------------------------------------------------------------------------------|
| Description          | Sélectionner la valeur mesurée, qui est affichée sur l'afficheur local.                                                                                                    |
| Sélection            | <ul> <li>Niveau linéarisé</li> <li>Distance</li> <li>Interface linéarisée *</li> <li>Distance interface *</li> <li>Epaisseur couche supérieure *</li> <li>Tension aux bornes</li> <li>Température électronique</li> <li>Capacité mesurée *</li> <li>Sortie analogique 1</li> <li>Sortie analogique 2</li> <li>Sortie analogique 3</li> <li>Sortie analogique 4</li> <li>Sortie analogique diag.avan. 1</li> <li>Sortie analogique diag.avan. 2</li> </ul>                                                                           |
| Réglage usine        | <ul> <li>Pour la mesure d'interface et une sortie courant</li> <li>Affichage valeur 1: Interface linéarisée</li> <li>Affichage valeur 2: Niveau linéarisé</li> <li>Affichage valeur 3: Epaisseur couche supérieure</li> <li>Affichage valeur 4: Sortie courant 1</li> <li>Pour la mesure d'interface et deux sorties courant</li> <li>Affichage valeur 1: Interface linéarisée</li> <li>Affichage valeur 2: Niveau linéarisé</li> <li>Affichage valeur 3: Sortie courant 1</li> <li>Affichage valeur 4: Sortie courant 1</li> </ul> |
| Nombre décimales 1 4 |                                                                                                    |
|                      |                                                                                                    |

| Navigation                    | $\Box$ Configuration → Config. étendue → Affichage → Nomb.décimales 1           |
|-------------------------------|---------------------------------------------------------------------------------|
| Description                   | Sélectionner le nombre de décimales pour la valeur d'affichage.                 |
| Sélection                     | <ul> <li>X</li> <li>X.X</li> <li>X.XX</li> <li>X.XXX</li> <li>X.XXXX</li> </ul> |
| Information<br>supplémentaire | Ce réglage n'influence pas la précision de mesure ou de calcul de l'appareil.   |

ß

<sup>\*</sup> Visualisation dépendant des options de commande ou de la configuration de l'appareil

| Affichage intervalle          |                                                                                                    |
|-------------------------------|----------------------------------------------------------------------------------------------------|
| Navigation                    | Image: Below and the second state of the second state of the |
| Description                   | Régler le temps pendant lequel les valeurs mesurées sont affichées lorsque l'afficheur<br>alterne entre les valeurs.                                                                                                    |
| Entrée                        | 1 10 s                                                                                                    |
| Information<br>supplémentaire | Ce paramètre n'est utile que si le nombre de valeurs mesurées sélectionnées dépasse le<br>nombre de valeurs pouvant être affichées simultanément avec le format d'affichage<br>sélectionné.                                                                                                    |

| Amortissement affichage |                                                                                          |       |
|-------------------------|------------------------------------------------------------------------------------------|-------|
| Navigation              | □ □ Configuration → Config. étendue → Affichage → Amort. affichage                       |       |
| Description             | Régler le temps de réaction de l'afficheur par rapport aux fluctuations de la valeur mes | urée. |
| Entrée                  | 0,0 999,9 s                                                                              |       |

| Ligne d'en-tête               |                                                                      | Â |
|-------------------------------|----------------------------------------------------------------------|---|
| Navigation                    |                                                                      |   |
| Description                   | Sélectionner le contenu de l'en-tête sur l'afficheur local.          |   |
| Sélection                     | <ul><li>Désignation du point de mesure</li><li>Texte libre</li></ul> |   |
| Information<br>supplémentaire |                                                                      |   |
|                               |                                                                      |   |

1 Position du texte de l'en-tête sur l'affichage

Signification des options

- Désignation du point de mesure
- Est définie dans le paramètre **Désignation du point de mesure**. **Texte libre** 
  - Est défini dans le paramètre **Texte ligne d'en-tête** ( $\rightarrow \implies 152$ ).

| Texte ligne d'en-tête         |                                                                                        | Ê   |
|-------------------------------|----------------------------------------------------------------------------------------|-----|
| Navigation                    | □ □ Configuration → Config. étendue → Affichage → Tex.lign.en-tête                     |     |
| Prérequis                     | Ligne d'en-tête (→ 🗎 151) = Texte libre                                                |     |
| Description                   | Entrer le texte de l'en-tête d'afficheur.                                              |     |
| Entrée                        | Chaîne de caractères comprenant des chiffres, des lettres et des caractères spéciaux ( | 12) |
| Information<br>supplémentaire | Le nombre de caractères pouvant être affichés dépend des caractères utilisés.          |     |

| Caractère de séparation |                                                                             |  |
|-------------------------|-----------------------------------------------------------------------------|--|
| Navigation              | □ □ Configuration → Config. étendue → Affichage → Carac.séparation          |  |
| Description             | Sélectionner le séparateur décimal pour l'affichage des valeurs numériques. |  |
| Sélection               | ■ .<br>■ ,                                                                  |  |

| Format numérique              |                                                                            |  |
|-------------------------------|----------------------------------------------------------------------------|--|
| Navigation                    |                                                                            |  |
| Description                   | Choisir format chiffres sur l'afficheur.                                   |  |
| Sélection                     | <ul><li>Décimal</li><li>ft-in-1/16"</li></ul>                              |  |
| Information<br>supplémentaire | L'option <b>ft-in-1/16"</b> n'est valable que pour les unités de longueur. |  |

| Menu décimales |                                                                                     |
|----------------|-------------------------------------------------------------------------------------|
| Navigation     | □ □ Configuration → Config. étendue → Affichage → Menu décimales                    |
| Description    | Sélectionner le nombre de décimales pour les nombres dans le menu de configuration. |

Sélection

- x • x.x
- X.XX
- X.XXX
- X.XXXX

A

| Information    | <ul> <li>Valable uniquement pour les nombres dans le menu de configuration (par ex. Distance</li> </ul> |
|----------------|----------------------------------------------------------------------------------------------------|
| supplémentaire | du point zéro, Plage de mesure), pas pour l'affichage des valeurs mesurées. Pour                        |
|                | l'affichage des valeurs mesurées, le nombre de décimales est réglé dans les paramètres                  |
|                | Nombre décimales $1 \dots 4 \rightarrow \square 150$ .                                                  |
|                | Ce réglage n'a aucune incidence sur la précision de mesure ou sur les calculs.                          |
|                |                                                                                                    |
|                |                                                                                                    |

| Rétroéclairage                |                                                                                                    |
|-------------------------------|----------------------------------------------------------------------------------------------------|
| Navigation                    | □ □ Configuration → Config. étendue → Affichage → Rétroéclairage                                                                                                    |
| Prérequis                     | Affichage local SD03 (avec touches optiques) disponible.                                                                                                    |
| Description                   | Activer et désactiver le rétroéclairage de l'afficheur local.                                                                                                    |
| Sélection                     | <ul><li>Désactiver</li><li>Activer</li></ul>                                                                                                    |
| Information<br>supplémentaire | Signification des options <ul> <li>Désactiver</li> <li>Désactive le rétroéclairage.</li> </ul> <li>Activer <ul> <li>Active le rétroéclairage.</li> </ul> </li>               |
|                               | Quel que soit le réglage dans ce paramètre, le rétroéclairage peut si nécessaire être automatiquement désactivé par l'appareil en cas de tension d'alimentation trop faible. |

| Affichage contraste           |                                                                                                    |
|-------------------------------|----------------------------------------------------------------------------------------------------|
| Navigation                    | $\square$ □ Configuration → Config. étendue → Affichage → Affich.contraste                                                                                                    |
| Description                   | Régler le réglage du contraste de l'afficheur local par rapport aux conditions ambiantes (p.<br>ex. éclairage ou angle de lecture).                                                                                                    |
| Entrée                        | 20 80 %                                                                                                    |
| Réglage usine                 | Dépend de l'affichage                                                                                                    |
| Information<br>supplémentaire | <ul> <li>Régler le contraste par les touches :</li> <li>Plus sombre : appuyer simultanément sur les touches </li> <li>Plus clair : appuyer simultanément sur les touches </li> <li>Plus clair : appuyer simultanément sur les touches </li> </ul> |

#### Sous-menu "Sauvegarde de données vers l'afficheur"

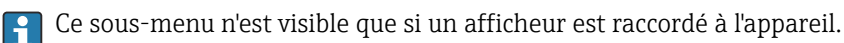

La configuration de l'appareil peut être sauvegardée à un instant donné dans l'afficheur. La configuration sauvegardée peut être chargée à nouveau dans l'appareil ultérieurement (par exemple pour recréer un état défini). La configuration peut également être transmise à un autre appareil du même type à l'aide de l'afficheur.

Les configurations ne peuvent être transmises qu'entre les appareils qui se trouvent dans le même mode de fonctionnement (voir paramètre **Mode de fonctionnement** (→ 🗎 101)).

*Navigation*  $\blacksquare \Box$  Configuration  $\rightarrow$  Config. étendue  $\rightarrow$  Sauv.donné.affi.

#### Temps de fonctionnement

| Navigation     | □ Configuration → Config. étendue → Sauv.donné.affi. → Temps fonctionm. |
|----------------|-------------------------------------------------------------------------|
| Description    | Indique la durée de fonctionnement de l'appareil.                       |
| Information    | Durée maximale                                                          |
| supplémentaire | 9999 d ( ≈ 27 ans)                                                      |

| Dernière sauvegarde |                                                                                                  |
|---------------------|--------------------------------------------------------------------------------------------------|
| Navigation          | □ □ Configuration → Config. étendue → Sauv.donné.affi. → Dernière sauveg.                        |
| Description         | Indique quand la dernière sauvegarde de données a été enregistrée dans le module<br>d'affichage. |

| Gestion données |                                                                                                    | A |
|-----------------|----------------------------------------------------------------------------------------------------|---|
| Navigation      | Image: Book Strain and Strain and Strain |   |
| Description     | Sélectionner l'action pour la gestion des données d'appareil dans le module d'affichage.                                                                                                    |   |
| Sélection       | <ul> <li>Annuler</li> <li>Sauvegarder</li> <li>Restaurer</li> <li>Dupliquer</li> <li>Comparer</li> <li>Effacer sauvegarde</li> </ul>                                                                                                    |   |

| Information<br>supplémentaire | <ul> <li>Signification des options</li> <li>Annuler Aucune action n'est exécutée et le paramètre est quitté. </li> <li>Sauvegarder La configuration actuelle de l'appareil est sauvegardée de l'HistoROM (intégrée dans l'appareil) dans l'afficheur de l'appareil. </li> <li>Restaurer La dernière copie de sauvegarde de la configuration de l'appareil est restaurée à partir du module d'affichage dans l'HistoROM de l'appareil. </li> <li>Dupliquer La configuration du transmetteur est transmise à un autre appareil par l'intermédiaire de son afficheur. Les paramètres suivants, qui caractérisent chaque point de mesure, ne sont pas transmis :  Type de produit </li> <li>Comparer La configuration de l'appareil mémorisée dans le module d'affichage est comparée à la configuration actuelle de l'appareil dans l'HistoROM. Le résultat de la comparaison est indiquée dans le paramètre Comparaison résultats (→ ) 155). </li> </ul> |
|-------------------------------|----------------------------------------------------------------------------------------------------|
|                               | l'appareil.                                                                                                    |
|                               | Pendant que cette action est en cours, la configuration via l'afficheur local est verrouillée et un message indique l'état de progression du processus sur l'afficheur.                                                                                                    |
|                               | Si une copie de sauvegarde disponible est restaurée avec l'option <b>Restaurer</b> sur un autre appareil que l'appareil d'origine, il se peut que certaines fonctions de l'appareil ne soient plus disponibles. Il est également possible que, dans certains cas, une réinitialisation aux réglages par défaut ne rétablisse pas l'état d'origine.                                                                                                    |
|                               | Il faut toujours utiliser l'option <b>Dupliquer</b> pour transmettre la configuration à un autre<br>appareil.                                                                                                    |

| État sauvegarde       |                                                                                                    |
|-----------------------|----------------------------------------------------------------------------------------------------|
| Navigation            | □ Configuration $\rightarrow$ Config. étendue $\rightarrow$ Sauv.donné.affi. $\rightarrow$ État sauvegarde |
| Description           | Indique quelle action est actuellement en cours pour la sauvegarde des données.                            |
| Comparaison résultats |                                                                                                    |
| Navigation            | Image: Boundary Configuration → Config. étendue → Sauv.donné.affi. → Compar.résultats                      |
| Description           | Comparaison entre données d'appareil actuel et copie écran.                                                |

#### Information supplémentaire

#### Signification de l'affichage

Réglages identiques

La configuration d'appareil actuelle de l'HistoROM correspond à sa copie de sauvegarde dans l'afficheur.

Réglages différents

La configuration d'appareil actuelle de l'HistoROM ne correspond pas à sa copie de sauvegarde dans l'afficheur.

Aucun jeu de données disponible

Il n'existe pas dans l'afficheur de copie de sauvegarde de la configuration d'appareil de l'HistoROM.

Jeu de données corrompu

La configuration d'appareil actuelle de l'HistoROM n'est pas compatible avec sa copie de sauvegarde dans l'afficheur ou est défectueuse.

Non vérifié

Aucune comparaison n'a encore été réalisée entre la configuration d'appareil de l'HistoROM et sa copie de sauvegarde dans l'afficheur.

Set de données incompatible

Pour des raisons d'incompatibilité, la comparaison n'est pas possible.

La comparaison est lancée via **Gestion données (→** 🗎 **154)** = **Comparer**.

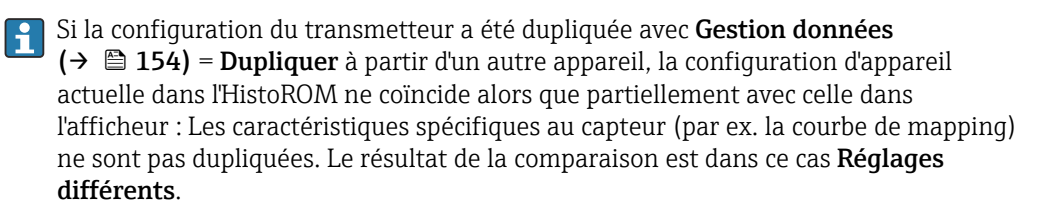

#### Sous-menu "Administration"

Navigation

□ Configuration  $\rightarrow$  Config. étendue  $\rightarrow$  Administration

| Définir code d'accès          | [                                                                                                    |
|-------------------------------|----------------------------------------------------------------------------------------------------|
| Navigation                    | □ Configuration $\rightarrow$ Config. étendue $\rightarrow$ Administration $\rightarrow$ Déf.code d'accès                                                                                                    |
| Description                   | Définir le code d'accès pour l'écriture des paramètres.                                                                                                    |
| Entrée                        | 0 9999                                                                                                    |
| Information<br>supplémentaire | Si le réglage par défaut n'est pas modifié ou si "0" est entré, les paramètres ne sont pa<br>protégés en écriture et les données de configuration de l'appareil peuvent donc<br>toujours être modifiées. L'utilisateur est connecté avec le rôle "Maintenance". |
|                               | La protection en écriture affecte tous les paramètres repérés par le symbole 🗃 dans document. Sur l'afficheur local, le symbole 🔒 placé devant un paramètre indique qu'il est protégé en écriture.                                                              |
|                               | Une fois le code d'accès défini, les paramètres protégés en écriture peuvent<br>uniquement être modifiés après saisie du code d'accès dans le paramètre Entrer cod<br>d'accès (→                                                                                |
|                               | 🚹 En cas de perte du code d'accès, contacter Endress+Hauser.                                                                                                    |
|                               | En cas de configuration via l'afficheur local : le nouveau code d'accès n'est valable qu'une fois confirmé dans le paramètre <b>Confirmer le code d'accès</b> ( $\rightarrow \square 159$ ).                                                                    |

| Reset appareil | 6                                                                                                    |
|----------------|----------------------------------------------------------------------------------------------------|
| Navigation     |                                                                                                    |
| Description    | Réinitialiser la configuration de l'appareil - soit entièrement soit partiellement - à un état<br>défini.                                                                 |
| Sélection      | <ul> <li>Annuler</li> <li>Au réglage usine</li> <li>État au moment de la livraison</li> <li>De configuration client</li> <li>Aux valeurs standard transducteur</li> </ul> |

Rédémarrer l'appareil

#### Information supplémentaire

#### Signification des options

 Annuler Aucune action

Au réglage usine

Tous les paramètres sont réinitialisés aux réglages par défaut spécifiques à la référence de commande.

• État au moment de la livraison

Tous les paramètres sont réinitialisés à l'état à la livraison. L'état à la livraison peut différer des réglages par défaut si des valeurs de paramètres personnalisées ont été indiquées à la commande.

Cette option n'est disponible que si une configuration spécifique à l'utilisateur a été commandée.

De configuration client

Remet tous les paramètres utilisateur aux réglages par défaut. Les paramètres service sont conservés.

Aux valeurs standard transducteur

Remet tous les paramètres utilisateur qui influencent la mesure aux réglages par défaut. Les paramètres service et les paramètres qui concernent uniquement la communication sont conservés.

Rédémarrer l'appareil

Lors du redémarrage, tous les paramètres dont les données se trouvent dans la mémoire volatile (RAM) sont réinitialisés aux réglages par défaut (par ex. données des valeurs mesurées). La configuration de l'appareil est conservée.

Assistant "Définir code d'accès"

L'assistant **Définir code d'accès** n'est disponible que dans le cas de la configuration via l'affichage local. Dans le cas de la configuration avec l'outil de configuration, le paramètre **Définir code d'accès** se trouve directement dans le sous-menu **Administration**. Le paramètre **Confirmer le code d'accès** n'est pas disponible dans le cas de la configuration via l'outil de configuration.

| Navigation 🛛 🗐 | Configuration $\rightarrow$ Config. étendue $\rightarrow$ Administration $\rightarrow$ Déf.code d'accès |
|----------------|----------------------------------------------------------------------------------------------------|
|                |                                                                                                    |

| Définir code d'accès      |               |                                                                                                    |          |
|---------------------------|---------------|----------------------------------------------------------------------------------------------------|----------|
| Navigation                |               | Configuration $\rightarrow$ Config. étendue $\rightarrow$ Administration $\rightarrow$ Déf.code d'accès $\rightarrow$ Déf. d'accès    | code     |
| Description               | $\rightarrow$ | 157                                                                                                    |          |
| Confirmer le code d'accès |               |                                                                                                    | <b>a</b> |
| Navigation                | 9             | Configuration $\rightarrow$ Config. étendue $\rightarrow$ Administration $\rightarrow$ Déf.code d'accès $\rightarrow$ Conf.code.accès |          |
| Description               | Conf          | firmer le code d'accès entré.                                                                                                    |          |
| Entrée                    | 0             | 9999                                                                                                    |          |

# 16.4 Menu "Diagnostic"

Navigation

Image: Barbar Barbar Barba

| Diagnostic actuel             |                                                                                                    |
|-------------------------------|----------------------------------------------------------------------------------------------------|
| Navigation                    | Image: Barbar Barbar Barba |
| Description                   | Indique le message de diagnostic en cours.                                                                                                    |
| Information<br>supplémentaire | L'affichage se compose de :<br>• Symbole pour le niveau d'événement<br>• Code pour le comportement de diagnostic<br>• Durée d'apparition de l'événement<br>• Texte d'événement                                                                                                    |
|                               | S'il y a plusieurs messages de diagnostic simultanément, seul le message avec la plus haute priorité est affiché.                                                                                                    |
|                               | Les mesures correctives pour éliminer la cause du message peuvent être visualisées via le symbole ① sur l'affichage.                                                                                                    |

| Horodatage                    |                                                                                                    |
|-------------------------------|----------------------------------------------------------------------------------------------------|
| Navigation                    | □ Diagnostic $\rightarrow$ Horodatage                                                                                                    |
| Dernier diagnostic            |                                                                                                    |
| Navigation                    | Image: Barbon Barbon Barb |
| Description                   | Indique le dernier message de diagnostic apparu avant le message actuel.                                                                                                    |
| Information<br>supplémentaire | L'affichage se compose de :<br>• Symbole pour le niveau d'événement<br>• Code pour le comportement de diagnostic<br>• Durée d'apparition de l'événement<br>• Texte d'événement                                                                                                    |
|                               | <ul> <li>Il est possible que le message de diagnostic affiché reste valable. Les mesures<br/>correctives pour éliminer la cause du message peuvent être visualisées via le symbole</li> <li>sur l'affichage.</li> </ul>                                                                                                    |

| Horodatage                    |                                                                      |            |      |
|-------------------------------|----------------------------------------------------------------------|------------|------|
| Navigation                    | □ Diagnostic $\rightarrow$ Horodatage                                |            |      |
| Temps de fct depuis re        | ırrage                                                               | s redémarr |      |
| Navigation                    | Image: Barbon Diagnostic → Tps fct de.redém                          | Ē          |      |
| Description                   | Indique le temps écoulé depuis le dernier redémarrage de l'appareil. | Ir         | eil. |
| Temps de fonctionnen          |                                                                      | nement     |      |
| Navigation                    | Image Diagnostic → Temps fonctionm.                                  | Ē          |      |
| Description                   | Indique la durée de fonctionnement de l'appareil.                    | Ir         |      |
| Information<br>supplémentaire | Durée maximale<br>9999 d ( ≈ 27 ans)                                 | D<br>9     |      |

# 16.4.1 Sous-menu "Liste de diagnostic"

*Navigation*  $\square$   $\square$  Diagnostic  $\rightarrow$  Liste diagnostic

| Diagnostic 1 5                |                                                                                                    |
|-------------------------------|----------------------------------------------------------------------------------------------------|
| Navigation                    |                                                                                                    |
| Description                   | Affichage des messages de diagnostic en cours avec les priorités de la première à la cinquième.                                                                        |
| Information<br>supplémentaire | L'affichage se compose de :<br>Symbole pour le niveau d'événement<br>Code pour le comportement de diagnostic<br>Durée d'apparition de l'événement<br>Texte d'événement |
| Horodatage 1 5                |                                                                                                    |

Navigation

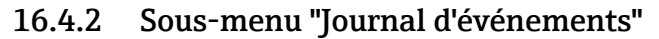

Le sous-menu **Journal d'événements** n'est disponible que dans le cas de la configuration via l'affichage local. Dans le cas de la configuration via FieldCare, la liste des événements peut être affichée à l'aide de la fonction "Liste événements / HistoROM" dans FieldCare.

*Navigation*  $\square$  Diagnostic  $\rightarrow$  Journ.événement.

| Options filtre                |                                                                                                    |  |
|-------------------------------|----------------------------------------------------------------------------------------------------|--|
| Navigation                    | Diagnostic → Journ.événement. → Options filtre                                                                                                    |  |
| Sélection                     | <ul> <li>Tous</li> <li>Défaut (F)</li> <li>Test fonction (C)</li> <li>En dehors de la spécification (S)</li> <li>Maintenance nécessaire (M)</li> <li>Information (I)</li> </ul> |  |
| Information<br>supplémentaire | <ul> <li>Ce paramètre n'est utilisé que pour la configuration via l'affichage local.</li> <li>Les signaux d'état sont classés d'après NAMUR NE 107.</li> </ul>                  |  |

#### Sous-menu "Liste événements"

Le sous-menu **Liste événements** indique l'historique des messages d'événement de la catégorie sélectionnée dans le paramètre **Options filtre** ( $\rightarrow \triangleq 163$ ). Un maximum de 100 messages d'événement est affiché dans l'ordre chronologique.

Les symboles suivants indiquent si un événement s'est produit ou s'il est terminé (symboles d'état) :

- Ð : Un événement s'est produit
- $\bigcirc$  : Un événement s'est achevé

Les mesures correctives pour éliminer la cause du message peuvent être visualisées via le symbole () sur l'affichage.

#### Format affichage

- En cas de message d'événement de la catégorie (signal d'état) I : signal d'état, numéro d'événement, durée d'apparition, texte de l'événement
- En cas de message d'événement de la catégorie (signal d'état) F, M, C, S : événement de diagnostic, symbole d'état, durée d'apparition, texte de l'événement

Navigation  $\square$  Diagnostic  $\rightarrow$  Journ.événement.  $\rightarrow$  Liste événements

# 16.4.3 Sous-menu "Information appareil"

*Navigation*  $\square$  Diagnostic  $\rightarrow$  Info.appareil

| Désignation du point          | de mesure                                                                                                    |
|-------------------------------|----------------------------------------------------------------------------------------------------|
| Navigation                    |                                                                                                    |
| Description                   | Entrer le repère pour le point de mesure.                                                                                                    |
| Affichage                     | Chaîne de caractères comprenant des chiffres, des lettres et des caractères spéciaux                                                                                                    |
|                               |                                                                                                    |
| Numéro de série               |                                                                                                    |
| Navigation                    | □ Diagnostic → Info.appareil → Numéro de série                                                                                                    |
| Description                   | Montre le numéro de série de l'appareil.                                                                                                    |
| Information<br>supplémentaire | <ul> <li>Utilisation du numéro de série</li> <li>Pour identifier rapidement l'appareil, par ex. pour contacter Endress+Hauser.</li> <li>Pour obtenir des informations ciblées sur l'appareil à l'aide du Device Viewer :<br/>www.endress.com/deviceviewer</li> </ul> |
|                               | Le numéro de série se trouve également sur la plaque signalétique.                                                                                                    |

| Version logiciel              |                                                                                                    |
|-------------------------------|----------------------------------------------------------------------------------------------------|
| Navigation                    |                                                                                                    |
| Description                   | Montre la version de firmware d'appareil installé.                                                                                                    |
| Affichage                     | xx.yy.zz                                                                                                    |
| Information<br>supplémentaire | Pour les versions de firmware dont seuls les deux derniers chiffres ("zz") diffèrent, il n'y a aucune différence dans les fonctionnalités et l'utilisation. |

| Nom d'appareil |                                |
|----------------|--------------------------------|
| Navigation     |                                |
| Description    | Montre le nom du transmetteur. |

| Code commande                 |                                                                                                    | 1  |
|-------------------------------|----------------------------------------------------------------------------------------------------|----|
| Navigation                    |                                                                                                    |    |
| Description                   | Montre la référence de commande de l'appareil.                                                                                                    |    |
| Affichage                     | Chaîne de caractères comprenant des chiffres, des lettres et des caractères spéciaux                                                                                                    |    |
| Information<br>supplémentaire | La référence de commande est générée par transformation réversible de la référence de<br>commande étendue, qui indique les options de toutes les caractéristiques de l'appareil dar<br>la structure du produit. A l'inverse, les caractéristiques de l'appareil ne sont pas<br>directement visibles dans la référence de commande. | 1S |

| Référence de commande 1 3 |                                                                                          | Â |
|---------------------------|------------------------------------------------------------------------------------------|---|
| Navigation                | □ Diagnostic → Info annareil → Réf. commande 1                                           |   |
| Description               | Indique les trois composantes de la référence de commande étendue                        |   |
| Affichage                 | Chaîne de caractères comprenant des chiffres des lettres et des caractères spéciaux      |   |
| Information               | La référence de commande étendue indique pour l'appareil les options de toutes les       |   |
| supplémentaire            | caractéristiques de la structure du produit et définit ainsi l'appareil de façon unique. |   |

| Status PROFIBUS Master Config |                                                                                 |  |
|-------------------------------|---------------------------------------------------------------------------------|--|
| Navigation                    |                                                                                 |  |
| Description                   | Indique si l'échange de données cyclique avec le maître est actuellement actif. |  |
| Affichage                     | <ul><li>Active</li><li>Non actif</li></ul>                                      |  |

| PROFIBUS ident number         |                                                                                                    |  |
|-------------------------------|----------------------------------------------------------------------------------------------------|--|
| Navigation                    |                                                                                                    |  |
| Description                   | Indique l'identifiant de l'appareil.                                                               |  |
| Information<br>supplémentaire | Le paramètre <b>Ident number selector</b> peut être utilisé pour définir l'identifiant à utiliser. |  |

# 16.4.4 Sous-menu "Valeur mesurée"

Navigation

| Distance                      |                                                                                                    |  |  |
|-------------------------------|----------------------------------------------------------------------------------------------------|--|--|
| Navigation                    | Imagnostic → Val. mesurée → Distance                                                                                                    |  |  |
| Description                   | Indique la distance mesurée D <sub>L</sub> du point de référence (bord inférieur bride/raccord fileté)<br>au niveau.                                                                            |  |  |
| Information<br>supplémentaire |                                                                                                    |  |  |
|                               | ■ 41 Distance pour la mesure d'interface L'unité est définie dans le paramètre Unité de longueur (→  102).                                                                                      |  |  |
| Niveau linéarisé              |                                                                                                    |  |  |
| Navigation                    | Imagnostic → Val. mesurée → Niveau linéarisé                                                                                                    |  |  |
| Description                   | Indique le niveau linéarisé.                                                                                                    |  |  |
| Information<br>supplémentaire | <ul> <li>L'unité est déterminée par le paramètre Unité après linéarisation →          127.     </li> <li>Pour la mesure d'interface, ce paramètre concerne toujours le niveau total.</li> </ul> |  |  |
| Distance interface            |                                                                                                    |  |  |
| Navigation                    |                                                                                                    |  |  |
| Prérequis                     | Mode de fonctionnement ( $\rightarrow \square 101$ ) = Interface ou Interface avec capacitif                                                                                                    |  |  |

#### Description

Indique la distance mesurée  $D_{\rm I}$  du point de référence (bord inférieur bride/raccord fileté) à l'interface.

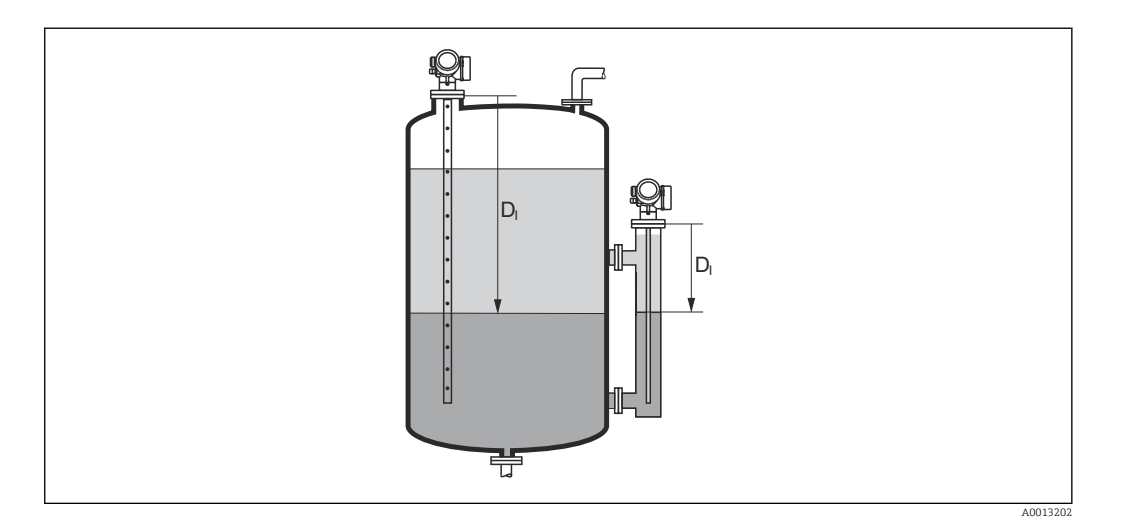

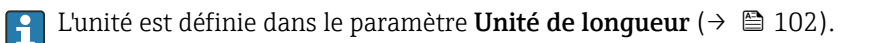

| Interface linéarisée          |                                                                                                    |  |
|-------------------------------|----------------------------------------------------------------------------------------------------|--|
| Navigation                    | B □ Diagnostic → Val. mesurée → Interface linéar                                                       |  |
| Prérequis                     | Mode de fonctionnement (→ 🗎 101) = Interface ou Interface avec capacitif                               |  |
| Description                   | Indique la hauteur d'interface linéarisée.                                                             |  |
| Information<br>supplémentaire | L'unité est déterminée par le paramètre <b>Unité après linéarisation</b> $\rightarrow \triangleq$ 127. |  |

#### Epaisseur couche supérieure

| Navigation  |                                                                                              |
|-------------|----------------------------------------------------------------------------------------------|
| Prérequis   | Mode de fonctionnement ( $\rightarrow \square 101$ ) = Interface ou Interface avec capacitif |
| Description | Indique l'épaisseur d'interface supérieure (UP).                                             |

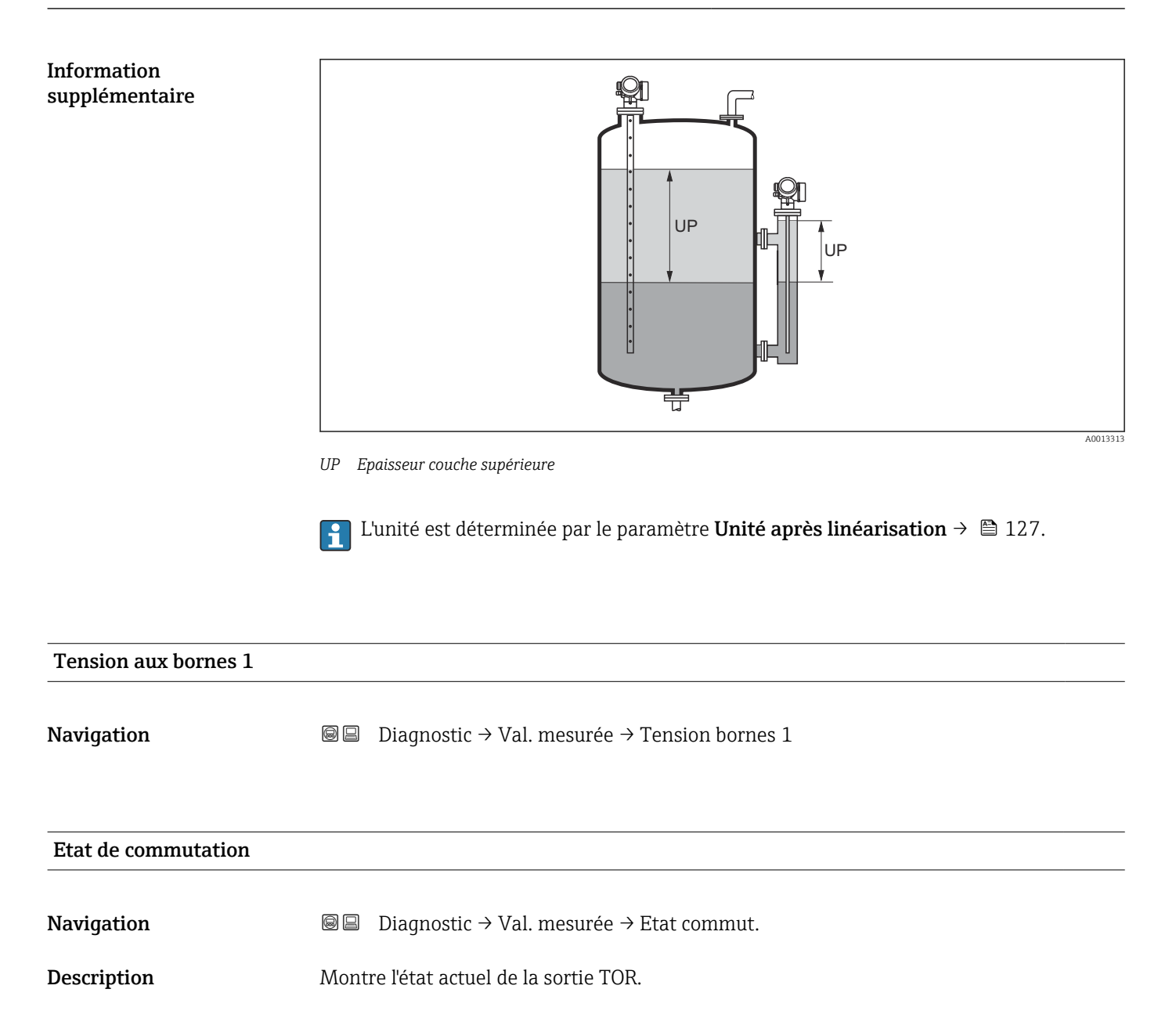

# 16.4.5 Sous-menu "Analog input 1 ... 6"

Il y a un sous-menu **Analog input** pour chaque bloc Analog Input de l'appareil. Seuls les paramètres les plus importants de chaque bloc sont disponibles à cet endroit du menu de configuration. Pour la liste complète des paramètres du bloc, voir : Diagnostic → Analog inputs → Analog input 1 ... 6

Navigation  $\square$  Diagnostic  $\rightarrow$  Analog inputs  $\rightarrow$  Analog input 1 ... 6

| Channel                       |                                                                                                    | Â |
|-------------------------------|----------------------------------------------------------------------------------------------------|---|
| Navigation                    | Image: Biagnostic → Analog inputs → Analog input 1 6 → Channel                                                                                                    |   |
| Description                   | Paramètre standard <b>CHANNEL</b> du bloc Analog Input selon le profil PROFIBUS.                                                                                                    |   |
| Sélection                     | <ul> <li>Niveau linéarisé</li> <li>Distance</li> <li>Interface linéarisée *</li> <li>Distance interface *</li> <li>Epaisseur couche supérieure *</li> <li>Tension aux bornes</li> <li>Température électronique</li> <li>Capacité mesurée *</li> <li>Amplitude écho absolue</li> <li>Amplitude écho relative</li> <li>Amplitude interface relative *</li> <li>Amplitude interface relative *</li> <li>Amplitude absolue EOP</li> <li>Niveau de bruit</li> <li>Décalage apparent EOP</li> <li>Valeur constante diélectrique calculée *</li> <li>Débogage capteur</li> <li>Sortie analogique diag.avan. 1</li> <li>Sortie analogique diag.avan. 2</li> </ul> |   |
| Information<br>supplémentaire | Assigne une grandeur mesurée au bloc AI.                                                                                                    |   |
| Out value                     |                                                                                                    |   |
| Navigation                    | B □ Diagnostic → Analog inputs → Analog input 1 6 → Out value                                                                                                    |   |
| Description                   | Elément <b>Value</b> du paramètre standard <b>OUT</b> dans le bloc Analog Input selon le profi<br>PROFIBUS.                                                                                                    | 1 |
| Entrée                        | Nombre à virgule flottante avec signe                                                                                                    |   |

<sup>\*</sup> Visualisation dépendant des options de commande ou de la configuration de l'appareil

Information supplémentaire

- Pour Mode block actual = Man : Entrer la valeur de sortie du bloc Analog Input.
- Ou : Indique la valeur de sortie du bloc Analog Input.

| Out status                    |                                                                                                    |
|-------------------------------|----------------------------------------------------------------------------------------------------|
| Navigation                    | B □ Diagnostic → Analog inputs → Analog input 1 6 → Out status                                                |
| Description                   | Elément <b>Status</b> du paramètre standard <b>OUT</b> dans le bloc Analog Input selon le profil<br>PROFIBUS. |
| Affichage                     | <ul><li>Good</li><li>Uncertain</li><li>Bad</li></ul>                                                          |
| Information<br>supplémentaire | Seuls les deux quality bits sont évalués dans ce paramètre.                                                   |

| Out status HEX                |                                                                                                    |
|-------------------------------|----------------------------------------------------------------------------------------------------|
| Navigation                    | Bell Diagnostic → Analog inputs → Analog input 1 6 → Out status HEX                                           |
| Description                   | Elément <b>Status</b> du paramètre standard <b>OUT</b> dans le bloc Analog Input selon le profil<br>PROFIBUS. |
| Entrée                        | 0255                                                                                                    |
| Information<br>supplémentaire | Dans ce paramètre, l'octet d'état complet est affiché sous la forme d'un nombre<br>hexadécimal à deux digits. |

# 16.4.6 Sous-menu "Enregistrement des valeurs mesurées"

*Navigation*  $\square$  Diagnostic  $\rightarrow$  Enreg.val.mes.

| Affecter voie 1 4             |                                                                                                    |                         |
|-------------------------------|----------------------------------------------------------------------------------------------------|-------------------------|
| Navigation                    |                                                                                                    |                         |
| Sélection                     | <ul> <li>Arrêt</li> <li>Niveau linéarisé</li> <li>Distance</li> <li>Distance non filtrée</li> <li>Interface linéarisée*</li> <li>Distance interface *</li> <li>Distance interface non filtrée</li> <li>Epaisseur couche supérieure*</li> <li>Tension aux bornes</li> <li>Température électronique</li> <li>Capacité mesurée*</li> <li>Amplitude écho absolue</li> <li>Amplitude écho relative</li> <li>Amplitude interface relative *</li> <li>Amplitude absolue EOP</li> <li>Décalage apparent EOP</li> <li>Niveau de bruit</li> <li>Valeur constante diélectrique calculée *</li> <li>Sortie analogique diag.avan. 1</li> <li>Sortie analogique diag.avan. 2</li> </ul>                                                                                                    |                         |
| Information<br>supplémentaire | <ul> <li>Dans l'ensemble, 1000 valeurs mesurées sont mémorisées. Cela signifie :</li> <li>1000 points de données si 1 voie de mémorisation est utilisée</li> <li>500 points de données si 2 voies de mémorisation sont utilisées</li> <li>333 points de données si 3 voies de mémorisation sont utilisées</li> <li>250 points de données si 4 voies de mémorisation sont utilisées</li> <li>250 points de données si 4 voies de mémorisation sont utilisées</li> <li>Lorsque le nombre maximal de points de données a été atteint, les points de données la plus anciens dans la mémoire sont écrasés cycliquement, de sorte qu'il reste toujours le 1000, 500, 333 ou 250 dernières valeurs mesurées en mémoire (principe de la mémoir circulaire).</li> <li>Si la sélection est modifiée, le contenu de la mémoire des valeurs mesurées est effetement.</li> </ul> | es<br>es<br>ire<br>acé. |

| Intervalle de mémorisation |     |                                                                                                  |  |
|----------------------------|-----|--------------------------------------------------------------------------------------------------|--|
| Navigation                 |     | Diagnostic → Enreg.val.mes. → Interval.mémori.<br>Diagnostic → Enreg.val.mes. → Interval.mémori. |  |
| Entrée                     | 1,0 | 3 600,0 s                                                                                        |  |

\* Visualisation dépendant des options de commande ou de la configuration de l'appareil

#### Information supplémentaire

Ce paramètre détermine l'intervalle de temps entre chaque point de données dans la mémoire des données et ainsi le temps de process T<sub>log</sub> maximal enregistrable :

- Si 1 voie d'enregistrement est utilisée : T  $_{log}$  = 1000 · t  $_{log}$  Si 2 voies d'enregistrement sont utilisées : T  $_{log}$  = 500 · t  $_{log}$
- Si 3 voies d'enregistrement sont utilisées : T  $_{log}$  = 333 · t  $_{log}$
- Si 4 voies d'enregistrement sont utilisées : T  $_{log}$  = 250 · t  $_{log}$

Une fois ce temps écoulé, les points de données les plus anciens dans la mémoire sont écrasés cycliquement, de sorte qu'il reste toujours une heure de  $\rm T_{loq}$  en mémoire (principe de la mémoire circulaire).

Si la longueur de l'intervalle de sauvegarde est modifiée, le contenu de la mémoire des valeurs mesurées est effacé.

#### Exemple

#### Si une 1 voie d'enregistrement est utilisée

- $T_{log} = 1000 \cdot 1 s = 1000 s \approx 16,5 min$
- $T_{log} = 1000 \cdot 10 \text{ s} = 1000 \text{ s} \approx 2,75 \text{ h}$
- $T_{log} = 1000 \cdot 80 \text{ s} = 80000 \text{ s} \approx 22 \text{ h}$
- $T_{log} = 1000 \cdot 3600 \text{ s} = 3600000 \text{ s} \approx 41 \text{ d}$

#### **Reset tous enregistrements**

A

#### Navigation

Sélection

Diagnostic  $\rightarrow$  Enreg.val.mes.  $\rightarrow$  RAZ tous enregis

Diagnostic  $\rightarrow$  Enreg.val.mes.  $\rightarrow$  RAZ tous enregis

- Annuler

Effacer données

#### Sous-menu "Affichage voie 1 ... 4"

Les sous-menus **Affichage voie 1 ... 4** n'existent que dans le cas de la configuration via l'afficheur local. Dans le cas de la configuration via FieldCare, le diagramme peut être affiché à l'aide de la fonction "Liste événements / HistoROM" dans FieldCare.

Les sous-menus **Affichage voie 1 ... 4** appellent l'affichage du diagramme de l'historique de la voie concernée.

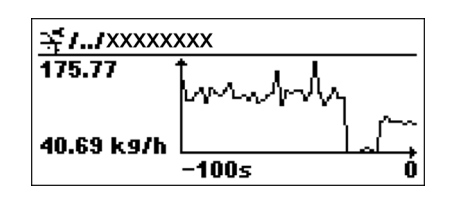

- Axe x : Indique, en fonction du nombre de voies sélectionnées, 250 à 1000 valeurs mesurées d'une variable de process.
- Axe y : Indique l'étendue approximative des valeurs mesurées et adapte celle-ci en continu à la mesure en cours.

Pour retourner au menu de configuration, appuyer simultanément sur 🛨 et 🗔.

Navigation

 $\square$  □ Diagnostic → Enreg.val.mes. → Affichage voie 1 ... 4

### 16.4.7 Sous-menu "Simulation"

Le sous-menu **Simulation** est utilisé pour simuler des valeurs mesurées spécifiques ou d'autres conditions. De cette manière, il est possible de vérifier si la configuration de l'appareil et des dispositifs de commande raccordés est correcte.

*Conditions pouvant être simulées* 

| Condition à simuler                            | Paramètres associés                                                                                               |
|------------------------------------------------|----------------------------------------------------------------------------------------------------|
| Valeur spécifique d'une variable de process    | <ul> <li>Affectation simulation grandeur mesure (→ 	☐ 176)</li> <li>Valeur variable mesurée (→ 	☐ 176)</li> </ul> |
| Etat spécifique de la sortie de commutation    | <ul> <li>Simulation sortie commutation (→ ➡ 176)</li> <li>Etat de commutation (→ ➡ 177)</li> </ul>                |
| Présence d'une alarme                          | Simulation alarme appareil ( $\rightarrow \square 177$ )                                                          |
| Présence d'un message de diagnostic spécifique | Simulation événement diagnostic (→ 🗎 177)                                                                         |

#### Structure du sous-menu

Navigation

Expert  $\rightarrow$  Diagnostic  $\rightarrow$  Simulation

| ► Simulation                           |           |
|----------------------------------------|-----------|
| Affectation simulation grandeur mesure | → 🗎 176   |
| Valeur variable mesurée                | ) → 🗎 176 |
| Simulation sortie commutation          | ) → 🗎 176 |
| Etat de commutation                    | ) → 🗎 177 |
| Simulation alarme appareil             | ] → 🗎 177 |
| Simulation événement diagnostic        | ] → 🗎 177 |

#### Description des paramètres de l'appareil

Navigation

 $\blacksquare \boxminus Expert \rightarrow Diagnostic \rightarrow Simulation$ 

| Affectation simulation grandeur mesure |                                                                                                    | æ    |
|----------------------------------------|----------------------------------------------------------------------------------------------------|------|
| Navigation                             | $ \blacksquare \blacksquare Expert \rightarrow Diagnostic \rightarrow Simulation \rightarrow Aff.sim.gran.mes $                                                                                                    |      |
| Sélection                              | <ul> <li>Arrêt</li> <li>Niveau</li> <li>Interface *</li> <li>Niveau linéarisé</li> <li>Interface linéarisée</li> <li>Epaisseur linéarisée</li> </ul>                                                                                                    |      |
| Information<br>supplémentaire          | <ul> <li>La valeur de la grandeur à simuler est définie dans le paramètre Valeur variable mesurée (→          <sup>(→)</sup> 176).</li> <li>Si Affectation simulation grandeur mesure ≠ Arrêt, la simulation est active. Une simulation active est indiquée par un message de diagnostic de la catégorie Contrôle fonctionnement (C).</li> </ul> | e de |

|                                                                                                    | æ                                                                                                    |
|----------------------------------------------------------------------------------------------------|----------------------------------------------------------------------------------------------------|
| Image: Barbon Simulation → Valeur var. mes.                                                                                                    |                                                                                                    |
| Affectation simulation grandeur mesure ( $\Rightarrow \cong 176$ ) $\neq$ Arrêt                                                                                                 |                                                                                                    |
| Nombre à virgule flottante avec signe                                                                                                    |                                                                                                    |
| Le traitement de la mesure ainsi que la sortie signal dépendent de la valeur entrée. De<br>cette manière, il est possible de vérifier si l'appareil est correctement paramétré. |                                                                                                    |
|                                                                                                    | <ul> <li>Expert → Diagnostic → Simulation → Valeur var. mes.</li> <li>Affectation simulation grandeur mesure (→  176) ≠ Arrêt</li> <li>Nombre à virgule flottante avec signe</li> <li>Le traitement de la mesure ainsi que la sortie signal dépendent de la valeur entrée. De cette manière, il est possible de vérifier si l'appareil est correctement paramétré.</li> </ul> |

#### Simulation sortie commutation

| Navigation  | Image: Barbon And Simulation → Sim.sort.comm. |
|-------------|-----------------------------------------------|
| Description | Commuter en On/Off la simulation de contact.  |
| Sélection   | <ul><li>Arrêt</li><li>Marche</li></ul>        |

\* Visualisation dépendant des options de commande ou de la configuration de l'appareil

A

æ

#### Etat de commutation

| Navigation                    | Image: Bar and the second second |
|-------------------------------|----------------------------------------------------------------------------------------------------|
| Prérequis                     | Simulation sortie commutation ( $\rightarrow \square 176$ ) = Marche                                                                                                    |
| Description                   | Sélectionner le status de l'état de la sortie de simulation.                                                                                                    |
| Sélection                     | <ul><li>Ouvert</li><li>Fermé</li></ul>                                                                                                    |
| Information<br>supplémentaire | La sortie de commutation suit la valeur entrée. De cette manière, il est possible de vérifier<br>si le dispositif de commande en aval fonctionne correctement.                                                                                                    |

| Simulation alarme appareil    |                                                                                                    |
|-------------------------------|----------------------------------------------------------------------------------------------------|
| Navigation                    | Image: Barbon Simulation → Simulation → Simulation                                                                                                    |
| Description                   | Commuter en On/Off l'alarme capteur.                                                                                                    |
| Sélection                     | <ul><li>Arrêt</li><li>Marche</li></ul>                                                                                                    |
| Information<br>supplémentaire | Si l'option <b>Marche</b> a été sélectionnée l'appareil génère une alarme. On peut ainsi vérifier si<br>le comportement de sortie de l'appareil en cas d'alarme est correct. |
|                               | Une simulation active est indiquée par le message de diagnostic <b>&amp;C484 Simulation mode</b><br>défaut.                                                                  |

| Simulation événement diagnostic |                                                                                                    |
|---------------------------------|----------------------------------------------------------------------------------------------------|
| Navigation                      | Image: Barbon Simulation → Sim.évén.diagnos                                                                                                    |
| Description                     | Sélectionner un événement de diagnostic pour activer le procédé de simulation.                                                                                                    |
| Information<br>supplémentaire   | Dans le cas de la configuration via l'afficheur local, la liste de sélection peut être filtrée en fonction des catégories d'événement (paramètre <b>Catégorie d'événement diagnostic</b> ). |

# 16.4.8 Sous-menu "Test appareil"

Navigation

| Démarrage test appareil       |                                                                                     | Â |
|-------------------------------|-------------------------------------------------------------------------------------|---|
| Navigation                    |                                                                                     |   |
| Description                   | Lancer le test appareil.                                                            |   |
| Sélection                     | <ul><li>Non</li><li>Oui</li></ul>                                                   |   |
| Information<br>supplémentaire | En cas de perte de l'écho, il n'est pas possible de réaliser un test de l'appareil. |   |

### Résultat test appareil

| Navigation                    |                                                                                                    |
|-------------------------------|----------------------------------------------------------------------------------------------------|
| Description                   | Indique le résultat du test de l'appareil.                                                                                                    |
| Information<br>supplémentaire | <ul> <li>Signification de l'affichage</li> <li>Installation OK<br/>Mesure possible sans restriction.</li> <li>Précision limitée<br/>Une mesure est possible, mais en raison des amplitudes du signal, la précision de mesure peut être réduite.</li> <li>Capacité de mesure limitée<br/>Une mesure est actuellement toujours possible, mais il y a un risque de perte de l'écho en cours de fonctionnement. Vérifier la position de montage de l'appareil et le coefficient diélectrique du produit.</li> <li>Non vérifié<br/>Aucun test n'a été réalisé.</li> </ul> |

| Dernier test |                                                                                            |
|--------------|--------------------------------------------------------------------------------------------|
| Navigation   |                                                                                            |
| Description  | Indique la durée de fonctionnement à laquelle le dernier test de l'appareil a été réalisé. |
| Affichage    | Chaîne de caractères comprenant des chiffres, des lettres et des caractères spéciaux       |

#### Signal de niveau

| Navigation                    |                                                                                                    |
|-------------------------------|----------------------------------------------------------------------------------------------------|
| Prérequis                     | Le test de l'appareil a été réalisé.                                                                                      |
| Description                   | Indique le résultat du test pour le signal de niveau.                                                                     |
| Affichage                     | <ul> <li>Non vérifié</li> <li>Test non OK</li> <li>Test OK</li> </ul>                                                     |
| Information<br>supplémentaire | Pour <b>Signal de niveau = Test non OK</b> : Vérifier le montage de l'appareil et le coefficient diélectrique du produit. |

| Signal de couplage            |                                                                                                    |
|-------------------------------|----------------------------------------------------------------------------------------------------|
| Navigation                    | Image: Boundary Signal Couplage Image: Boundary Signal Couplage Image: Bounda |
| Prérequis                     | Le test de l'appareil a été réalisé.                                                                                                    |
| Description                   | Affiche le résultat du test pour le signal de couplage.                                                                                                    |
| Affichage                     | <ul> <li>Non vérifié</li> <li>Test non OK</li> <li>Test OK</li> </ul>                                                                                                    |
| Information<br>supplémentaire | Pour <b>Signal de couplage = Test non OK</b> : Vérifir le montage de l'appareil. Dans le cas de<br>cuves non métalliques, utiliser une plaque métallique ou une bride métallique.                                                                                                    |

| Signal interface |                                                                       |
|------------------|-----------------------------------------------------------------------|
| Navigation       |                                                                       |
| Prérequis        | <ul> <li>Mode de fonctionnement (→</li></ul>                          |
| Description      | Indique le résultat du test pour le signal d'interface.               |
| Affichage        | <ul> <li>Non vérifié</li> <li>Test non OK</li> <li>Test OK</li> </ul> |

Test OK

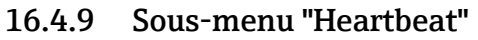

Le sous-menu **Heartbeat** n'est disponible que via **FieldCare** ou **DeviceCare**. Il contient les assistants faisant partie des packs d'applications **Heartbeat Verification** et **Heartbeat Monitoring**.

**Description détaillée** SD01872F

Navigation
# Index

### Α

| А                                                                          |            |
|----------------------------------------------------------------------------|------------|
| Accès en écriture                                                          | . 42       |
| Accès en lecture                                                           | 42         |
| Accessoires                                                                |            |
| Composants système                                                         | 86         |
| Spécifiques à l'appareil                                                   | . 80       |
| Spécifiques à la communication                                             | 86         |
| spécifiques au service                                                     | . 86       |
| Activer tableau (Paramètre)                                                | 132        |
| Administration (Sous-menu)                                                 | 157        |
| Adresse capteur (Paramètre)                                                | 101        |
| Affectation simulation grandeur mesure (Paramètre)                         |            |
|                                                                            | 176        |
| Affectation sortie état (Paramètre)                                        | 142        |
| Affecter état (Paramètre)                                                  | 142        |
| Affecter niveau diagnostic (Paramètre)                                     | 143        |
| Affecter seuil (Paramétre)                                                 | 143        |
| Affecter voie 1 4 (Parametre)                                              | 171        |
| Affichage (Sous-menu)                                                      | 148        |
| Affichage contraste (Parametre)                                            | 153        |
| Affichage de la courbe enveloppe                                           | . 55       |
| Affichage Intervalle (Parametre)                                           | 151        |
| Affichage valeur 1 (Parametre)                                             | 150        |
| Afficheur EUVEO                                                            | 2/3        |
| Afficheur logal                                                            | . 57<br>50 |
|                                                                            | 20         |
| voir Mossage de diagnostie                                                 |            |
| Amertiacoment affichage (Daramètre)                                        | 151        |
| Analog input 1 6 (Sous-monu) 112                                           | 160        |
| Analog input $1 \dots 0$ (Sous menu) $\dots \dots \dots \dots \dots 112$ , | 109        |
| Calcul automatique constante diélectr                                      | 177        |
| Confirmation WHG                                                           | 137        |
| Correction longueur de sonde                                               | 141        |
| Définir code d'accès                                                       | 159        |
| Suppression                                                                | 111        |
| WHG désactivé                                                              | 138        |
|                                                                            | 1,0        |

# В

| Boîtier                   |   |
|---------------------------|---|
| Construction              | 2 |
| Rotation                  | 8 |
| Boîtier de l'électronique |   |
| Construction              | 2 |
| Boîtier de transmetteur   |   |
| Rotation                  | 8 |
| Bride                     | 6 |
| But du présent document   | 5 |
| Bypass                    | 2 |
|                           |   |

### С

| Calcul automatique constante diélectr. (Assistant) | 122 |
|----------------------------------------------------|-----|
| Caractère de séparation (Paramètre)                | 152 |
| Channel (Paramètre) 112,                           | 169 |
| Code commande (Paramètre)                          | 165 |

| Code d'accès                                            |
|---------------------------------------------------------|
| Entrée erronée                                          |
| Code incorrect (Paramètre) 138                          |
| Commutateur de protection en écriture                   |
| Commutateur DIP                                         |
| voir Commutateur de protection en écriture              |
| Comparaison résultats (Paramètre) 155                   |
| Composants système                                      |
| Concept de réparation                                   |
| Configuration (Menu) 101                                |
| Configuration à distance                                |
| Configuration d'une mesure d'interface                  |
| Configuration de la mesure d'interface                  |
| Configuration étendue (Sous-menu) 114                   |
| Confirmation distance (Paramètre) 108, 111              |
| Confirmation longueur de sonde (Paramètre) 140, 141     |
| Confirmation WHG (Assistant) 137                        |
| Confirmer le code d'accès (Paramètre) 159               |
| Conseils de sécurité (XA) 7                             |
| Consignes de sécurité                                   |
| Fondamentales                                           |
| Constante diélectrique (Paramètre) 106, 120, 122        |
| Constante diélectrique phase inférieure (Paramètre) 117 |
| Correction du niveau (Paramètre)                        |
| Correction longueur de sonde (Assistant) 141            |
| Couche supérieure mesurée (Paramètre) 120               |
| Cuves enterrées                                         |
| D                                                       |
| Définir code d'accès (Assistant) 159                    |
| Définir code d'accès (Paramètre)                        |
| Définir le code d'accès                                 |
| Démarrage test appareil (Paramètre)                     |
| Dernier diagnostic (Paramètre)                          |
|                                                         |

| Dernier test (Paramètre)                            |
|-----------------------------------------------------|
| Dernière sauvegarde (Paramètre)                     |
| Désactiver protection en écriture (Paramètre) 138   |
| Désignation du point de mesure (Paramètre) 101, 164 |
| Diagnostic                                          |
| Symboles                                            |
| Diagnostic (Menu) 160                               |
| Diagnostic 1 (Paramètre) 162                        |
| Diagnostic actuel (Paramètre) 160                   |
| Diamètre (Paramètre) 130                            |
| Diamètre du tube (Paramètre) 102                    |
| Distance (Paramètre) 105, 111, 166                  |
| Distance de blocage (Paramètre) 118, 135            |
| Distance du point zéro (Paramètre) 103              |
| Distance interface (Paramètre) 108, 166             |
| Document                                            |
| But                                                 |
| Domaine d'application                               |
| Risques résiduels                                   |
| Droits d'accès aux paramètres                       |
| Accès en écriture                                   |
| Accès en lecture                                    |

| Droits d'accès via afficheur (Paramètre) | 115 |
|------------------------------------------|-----|
| Droits d'accès via logiciel (Paramètre)  | 114 |

### Ε

Éléments de configuration

#### F

| Fail safe type (Paramètre)        | 113  |
|-----------------------------------|------|
| Fail safe value (Paramètre)       | 113  |
| FHX50                             | 39   |
| Filtrer le journal des événements | 74   |
| Fin suppression (Paramètre) 110,  | 111  |
| Fixation des sondes coaxiales     | . 21 |
| Format d'affichage (Paramètre)    | 148  |
| Format numérique (Paramètre)      | 152  |

### G

| Gestion de la configuration d'appareil | . 63 |
|----------------------------------------|------|
| Gestion données (Paramètre)            | 154  |
| Groupe de produit (Paramètre)          | 103  |

#### Η

| Hauteur intermédiaire (Paramètre) | 130 |
|-----------------------------------|-----|
| Heartbeat (Sous-menu)             | 180 |
| Historique des événements         | 74  |
| Horodatage (Paramètre) 160,       | 161 |
| Horodatage 1 5 (Paramètre)        | 162 |

### I

| Information appareil (Sous-menu)       | 164  |
|----------------------------------------|------|
| Interface (Paramètre)                  | 107  |
| Interface (Sous-menu)                  | 116  |
| Interface linéarisée (Paramètre) 129,  | 167  |
| Interface service (CDI)                | 39   |
| Intervalle de mémorisation (Paramètre) | 171  |
| Isolation thermique                    | . 25 |

### J

| Journal d'événements (Sous-menu) |
|----------------------------------|
|----------------------------------|

### L

| Language (Paramètre)            | 148  |
|---------------------------------|------|
| Ligne d'en-tête (Paramètre)     | 151  |
| Linéarisation (Sous-menu)       | 126  |
| Liste de diagnostic             | . 71 |
| Liste de diagnostic (Sous-menu) | 162  |
|                                 |      |

| Liste des événements                          |
|-----------------------------------------------|
| М                                             |
| Maintenance                                   |
| Manuel de sécurité fonctionnelle (FY) 7       |
| Marques déposées                              |
| Masque de saisie                              |
| Menu                                          |
| Configuration                                 |
| Diagnostic                                    |
| Menu contextuel                               |
| Menu décimales (Paramètre)                    |
| Message de diagnostic                         |
| Mesure manuelle couche supérieure (Paramètre) |
|                                               |
| Mesures correctives                           |
| Consultation                                  |
| Fermeture 69                                  |
| Made de fonctionnement (Daramètre)            |
| Mode défaut (Paramètro)                       |
| Mode tableau (Paramètre) 130                  |
| Module d'affichage 48                         |
| Module de configuration                       |

#### N

| Nettoyage                      |
|--------------------------------|
| Nettoyage extérieur            |
| Niveau (Paramètre)             |
| Niveau d'événement             |
| Explication                    |
| Symboles                       |
| Niveau linéarisé (Paramètre)   |
| Nom d'appareil (Paramètre)     |
| Nombre décimales 1 (Paramètre) |
| Numéro de série (Paramètre)    |
| Numéro tableau (Paramètre)     |

#### 0

| Options filtre (Paramètre) | 163  |
|----------------------------|------|
| Out status (Paramètre)     | 170  |
| Out status HEX (Paramètre) | 170  |
| Out value (Paramètre)      | 169  |
| Outillage                  | . 26 |

### Ρ

| Parafoudre                                        |
|---------------------------------------------------|
| Généralités                                       |
| Pièces de rechange                                |
| Plaque signalétique                               |
| Plage de mesure (Paramètre)                       |
| Position de montage pour la mesure d'interface 17 |
| Produits mesurés                                  |
| PROFIBUS ident number (Paramètre) 165             |
| Propriété interface (Paramètre)                   |
| Propriété process (Paramètre)                     |
| Protection en écriture                            |
| Via code d'accès                                  |
|                                                   |

| Via commutateur de protection en écriture | 44  |
|-------------------------------------------|-----|
| Protection en écriture du hardware        | 44  |
| PV filter time (Paramètre)                | 112 |

### Q

| ×.                         |     |         |  |  |   |   |   |  |   |     |
|----------------------------|-----|---------|--|--|---|---|---|--|---|-----|
| Qualité signal (Paramètre) | ••• | <br>••• |  |  | • | • | • |  | • | 106 |

### R

| Rampe perte écho (Paramètre)  1    Référence de commande 1 (Paramètre)  1    Réglage de la langue d'interface  1    Réglages  1 | 135<br>165<br>58 |
|----------------------------------------------------------------------------------------------------|------------------|
| Gestion de la configuration d'appareil                                                                                          | 63               |
| Langue d'interface                                                                                                    | 58               |
| Réglages de sécurité (Sous-menu)                                                                                                | 134              |
| Réglages sonde (Sous-menu)                                                                                                    | 139              |
| Remplacement d'un appareil                                                                                                    | 78               |
| Reset appareil (Paramètre)                                                                                                    | 157              |
| Reset tous enregistrements (Paramètre)                                                                                          | 172              |
| Résultat test appareil (Paramètre)                                                                                              | 178              |
| Retour de matériel                                                                                                    | 79               |
| Rétroéclairage (Paramètre) 1                                                                                                    | 153              |
| Rotation de l'afficheur                                                                                                    | 29               |
| Rotation du module d'affichage                                                                                                  | 29               |
|                                                                                                    |                  |

### S

| Sauvegarde de données vers l'afficheur (Sous-menu) 154 |
|--------------------------------------------------------|
| Sécurité de fonctionnement                             |
| Sécurité du produit                                    |
| Sécurité du travail                                    |
| Seuil d'enclenchement (Paramètre)                      |
| Seuil de déclenchement (Paramètre) 145                 |
| Signal de couplage (Paramètre) 179                     |
| Signal de niveau (Paramètre)                           |
| Signal interface (Paramètre) 179                       |
| Signal sortie inversé (Paramètre)                      |
| Signaux d'état                                         |
| Simulation (Sous-menu)                                 |
| Simulation alarme appareil (Paramètre)                 |
| Simulation événement diagnostic (Paramètre) 177        |
| Simulation sortie commutation (Paramètre) 176          |
| Sonde à câble                                          |
| Construction                                           |
| Sonde à tige                                           |
| Construction                                           |
| Sonde coaxiale                                         |
| Construction                                           |
| Sonde mise à la terre (Paramètre) 139                  |
| Sondes à câble                                         |
| Capacité de charge de traction                         |
| Montage                                                |
| Sondes à tige                                          |
| Capacité de charge latérale                            |
| Sondes coaxiales                                       |
| Capacité de charge latérale                            |
| Sortie commutation (Sous-menu)                         |
| Sortie perte écho (Paramètre) 134                      |
| Sous-menu                                              |
| Administration                                         |

| Affichage     148       Affichage voie 1 4    |
|-----------------------------------------------|
| Status PROFIBUS Master Config (Paramètre) 165 |
| Suppression (Assistant) 111                   |
| Suppression actuelle (Paramétre)              |
| Suppression des défauts                       |
| Symboles                                      |
| Dans l'éditeur alphanumérique 52              |
| Pour la correction                            |
| Symboles affichés                             |
| Symboles de la valeur mesurée                 |

## Т

### U

| -                                                   |
|-----------------------------------------------------|
| Unité après linéarisation (Paramètre) 127           |
| Unité de longueur (Paramètre)                       |
| Unité du niveau (Paramètre)                         |
| Utilisation conforme                                |
| Utilisation de l'appareil de mesure                 |
| voir Utilisation conforme                           |
| Utilisation des appareils de mesure                 |
| Cas limites                                         |
| Utilisation incorrecte                              |
| Utiliser valeur cste diélectr. calculée (Paramètre) |
|                                                     |
|                                                     |

#### V

| Valeur client (Paramètre) 132                          |
|--------------------------------------------------------|
| Valeur constante diélectrique calculée (Paramètre) 120 |
| Valeur maximale (Paramètre) 129                        |
| Valeur mesurée (Sous-menu) 166                         |
| Valeur perte écho (Paramètre)                          |
| Valeur variable mesurée (Paramètre)                    |
| Verrouillage des touches                               |
| Activation                                             |
| Désactivation                                          |
| Version logiciel (Paramètre)                           |
| W                                                      |
| WHG désactivé (Assistant) 138                          |

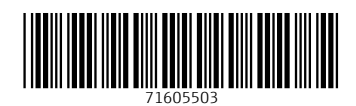

www.addresses.endress.com

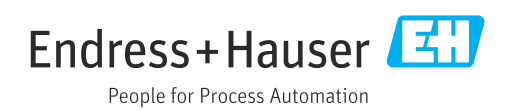